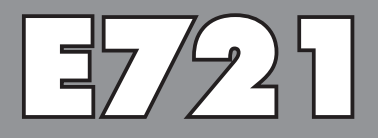

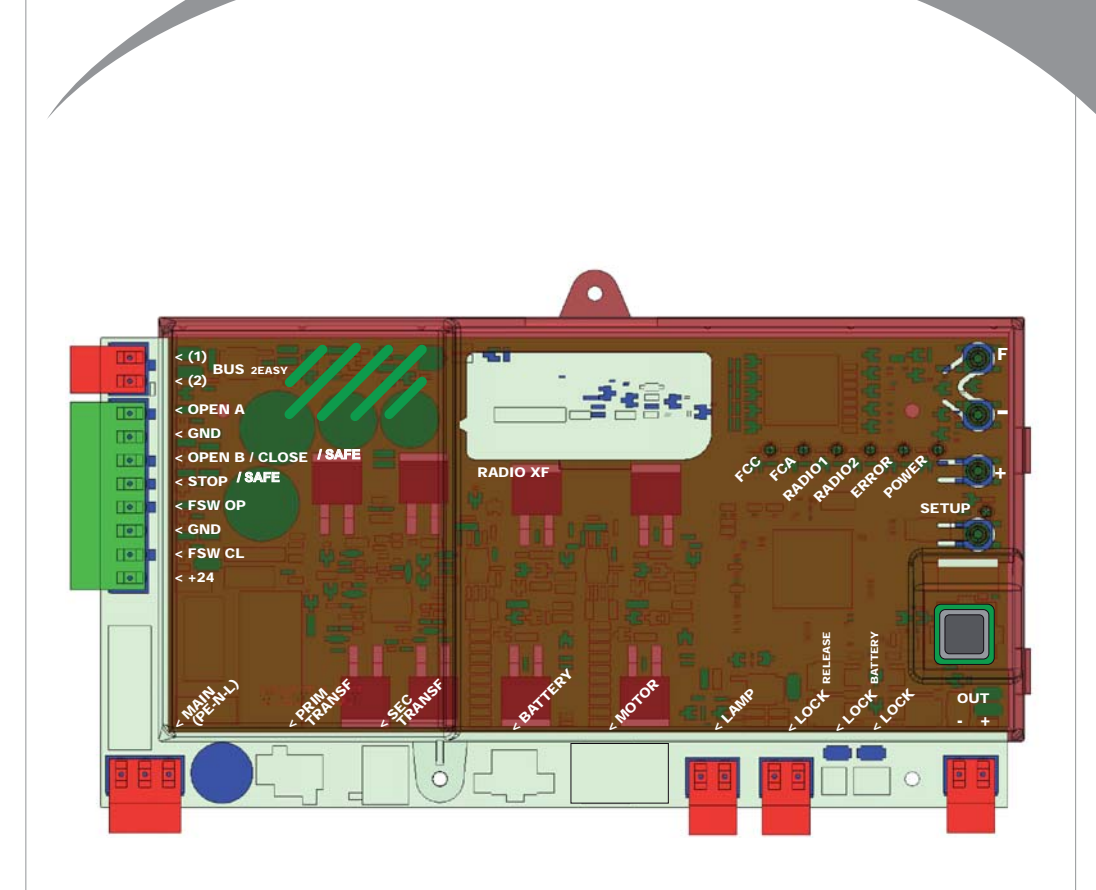

### FAAC

| 1 | AVVERTENZE                                                          | 2    |
|---|---------------------------------------------------------------------|------|
| 2 | LAYOUT E COMPONENTI                                                 | 2    |
|   | 2.1 DESCRIZIONE COMPONENTI                                          | 3    |
|   | 2.2 DESCRIZIONE MORSETTIERA J13                                     | 3    |
| 3 | CARATTERISTICHE TECNICHE                                            | 3    |
| 4 | COLLEGAMENTI ELETTRICI                                              | 4    |
|   | 4.1 FOTOCELLULE A BUS-2EASY                                         | 5    |
|   | 4.1.1 INDIRIZZAMENTO FOTOCELLULE BUS-2EASY                          | 5    |
|   | 4.1.2 MEMORIZZAZIONE ACCESSORI BUS-2EASY                            | 5    |
|   | 4.2 FOTOCELLULE TRADIZIONALI                                        | 6    |
|   | 4.3 COLLEGAMENTI INGRESSO SAFE                                      | 7    |
| 5 | PROGRAMMAZIONE                                                      | 8    |
|   | 5.1 PROGRAMMAZIONE 1° LIVELLO                                       | 8    |
|   | 5.2 PROGRAMMAZIONE 2° LIVELLO                                       | . 10 |
| 6 | MEMORIZZAZIONE CODIFICA RADIO                                       | 12   |
|   | 6.1 MEMORIZZAZIONE DEI RADIOCOMANDI DS                              | . 12 |
|   | 6.2 MEMORIZZAZIONE DEI RADIOCOMANDI SLH                             | . 13 |
|   | 6.3 MEMORIZZAZIONE DEI RADIOCOMANDI LC/RC (SOLO PER ALCUNI MERCATI) | . 13 |
|   | 6.3.1 MEMORIZZAZIONE REMOTA RADIOCOMANDI LC/RC                      | 13   |
|   | 6.4 PROCEDURA DI CANCELLAZIONE DEI RADIOCOMANDI                     | . 13 |
| 7 | MESSA IN FUNZIONE                                                   | 14   |
|   | 7.1 VERIFICA DEI LEDS                                               | . 14 |
|   | 7.2 FUNZIONAMENTO A BATTERIA                                        | 14   |
|   | 7.3 POSIZIONAMENTO DEI FINECORSA                                    | . 15 |
|   | 7.4 CONFIGURAZIONI MASTER/SLAVE                                     | . 16 |
|   | 7.4.1 CABLAGGI MASTER/SLAVE                                         | . 16 |
|   | 7.4.2 PROCEDURA DI SETUP MASTER/SLAVE                               | . 16 |
|   | 7.5 SETUP                                                           | . 1/ |
| 8 | PROVA DELL'AUTOMAZIONE                                              | 17   |
| 9 | SEGNALAZIONE ALLARMI ED ERRORI                                      | 17   |
|   | 9.1 ALLARMI                                                         | . 17 |
|   | 9.2 ERRORI                                                          | . 17 |
| 1 | ) LOGICHE DI FUNZIONAMENTO                                          | 18   |

### DICHIARAZIONE CE DI CONFORMITÀ

Fabbricante: FAAC S.p.A. Indirizzo: Via Calari, 10 - 40069 Zola Predosa BOLOGNA - ITALIA Dichiara che: L'apparecchiatura elettronica E721

• è conforme ai requisiti essenziali di sicurezza delle seguenti direttive CEE

2006/95/CE Direttiva Bassa Tensione 2004/108/CE Direttiva Compatibilità Elettromagnetica

Nota aggiuntiva: Questo prodotto è stato sottoposto a test in una configurazione tipica omogenea (tutti prodotti di costruzione FAAC S.p.A.).

Bologna, 01-12-2011

L'Amministratore Delegato A.Marcellan

#### AVVERTENZE

- Attenzione! È importante per la sicurezza delle persone seguire attentamente tutta l'istruzione.
- Una errota installazione o un erroto uso del prodotto può portare a gravi danni alle persone.
   Leggere attentamente le istruzioni prima di iniziare l'installazione del prodotto e conservarle per riferimenti futuri.
- Il simbolo 🛆 evidenzia le note importanti per la sicurezza delle persone e l'integrità dell'automazione.
- Il simbolo 📷 richiama l'attenzione sulle note riguardanti le caratteristiche od il funzionamento del prodotto.

#### 1 AVVERTENZE

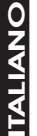

Prima di effettuare qualsiasi tipo di intervento sull'apparecchiatura elettronica (collegamenti, manutenzione) togliere sempre l'alimentazione elettrica.

E721

Prevedere a monte dell'impianto un interruttore magnetotermico differenziale con adeguata soalia di intervento.

- Collegare il cavo di terra all'apposito morsetto.
- Separare sempre i cavi di alimentazione da quelli di comando e di sicurezza (pulsante, ricevente, fotocellule, ecc.). Per evitare qualsiasi disturbo elettrico utilizzare guaine separate o cavo schermato (con schermo collegato a massa).

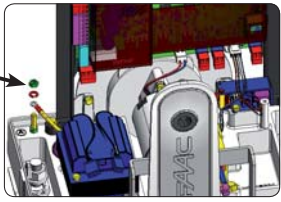

#### 2 LAYOUT E COMPONENTI

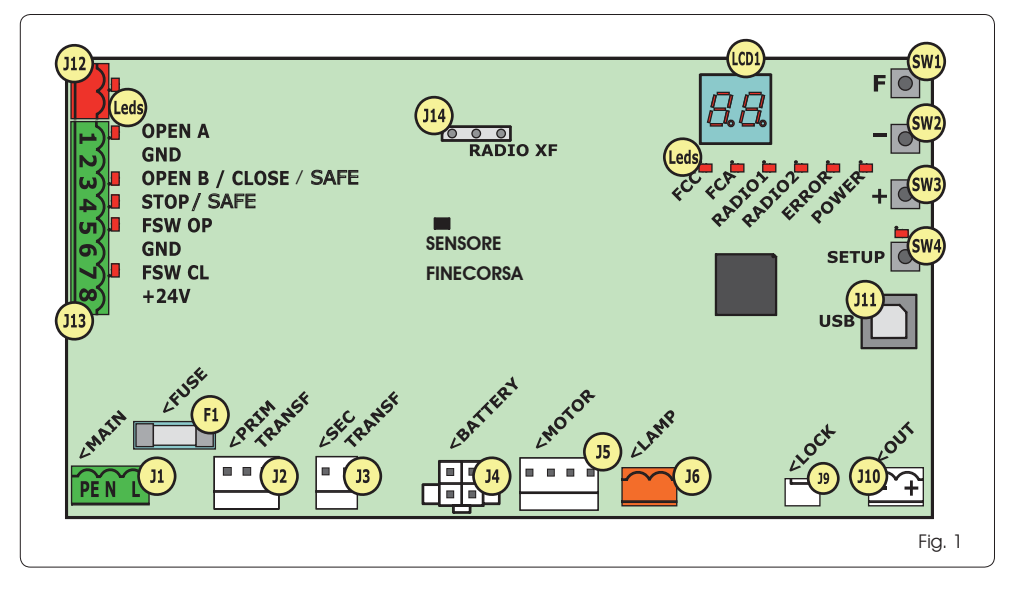

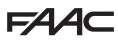

#### 2.1 DESCRIZIONE COMPONENTI

| LCD  | DISPLAY DI SEGNALAZIONE E PROGRAMMAZIONE              |
|------|-------------------------------------------------------|
| SW1  | PULSANTE PROGRAMMAZIONE "F"                           |
| SW2  | PULSANTE PROGRAMMAZIONE "-"                           |
| SW3  | PULSANTE PROGRAMMAZIONE "+"                           |
| SW4  | PULSANTE DI "SETUP"                                   |
| Leds | LED DI CONTROLLO STATO INGRESSI                       |
| JI   | CONNETTORE ALIMENTAZIONE PRIMARIA                     |
| J2   | CONNETTORE PRIMARIO TRASFORMATORE                     |
| J3   | CONNETTORE SECONDARIO TRASFORMATORE                   |
| J4   | CONNETTORE BATTERIE EMERGENZA (ACCESSORIO)            |
| J5   | CONNETTORE MOTORE                                     |
| J6   | CONNETTORE USCITA LAMPEGGIATORE (24 V= - 15W)         |
| J9   | CONNETTORE BLOCCO MOTORE E CONTATTO SBLOCCO<br>MOTORE |
| J10  | CONNETTORE USCITA OUT                                 |
| J11  | CONNETTORE USB PER COLLEGAMENTO PC                    |
| J12  | CONNETTORE COLLEGAMENTO DISPOSITIVI BUS-2EASY         |
| J13  | CONNETTORE INGRESSI IN MORSETTIERA                    |
| J14  | CONNETTORE MODULO RICEVENTE RADIO<br>PER OMNIDEC      |
| LCD1 | DISPLAY DI SEGNALAZIONE E PROGRAMMAZIONE              |
| F1   | FUSIBILE PROTEZIONE                                   |
|      |                                                       |

#### 2.2 DESCRIZIONE MORSETTIERA J13

| N°                       | INGRESSO          | DESCRIZIONE                                                                                                    |
|--------------------------|-------------------|----------------------------------------------------------------------------------------------------|
| 1                        | OPEN A            | Dispositivo con contatto<br><b>N.A</b> . che<br>provoca l'apertura totale<br>del cancello                           |
| 2-6                      | GND               | Negativo alimentazione<br>accessori                                                                                 |
| 3(1) OPEN B<br>(DEFAULT) |                   | Dispositivo con contatto<br>N.A. che provoca l'apertura<br>parziale del cancello                                    |
|                          | CLOSE             | Dispositivo con contatto<br><b>N.A.</b> che provoca la<br>chiusura del cancello                                     |
|                          | SAFE              | Dispositivo con contatto<br><b>N.C.</b> che provoca<br>l'inversione immediata e<br>completa del cancello            |
| <b>4</b> (1)             | STOP<br>(DEFAULT) | Dispositivo con contatto<br>N.C. che provoca l'arresto<br>del cancello                                              |
|                          | SAFE              | Dispositivo con contatto<br><b>N.C.</b> che provoca<br>l'inversione immediata e<br>completa del cancello            |
| 5                        | FSW OP            | Dispositivo con contatto<br><b>N.C.</b> che provoca<br>l'inversione del moto<br>durante l'apertura del<br>cancello  |
| 7                        | FSW CL            | Dispositivo con contatto<br><b>N.C.</b> che provoca<br>l'inversione del moto<br>durante la chiusura del<br>cancello |
| 8                        | +24 V=            | Positivo alimentazione<br>accessori                                                                                 |

#### **3 CARATTERISTICHE TECNICHE**

| Alimentazione                         | VERSIONE 230V : 230 V~ 50 Hz<br>VERSIONE 115V: 115 V~ 60 Hz |
|---------------------------------------|-------------------------------------------------------------|
| Potenza assorbita<br>da rete stand-by | 10W                                                         |
| Carico max.<br>per motore             | 10A                                                         |
| Alimentazione<br>accessori            | 24V=                                                        |
| Corrente max                          | 24 V= max 500 mA                                            |
| accessori                             | BUS-2EASY max 500 mA                                        |
| Temperatura<br>ambiente               | (-20 - +55) °C                                              |
| Carico lampeg-<br>giatore             | 24 V= - 15 W                                                |
| Carico uscita                         | 24 V= - 100 mA (2)                                          |
| Fusibili di<br>protezione             | F1 =T1A - 250V~                                             |
| Logiche di                            | Semiautomatica, Semiautomatica                              |
| funzionamento                         | "passo-passo", Automatica, Automatica                       |
|                                       | "passo-passo", Automatica con funzione                      |
|                                       | timer, Automatica Sicurezze, Automatica                     |
|                                       | Sicurezze "passo-passo", Automatica con                     |
|                                       | inversione in pausa, Semiautomatica "b",                    |
|                                       | Logica mista "bC", Uomo presente.                           |
| Tempo di lavoro                       | Programmabile (da 0 a 10 min)                               |
| Tempo di pausa<br>OPEN A / OPEN B     | Programmabile (da 0 a 10 min)                               |
| Forza motore                          | Programmabile su 50 livelli                                 |
| Velocità motore                       | Programmabile su 10 livelli                                 |
| apertura-chiusura                     |                                                             |
| Ingressi/Uscite in                    | Alimentatore, Batteria, Motore, Modulo                      |
| connettore                            | XF433/868, Batterie sblocco elettrico bloc-                 |
|                                       | co motore, Blocco Motore, USB                               |
| Ingressi/Uscite in                    | BUS-2EASY, OPEN A, OPEN B/CLOSE/SAFE,                       |
| morsettiera                           | STOP/SAFE, GND, Fotocellule Apertura e                      |
|                                       | Chiusura, +24 V=, Alimentazione di rete,                    |
|                                       | Lampeggiante, Sblocco elettrico blocco                      |
|                                       | motore, OUT                                                 |

(1) Le tipologie di utilizzo degli ingressi 3 e 4 sono impostabili attraverso la configurazione dei relativi parametri al 2° livello di programmazione (parametro De e SP). Per l'esatta descrizione sul funzionamento dell'automazione in relazione alle logiche selezionate, fare riferimento alle tabelle che si trovano in fondo a questo manuale (Par. 10 - LOGICHE DI FUNZIONAMENTO).Per quanto riguarda i cablaggi da effettuare utilizzando questi ingressi configurati come SAFE, fare riferimento agli schemi indicati in Fig.13 e Fig. 14

(2) Il carico dell'uscita deve ritenersi già incluso nella corrente max disponibile per gli accessori

#### 4 COLLEGAMENTI ELETTRICI

r cablaggi indicati in Fig. 2 fanno riferimento agli ingressi della scheda con configurazione di DEFAULT.

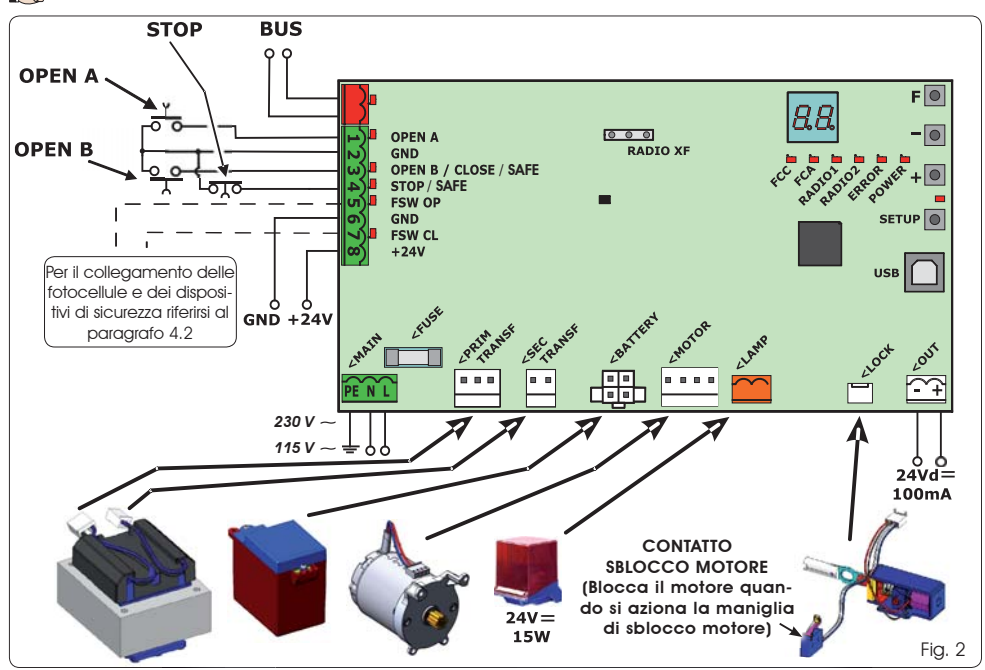

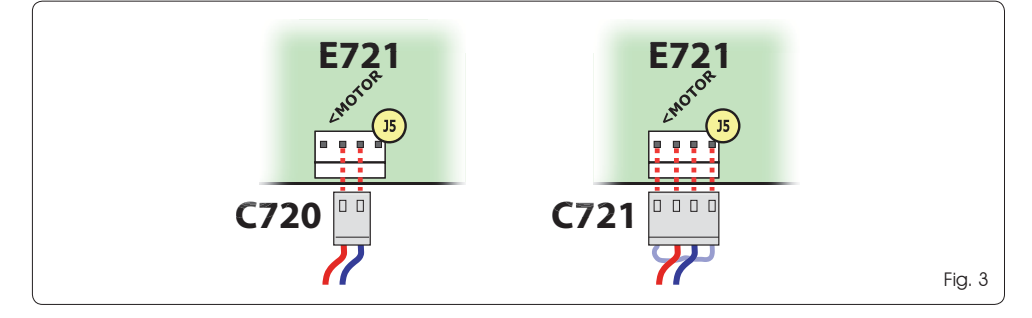

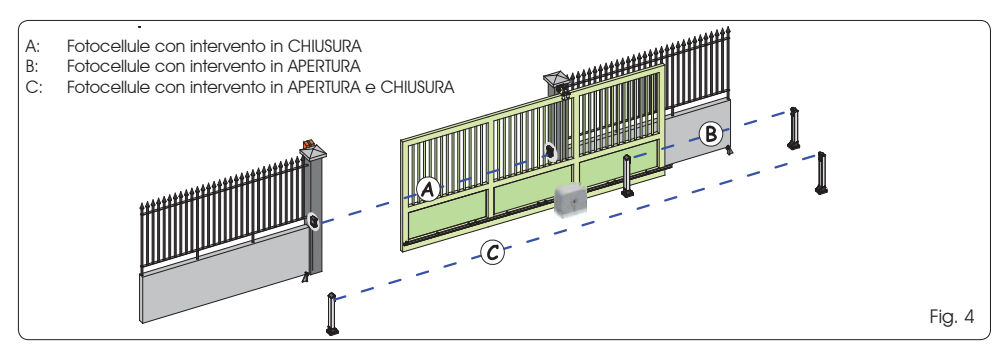

Prima di collegare le fotocellule è opportuno sceglierne il tipo di funzionamento in base alla zona di movimento che devono proteggere:

FAAC

- Sicurezze in chiusura: intervengono soltanto durante il movimento di chiusura dell'automazione, quindi sono adatte a proteggere la zona di chiusura dal rischio di impatto.
- Sicurezze in apertura: intervengono soltanto durante il movimento di apertura dell'automazione, quindi sono adatte a proteggere la zona di apertura dal rischio di impatto.
- Sicurezze in apertura/chiusura: intervengono sia durante il movimento di apertura e chiusura dell'automazione, quindi sono adatte a proteggere tutta la zona di movimentazione dal rischio di impatto.

#### 4.1 FOTOCELLULE A BUS-2EASY

Questa scheda è provvista di circuito BUS-2EASY che consente di collegare facilmente un elevato numero di dispositivi BUS-2EASY ausiliari alla sicurezza (ad es. fino a 16 coppie di fotocellule), opportunamente programmati, utilizzando solamente due cavi senza polarità.

Prima di collegare le fotocellule è opportuno sceglierne il tipo di funzionamento (Fig. 4) in base alla zona di movimento che devono proteggere e posizionare i dip switch sia sul trasmettitore e sia sul ricevitore (vedi Fig. 5) come da Tab. 1.

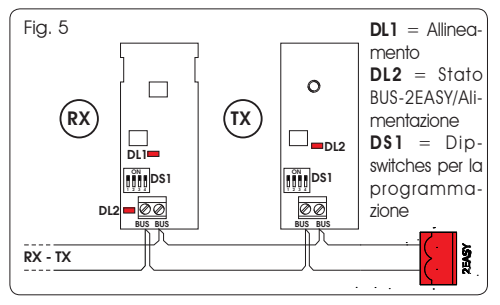

#### 4.1.1 INDIRIZZAMENTO FOTOCELLULE BUS-2EASY

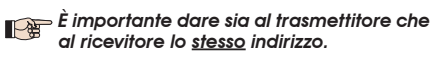

Accertarsi che non vi siano due o più coppie di fotocellule con lo stesso indirizzo.

Se non si utilizza alcun accessorio BUS-2EASY, lasciare libero il connettore BUS-2EASY (J12 - fig. 1).

#### Tab. 1 - Indirizzamento fotocellule BUS-2EASY

| Dip1 | Dip2 | Dip3 | Dip4 | Rif. | Tipologia                |
|------|------|------|------|------|--------------------------|
| OFF  | OFF  | OFF  | OFF  |      |                          |
| OFF  | OFF  | OFF  | ON   |      |                          |
| OFF  | OFF  | ON   | OFF  | P    | APERTURA                 |
| OFF  | OFF  | ON   | ON   | В    | Max 6 coppie             |
| OFF  | ON   | ON   | OFF  |      |                          |
| OFF  | ON   | ON   | ON   |      |                          |
| ON   | OFF  | OFF  | OFF  |      |                          |
| ON   | OFF  | OFF  | ON   |      |                          |
| ON   | OFF  | ON   | OFF  |      |                          |
| ON   | OFF  | ON   | ON   | А    | CHIUSURA<br>Max 7 coppie |
| ON   | ON   | OFF  | OFF  |      |                          |
| ON   | ON   | OFF  | ON   |      |                          |
| ON   | ON   | ON   | OFF  |      |                          |
| OFF  | ON   | OFF  | OFF  |      | APERTURA                 |
| OFF  | ON   | OFF  | ON   | С    | Max 2 coppie             |
| ON   | ON   | ON   | ON   | /    | IMPULSO OPEN             |

#### 4.1.2 MEMORIZZAZIONE ACCESSORI BUS-2EASY

In qualsiasi momento è possibile aggiungere fotocellule e accessori BUS-2EASY all'impianto, semplicemente seguendo la seguente procedura:

- 1. Installare e programmare gli accessori con l'indirizzo desiderato (vedi par. 4.1.1).
- 2. Togliere alimentazione alla scheda.
- 3. Collegare i due cavi degli gli accessori BUS-2EASY alla morsettiera rossa J12 (polarità indifferente).
- 4. Alimentare la scheda.
- Premere rapidamente una volta il pulsante SETUP (SW4) per eseguire l'iscrizione degli accessori. Verificare il funzionamento dei dispositivi a BUS-2EASY installati.
- 6. La scheda ha memorizzato gli accessori BUS-2EASY.

Seguire le indicazione della tabella seguente per controllare il buono stato del collegamento BUS-2EASY.

#### La stessa procedura va eseguita su una centrale MASTER anche per l'acquisizione di una centrale SLAVE collegata al BUS-2EASY con collegamento POLARIZZATO.

#### Tab. 2 - Descrizione led BUS-2EASY

| Acceso<br>fisso                    | Normale attività (led acceso anche in as-<br>senza di fotocellule). Nessuna fotocellula<br>iscritta impegnata.                                               |
|------------------------------------|----------------------------------------------------------------------------------------------------|
| Lampeg-<br>giante<br>lento         | Almeno una fotocellula iscritta impegnata<br>o non allineata.                                                                                                |
| Spento<br>(flash ogni<br>2,5 sec.) | Linea BUS-2EASY in cortocircuito.                                                                                                    |
| Spento                             | <ul> <li>Linea BUS-2EASY disattivata (non fornisce<br/>alimentazione)</li> <li>Funzionamento a batteria.</li> <li>Centrale programmata come SLAVE</li> </ul> |

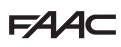

#### 4.2 FOTOCELLULE TRADIZIONALI

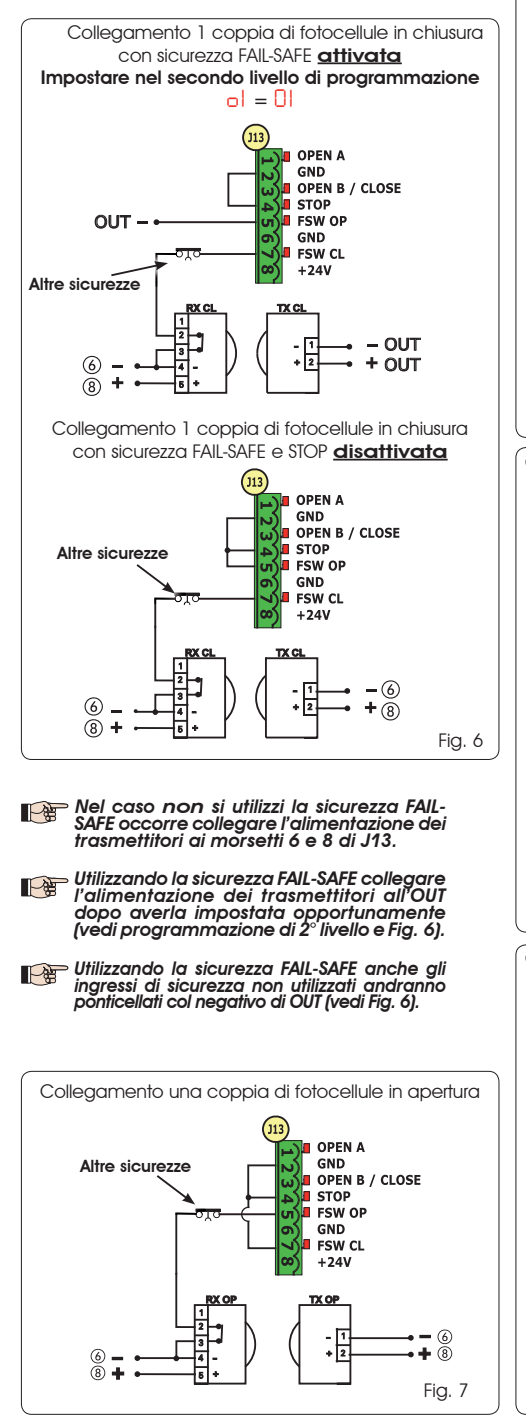

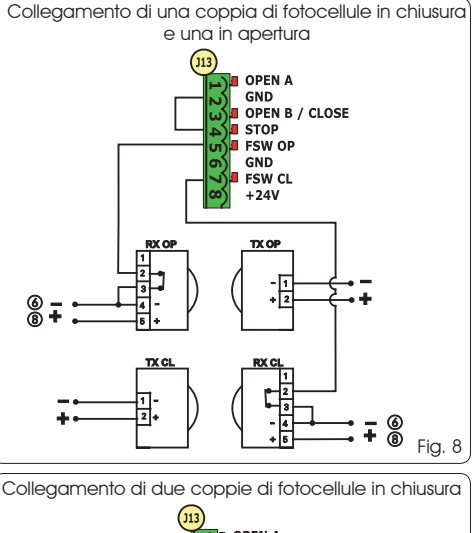

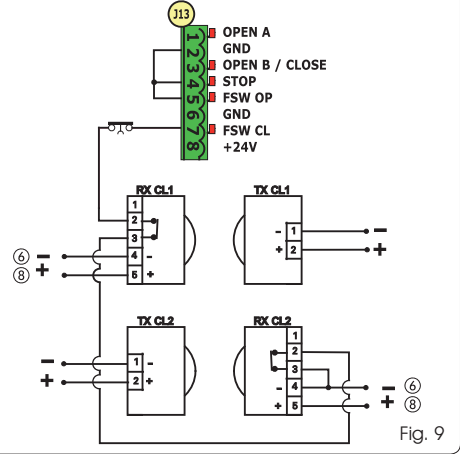

Collegamento di una coppia di fotocellule in chiusura ed una in apertura/chiusura

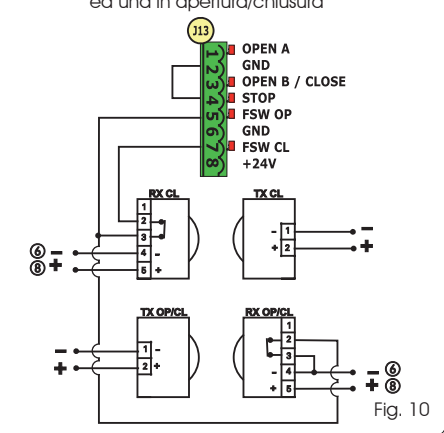

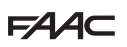

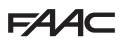

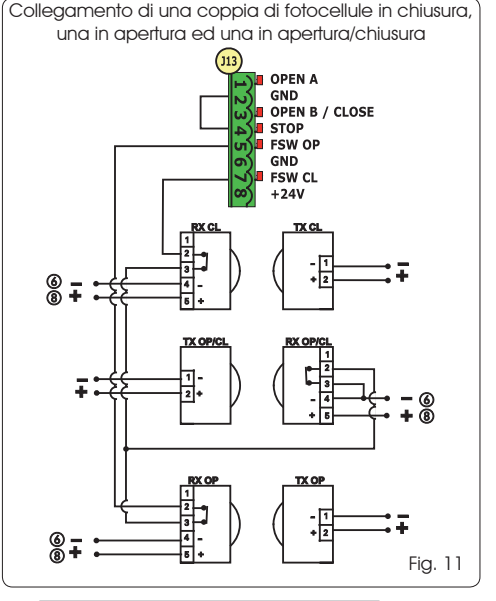

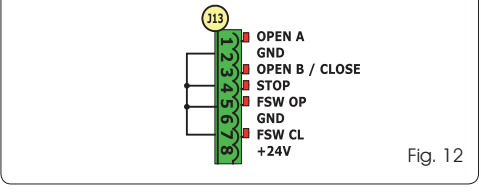

Collegamento di nessun dispositivo di sicurezza e stop

#### 4.3 COLLEGAMENTI INGRESSO SAFE

Nel caso venga attivata la sicurezza Fail Safe (parametro configurabile nel 2º livello di programmazione), il negativo da utilizzare per la gestione dell'ingresso SAFE dovrà essere il - OUT (vedi Fig. 13).

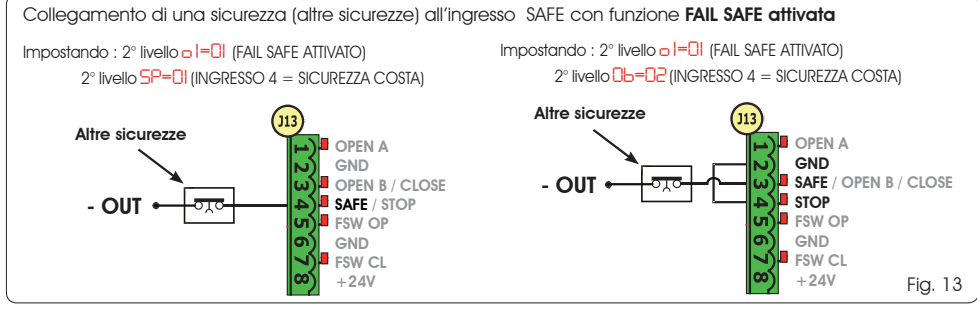

P

 Nel caso venga disattivata la sicurezza Fail Safe (parametro configurabile nel 2° livello di programmazione), il negativo da utilizzare per la gestione dell'ingresso SAFE dovrà essere il - () (vedi Fig. 14).

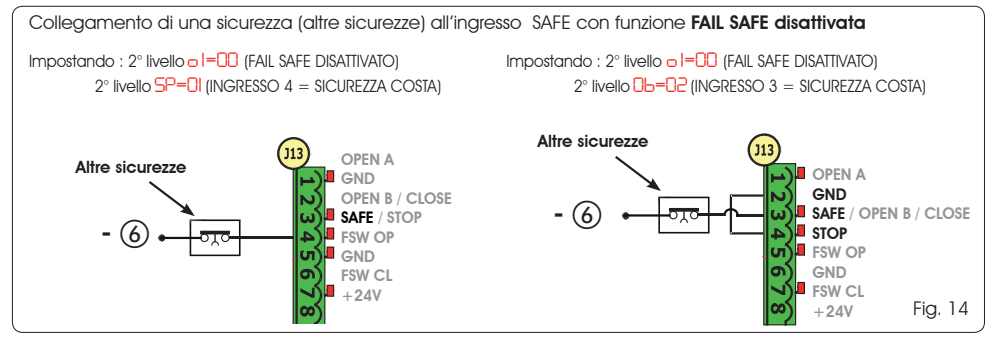

Nel caso non vengano utilizzati dispositivi con contatto N.C. (Altre sicurezze) l'ingresso SAFE divrà essere ponticellato al -OUT con FAIL SAFE attivato o al GND con FAIL SAFE disattivato.

### FAAC

#### **5 PROGRAMMAZIONE**

Per programmare il funzionamento dell'automazione è necessario accedere alla modalità "PROGRAMMAZIONE". La programmazione si divide in due parti: 1° LIVELLO, 2° LIVELLO.

Normalmente sul display è visualizzato lo stato dell'automazione. Premendo il pulsante F oppure premendo contemporaneamente F e + si ha accesso rispettivamente alla programmazione di 1° o di 2° livello. Durante il funzionamento a batteria il display è spento. Premere brevemente il tasto + per visualizzare lo stato dell'automazionė.

Per ripristinare le impostazioni di default è sufficiente ricaricare il default desiderato nel primo passaggio della programmazione di 1º livello.

#### 5.1 PROGRAMMAZIONE 1° LIVELLO

La modifica dei parametri di programmazione diventa efficace appena viene eseguita, mentre la memorizzazione definitiva avviene solo all'uscita dalla proarammazione ed al ritorno alla visualizzazione dello stato deali ingessi. Se si toglie alimentazione all'apparecchiatura prima del ritorno alla visualizzazione dello stato degli ingressi, tutte le variazioni effettuate verranno perse.

È possibile ritornare alla visualizzazione dello stato deali inaressi, e memorizzare tutti i parametri modificati fino a quel momento, da aualsiasi punto della proarammazione di 1° e 2° livello premendo contemporaneamente i tasti F e -.

All'accensione della scheda sul displav LCD1 apparirà per aualche secondo la versione software della scheda a due cifre separate dal punto decimale.

Per accedere alla programmazione di 1° livello occorre premere il pulsante F.

- Premendo il tasto F (e mantenendolo premuto) sul display appare il nome della funzione.
- Rilasciando il pulsante, il display visualizza il valore della funzione che può essere modificato con i tasti + e -.
- Premendo nuovamente F (e mantenendolo premuto) il display mostra il nome della funzione successiva, ecc.
- Arrivati all'ultima funzione, la pressione del pulsante F provoca l'uscita dalla programmazione e il salvataggio dei parametri. Il displav riprende a visualizzare lo stato dell'automazione.

| Display | Funzione                                                                                                    | Default |
|---------|----------------------------------------------------------------------------------------------------|---------|
|         | DEFAULT:                                                                                                    | 1       |
|         | Configura i parametri con valori di DEFAULT.                                                                                                    | 1       |
|         | EU Se rilasciando il pulsante <b>F</b> appare il valore EU significa che è stata selezionata la configurazione standard modificata tramite pulsanti e display. Se si vuole mantenere tale programmazione premere nuovamente il pulsante <b>F</b> altrimenti premere + e selezionare il default <b>I</b> .                                                                                                    |         |
| ۲H      | CONFIGURAZIONE MASTER/SLAVE:                                                                                                    | me      |
|         | Configura la scheda in modalità MASTER                                                                                                    |         |
|         | SL Configura la scheda in modalità <b>SLAVE</b>                                                                                                    |         |
|         | Configurando la scheda in modalità SLAVE non verranno visualizzati i parametri<br>LO-PR-Pb-Ph-Op (per funzionamento Master/Slave vedi Par. 7.4)                                                                                                    |         |
| LO      | LOGICHE DI FUNZIONAMENTO:         E       Semiautomatica.         EP       Semiautomatica "Passo a passo".         Automatica.       Automatica.         FI       Automatica "Passo a passo".         R       Automatica "Sicurezze".         SP       Automatica "Sicurezze".         SP       Automatica "Sicurezze".         SP       Automatica "Sicurezze".         SP       Automatica con inversione in pausa         Semiautomatica "b".       Semiautomatica "b".         BL       Mista (AP ad impulso/ CH ad uomo presente)         Uomo presente.       Wista To non visualizzato in modalità SLAVE | E       |
| PA      | TEMPO DI PAUSA A:         Il tempo di pausa a fronte di un comando di apertura TOTALE. Ha effetto solamente se è stata selezionata una logica automatica. Regolabile da 0 a 59 sec. a passi di un secondo. In seguito la visualizzazione cambia in minuti e decine di secondi (separati da un punto) e il tempo si regola a passi di 10 secondi, fino al valore massimo di 9.5 minuti.         ES: se il display indica 2.5, il tempo di pausa corrisponde a 2 min. e 50 sec.                                                                                                    | 20      |
|         |                                                                                                    |         |

### F∕A∕A⊂

ITALIANO

| Display | Funzione                                                                                                    |             |  |
|---------|----------------------------------------------------------------------------------------------------|-------------|--|
| Ph      | TEMPO DI PAUSA B:                                                                                                    |             |  |
|         | Il tempo di pausa a fronte di un comando di apertura <b>PARZIALE</b> . Ha effetto solamente se è stata selezionata una logica automatica. Regolabile da 0 a 59 sec. a passi di un secondo.<br>In seguito la visualizzazione cambia in minuti e decine di secondi (separati da un punto) e il tempo si regola a passi di 10 secondi, fino al valore massimo di <b>9.5</b> minuti.                                                                                                    |             |  |
|         | ES: se il display indica 2.5, il tempo di pausa corrisponde a 2 min. e 50 sec.                                                                                                    |             |  |
|         | Parametro non visualizzato in modalità SLAVE                                                                                                    |             |  |
| FD      | FORZA MOTORE:                                                                                                    | 50          |  |
| · -     | Regola il livello di forza del motore.                                                                                                    |             |  |
|         | 50 = forza massima                                                                                                    |             |  |
|         | Variando il valore della forza è consigliabile eseguire un nuovo SETUP (vedi par. 7.3)                                                                                                    |             |  |
| 50      | VELOCITÀ APERTURA:                                                                                                    | 08          |  |
|         | Regola su 10 livelli la velocita di aperfura del motore.                                                                                                    |             |  |
|         | <ul> <li>I = velocità minima</li> <li>I = velocità massima</li> </ul>                                                                                                    |             |  |
|         | Variando il valore della velocità è consigliabile eseguire un nuovo SETUP<br>(vedi par. 7.3)                                                                                                    |             |  |
| Se      | VELOCITÀ CHIUSURA:                                                                                                    | 08          |  |
|         | Regola su 10 livelli la velocità di chiusura del motore.                                                                                                    |             |  |
|         | <ul> <li>velocità minima</li> <li>velocità massima</li> </ul>                                                                                                    |             |  |
|         | Variando il valore della velocità è consigliabile eseguire un nuovo SETUP<br>(vedi par. 7.3)                                                                                                    |             |  |
| <u></u> | RALLENTAMENTO IN APERTURA:                                                                                                    | 20          |  |
|         | Regola lo spazio di rallentamento come percentuale della corsa totale del cancello. Re-<br>golabile da 5 (con velocità <5), 10 (con velocità fra 5 e 8), 15 (con velocità >8) a 99 %.<br>a passi di 1%.                                                                                                    |             |  |
|         | 5 - 10 - 15 = rallentamento minimo                                                                                                    |             |  |
|         | 99 = rallentamento massimo                                                                                                    |             |  |
| CC.     | RALLENTAMENTO IN CHIUSURA:                                                                                                    | 20          |  |
|         | Regola lo spazio di rallentamento come percentuale della corsa totale del cancello. Re-<br>golabile da 5 (con velocità <5), 10 (con velocità fra 5 e 8), 15 (con velocità >8) a 99 %.<br>a passi di 1%.                                                                                                    |             |  |
|         | 5-10-15 = rallentamento minimo                                                                                                    |             |  |
|         | 99 = rallentamento massimo                                                                                                    |             |  |
| Se      | VELOCITÀ IN RALLENTAMENTO:                                                                                                    | 0           |  |
|         | regola la velocita del cancello durante il rallentamento.                                                                                                    |             |  |
|         | <ul> <li>= velocità BASSA</li> <li>= velocità ALTA</li> </ul>                                                                                                    |             |  |
| SH      | STATO DELL'AUTOMAZIONE:                                                                                                    | to dolla    |  |
|         | uscita dalla programmazione, memorizzazione dei dati e ritorno alla visualizzazione dello sta<br>tomazione                                                                                                    | no dell'au- |  |
|         |                                                                                                    |             |  |
|         | UI = APERIO     UD = VERTICA dispositivi BUS-2EASY       U2 = Fermo poi "APRE"     UP = Prelampeagio poi "APRE"                                                                                                    | IT1 COISO   |  |
|         | Image: Image: Im |             |  |
|         | = APERTO in Apertura Parziale $   = APERTO in Apertura Parziale$ $   = APERTO in Apertura Parziale$ $   = APERTO in Apertura Parziale$                                                                                                    |             |  |
|         | 06 = In fase di chiusura                                                                                                    |             |  |

E721

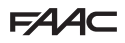

#### 5.2 PROGRAMMAZIONE 2° LIVELLO

Per accedere alla PROGRAMMAZIONE 2º LIVELLO premere il pulsante F e, mantenendolo premuto, premere il pulsante +:

- rilasciando anche il pulsante F, il display visualizza il valore della funzione che può essere modificato con i tasti + e -.
- premendo il tasto F (e mantenendolo premuto) il display mostra il nome della funzione successiva, rilasciandolo viene visualizzato il valore che può essere modificato con i tasti + e -.
- arrivati all'ultima funzione, la pressione del pulsante F provoca l'uscita dalla programmazione ed il display riprende a visualizzare lo stato dell'automazione.

| PROG    | RAMMAZIONE 2° LIVELLO $(F) + (+)$                                                                                                    |         |
|---------|----------------------------------------------------------------------------------------------------|---------|
| Display | Funzione                                                                                                    | Default |
| Ьо      | FORZA MASSIMA ALLO SPUNTO:         Il motore lavora a forza massima (ignorando il livello di forza selezionata) durante lo spunto della movimentazione.         Y       = attivo         = attivo       = escluso                                                                                                    | no      |
| PF      | PRELAMPEGGIO:         Permette di selezionare 5 tipi di prelampeggio, della durata pari a 3 sec.         no = nessun prelampeggio.         DC = prelampeggio prima di ogni movimentazione.         CL = prelampeggio prima di una movimentazione di chiusura.         DP = prelampeggio prima di una movimentazione in apertura.         PRE = prelampeggio solo a fine pausa.                                                                                                    |         |
| ٤P      | TEMPO DI PRELAMPEGGIO (visibile solo se e stato selezionato un prelampeggio al menu precedente):         Regola il tempo di prelampeggio da l a lo sec. a passi di 1 secondo.         I = prelampeggio minimo         I = prelampeggio massimo                                                                                                    | 03      |
| Ph      | FOTOCELLULE IN CHIUSURA:         Attivare la funzione se si desidera che le fotocellule di chiusura blocchino il movimento e lo invertano al disimpegno. Normalmente, con questa funzione esclusa, l'intervento delle fotocellule in chiusura determina una inversione immediata del cancello.         U       = inversione al disimpegno         D       = inversione al disimpegno         D       = inversione immediata in apertura                                                                                                    |         |
| ٥P      | FOTOCELLULE IN APERTURA: Attivare la funzione se si desidera che le fotocellule di apertura blocchino il movimento e invertano in chiusura. Normalmente, con questa funzione esclusa, l'intervento delle foto- cellule in apertura determina la ripresa del moto al loro disimpegno. $= inversione immediata in chiusura$ no = ripresa del moto al disimpegno Parametro non visualizzato in modalità SLAVE                                                                                                    | no      |
| Rd      | FUNZIONE ADMAP:         Permette di attivare il funzionamento secondo la normativa francese NFP 25/362.         U = attivo         no = escluso                                                                                                    | no      |
| EC      | ENCODER:<br>L'encoder "virtuale" presente sulla scheda funziona come dispositivo antischiacciamento e<br>gestisce i punti di inizio rallentamento e apertura parziale.<br>Nel caso il cancello, durante la fase di apertura o chiusura, urti contro un ostacolo, l'encoder<br>"virtuale" provoca l'inversione del moto . Il secondo ostacolo rilevato nella stessa direzione<br>provoca l'arresto del motore. In entrambi i casi viene segnalato un allarme (vedi par. allarmi)<br>Occorre regolare la sensibilità dell'encoder "virtuale" variando il tempo che la scheda at-<br>tende prima di comandare l'inversione del moto da un minimo di l'esc ad un massimo<br>di l'esc a step di un secondo.<br>= massima sensibilità<br>le = minima sensibilità | 02      |

### F∕A∕A⊂

| Display | Funzione                                                                                                    |     |
|---------|----------------------------------------------------------------------------------------------------|-----|
| PO      | APERTURA PARZIALE:<br>E' possibile regolare l'ampiezza dell'apertura parziale dell'anta come percentuale della corsa                                                                                                    | 50  |
|         | totale del cancello.<br>Regolabile da 0 a 99 %. a passi di 1%.                                                                                                    |     |
|         | 00 = nessuna apertura parziale<br>01 = apertura parziale minima<br>99 = apertura parziale massima                                                                                                    |     |
| L       | TEMPO LAVORO (time-out):                                                                                                    | DN  |
|         | E' opportuno impostare un valore superiore al tempo necessario al cancello per aprire e chiudere completamente.<br>Regolabile da la 5 sec. a passi di 1 secondo. In seguito la visualizzazione cambia in                                                                                                    | 0.0 |
|         | fino al valore massimo di 9.5 minuti.<br>ES: se il display indica 2.5, il tempo di pausa corrisponde a 2 min. e 50 sec.                                                                                                    |     |
|         | In caso di impianto con configurazione MASTER/SLAVE sarà necessario impostare<br>un TEMPO LAVORO sulla centrale MASTER che tenga conto dei tempi di<br>movimentazione di entrambe le ante.                                                                                                    |     |
| ol      | OUT 1:         Consente di impostare l'uscita OUT (open collector N.A.) attiva in una delle seguenti funzioni:         Image: Senter attiva (fornisce tensione 24V= con assorbimento massimo di 100 mA)         Image: Senter attiva (fornisce tensione 24V= con assorbimento massimo di 100 mA)         Image: Senter attiva (fornisce tensione 24V= con assorbimento massimo di 100 mA)         Image: Senter attiva (fornisce tensione attiva in apertura delle fotocellule tradizionali collegate)         Image: Senter attiva (fornisce tensione attiva in apertura e aperto/pausa, lampeggiante in chiusura)         Image: Senter attiva (fornisce tensione attiva in apertura e aperto/pausa, lampeggiante in chiusura)         Image: Senter attiva (fornisce tensione attiva in apertura e aperto/pausa, lampeggiante in chiusura)         Image: Senter attiva (fornisce tensione attiva (fornisce tensione attiva (fornisce tensione))         Image: Senter attiva (fornisce tensione)         Image: Senter attiva (fornisce tensione)         Image: Senter attiva (fornisce tensione)         Image: Senter attiva (fornisce tensione)         Image: Senter attiva (fornisce tensione)         Image: Senter attiva (fornisce tensione)         Image: Senter attiva (fornisce tensione)         Image: Senter attiva (fornisce tensione)         Image: Senter attiva (fornisce tensione)         Image: Senter attiva (fornisce tensione)         Image: Senter attiva (fornino)         Image: Sente att | 00  |
|         | US = cancello APERIO od in PAUSA         US = cancello CHIUSO         II = cancello in MOVIMENTO         II = cancello in APERTURA         II = sicurezza ATTIVA         II = uscita temporizzata attivabile dal secondo canale radio (vedi funzione successiva)                                                                                                    |     |
|         | 12 = uscita attivabile dal secondo canale radio (funzione passo-passo)                                                                                                    |     |
| El      | <b>TEMPORIZZAZIONE OUT 1 (visibile solo se al passo precedente è stata selezionata la voce</b><br><b>Consente di regolare la temporizzazione dell'uscita OUT nel caso sia stata selezionata una</b><br>funzione a tempo (come ad es De o U) da La 99 minuti a passi di 1 minuto                                                                                                    | 02  |
|         | OPEN B / CLOSE/SICUREZZA COSTA:                                                                                                    | 00  |
| Ub      | È possibile selezionare l'uso dell'ingresso OPEN B come apertura parziale, comando di CLOSE<br>o SICUREZZA COSTA.                                                                                                    |     |
|         | $\Box =$ SICUREZZA COSTA (contatto N.C.)                                                                                                    |     |
|         | Nel caso si selezioni una logica di funzionamento che prevede l'utilizzo del co-<br>mando di CLOSE (logica b, bC, C) questa funzione sarà preimpostata a 01 e<br>non sarà possibile modificarla.                                                                                                    |     |
| SP      | STOP / SICUREZZA COSTA:<br>È possibile selezionare l'uso dell'ingresso STOP come STOP o SICUREZZA COSTA.                                                                                                    | 00  |
|         | $ \begin{array}{l} \square \\ \square \end{array} = \text{STOP} \\ \square \\ \blacksquare \end{array} = \text{SICUREZZA COSTA (contatto N.C.)} \end{array} $                                                                                                    |     |
| IP      | INVERSIONE PARZIALE:<br>È possibile selezionare la tipologia di inversione (completa o parziale) a seguito di un ostacolo<br>o a seguito di intervento della costa sensibile.                                                                                                    | no  |
|         | <ul> <li>Attivazione inversione parziale. A seguito di ostacolo o attivazione costa sensibile l'anta inverte la movimentazione per un tempo di circa 2" per poi fermarsi.</li> <li>Disattivazione inversione parziale. A seguito di ostacolo o attivazione costa sensibile l'anta inverte la movimentazione per un tempo di circa 2" per poi fermarsi.</li> </ul>                                                                                                    |     |
|         |                                                                                                    | 1.1 |
| LC      | È possibile selezionare l'utilizzo del blocco motore durante il funzionamento a batteria:<br>= il blocco motore continua a funzionare regolarmente anche durante il funziona-<br>mento a batteria.<br>= quando si passa al funzionamento a batteria il blocco motore rimane sempre<br>aperto.                                                                                                    | 9   |

E721

C Z ▼

| Display | Funzione                                                                                                    |           |  |
|---------|----------------------------------------------------------------------------------------------------|-----------|--|
| AS      | <ul> <li>RICHIESTA ASSISTENZA - CONTACICLI (abbinata alle due funzioni successive):</li> <li>al raggiungimento del numero di cicli impostabile con le funzioni successive nc e nd effettua un prelampeggio di 8 sec. (oltre a quello eventualmente già impostato con la funzione PF) prima di ogni movimentazione.</li> <li>le funzioni successive nc e nd indicano quanti cicli ha effettuato l'impianto fino ad un massimo visualizzabile di 99'990.</li> </ul> |           |  |
|         | Se il numero di cicli eseguito e maggiore di 99 990 le due funzioni succes-<br>sive no e nd visualizzeranno rispettivamente 99 e 99.                                                                                                    |           |  |
|         | per verificare i cicli di lavoro eseguiti.                                                                                                    |           |  |
| ne      | PROGRAMMAZIONE CICLI (MIGLIAIA):<br>Se RS = <sup>1</sup> / <sub>2</sub> il display indica il numero di migliaia di cicli dopo il quale si richiede l'assistenza<br>(impostabile da 0 a 99).                                                                                                    |           |  |
|         | <ul> <li>Be RS = no il display indica il numero di migliaia di cicli eseguiti. Il valore visualizzato si aggiorna con il susseguirsi dei cicli, interagendo con il valore di nd.</li> <li>Se RS = no premendo i tasti + e - per 5 sec. viene azzerato il contacicli.</li> </ul>                                                                                                    |           |  |
| nd      | <b>PROGRAMMAZIONE CICLI (DECINE):</b><br>Se RS = <sup>1</sup> / <sub>2</sub> i display indica il numero di decine di cicli dopo il quale si richiede l'assistenza (impostabile da la 99).                                                                                                    |           |  |
|         | giorna con il susseguirsi dei cicli, interagendo con il valore di nc.<br>Esempio: se l'impianto ha eseguito 11 <sup>-</sup> 218 verrà visualizzato nc = 11 e<br>nd = 21                                                                                                    |           |  |
| SE      | STATO DELL'AUTOMAZIONE:         Uscita dalla programmazione, memorizzazione dei dati e ritorno alla visualizzazione dello stato dell'aut         III = CHIUSO       III = FAIL SAFE in corso         III = APERTO       III = Prelampeggio poi "APRE"         III = Premo poi "CHIUDE"       III = APERTO in Apertura Parziale         III = In "PAUSA"       III = In PAUSA Apertura Parziale                                                                    | omazione. |  |

#### 6 MEMORIZZAZIONE CODIFICA RADIO

L'apparecchiatura elettronica è provvista di un sistema di decodifica (DS, SLH, LC/RC) bi-canale intearato chiamato OMNIDEC. Questo sistema permette di memorizzare, tramite un modulo ricevente

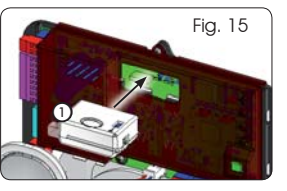

aggiuntivo (Fig. 15 rif. (1)) e radiocomandi della stessa frequenza, sia l'apertura totale (OPEN A) sia l'apertura 3. Rilasciare entrambi i pulsante. parziale (OPEN B) dell'automazione.

- Le 3 tipologie di codifica radio (DS, SLH, LC/ RC) possono coesistere contemporaneamente sui due canali. E' possibile inserire fino a 256 codici radio suddivisi fra OPEN A e OPEN B.
- Per utilizzare diversi sistemi di codifica sullo stesso canale occorre terminare l'apprendimento di ciascun sistema e successivamente ripetere la procedura per l'altro.
- Non collegare alcun dispositivo radio su apparecchiature configurate come SLAVE.

#### 6.1 MEMORIZZAZIONE DEI RADIOCOMANDI DS

E' possibile memorizzare max. 256 codici divisi fra OPEN A e OPEN B/CLOSE.

- 1. Sul radiocomando DS scealiere la combinazione ON - OFF desiderata dei 12 dip-switches.
- 2. Tenere premuto il pulsante + (SW3) o (SW2) e poi premere il pulsante SETUP (SW4), per memorizzare rispettivamente l'apertura totale (OPEN A) o quella parziale (OPEN B/CLOSE). Il led corrispondente inizierà a lampeggiare lentamente per 5 sec.
- 4. Entro auesti 5 sec. premere il pulsante desiderato sul radiocomando.
- 5. Il led corrispondente si accenderà fisso per 1 secondo per poi spegnersi, indicando l'avvenuta memorizzazione.
- 6. Per aggiungere altri codici, differenti da quello appena memorizzato, ripetere la procedura dal punto 1.
- 7. Per utilizzare radiocomandi con lo stesso codice è necessario copiare la stessa combinazione ON - OFF suali altri radiocomandi senza dover modificare nulla sulla scheda di controllo.

### FAAC

#### 6.2 MEMORIZZAZIONE DEI RADIOCOMANDI SLH

E' possibile memorizzare max. 256 codici. divisi fra OPEN A ed OPEN B/CLOSE.

- 1. Sul radiocomando SLH premere e tenere premuti i pulsanti P1 e P2 contemporaneamente.
- 2. Il led del radiocomando inizierà a lampeggiare.
- 3. Lasciare entrambi i pulsanti.
- 4. Tenere premuto il pulsante + (SW3) o (SW2) e poi premere il pulsante SETUP (SW4), per memorizzare rispettivamente l'apertura totale (OPEN A) o quella parziale (OPEN B/CLOSE). Il led corrispondente inizierà a lampeggiare lentamente per 5 sec.
- 5. Rilasciare entrambi i pulsanti.
- 6. Entro questi 5 sec. mentre il led del radiocomando sta ancora lampeggiando, premere e tenere premuto il pulsante desiderato sul radiocomando (il led del radiocomando si accenderà a luce fissa).
- 7. Il led sulla scheda si accenderà a luce fissa per 2 secondo per poi speanersi, indicando l'avvenuta memorizzazione.
- 8. Rilasciare il pulsante del radiocomando.
- 9. Premere per 2 volte, in breve successione, il pulsante del radiocomando memorizzato.

#### L'automazione effettuerà una apertura. ∕∖ Accertarsi che l'automazione sia libera da oani ostacolo creato da persone o cose.

Per abilitare altri radiocomandi con lo stesso codice impianto è necessario trasferire il codice impianto del pulsante del radiocomando memorizzato al pulsante corrispondente dei radiocomandi da aggiungere, seguendo 3. Entro 5 sec. premere il pulsante precedentemente la seguente procedura:

- a. Sul radiocomando memorizzato premere e tenere premuti i pulsanti P1 e P2 contemporaneamente.
- b. Il led del radiocomando inizierà a lampeagiare.
- c. Lasciare entrambi i pulsanti.
- d. Premere il pulsante memorizzato e tenerlo premuto (il led del radiocomando si accenderà a luce fissa).
- e. Avvicinare i radiocomandi, premere e tenere premuto il pulsante corrispondente del radiocomando da aggiungere, rilasciandolo solo dopo il doppio lampeggio del led del radiocomando che indica l'avvenuta memorizzazione.
- Premere per 2 volte, il pulsante del radiocomando f memorizzato, in breve successione.

L'automazione effettuerà una apertura. Accertarsi che l'automazione sia libera da ogni ostacolo creato da persone o cose.

#### 6.3 MEMORIZZAZIONE DEI RADIOCOMANDI LC/RC

#### E' possibile memorizzare max. 256 codici. divisi fra OPEN A ed OPEN B/CLOSE.

#### Utilizzare i telecomandi LC/RC solo con **1** modulo ricevente a 433 MHz.

- 1. Tenere premuto il pulsante + (SW3) o (SW2) e poi premere il pulsante SETUP (SW4), per memorizzare rispettivamente l'apertura totale (OPEN A) o quella parziale (OPEN B/CLOSE). Il led corrispondente inizierà a lampeagiare lentamente per 5 sec.
- Rilasciare il pulsante.
- 3. Entro questi 5 sec. premere il pulsante desiderato sul telecomando LC/RC.
- Il led si accenderà a luce fissa per 1 secondo, indi-4. cando l'avvenuta memorizzazione, per poi riprendere a lampegaiare per altri 5 sec. durante i guali si può memorizzare un altro radiocomando.
- Terminati i 5 sec. il led si speane indicando la fine 5. della procedura.

#### 6.3.1 MEMORIZZAZIONE REMOTA RADIOCOMANDI LC/RC

Con radiocomandi LC/RC si possono memorizzare altri radiocomandi in modo remoto, cioè senza intervenire direttamente sulla scheda, utilizzando un radiocomando precedentemente memorizzato.

- 1. Procurarsi un radiocomando già memorizzato su uno dei 2 canali (OPEN A o OPEN B/CLOSE).
- Premere e tenere premuti i pulsanti P1 e P2 contem-2. poraneamente fino a auando entrambi i led lampeaaeranno lentamente per 5 sec.
- memorizzato del radiocomando per attivare la fase di apprendimento sul canale selezionato.
- Δ Il led sulla scheda corrispondente al canale in apprendimento lampeggia per 5 sec. entro i quali si deve trasmettere il codice di un altro radiocomando.
- 5. Il led si accende a luce fissa per 1 sec., indicando l'avvenuta memorizzazione, per poi riprendere a lampeggiare per 5 sec. durante i guali si possono memorizzare altri radiocomandi ed infine spegnersi.

#### 6.4 PROCEDURA DI CANCELLAZIONE DEI RADIOCOMANDI

Per cancellare TUTTI i codici dei radiocomandi inseriti è sufficiente tener premuti insieme i due pulsanti + (SW3) e -(SW2), poi premere per un secondo il pulsante SETUP (SW4) e mantenere premuti i primi due pulsanti per 10 sec.

- | 2 leds RADIO1 e RADIO2 lampeageranno velocemente per i 10 sec.
- I 2 leds si accenderanno a luce fissa per 2 sec. per poi spegnersi (cancellazione effettuata).
- Rilasciare entrambi i pulsanti.

Questa operazione NON è reversibile. Si cancelleranno tutti i codici dei radiocomandi memorizzati sia come OPEN A che come OPEN B/CLOSE.

E721

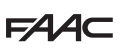

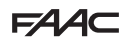

#### 7 MESSA IN FUNZIONE

#### 7.1 VERIFICA DEI LEDS

Dopo aver eseguito tutti i collegamenti ed alimentato la scheda verificare con la tabella sottostante lo stato dei leds in relazione allo stato degli ingressi (in fig. 16 la condizione di automazione chiusa a riposo).

Tali LED indicano lo stato degli ingressi della scheda e sono di importanza rilevante ai fini della movimentazione dell'automatismo:

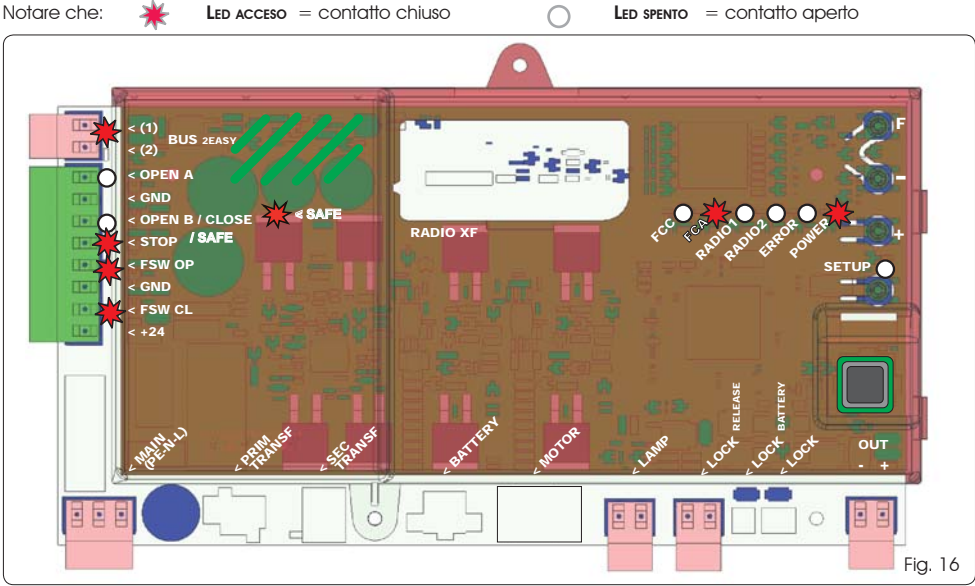

l led FCA e FCC rappresentano i contatti N.C. Del finecorsa integrato sulla scheda che, se impegnati si aprono spegnendo di conseguenza il led relativo:

| Automazione CHIUSA | FCA 🔆 |               |
|--------------------|-------|---------------|
|                    | FCC 🔿 | FCC impegnato |
|                    | FCA 🔿 | FCA impegnato |
| AUTOMOZIONE APERIA | FCC 🔆 |               |

#### Tab. 3 - Descrizione led POWER

| Acceso fisso | Alimentazione di rete presente. |
|--------------|---------------------------------|
| Lampeggiante | Alimentazione a batteria.       |
| Spento       | Scheda spenta.                  |

#### 7.2 FUNZIONAMENTO A BATTERIA

#### ATTENZIONE

Gli ingressi STOP (SAFE), FSW CL, FSW OP, <u>OPEN</u> <u>B configurato come SAFE</u> sono ingressi di sicurezza con contatto N.C. (Normalmente Chiuso) e quindi i led corrispondenti <u>devono</u> <u>essere ACCESI</u> in condizione di automatismo a riposo, si spegneranno all'impegno del dispositivo connesso.

Gli ingressi OPEN A, OPEN B/CLOSE sono ingressi con contatto N.A. (Normalmente Aperto) e quindi i led corrispondenti <u>devono</u> <u>essere SPENTI</u> in condizione di automatismo a riposo, si accenderanno all'impegno del dispositivo connesso.

In caso di apparecchiatura programmata come SLAVE i led corrispondenti alla morsettiera J13 dovranno essere spenti.

Led ERROR lampeggiante indica allarme in corso (situazione non pregiudicante il funzionamento del cancello)

Led ERROR acceso fisso indica errore in corso (situazione che blocca il funzionamento fino alla eliminazione della causa dell'errore)

Per ottimizzare i consumi e salvaguardarne la carica, durante il funzionamento a batteria, ad automazione ferma e sistema in stand-by, il display LCD1, il led BUS 2easy e i led FCC e FCA risultano spenti mentre il led POWER lampeggia. In questa fase è comunque possibile visualizzare lo stato dell'automazione. Per farlo è sufficiente premere brevemente il tasto + presente sulla scheda. Successivamente a questa breve pressione il display LCD1 mostra per circa 2 secondi lo stato dell'automazione per poi spegnersi nuovamente. Durante una normale movimentazione invece tutti i led di diagnostica e le segnalazioni di stato del display ritornano coerenti con lo stato dell'automazione (vedi Fig. 16).

### FAAC

### 7.3 POSIZIONAMENTO DEI FINECORSA

Per un corretto posizionamento dei magneti di finecorsa è necessario che la centrale di comando sia installata e collegata correttamente con tutti gli accessori di comando e sicurezza .

l'operatore è dotato di un sensore magnetico di finecorsa integrato direttamente sulla scheda elettronica di comando. L'arresto del cancello, in apertura o in chiusura, avviene nel momento in cui il magnete polarizzato, fissato nella parte superiore della cremaaliera, attiva il sensore.

- Verificare che l'operatore sia stato predisposto per il funzionamento manuale come da 1. istruzioni dell'operatore.
- 2. Portare manualmente il cancello in posizione d'apertura lasciando 40 mm dall'arresto meccanico di finecorsa (vedi Fia, 17).
- 3. Far scorrere sulla cremagliera il magnete col TONDO nella direzione del motore. Appena il led relativo al finecorsa FCA presente sulla scheda si speane fissarlo con le apposite viti
- 4. Portare manualmente il cancello in posizione di chiusura lasciando 40 mm dall'arresto meccanico di finecorsa
- 5. Far scorrere sulla cremaaliera il magnete col **QUADRATO** nella direzione del motore. Appeng il led relativo al finecorsa FCC presente sulla scheda si speane fissarlo con le apposite viti.
- 6. Controllare che a fine manovra, sia in apertura che in chiusura, il led del rispettivo finecorsa si spenga correttamente e nel caso apportare le opportune modifiche alla posizione dei magne ti di finecorsa .

#### Per evitare danneggiamenti dell'operatore e/o interruzioni del funzionamento dell'automazione è necessario lasciare circa 40 mm dagli arresti meccanici di finecorsa.

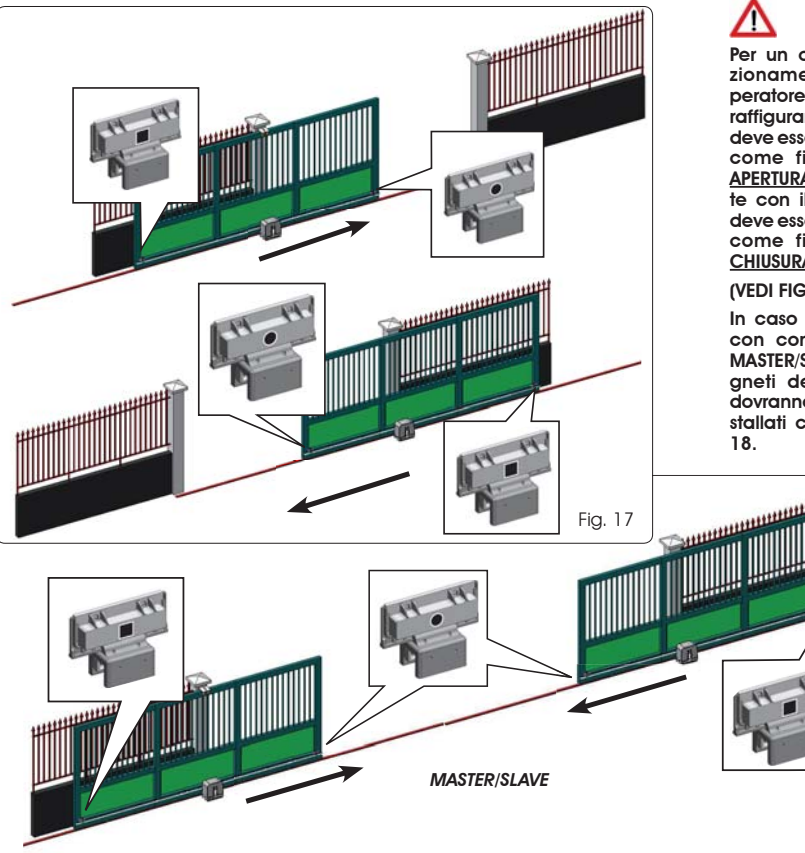

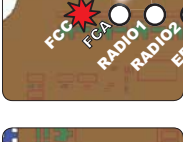

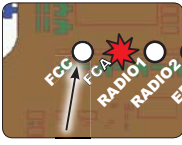

Per un corretto funzionamento dell'operatore il magnete raffiaurante il TONDO deve essere utilizzato come finecorsa di APERTURA e il magnete con il QUADRATO deve essere utilizzato come finecorsa di CHIUSURA

(VEDI FIG. 17)

In caso di impianto con configurazione MASTER/SLAVE i magneti dei finecorsa dovranno essere installati come in Fia.

Fia. 18

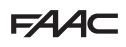

#### 7.4 CONFIGURAZIONI MASTER / SLAVE

L'apparecchiatura MASTER controllerà completamente l'apparecchiatura SLAVE tramite il BUS-2EASY e gestirà tutte le movimentazioni e i tempi di entrambe le ante.

- Evitare qualsiasi tipo di collegamento e cablaggio sulla morsettiera J13 della centrale SLAVE
- Il collegamento BUS tra le due schede dovrà essere POLARIZZATO rispettando la sequenza dei poli della morsettiera J12 (POLO (1) POLO (2)) (vedi Fig. 19).

Configurando una centrale come SLAVE vengono forzati i valori di alcuni parametri di programmazione non più visualizzati nel menù (LO-PA-Pb-Pb-Dp). RIportando la scheda in modalità MASTER questi valori, forzati precedentemente, vengono mantenuti all'interno della programmazione.

#### 7.4.1 CABLAGGI MASTER/SLAVE

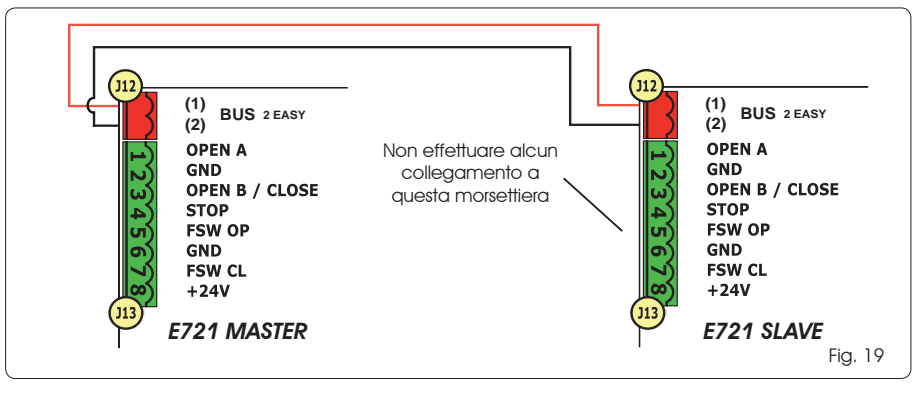

#### 7.4.2 PROCEDURA DI SETUP MASTER/SLAVE

La richiesta di SETUP tramite il lampeggio della sigla 50 sul display può presentarsi sia sulla centrale MASTER che sulla centrale SLAVE. Nel secondo caso sulla centrale MASTER comparirà un errore 9. In ogni caso l'avvio di una procedura di SETUP potrà essere effettuato solamente dalla centrale MASTER.

Per eseguire il SETUP in un impianto MASTER/SLAVE seguire i passaggi seguenti :

- 1. Sbloccare entrambe le ante, portarle a metà della corsa e ribloccarle (vedi procedura n.1 Par. 7.5 SETUP)
- 2. Tenere premuto il pulsante SETUP della scheda MASTER finchè il cancello MASTER inizia il movimento.
- 3. Il cancello MASTER a questo punto effettua una procedura completa di SETUP (vedi Par. 7.5 SETUP)
- 4. Una volta terminato correttamente il SETUP della scheda MASTER inizia la procedura completa di SETUP della scheda SLAVE (vedi Par. 7.5 SETUP).
- 5. Terminata anche questa procedura la MASTER verifica la posizione dell'anta SLAVE e la porta nella stessa posizione (aperto o chiuso) dell'anta MASTER.
- 6. Procedura completata.

In caso di errore o non completamento della procedura di SETUP sopra descritta sarà necessario ripeterla completamente partendo dal punto n.1.

### FAA⊂

#### 7.5 SETUP

Alimentando la scheda se non è mai stato eseguito un SETUP, o se la scheda lo richiede, sul display lampeggia la sigla 50 assieme al led SETUP ad indicare che è necessario eseguire il SETUP.

Per il buon esito della procedura di SETUP verificare accuratamente la corretta polarità dei finecorsa magnetici come descritto il paragrafo precedente.

Per eseguire il SETUP seguire i passaggi seguenti:

- Portare il cancello a metà della corsa (molto importante per la riuscita del SETUP) e verificare che entrambi i led FCA e FCC siano accesi. In caso contrario la scheda segnalerà errore 12 (vedi tab. 5)
- Tener premuto il pulsante SETUP (SW4) finché il cancello inizia il movimento rallentato fermandosi al raggiungimento del finecorsa. Se il finecorsa raggiunto è quello di chiusura (col <u>QUADRATO</u>) l'apparecchiatura memorizzerà quel punto come arresto in <u>chiusura</u>, viceversa se il finecorsa è quello di apertura (con <u>TONDO</u>) l'apparecchiatura memorizzerà quel punto come arresto in <u>apertura</u>. In questa fase sul display lampeggia 5 I
- Il cancello inizia automaticamente il movimento rallentato nella direzione opposta fermandosi al raggiungimento del finecorsa. Se il finecorsa raggiunto sarà quello di apertura (col <u>TONDO</u>) l'apparecchiatura memorizzerà quel punto come arresto in <u>apertura</u>, viceversa se il finecorsa sarà quello di chiusura (con <u>QUADRATO</u>) l'apparecchiatura memorizzerà quel punto come arresto in <u>chiusura</u>. In questa fase sul display lampeggia 5 3

#### 8 PROVA DELL'AUTOMAZIONE

Al termine dell'installazione e programmazione, controllare il corretto funzionamento dell'impianto. Verificare soprattutto il corretto intervento dei dispositivi di sicurezza e verificare che l'impianto soddisfi le vigenti norme di sicurezza.

RIcordiamo che nel secondo livello di programmazione è disponibile il parametro di configurazione dell'encoder (parametro EC). Questo encoder "virtuale" presente sulla scheda funziona come dispositivo antischiacciamento. Nel caso il cancello. durante la fase di apertura o chiusura, urti contro ad un ostacolo, l'encoder "virtuale" provocherà l'inversione della movimentazione. Alla movimentazione successiva nella stessa direzione, un ostacolo nella stessa posizione provocherà l'arresto del motore. E' fondamentale confiaurare correttamente questo parametro per regolare la giusta sensibilità dell'encoder "virtuale" agli eventuali ostacoli durante il moto.

#### 9 SEGNALAZIONE ALLARMI ED ERRORI

Nel caso si verifichino **allarmi** (condizioni non pregiudicante il funzionamento del cancello) o **errori** (condizioni che hanno bloccato il funzionamento del cancello) sul display è possibile vedere il numero relativo alla condizione in essere.

#### 9.1 ALLARMI

Quando si verifica un ALLARME il led ERROR inizia a lampeggiare e premendo contemporaneamente i tasti + e - sul display verrà visualizzato il numero relativo all'anomalia in corso.

In Tab. 4 sono indicati tutti gli allarmi visualizzabili a display.

#### Tab. 4 - Allarmi

| 5.5   | Corrente MOTORE limitata                                         |
|-------|------------------------------------------------------------------|
| 24    | Uscita LAMP in cortocircuito                                     |
| 5 1   | Rilevazione ostacolo (visibile per 10 sec.)                      |
| 3 O E | Memoria codici radio XF-module piena (visi-<br>bile per 10 sec.) |
| 40    | Richiesta Assistenza                                             |
| 46    | Ripristino forzato programmazione default                        |
|       |                                                                  |

#### 9.2 ERRORI

#### Quando si verifica un ERRORE il led DL20 si accende a luce fissa e premendo contemporaneamente i tasti + e - sul display verrà visualizzato il numero relativo all'anomalia in corso.

In Tab. 5 sono indicati tutti gli errori visualizzabili a display. **Tab. 5 - Errori** 

| 01 | Scheda guasta                                                                                           |
|----|----------------------------------------------------------------------------------------------------|
| 03 | Motore guasto                                                                                           |
| 06 | Blocco motore bloccato chiuso (controllare il blocco motore ed eventualmente sostituirlo)               |
| ٢٥ | Cancello troppo pesante o attriti elevati (pro-<br>vare ad aumentare la forza motore)                   |
| 08 | Errore dispositivo BUS-2EASY (es.: stesso indirizzo su due coppie di fotocellule; verificare indirizzi) |
| 10 | Entrambi finecorsa con la stessa polarità                                                               |
| 12 | Finecorsa impegnato a inizio SETUP                                                                      |
| 15 | Time-out esaurito                                                                                       |
| 90 | Nessuna comunicazione con la centrale<br>SLAVE - centrale SLAVE mancante                                |
| 91 | Errore sulla centrale SLAVE                                                                             |
| 92 | Errore sulla centrale SLAVE                                                                             |

Gli errori 90 91 e 92 sono visualizzati solo su E721 configurate come MASTER e in particolare il 91 e il 92 indicano errori presenti sulla centrale SLAVE. E' consigliato in caso di vizualizzazione di tali errori verificare sulla centrale SLAVE il tipo di errore visualizzato sul display per risolverlo e ripristinare il corretto funzionamento dell'impianto.

#### 10 LOGICHE DI FUNZIONAMENTO

Tra parentesi gli effetti sugli altri ingressi a impulso attivo

Il comando CLOSE è attivabile sull'ingresso OPEN B dal 2º liv. di programmazione

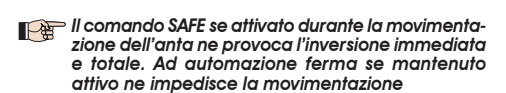

| LOGICA "E"                                                                                                    |                                                                                                    |                                                                                                    |                                                                                                    | IMPULSI                                                                                                    |                                                                                                    |                                                                                                    |                                                                                                    |
|----------------------------------------------------------------------------------------------------|----------------------------------------------------------------------------------------------------|----------------------------------------------------------------------------------------------------|----------------------------------------------------------------------------------------------------|----------------------------------------------------------------------------------------------------|----------------------------------------------------------------------------------------------------|----------------------------------------------------------------------------------------------------|----------------------------------------------------------------------------------------------------|
| STATO AUTOMAZIONE                                                                                                    | OPEN A                                                                                                    | OPEN B                                                                                                    | CLOSE                                                                                                    | STOP                                                                                                    | FSW OP                                                                                                    | FSW CL                                                                                                    | FSW CL/OP                                                                                                    |
| CHIUSO                                                                                                    | apre il cancello                                                                                                    | apre il cancello parzial-<br>mente                                                                                                    | nessun effetto                                                                                                    | nessun effetto<br>(OPEN inibito)                                                                                                    | nessun effetto<br>(OPEN inibito)                                                                                                    | nessun effetto                                                                                                    | nessun effetto<br>(OPEN inibito)                                                                                                    |
| IN APERTURA                                                                                                    | blocca il funzionamento (1)                                                                                                    | blocca il funzionamento                                                                                                    | richiude il cancello                                                                                                    | blocca il funzionamento                                                                                                    | vedi prog. 2° liv.                                                                                                    | nessun effetto                                                                                                    | blocca e al disimpegno<br>apre (OPEN blocca<br>- memorizza CLOSE)                                                                                                    |
| APERTO                                                                                                    | richiude il cancello (1)                                                                                                    | richiude il cancello                                                                                                    | richiude il cancello                                                                                                    | nessun effetto<br>(OPEN/CLOSE inibiti)                                                                                                    | nessun effetto                                                                                                    | nessun effetto<br>(CLOSE inibito)                                                                                                    | nessun effetto<br>(OPEN/CLOSE inibiti)                                                                                                    |
| IN CHIUSURA                                                                                                    | riapre il cancello                                                                                                    | riapre il cancello                                                                                                    | nessun effetto                                                                                                    | blocca il funzionamento                                                                                                    | nessun effetto                                                                                                    | inverte in apertura (vedi<br>prog. 2º liv.)                                                                                                    | blocca e al disimpegno<br>apre (OPEN blocca<br>- memorizza CLOSE)                                                                                                    |
| BLOCCATO                                                                                                    | chiude il cancello                                                                                                    | chiude il cancello                                                                                                    | chiude il cancello                                                                                                    | nessun effetto<br>(OPEN/CLOSE inibiti)                                                                                                    | nessun effetto<br>(OPEN inibito)                                                                                                    | nessun effetto<br>(CLOSE inibito)                                                                                                    | nessun effetto (OPEN bloc-<br>ca - memorizza CLOSE)                                                                                                    |
| LOGICA "FP"                                                                                                    |                                                                                                    |                                                                                                    |                                                                                                    | IMPULS                                                                                                    |                                                                                                    |                                                                                                    |                                                                                                    |
| STATO AUTOMAZIONE                                                                                                    | OPEN A                                                                                                    | OPEN B                                                                                                    | CLOSE                                                                                                    | STOP                                                                                                    | FSW OP                                                                                                    | FSW CL                                                                                                    | FSW CL/OP                                                                                                    |
|                                                                                                    |                                                                                                    |                                                                                                    |                                                                                                    |                                                                                                    |                                                                                                    |                                                                                                    |                                                                                                    |
| CHIUSO                                                                                                    | apre il cancello                                                                                                    | apre il cancello parzial-<br>mente                                                                                                    | nessun effetto                                                                                                    | nessun effetto<br>(OPEN inibito)                                                                                                    | nessun effetto<br>(OPEN inibito)                                                                                                    | nessun effetto                                                                                                    | nessun effetto<br>(OPEN inibito)                                                                                                    |
| IN APERTURA                                                                                                    | blocca il funzionamento (1)                                                                                                    | blocca il funzionamento                                                                                                    | richiude il cancello                                                                                                    | blocca il funzionamento                                                                                                    | vedi prog. 2° liv.                                                                                                    | nessun effetto                                                                                                    | blocca e al disimpegno<br>apre (OPEN blocca<br>- memorizza CLOSE)                                                                                                    |
| APERTO                                                                                                    | richiude il cancello (1)                                                                                                    | richiude il cancello                                                                                                    | richiude il cancello                                                                                                    | nessun effetto<br>(OPEN/CLOSE inibiti)                                                                                                    | nessun effetto                                                                                                    | Nessun effetto<br>(CLOSE inibito)                                                                                                    | nessun effetto<br>(OPEN/CLOSE inibiti)                                                                                                    |
| IN CHIUSURA                                                                                                    | blocca il funzionamento                                                                                                    | blocca il funzionamento                                                                                                    | nessun effetto                                                                                                    | blocca il funzionamento                                                                                                    | nessun effetto                                                                                                    | inverte in apertura (vedi<br>prog. 2° liv.)                                                                                                    | blocca e al disimpegno<br>apre (OPEN blocca<br>- memorizza CLOSE)                                                                                                    |
| BLOCCATO                                                                                                    | riprende il moto in senso<br>inverso. Dopo STOP chiude<br>sempre                                                                                                    | riprende il moto in senso<br>inverso. Dopo STOP chiude<br>sempre                                                                                                    | chiude il cancello                                                                                                    | nessun effetto<br>(OPEN/CLOSE inibiti)                                                                                                    | nessun effetto<br>(OPEN inibito)                                                                                                    | nessun effetto<br>(CLOSE inibito)                                                                                                    | nessun effetto (OPEN bloc-<br>ca - memorizza CLOSE)                                                                                                    |
|                                                                                                    |                                                                                                    |                                                                                                    |                                                                                                    |                                                                                                    |                                                                                                    |                                                                                                    |                                                                                                    |
| LOGICA "A"                                                                                                    |                                                                                                    |                                                                                                    |                                                                                                    | IMPULS                                                                                                    |                                                                                                    |                                                                                                    |                                                                                                    |
| LOGICA "A"<br>STATO AUTOMAZIONE                                                                                                    | OPEN A                                                                                                    | OPEN B                                                                                                    | CLOSE                                                                                                    | IMPULSI<br>STOP                                                                                                    | FSW OP                                                                                                    | FSW CL                                                                                                    | FSW CL/OP                                                                                                    |
| LOGICA "A"<br>STATO AUTOMAZIONE<br>CHIUSO                                                                                                    | OPEN A<br>apre e richiude dopo il<br>tempo pausa                                                                                                    | OPEN B<br>apre il cancello parzial-<br>mente e chiude dopo il<br>tempo pausa B                                                                                                    | CLOSE<br>nessun effetto                                                                                                    | IMPULSI<br>STOP<br>nessun effetto<br>(OPEN inibito)                                                                                                    | FSW OP<br>nessun effetto<br>(OPEN inibito)                                                                                                    | FSW CL<br>nessun effetto                                                                                                    | FSW CL/OP<br>nessun effetto<br>(OPEN inibito)                                                                                                    |
| LOGICA "A"<br>STATO AUTOMAZIONE<br>CHIUSO<br>IN APERTURA                                                                                                    | OPEN A<br>apre e richiude dopo il<br>tempo pausa<br>nessun effetto (1)                                                                                                    | OPEN B<br>apre il cancello parzial-<br>mente e chiude dopo il<br>tempo pausa 8<br>nessun effetto                                                                                                    | CLOSE<br>nessun effetto<br>richiude il cancello                                                                                                    | IMPULSI<br>STOP<br>nessun effetto<br>(OPEN inibito)<br>blocca il funzionamento                                                                                                    | FSW OP<br>nessun effetto<br>(OPEN inibito)<br>vecti prog. 2° liv.                                                                                                    | FSW CL<br>nessun effetto<br>nessun effetto                                                                                                    | FSW CL/OP<br>nessun effetto<br>(OPEN inibito)<br>blocca e al disimpegno<br>apre<br>(memorizza CLOSE)                                                                                                    |
| LOGICA "A"<br>STATO AUTOMAZIONE<br>CHIUSO<br>IN APERTURA<br>APERTO IN PAUSA                                                                                                    | OPEN A<br>apre e tichiude dopo il<br>tempo pausa<br>nessun effetto (1)<br>ticalica il tempo pausa (1)                                                                                                    | OPEN B<br>apre i cancello parial-<br>mente e chulad dopo il<br>tempo pausa B<br>nessun effetto<br>ricalica il tempo pausa B                                                                                                    | CLOSE<br>nessun effetto<br>richiude il cancello<br>richiude il cancello                                                                                                    | MPULSI<br>STOP<br>nessun effetto<br>(OFEN inbito)<br>blocca il funzionamento<br>blocca il funzionamento                                                                                                    | FSW OP<br>nessun effetto<br>(OPEN inibito)<br>vecili prog. 2° liv.<br>nessun effetto                                                                                                    | FSW CL<br>nessun effetto<br>nessun effetto<br>ricarica I tempo pausa<br>(CLOSE nibito)                                                                                                    | FSW CL/OP<br>nessun effetto<br>(OPEN inibito)<br>blocca e al disimpegno<br>agrie<br>(memotiza CLOSE)<br>ficarica I tempo pausa<br>(CLOSE inibito)                                                                                                    |
| LOGICA "A"<br>STATO AUTOMAZIONE<br>CHIUSO<br>IN APERTURA<br>APERTO IN PAUSA<br>IN CHIUSURA                                                                                             | OPEN A<br>apre e (ichiude dopo il<br>tempo pausa<br>nessun effetto (1)<br>ricarica il tempo pausa (1)<br>ricarica il tempo pausa (1)                                                                                                    | OPEN B<br>apre i cancello parial-<br>mente e chude dopo il<br>tempo pausa B<br>nessun effetto<br>ricatica i tempo pausa B<br>riapre il cancello                                                                                                    | CLOSE<br>nessun effetto<br>richlude II cancello<br>richlude II cancello<br>nessun effetto                                                                                                    | MPULSI<br>STOP<br>nessun effetto<br>(OPEN inbito)<br>blocca il funzionamento<br>blocca il funzionamento                                                                                                    | FSW OP<br>nessun effetto<br>(OPEN inibito)<br>vecili prog. 2° liv.<br>nessun effetto<br>nessun effetto                                                                                                    | FSW CL<br>nessun effetto<br>nessun effetto<br>ficarica I tempo pausa<br>(CLOSE inibito)<br>inverte in apertura (ved<br>prog. 2" Iv.)                                                                                                    | FSW CL/OP<br>nesun effetto<br>(OPEN inbito)<br>blocca e al disimpegno<br>ogrie<br>(memotiza CLOSE)<br>ficarica il tempo pausa<br>(CLOSE inbito)<br>blocca e al disimpegno<br>ogrie<br>(memotiza CLOSE)                                                                                                    |
| ILOGICA "A"<br>STATO AUTOMAZIONE<br>CHIUSO<br>IN APERTURA<br>APERTO IN PAUSA<br>IN CHIUSURA<br>BLOCCATO                                                                                | OPEN A<br>opre e richiude dopo il<br>tempo pausa<br>nessun effetto (1)<br>ricatica il tempo pausa (1)<br>ricatica il tempo pausa (1)<br>ricapre il cancello<br>chiude il cancello                                                                                                    | OPEN B<br>apre il cancello pazial-<br>mente e chiude dopo il<br>tempo pausa B<br>nessun effetto<br>ricarica il tempo pausa B<br>ricarica il tempo pausa B<br>ciapre il cancello<br>chiude il cancello                                                                                                    | CLOSE<br>nessun effetto<br>richiude il cancello<br>richiude il cancello<br>nessun effetto<br>chiude il cancello                                                                                         | MPULSI<br>stop<br>nesun effetto<br>(OPEN inbito)<br>blocca il funzionamento<br>blocca il funzionamento<br>blocca il funzionamento<br>nesun effetto<br>(OPEN/CLOSE inbit)                                                                                                    | FSW OP<br>nessun effetto<br>(OPEN inibito)<br>vecili prog. 2° liv.<br>nessun effetto<br>nessun effetto<br>(OPEN inibito)                                                                                                    | FSW CL<br>nessun effetto<br>nessun effetto<br>licarica I tempo pausa<br>(CLOSE inibito)<br>inverte in apertura (vedi<br>prog. 2° liv.)<br>nessun effetto<br>(CLOSE inibito)                                                                                | FSW CLOP<br>nesun effetto<br>(OPEN inbito)<br>biocca e al disimpegno<br>oprie<br>(mematiza CLOSE)<br>ticatica I tempo pousa<br>(CLOSE inbito)<br>biocca e al disimpegno<br>oprie<br>(mematiza CLOSE)<br>nessun effetto<br>(OPEN/CLOSE inbit)                                                                                                    |
| LOGICA "A"<br>STATO AUTOMAZIONE<br>CHIUSO<br>IN APERTURA<br>APERTO IN PAUSA<br>IN CHIUSURA<br>BLOCCATO<br>LOGICA "A1"                                                                  | OPEN A<br>apre e (ichiude dopo il<br>tempo pausa<br>nessun effetto (1)<br>ticatica il tempo pausa (1)<br>ricatica il cancello<br>chiude il cancello                                                                                                    | OPEN B<br>apre i cancello parial-<br>mente e chulde dopo il<br>tempo pausa B<br>nessun effetto<br>ricarica il tempo pausa B<br>ricarica il tempo pausa B<br>ricarica il cancello<br>chiude il cancello                                                                                                    | CLOSE<br>nessun effetto<br>richlude II cancello<br>richlude II cancello<br>nessun effetto<br>chlude II cancello                                                                                         | MPULSI<br>STOP<br>nessun effetto<br>(OPEN inbito)<br>blocca il funzionamento<br>blocca il funzionamento<br>blocca il funzionamento<br>nessun effetto<br>(OPEN/CLOSE inbit)<br>MPULSI                                                                                                    | FSW OP<br>nessun effetto<br>(OPEN inibito)<br>vecili prog. 2° liv.<br>nessun effetto<br>nessun effetto<br>(OPEN inibito)                                                                                                    | FSW CL<br>nessun effetto<br>nessun effetto<br>ficarica I tempo pausa<br>(CLOSE inibito)<br>inverte in apertura (vedi<br>prog. 2" Iv.)<br>nessun effetto<br>(CLOSE inibito)                                                                                 | FSW CL/OP<br>nesun effetto<br>(OPEN inbito)<br>blocca e al disimpegno<br>oppie<br>(memotiza CLOSE)<br>ticarica I tempo pausa<br>(CLOSE inbito)<br>blocca e al disimpegno<br>aptie<br>(memotiza CLOSE)<br>nesun effetto<br>(OPEN/CLOSE inbiti)                                                                                                    |
| LOGICA "A"<br>STATO AUTOMAZIONE<br>CHIUSO<br>IN APERTURA<br>APERTO IN PAUSA<br>IN CHIUSURA<br>BLOCCATO<br>LOGICA "A1"<br>STATO AUTOMAZIONE                                             | OPEN A apre e richiude dopo il tempo pausa nessun effetto (1) ricarica il tempo pausa (1) ricarica il tempo pausa (1) chiude il cancello OPEN A                                                                                                    | OPEN B<br>apre i cancello parial-<br>mente e chulad dopo il<br>tempo pausa B<br>nessun effetto<br>ricarica i tempo pausa B<br>riapre il cancello<br>chude il cancello<br>OPEN B                                                                                                    | CLOSE<br>nessun effetto<br>richiude il cancello<br>richiude il cancello<br>nessun effetto<br>chiude il cancello<br>CLOSE                                                                                | MPULS<br>STOP<br>nessun effetto<br>(OFEN inbito)<br>blocca il funzionamento<br>blocca il funzionamento<br>blocca il funzionamento<br>nessun effetto<br>(OFEN/CLOSE inbitt)<br>MPULS<br>STOP                                                                                                    | FSW OP<br>nessun effetto<br>(OPEN inibito)<br>vecili prog. 2° liv.<br>nessun effetto<br>nessun effetto<br>(OPEN inibito)<br>FSW OP                                                                                                    | FSW CL<br>nessun effetto<br>nessun effetto<br>ficarica I tempo pausa<br>(CLOSE inibito)<br>inverte in apertura (vedi<br>prog. 2° liv.)<br>nessun effetto<br>(CLOSE inibito)                                                                                | FSW CL/OP<br>nessun effelto<br>(OPEN inioto)<br>blocca e al diimpegno<br>generatiza CLOSE)<br>ficarica il tempo pausa<br>(CLOSE inibito)<br>blocca e al disimpegno<br>gate<br>(memotiza CLOSE)<br>nessun effelto<br>(OPEN/CLOSE inibiti)<br>FSW CL/OP                                                                                                    |
| LOGICA "A"<br>STATO AUTOMAZIONE<br>CHIUSO<br>IN APERTURA<br>APERTO IN PAUSA<br>IN CHIUSURA<br>BLOCCATO<br>LOGICA "A1"<br>STATO AUTOMAZIONE<br>CHIUSO                                   | OPEN A apre e (ichiude dopo il tempo pausa nessun effetto (1) ricarica il tempo pausa (1) ricarica il tempo pausa (1) chiude il cancello chiude il cancello OPEN A apre e richiude dopo il tempo pausa                                                                                        | OPEN B<br>apre i cancello parial-<br>mente e chiude dopo il<br>tempo pausa B<br>nessun effetto<br>ricarica il tempo pausa B<br>riapre il cancello<br>chiude il cancello<br>OPEN B<br>apre i cancello pazial-<br>mente e chiude dopo pausa B                                                                      | CLOSE<br>nessun effetto<br>richiude il cancello<br>richiude il cancello<br>nessun effetto<br>chiude il cancello<br>CLOSE<br>nessun effetto                                                              | MPULS STOP nessun effetto (OPEN inbito) blocca il funzionamento blocca il funzionamento blocca il funzionamento blocca il funzionamento NPULS NPULS NPULS nessun effetto (OPEN inbito)                                                                                                    | FSW OP<br>nessun effetto<br>(OPEN inibito)<br>vecili prog. 2° liv.<br>nessun effetto<br>nessun effetto<br>(OPEN inibito)<br>FSW OP<br>nessun effetto<br>(OPEN inibito)                                                                                     | FSW CL<br>nessun effetto<br>nessun effetto<br>ficarica I tempo pausa<br>(CLOSE inibito)<br>inverte in apertura (vedi<br>prog. 2° liv.)<br>nessun effetto<br>(CLOSE inibito)                                                                                | FSW CL/OP<br>nesun effetto<br>(OPEN inibito)<br>blocca e al disimpegno<br>ogne<br>(memotiza CLOSE)<br>ficarica il tempo pausa<br>(CLOSE inibito)<br>blocca e al disimpegno<br>ogne<br>(memotiza CLOSE)<br>nesun effetto<br>(OPEN Inibito)<br>FSW CL/OP<br>nesun effetto<br>(OPEN inibito)                                                                                                    |
| LOGICA "A"<br>STATO AUTOMAZIONE<br>CHIUSO<br>IN APERTURA<br>APERTO IN PAUSA<br>IN CHIUSURA<br>BLOCCATO<br>LOGICA "A1"<br>STATO AUTOMAZIONE<br>CHIUSO<br>IN APERTURA                    | OPEN A opre e (ichiude dopo il tempo pausa nessun effetto (1) itcatica il tempo pausa (1) itapre il cancello chiude il cancello OPEN A opre e (ichiude dopo il tempo pausa nessun effetto (1)                                                                                                 | OPEN B<br>apre i cancello pazial-<br>mente e chiude dopo il<br>tempo pausa B<br>icarca il tempo pausa B<br>itapre il cancello<br>chiude il cancello<br>OPEN B<br>apre i cancello pazial-<br>mente e chiude dopo il<br>tempo pausa B<br>nessun effetto                                                            | CLOSE nessun effetto itchlude I cancello itchlude I cancello chlude I cancello chlude I cancello CLOSE nessun effetto itchlude I cancello                                                               | MPULS STOP nessun effetto (OPEN inbito) blocca il funzionamento blocca il funzionamento blocca il funzionamento blocca il funzionamento MPULS NPULS NPULS sTOP nessun effetto (OPEN inbito) blocca il funzionamento blocca il funzionamento                                                                                                    | FSW OP nessun effetto (OPEN inibito) vecili prog. 2° liv. nessun effetto nessun effetto nessun effetto PEN inibito) FSW OP nessun effetto (OPEN inibito) vecili prog. 2° liv.                                                                              | FSW CL<br>nessun effetto<br>nessun effetto<br>ficarica I tempo pausa<br>(CLOSE inibito)<br>inverte in apertura (ved<br>prog. 2° Iv.)<br>nessun effetto<br>(CLOSE inibito)<br>FSW CL<br>nessun effetto<br>continua ad aprie e<br>richtude subito            | FSW CL/OP<br>nesun effetto<br>(OPEN inbito)<br>blocca e ol disimpegno<br>ogne<br>(memotiza CLOSE)<br>ficarica I tempo pausa<br>(CLOSE inbito)<br>blocca e ol disimpegno<br>optie<br>(memotiza CLOSE)<br>nessun effetto<br>(OPEN inbito)<br>blocca e ol disimpegno<br>ogne<br>(memotiza CLOSE)                                                                                                    |
| LOGICA "A"<br>STATO AUTOMAZIONE<br>CHIUSO<br>IN APERTURA<br>APERTO IN PAUSA<br>IN CHIUSURA<br>BLOCCATO<br>LOGICA "A1"<br>STATO AUTOMAZIONE<br>CHIUSO<br>IN APERTURA<br>APERTO IN PAUSA | OPEN A<br>apre e inchiude dopo il<br>itempo pousa<br>nessun effetto (1)<br>iticalica il tempo pausa (1)<br>itapre il cancello<br>chiude il cancello<br>OPEN A<br>apre e inchiude dopo il<br>tempo pausa<br>nessun effetto (1)<br>iticalica il tempo pausa (1)                                 | OPEN B<br>apre i cancello pazial-<br>metre e chiude dopo il<br>tempo pausa B<br>icarica il tempo pausa B<br>ricarica il tempo pausa B<br>chiude il cancello<br>chiude il cancello<br>OPEN B<br>apre i concello pazial-<br>mente e chiude dopo il<br>tempo pausa B<br>nessun effetto<br>ricarica il tempo pausa B | CLOSE nessun effetto itchlude I cancello itchlude I cancello chlude I cancello chlude I cancello CLOSE nessun effetto itchlude I cancello itchlude I cancello                                           | MPULS STOP ness.n effetto (OPEN inbito) blocca il funzionamento blocca il funzionamento blocca il funzionamento messun effetto (OPEN/CLOSE inbit) MPULS MPULS NPULS blocca il funzionamento blocca il funzionamento blocca il  | FSW OP nessun effetto (OPEN inibito) vecili prog. 2° liv. nessun effetto nessun effetto nessun effetto (OPEN inibito) FSW OP nessun effetto (OPEN inibito) vecili prog. 2° liv. nessun effetto                                                             | FSW CL nessun effetto nessun effetto ficarica I tempo pausa (CLOSE inibito) inverte in apertura (ved prog. 2° Ix) nessun effetto (CLOSE inibito) FSW CL nessun effetto continua ad aptire e richtude subito blocca e al dismpegno chiude subito            | FSW CLOP<br>nesun effetto<br>(OPEN inbito)<br>blocca e al disimpegno<br>oppie<br>(memotiza CLOSE)<br>ticarica I tempo pausa<br>(CLOSE inbito)<br>blocca e al disimpegno<br>oppie<br>(memotiza CLOSE)<br>nessun effetto<br>(OPEN inbito)<br>blocca e al disimpegno<br>optie<br>(memotiza CLOSE)<br>ticarica I tempo pausa<br>(CLOSE inbito)                                                                               |
| LOGICA "A"<br>STATO AUTOMAZIONE<br>CHIUSO<br>IN APERTURA<br>APERTO IN PAUSA<br>IN CHIUSURA<br>IN CHIUSURA<br>IN APERTURA<br>APERTO IN PAUSA<br>IN CHIUSURA                             | OPEN A<br>apre e inchiude dopo il<br>itempo pousa<br>nessun effetto (1)<br>iticalica il tempo pausa (1)<br>itapre il cancello<br>Chiude il cancello<br>OPEN A<br>apre e inchiude dopo il<br>tempo pausa<br>nessun effetto (1)<br>ificalica il tempo pausa (1)<br>ificarica il tempo pausa (1) | OPEN B<br>apre I cancello pazial-<br>mente e chiude dopo II<br>tempo pausa B<br>icarica I tempo pausa B<br>iriapre I cancello<br>chiude I cancello<br>OPEN B<br>apre I cancello pazial-<br>mente e chiude dopo II<br>tempo pausa B<br>nessun effetto<br>ircarica I tempo pausa B<br>iriapre I cancello           | CLOSE nessun effetto itchlude II cancello itchlude II cancello chlude II cancello chlude II cancello CLOSE nessun effetto itchlude II cancello itchlude II cancello itchlude II cancello nessun effetto | MPULS STOP nessur effetto (OPEN inbito) blocca il funzionamento blocca il funzionamento blocca il funzionamento MPULS MPULS MPULS blocca il funzionamento blocca il funzionamento blocca il funzioname | FSW OP nessun effetto (OPEN inibito) vecili prog. 2° liv. nessun effetto nessun effetto (OPEN inibito) FSW OP nessun effetto (OPEN inibito) vecili prog. 2° liv. nessun effetto nessun effetto nessun effetto nessun effetto nessun effetto nessun effetto | FSW CL nessun effetto nessun effetto ficarica I tempo pausa (CLOSE inibito) inverte in apertura (vedi prog. 2° Iv.) RSW CL Ressun effetto continua ad aprire e richiude subito blocca e al deimpegno chiude subito Inverte in apertura (vedi prog. 2° Iv.) | FSW CLOP<br>nesun effetto<br>(OPEN inbito)<br>blocca e al disimpegno<br>ognore<br>(memotiza CLOSE)<br>ticalica I tempo pausa<br>(CLOSE inbito)<br>blocca e al disimpegno<br>ognore<br>(memotiza CLOSE)<br><b>FSW CLOP</b><br>nessun effetto<br>(OPEN inbito)<br>blocca e al disimpegno<br>ognore<br>(memotiza CLOSE)<br>ticalica I tempo pausa<br>(CLOSE inbito)<br>blocca e al disimpegno<br>ognore<br>(memotiza CLOSE) |

ITALIANO

| LOGICA "AP"       |                                        | IMPULSI                                                              |                      |                                        |                                  |                                             |                                                                   |  |  |  |
|-------------------|----------------------------------------|----------------------------------------------------------------------|----------------------|----------------------------------------|----------------------------------|---------------------------------------------|-------------------------------------------------------------------|--|--|--|
| STATO AUTOMAZIONE | OPEN A                                 | OPEN B                                                               | CLOSE                | STOP                                   | FSW OP                           | FSW CL                                      | FSW CL/OP                                                         |  |  |  |
| CHIUSO            | apre e richiude dopo il<br>tempo pausa | apre il cancello parzial-<br>mente e chiude dopo il<br>tempo pausa B | nessun effetto       | nessun effetto<br>(OPEN inibito)       | nessun effetto<br>(OPEN inibito) | nessun effetto                              | nessun effetto<br>(OPEN inibito)                                  |  |  |  |
| IN APERTURA       | blocca il funzionamento (1)            | blocca il funzionamento                                              | richiude il cancello | blocca il funzionamento                | vedi prog. 2º liv.               | nessun effetto                              | blocca e al disimpegno<br>apre (OPEN blocca<br>- memorizza CLOSE) |  |  |  |
| APERTO IN PAUSA   | blocca il funzionamento (1)            | blocca il funzionamento                                              | richiude il cancello | blocca il funzionamento                | nessun effetto                   | ricarica il tempo pausa<br>(CLOSE inibito)  | ricarica il tempo pausa<br>(CLOSE inibito)                        |  |  |  |
| IN CHIUSURA       | riapre il cancello                     | riapre il cancello                                                   | nessun effetto       | blocca il funzionamento                | nessun effetto                   | inverte in apertura (vedi<br>prog. 2º liv.) | blocca e al disimpegno<br>apre (OPEN blocca<br>- memorizza CLOSE) |  |  |  |
| BLOCCATO          | chiude il cancello                     | chiude il cancello                                                   | chiude il cancello   | nessun effetto<br>(OPEN/CLOSE inibiti) | nessun effetto<br>(OPEN inibito) | nessun effetto<br>(CLOSE inibito)           | nessun effetto<br>(OPEN/CLOSE inibiti)                            |  |  |  |

| LOGICA "At" (2)   |                                        |                                                                      |                      | IMPULSI                                |                                  |                                             |                                                     |
|-------------------|----------------------------------------|----------------------------------------------------------------------|----------------------|----------------------------------------|----------------------------------|---------------------------------------------|-----------------------------------------------------|
| STATO AUTOMAZIONE | OPEN A                                 | OPEN B                                                               | CLOSE                | STOP                                   | FSW OP                           | FSW CL                                      | FSW CL/OP                                           |
| CHIUSO            | apre e richiude dopo il<br>tempo pausa | apre il cancello parzial-<br>mente e chiude dopo il<br>tempo pausa B | nessun effetto       | nessun effetto<br>(OPEN inibito)       | nessun effetto<br>(OPEN inibito) | nessun effetto                              | nessun effetto<br>(OPEN inibito)                    |
| IN APERTURA       | nessun effetto (1)                     | nessun effetto                                                       | richiude il cancello | blocca il funzionamento                | inverte in chiusura              | nessun effetto                              | blocca e al disimpegno<br>apre<br>(memorizza CLOSE) |
| APERTO IN PAUSA   | ricarica il tempo pausa (1)            | ricarica il tempo pausa                                              | richiude il cancello | blocca il funzionamento                | nessun effetto                   | ricarica il tempo pausa<br>(CLOSE inibito)  | ricarica il tempo pausa<br>(CLOSE inibito)          |
| IN CHIUSURA       | riapre il cancello                     | riapre il cancello                                                   | nessun effetto       | blocca il funzionamento                | nessun effetto                   | inverte in apertura (vedi<br>prog. 2º lix.) | blocca e al disimpegno<br>apre<br>(memorizza CLOSE) |
| BLOCCATO          | chiude il cancello                     | chiude il cancello                                                   | chiude il cancello   | nessun effetto<br>(OPEN/CLOSE inibiti) | nessun effetto<br>(OPEN inibito) | nessun effetto<br>(CLOSE inibito)           | nessun effetto<br>(OPEN/CLOSE inibiti)              |

| LOGICA "S"        |                                        |                                                                      |                      | IMPULSI                                |                                  |                                                                           |                                                              |
|-------------------|----------------------------------------|----------------------------------------------------------------------|----------------------|----------------------------------------|----------------------------------|---------------------------------------------------------------------------|--------------------------------------------------------------|
| STATO AUTOMAZIONE | OPEN A                                 | OPEN B                                                               | CLOSE                | STOP                                   | FSW OP                           | FSW CL                                                                    | FSW CL/OP                                                    |
| CHIUSO            | apre e richiude dopo il<br>tempo pausa | apre il cancello parzial-<br>mente e chiude dopo il<br>tempo pausa B | nessun effetto       | nessun effetto<br>(OPEN inibito)       | nessun effetto<br>(OPEN inibito) | nessun effetto                                                            | nessun effetto<br>(OPEN inibito)                             |
| in Apertura       | inverte in chiusura (1)                | inverte in chiusura                                                  | richiude il cancello | blocca il funzionamento                | vedi prog. 2º liv.               | continua ad aprire e<br>richiude subito                                   | blocca e al disimpegno<br>apre<br>(memorizza CLOSE)          |
| APERTO IN PAUSA   | richiude il cancello (1)               | richiude il cancello                                                 | richiude il cancello | blocca il funzionamento                | nessun effetto                   | blocca e al disimpegno<br>chiude subito                                   | blocca e al disimpegno<br>chiude                             |
| IN CHIUSURA       | riapre il cancello                     | riapre il cancello                                                   | nessun effetto       | blocca il funzionamento                | nessun effetto                   | inverte in apertura (vedi<br>prog. 2º liv.) e al termine<br>chiude subito | blocca e al disimpegno<br>apre e al termine chiude<br>subito |
| BLOCCATO          | chiude il cancello                     | chiude il cancello                                                   | chiude il cancello   | nessun effetto<br>(OPEN/CLOSE inibiti) | nessun effetto<br>(OPEN inibito) | nessun effetto<br>(CLOSE inibito)                                         | nessun effetto<br>(OPEN/CLOSE inibiti)                       |

| LOGICA "SP"       |                                                                  | IMPULSI                                                              |                      |                                        |                                  |                                            |                                                                                              |  |  |  |
|-------------------|------------------------------------------------------------------|----------------------------------------------------------------------|----------------------|----------------------------------------|----------------------------------|--------------------------------------------|----------------------------------------------------------------------------------------------|--|--|--|
| STATO AUTOMAZIONE | OPEN A                                                           | OPEN B                                                               | CLOSE                | STOP                                   | FSW OP                           | FSW CL                                     | FSW CL/OP                                                                                    |  |  |  |
| CHIUSO            | apre e richiude dopo il<br>tempo pausa                           | apre il cancello parzial-<br>mente e chiude dopo il<br>tempo pausa B | nessun effetto       | nessun effetto<br>(OPEN inibito)       | nessun effetto<br>(OPEN inibito) | nessun effetto                             | nessun effetto<br>(OPEN inibito)                                                             |  |  |  |
| IN APERTURA       | blocca il funzionamento (1)                                      | blocca il funzionamento                                              | richiude il cancello | blocca il funzionamento                | vedi prog. 2º liv.               | continua ad aprire e<br>richiude subito    | blocca e al disimpegno apre e<br>al termine chiude subito (OPEN<br>blocca - memorizza CLOSE) |  |  |  |
| APERTO IN PAUSA   | richiude il cancello (1)                                         | richiude il cancello                                                 | richiude il cancello | blocca il funzionamento                | nessun effetto                   | blocca e al disimpegno<br>chiude subito    | blocca e al disimpegno<br>chiude subito                                                      |  |  |  |
| IN CHIUSURA       | blocca il funzionamento                                          | blocca il funzionamento                                              | nessun effetto       | blocca il funzionamento                | nessun effetto                   | inverte in apertura (vedi<br>prog. 2° lv.) | blocca e al disimpegno<br>apre<br>(memorizza CLOSE)                                          |  |  |  |
| BLOCCATO          | riprende il moto in senso<br>inverso. Dopo STOP chiude<br>sempre | riprende il moto in senso<br>inverso. Dopo STOP chiude<br>sempre     | richiude il cancello | nessun effetto<br>(OPEN/CLOSE inibiti) | nessun effetto<br>(OPEN inibito) | nessun effetto<br>(CLOSE inibito)          | nessun effetto<br>(OPEN/CLOSE inibiti)                                                       |  |  |  |

(1) Durante il ciclo di apertura parziale un impulso di OPEN A provoca l'apertura totale

### FAA⊂

| LOGICA "SA"       |                                        |                                                                      |                      | IMPULSI                                |                                  |                                             |                                                    |
|-------------------|----------------------------------------|----------------------------------------------------------------------|----------------------|----------------------------------------|----------------------------------|---------------------------------------------|----------------------------------------------------|
| STATO AUTOMAZIONE | OPEN A                                 | OPEN B                                                               | CLOSE                | STOP                                   | FSW OP                           | FSW CL                                      | FSW CL/OP                                          |
| CHIUSO            | apre e richiude dopo il<br>tempo pausa | Apre il cancello parzial-<br>mente e chiude dopo il<br>tempo pausa B | nessun effetto       | nessun effetto<br>(OPEN inibito)       | nessun effetto<br>(OPEN inibito) | nessun effetto                              | nessun effetto<br>(OPEN inibito)                   |
| in Apertura       | nessun effetto (1)                     | nessun effetto                                                       | richiude il cancello | blocca il funzionamento                | vedi prog. 2º liv.               | nessun effetto                              | blocca e al disimpegno<br>apre<br>(memoizza CLOSE) |
| APERTO IN PAUSA   | richiude il cancello (1)               | richiude il cancello                                                 | richiude il cancello | blocca il funzionamento                | nessun effetto                   | ricarica il tempo pausa<br>(CLOSE inibito)  | ricarica il tempo pausa<br>(CLOSE inibito)         |
| IN CHIUSURA       | riapre il cancello                     | riapre il cancello                                                   | nessun effetto       | blocca il funzionamento                | nessun effetto                   | inverte in apertura (vedi<br>prog. 2º liv.) | blocca e al disimpegno<br>apre<br>(memoizza CLOSE) |
| BLOCCATO          | chiude il cancello                     | chiude il cancello                                                   | chiude il cancello   | nessun effetto<br>(OPEN/CLOSE inibiti) | nessun effetto<br>(OPEN inibito) | nessun effetto<br>(CLOSE inibito)           | nessun effetto<br>(OPEN/CLOSE inibiti)             |

| LOGICA "B"        |                  | IMPULSI |                    |                                        |                                  |                                             |                                                          |  |  |  |
|-------------------|------------------|---------|--------------------|----------------------------------------|----------------------------------|---------------------------------------------|----------------------------------------------------------|--|--|--|
| STATO AUTOMAZIONE | OPEN A           | 1       | CLOSE              | STOP                                   | FSW OP                           | FSW CL                                      | FSW CL/OP                                                |  |  |  |
| CHIUSO            | apre il cancello | 1       | nessun effetto     | nessun effetto<br>(OPEN inibito)       | nessun effetto<br>(OPEN inibito) | nessun effetto                              | nessun effetto<br>(OPEN inibito)                         |  |  |  |
| IN APERTURA       | nessun effetto   | /       | chiude il cancello | blocca il funzionamento                | vedi prog. 2º liv.               | nessun effetto                              | blocca e al disimpegno<br>apre (memorizza<br>OPEN/CLOSE) |  |  |  |
| APERTO            | nessun effetto   | 1       | chiude il cancello | nessun effetto<br>(OPEN/CLOSE inibiti) | nessun effetto                   | nessun effetto<br>(CLOSE inibito)           | nessun effetto<br>(OPEN/CLOSE inibiti)                   |  |  |  |
| IN CHIUSURA       | apre il cancello | 1       | nessun effetto     | blocca il funzionamento                | nessun effetto                   | inverte in apertura (vedi<br>prog. 2º liv.) | blocca e al disimpegno<br>apre (memorizza<br>OPEN/CLOSE) |  |  |  |
| BLOCCATO          | apre il cancello | 1       | chiude il cancello | nessun effetto<br>(OPEN/CLOSE inibiti) | nessun effetto<br>(OPEN inibito) | nessun effetto<br>(CLOSE inibito)           | nessun effetto<br>(OPEN/CLOSE inibiti)                   |  |  |  |

| LOGICA "bC        | IMPULSI IN APERTUR | A/COMANDI MANTI | ENUTI IN CHIUSURA  | IMPULSI                                |                                  |                                             |                                                          |
|-------------------|--------------------|-----------------|--------------------|----------------------------------------|----------------------------------|---------------------------------------------|----------------------------------------------------------|
| STATO AUTOMAZIONE | OPEN A             | 1               | CLOSE              | STOP                                   | FSW OP                           | FSW CL                                      | FSW CL/OP                                                |
| CHIUSO            | apre il cancello   | 1               | nessun effetto     | nessun effetto<br>(OPEN inibito)       | nessun effetto<br>(OPEN inibito) | nessun effetto                              | nessun effetto<br>(OPEN inibito)                         |
| IN APERTURA       | nessun effetto     | 1               | chiude il cancello | blocca il funzionamento                | vedi prog. 2º liv.               | nessun effetto                              | blocca e al disimpegno<br>apre (memorizza<br>OPEN/CLOSE) |
| APERTO            | nessun effetto     | 1               | chiude il cancello | nessun effetto<br>(OPEN/CLOSE inibiti) | nessun effetto                   | nessun effetto<br>(CLOSE inibito)           | nessun effetto<br>(OPEN/CLOSE inibiti)                   |
| IN CHIUSURA       | apre il cancello   | 1               | nessun effetto     | blocca il funzionamento                | nessun effetto                   | inverte in apertura (vedi<br>prog. 2º liv.) | blocca e al disimpegno<br>apre (memorizza<br>OPEN/CLOSE) |
| BLOCCATO          | apre il cancello   | 1               | chiude il cancello | nessun effetto<br>(OPEN/CLOSE inibiti) | nessun effetto<br>(OPEN inibito) | nessun effetto<br>(CLOSE inibito)           | nessun effetto<br>(OPEN/CLOSE inibiti)                   |

| LOGICA "C"        |                  | COMANDI MANTENUTI |                    | IMPULSI                                |                                  |                                   |                                              |
|-------------------|------------------|-------------------|--------------------|----------------------------------------|----------------------------------|-----------------------------------|----------------------------------------------|
| STATO AUTOMAZIONE | OPEN A           | /                 | CLOSE              | STOP                                   | FSW OP                           | FSW CL                            | FSW CL/OP                                    |
| CHIUSO            | apre il cancello | 1                 | nessun effetto     | nessun effetto<br>(OPEN inibito)       | nessun effetto<br>(OPEN inibito) | nessun effetto                    | nessun effetto<br>(OPEN inibito)             |
| IN APERTURA       | nessun effetto   | 1                 | chiude il cancello | blocca il funzionamento                | vedi prog. 2° liv.               | nessun effetto                    | blocca e al disimpegno<br>vedi prog. 2º liv. |
| APERTO            | nessun effetto   | 1                 | chiude il cancello | nessun effetto<br>(OPEN/CLOSE inibiti) | nessun effetto                   | nessun effetto<br>(CLOSE inibito) | nessun effetto<br>(OPEN/CLOSE inibiti)       |
| IN CHIUSURA       | apre il cancello | 1                 | nessun effetto     | blocca il funzionamento                | nessun effetto                   | blocca il funzionamento           | blocca il funzionamento                      |
| BLOCCATO          | apre il cancello | 1                 | chiude il cancello | nessun effetto<br>(OPEN/CLOSE inibiti) | nessun effetto<br>(OPEN inibito) | nessun effetto<br>(CLOSE inibito) | nessun effetto<br>(OPEN/CLOSE inibiti)       |

(1) Durante il ciclo di apertura parziale un impulso di OPEN A provoca l'apertura totale (2) All'accensione la scheda verifica gli ingressi e se un comando di OPEN A o B è attivo apre l'anta o il cancello, altrimenti chiude.

E721

#### CONTENTS

| 1  | WARNINGS                                                | 2    |
|----|---------------------------------------------------------|------|
| 2  | LAYOUT AND COMPONENTS                                   | 2    |
|    | 2.1 COMPONENT DESCRIPTION                               | 3    |
|    | 2.2 DESCRIPTION OF TERMINAL BLOCK J13                   | 3    |
| 3  | TECHNICAL SPECIFICATIONS                                | 3    |
| 4  | ELECTRIC CONNECTIONS                                    | 4    |
|    | 4.1 BUS-2EASY PHOTOCELLS                                | 5    |
|    | 4.1.1 ADDRESSING BUS-2EASY PHOTOCELLS                   | 5    |
|    | 4.1.2 STORING BUS-2EASY ACCESSORIES                     | 5    |
|    | 4.2 TRADITIONAL PHOTOCELLS                              | 0    |
| -  | 4.3 SAFE INPUT CONNECTIONS                              | /    |
| э  |                                                         | 0    |
|    | 5.1 1" LEVEL PROGRAMMING                                | 0    |
| 4  |                                                         | 10   |
| 0  |                                                         | 12   |
|    |                                                         | 12   |
|    | 6.3 STOPING IC/PC PADIOCONTROLS (ONLY FOR SOME MARKETS) | 13   |
|    | 6.3.1 STORING LC/RC RADIOCONTROLS REMOTELY              | .13  |
|    | 6.4 RADIOCONTROLS DELETION PROCEDURE                    | .13  |
| 7  | OPERATIONAL START-UP                                    | 14   |
|    | 7.1 CHECKING THE LEDS                                   | . 14 |
|    | 7.2 BATTERY OPERATION                                   | 14   |
|    | 7.3 POSITIONING LIMIT SWITCHES                          |      |
|    | 7.4 MASTER / SLAVE CONFIGURATIONS                       | . 16 |
|    | 7.4.1 MASTER / SLAVE WIRING                             | 16   |
|    | 7.4.2 MASTER/SLAVE SETUP PROCEDURE                      | 16   |
|    | 7.5 SEIUP                                               | . 1/ |
|    | 0 IESTING THE AUTOWATED STSTENT                         | 17   |
|    | 7 ALARIVI AIVU LIKIOK JIOIVALJ                          | 17   |
|    |                                                         | 17   |
| 11 |                                                         | 10   |
| 10 |                                                         | 10   |

### **CE DECLARATION OF CONFORMITY**

Manufacturer: FAAC S.p.A. Via Calari, 10 - 40069 Zola Predosa BOLOGNA - ITALY Address: Declares that: Control board E721

• conforms to the essential safety requirements of the following EEC directives

2006/95/EC Low Voltage Directive 2004/108/EC Electromagnetic Compatibility Directive

Additional note: This product has undergone testing in a typical standard configuration (all products built by FAAC S.p.A.)

Bologna, 01-12-2011

The Managing Director A. Marcellan

Allow

#### WARNINGS

- Attention! To ensure the safety of people, it is important that you read all the following instructions.
- Incorrect installation or incorrect use of the product could cause serious harm to people.
  Carefully read the instructions before beginning to install the product and keep for future reference.
  The symbol A highlights notes that are important for personal safety and the protection of the automated
- system.
- The symbol 📭 calls your attention to notes on product specifications or operation.

### E721

#### 1 WARNINGS

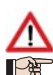

Before attempting any work on the control board (connections, maintenance), always turn off power.

Install, upstream of the system, a differential thermal breaker with adequate tripping threshold.

Connect the earth lead to the appropriate terminal.

Always separate power cables from control and safety cables (push-button, receiver, photocells, etc.). To avoid any electric noise, use separate sheaths or a shielded cable (with earthed shield).

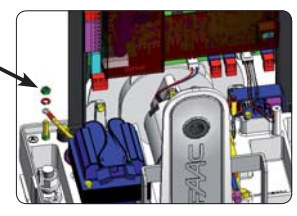

#### 2 LAYOUT AND COMPONENTS

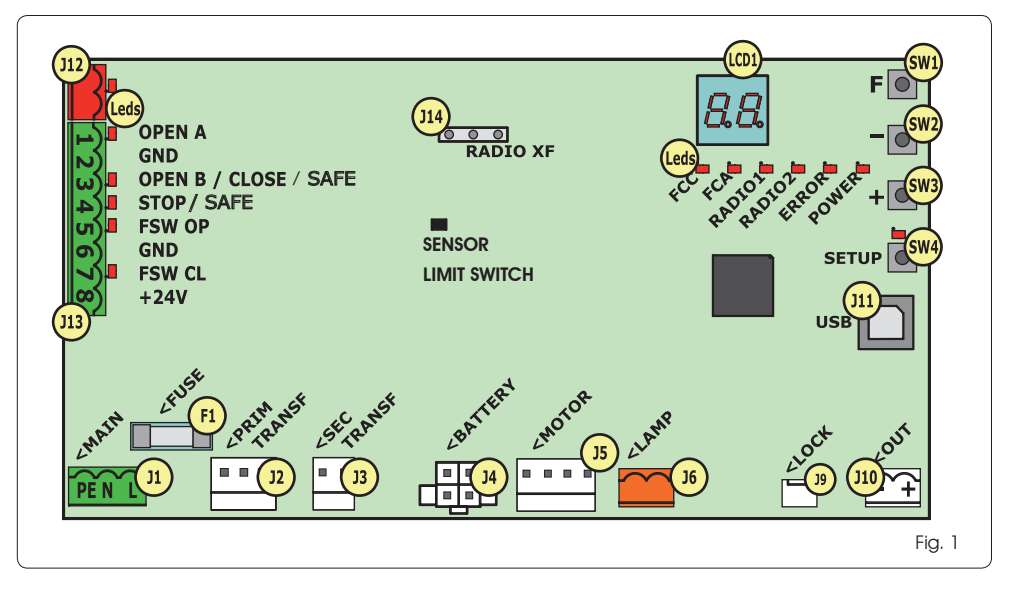

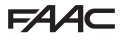

#### 2.1 COMPONENT DESCRIPTION

| LCD  | SIGNALLING AND PROGRAMMING DISPLAY                |
|------|---------------------------------------------------|
| SW1  | PROGRAMMING PUSH-BUTTON "F".                      |
| SW2  | PROGRAMMING PUSH-BUTTON "-".                      |
| SW3  | PROGRAMMING PUSH-BUTTON "+".                      |
| SW4  | "Setup" PUSH-BUTTON                               |
| LEDs | INPUTS STATUS CONTROL LED                         |
| JI   | MAIN POWER SUPPLY CONNECTOR                       |
| J2   | TRANSFORMER PRIMARY WINDING CONNECTOR             |
| J3   | TRANSFORMER SECONDARY WINDING CONNECTOR           |
| J4   | EMERGENCY BATTERY CONNECTOR (ACCESSORY)           |
| J5   | MOTOR CONNECTOR                                   |
| J6   | FLASHING LAMP CONNECTOR (24 V= - 15W)             |
| J9   | MOTOR LOCK AND MOTOR RELEASE<br>CONTACT CONNECTOR |
| J10  | OUT OUTPUT CONNECTOR                              |
| J11  | USB CONNECTOR FOR PC CONNECTION                   |
| J12  | BUS-2EASY DEVICE CONNECTION CONNECTOR             |
| J13  | INPUT CONNECTOR IN CONNECTOR BLOCK                |
| J14  | RADIO RECEIVER MODULE CONNECTOR FOR OMNIDEC       |
| LCD1 | SIGNALLING AND PROGRAMMING DISPLAY                |
| F1   | PROTECTION FUSE                                   |

#### 2.2 DESCRIPTION OF TERMINAL BLOCK J13

| INPUT        | No                  | DESCRIPTION                                                                                          |
|--------------|---------------------|----------------------------------------------------------------------------------------------------|
| 1            | OPEN A              | Device with <b>N.O</b> . contact<br>that causes total opening<br>of the gate                         |
| 2-6          | GND                 | Accessory power<br>supply negative                                                                   |
| <b>3</b> (1) | OPEN B<br>(DEFAULT) | Device with <b>N.O.</b> contact<br>that causes partial opening<br>of the gate                        |
|              | CLOSE               | Device with <b>N.O.</b> contact that closes the gate                                                 |
|              | SAFE                | Device with <b>N.C.</b> contact<br>that causes the immediate<br>and complete reversal of<br>the gate |
| <b>4</b> (1) | STOP<br>(DEFAULT)   | Device with <b>N.C</b> . contact that halts the gate                                                 |
|              | SAFE                | Device with <b>N.C.</b> contact<br>that causes the immediate<br>and complete reversal of<br>the gate |
| 5            | FSW OP              | Device with <b>N.C</b> contact<br>that reverses the motion<br>during gate opening                    |
| 7            | FSW CL              | Device with <b>N.C</b> contact<br>that reverses the motion<br>during gate closing                    |
| 8            | +24 V=              | Accessory power supply positive                                                                      |

#### **3 TECHNICAL SPECIFICATIONS**

| Power supply                             | 230 V VERSION : 230 V~ 50 Hz<br>115V VERSION : 115 V~ 60 Hz                                                                                                    |
|------------------------------------------|----------------------------------------------------------------------------------------------------|
| Power consumption<br>from mains stand-by | 10 W                                                                                                    |
| Motor max. load                          | 10A                                                                                                    |
| Accessory<br>power supply                | 24 V=                                                                                                    |
| Accessory                                | 24 V= max. 500 mA                                                                                                    |
| max. current                             | BUS-2EASY max. 500 mA                                                                                                    |
| Environmental<br>temperature             | (-20 - +55) °C                                                                                                    |
| Flashing lamp<br>load                    | 24 V= - 15 W                                                                                                    |
| Output load                              | 24 V= - 100 mA (2)                                                                                                    |
| Protection<br>fuses                      | F1 = T1A - 250V~                                                                                                    |
| Function<br>logics                       | Semiautomatic, Semiautomatic "step",<br>Automatic, Automatic "step", Auto-<br>matic with timer function, Automatic<br>Safety devices, Automatic Safety devices<br>"step", Automatic with reverse on pause,<br>Semiautomatic "b", Mixed logic "bC",<br>Dead-man. |
| Work time                                | Programmable (from 0 to 10 min.)                                                                                                    |
| Pause time<br>OPEN A / OPEN B            | Programmable (from 0 to 10 min.)                                                                                                    |
| Motor power                              | Adjustable over 50 levels                                                                                                    |
| Opening-closing<br>motor speed           | Adjustable over 10 levels                                                                                                    |
| Connector Inputs/<br>Outputs             | Power supply, Battery, Motor, Module<br>XF433/868, Motor lock electric release bat-<br>teries, Motor Lock, USB                                                                                                    |
| Inputs/Outputs in<br>terminal block      | BUS-2EASY, OPEN A, OPEN B/CLOSE/SAFE,<br>STOP/SAFE, GND, Opening and closing<br>photocells, +24 V=, Mains power supply,<br>Flasher, Electric release motor lock, OUT                                                                                            |
| Programming                              | 1 <sup>st</sup> and 2 <sup>nd</sup> level with 3 keys (+, -, F) and<br>display                                                                                                    |

- (1) The uses of inputs 3 and 4 can be set by configuring the corresponding parameters at programming level 2 (parameters be and SP). For the exact description on how to operate the automated system with the chosen logics, please refer to the tables featured at the end of this manual (Par. 10 OPERATION LOGICS. As for the wiring required using these SAFE configured inputs, please refer to the diagrams shown in Fig.13 and Fig. 14
- (2) The output load must be considered as already included in the max. current available for the accessories

#### **4 ELECTRIC CONNECTIONS**

The wiring shown in Fig. 2 refers to the inputs of the board with DEFAULT configuration.

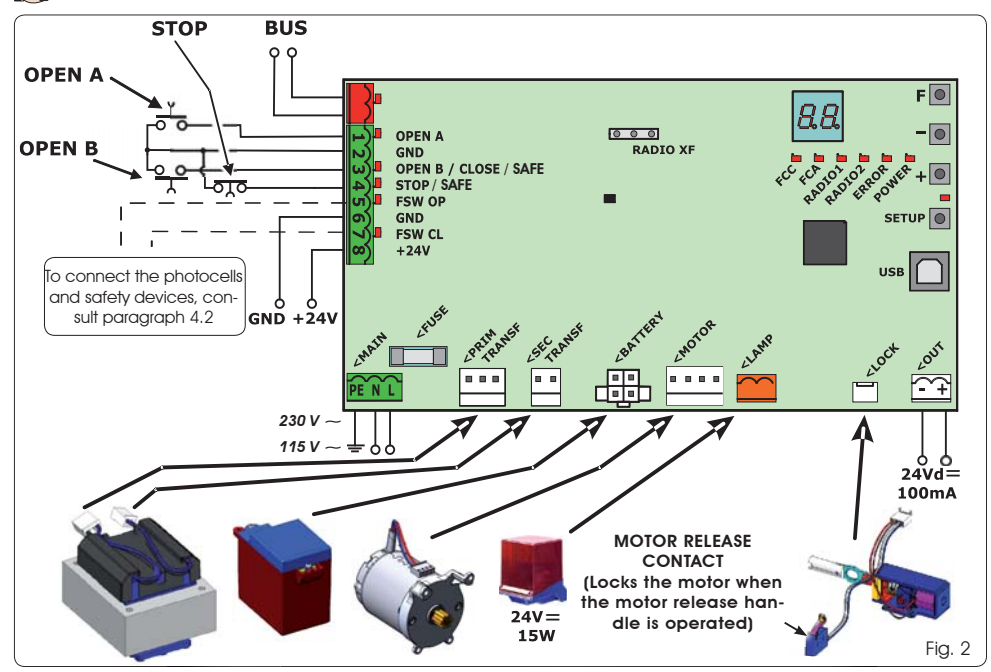

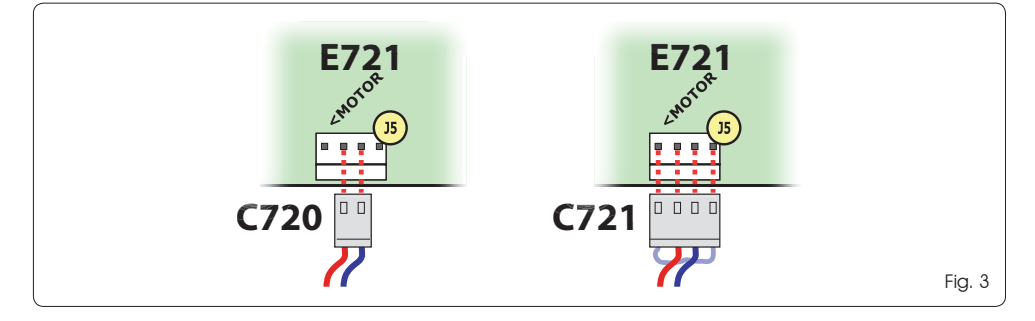

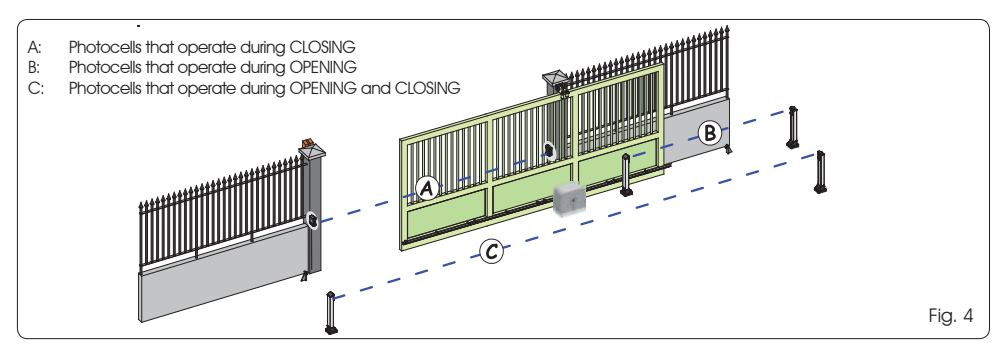

Before connecting the photocells, it is advisable to select the type of operation on the basis of the area of movement that they need to protect:

Safety devices during closing: operate only during the automated system closing movement and are therefore suitable for protecting the closing area from the risk of impact.

- **Safety devices during opening:** operate only during the automated system opening movement and are therefore suitable for protecting the opening area from the risk of impact.
- Safety devices during opening/closing: operate during both the automated system opening and closing movements and are therefore suitable for protecting the entire movement area from the risk of impact.

#### 4.1 BUS-2EASY PHOTOCELLS

This board is equipped with a BUS-2EASY circuit that can be used to easily connect a high number of auxiliary BUS-2EASY devices to the safety device (e.g. up to 16 pairs of photocells), appropriately programmed, using only two cables without polarity.

Before connecting the photocells, it is advisable to select the type of operation (Fig. 4) on the basis of the area of movement the cells must protect and to position the dip switches on both the transmitter and receiver (see Fig. 5) as in Tab. 1.

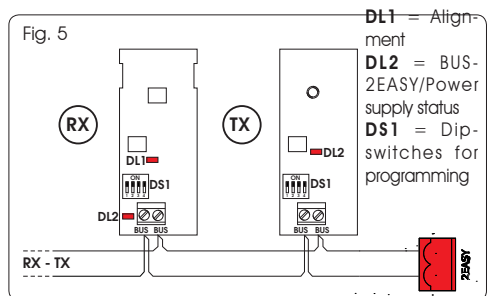

#### 4.1.1 ADDRESSING BUS-2EASY PHOTOCELLS

It is important to give both the transmitter and the receiver the <u>same</u> address.

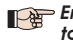

E721

Ensure that there are not two or more photocell pairs with the same address.

If no BUS-2EASY accessory is used, leave the BUS-2EASY connector (J12 - fig. 1) free.

| Туре                    | Re. | Dip4 | Dip3 | Dip2 | Dip1 |
|-------------------------|-----|------|------|------|------|
|                         |     | OFF  | OFF  | OFF  | OFF  |
|                         |     | ON   | OFF  | OFF  | OFF  |
| OPENING                 |     | OFF  | ON   | OFF  | OFF  |
| Max. 6 pairs            | В   | ON   | ON   | OFF  | OFF  |
|                         |     | OFF  | ON   | ON   | OFF  |
|                         |     | ON   | ON   | ON   | OFF  |
|                         |     | OFF  | OFF  | OFF  | ON   |
|                         |     | ON   | OFF  | OFF  | ON   |
|                         | A   | OFF  | ON   | OFF  | ON   |
| CLOSING<br>Max. 7 pairs |     | ON   | ON   | OFF  | ON   |
|                         |     | OFF  | OFF  | ON   | ON   |
|                         |     | ON   | OFF  | ON   | ON   |
|                         |     | OFF  | ON   | ON   | ON   |
| OPENING and             | с   | OFF  | OFF  | ON   | OFF  |
| Max. 2 pairs            |     | ON   | OFF  | ON   | OFF  |
| OPEN PULSE              | 1   | ON   | ON   | ON   | ON   |

#### 4.1.2 STORING BUS-2EASY ACCESSORIES

At any time it is possible to add BUS-2EASY photocells and accessories to the system, simply by following the procedure below:

- 1. Install and programme the accessories with the required address (see par. 4.1.1).
- 2. Cut off power to the board.
- 3. Connect both cables of the BUS-2EASY accessories to the red terminal block J12 (polarity irrelevant).
- 4. Power the board.
- Quickly press the SETUP push-button (SW4) once to register the accessories. Check the operation of the installed BUS-2EASY devices.
- 6. The board has stored the BUS-2EASY accessories.

Follow the instructions in the following table to check that the BUS-2EASY connection status is efficient.

#### The same procedure must be performed on a MASTER unit also when acquiring a SLAVE unit connected to the BUS- 2EASY with POLARISED connection

#### Tab. 2 - Description of BUS-2EASY LED

| Fixed ON                         | Normal activity (LED on even without pho-<br>tocells). No registered photocell engaged.                                            |
|----------------------------------|----------------------------------------------------------------------------------------------------|
| Slow<br>flasher                  | At least one registered photocell engaged or not aligned.                                                                          |
| Off (flash<br>every<br>2.5 secs) | BUS-2EASY line short-circuited.                                                                                                    |
| Off                              | <ul> <li>BUS-2EASY line disabled (does not supply power)</li> <li>Battery operation</li> <li>Unit programmed as a SLAVE</li> </ul> |

### FAAC

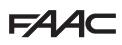

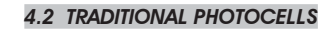

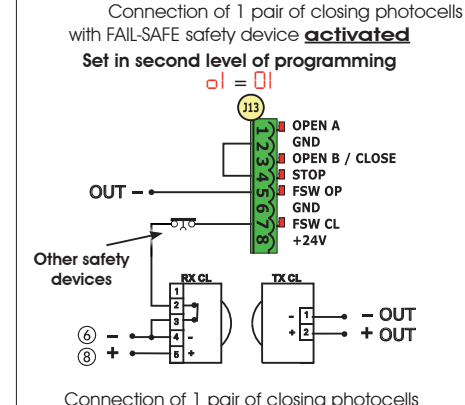

Connection of 1 pair of closing photocells with FAIL-SAFE and STOP safety device deactivated

OPEN A

FSW OP

- OUT + OUT

GND ESW CL +24V

GND OPEN B / CLOSE STOP

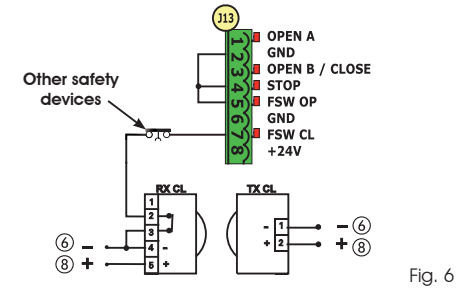

- If the FAIL-SAFE safety device is not used, connect the power supply of the transmitters to terminals 6 and 8 of J13.
- If the FAIL-SAFE safety device is used, connect the power supply of the transmitters to OUT after setting it as appropriate (see 2nd level programming and Fig. 6).
- If the FAIL-SAFE safety device is used, even the unused safety inputs must be connected via a shunt lead to the negative of OUT (see Fig. 6).

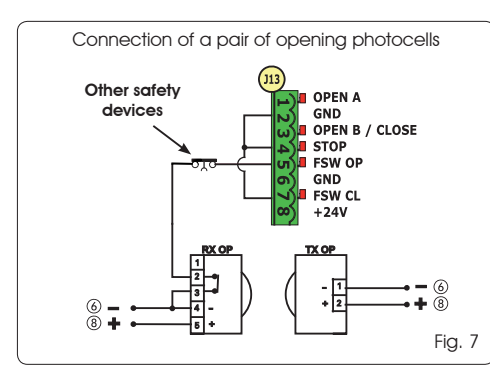

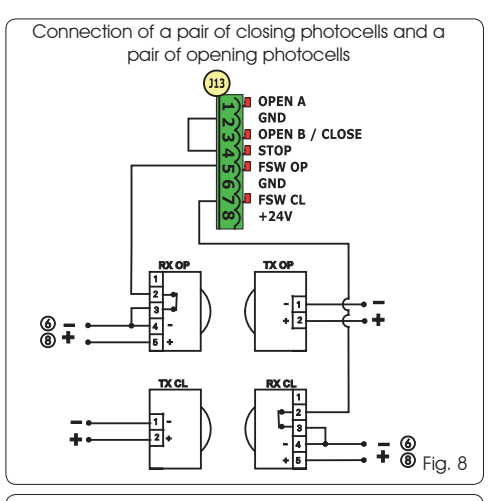

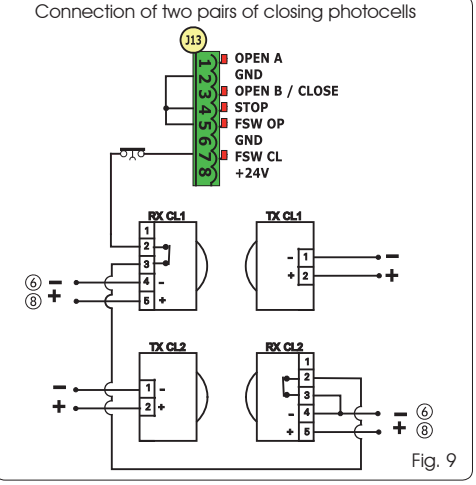

Connection of a pair of closing photocells and a pair of opening/closing photocells

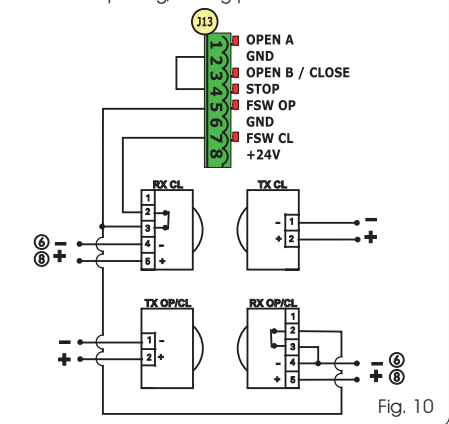

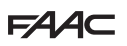

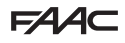

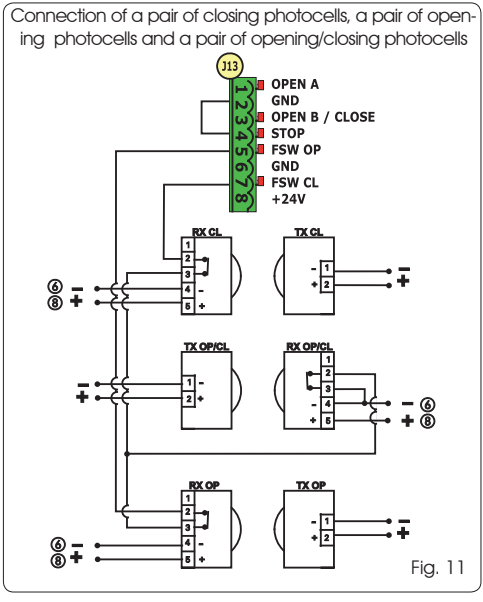

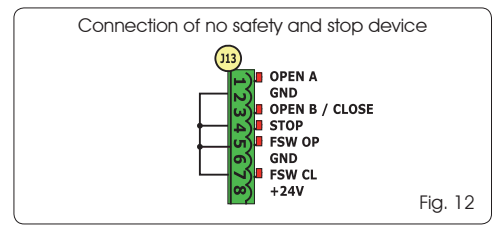

#### 4.3 SAFE INPUT CONNECTIONS

If the Fail Safe safety device is enabled (parameter that can be set in programming level 2), the negative used for managing the SAFE input is - OUT (see Fig. 13).

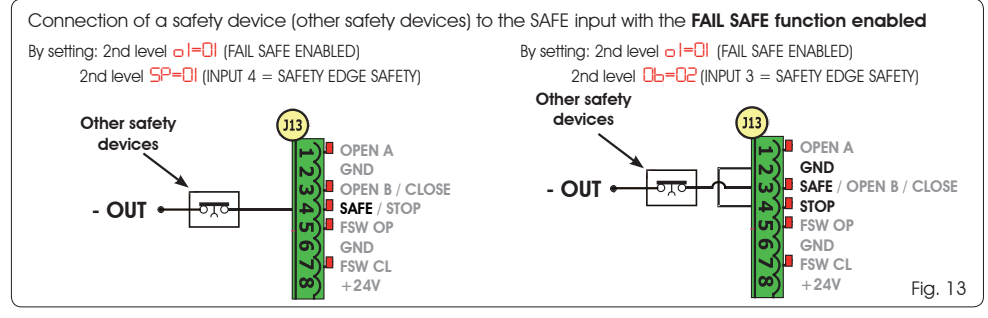

If the Fail Safe safety device is disabled (parameter that can be set in programming level 2), the negative used for managing the SAFE input is - (6) (see Fig. 14).

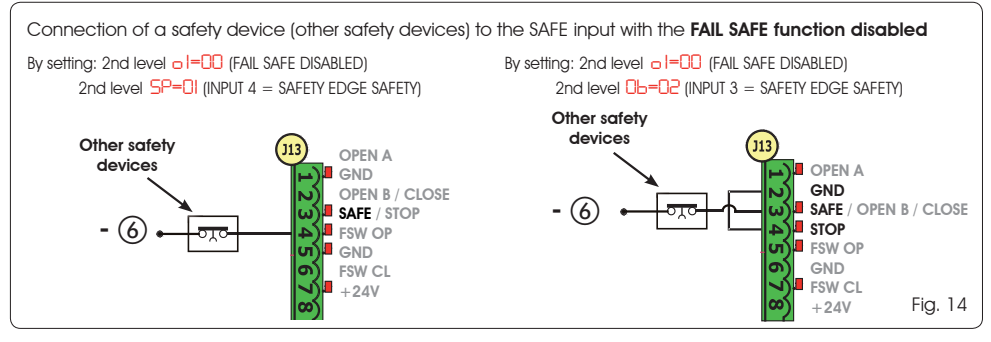

In case N.C. contact devices are not used (other safety devices) the SAFE input must be jumpered to -OUT with FAIL SAFE enabled or to GND with FAIL SAFE disabled.

### FAAC

### 5 PROGRAMMING

It is necessary to access PROGRAMMING mode in order to program automated system operation.

Programming is divided in two parts: 1st LEVEL and 2nd I EVEL.

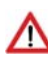

The status of the automated system is normally shown on the display. When push-button F is pressed or when F and + are pressed simultaneously, this gives access to 1st or 2nd level programming. During battery operation the display is off. Briefly press "+" to view the state of the automated system.

To restore the default settings, simply reload the desired default in the first passage of the 1<sup>st</sup> level programming.

#### 5.1 1<sup>st</sup> LEVEL PROGRAMMING

To access 1<sup>st</sup> level programming, press push-button **F**.

- Press F (and hold down) to display the function name.
- If you release the key, the display shows the value of the function that can be modified with keys + and -.
- If you press F again (and hold it down), the display shows the name of the next function, etc.
- When you reach the last function, press push-button  $\mathbf{F}$  to exit the program and store the parameters. The display shows again the status of the automated system.

P&

will be lost.

the LCD1 display.

#### **1st LEVEL PROGRAMMING** (F.)

|         | 0                                                                                                    |                |
|---------|----------------------------------------------------------------------------------------------------|----------------|
| Display | Function                                                                                                    | Default        |
| dF      | DEFAULT:                                                                                                    |                |
|         | Contigures the parameters with DEFAULI values.                                                                                                    |                |
|         | LU If push-button <b>F</b> is released, the value LU appears, this means that the standard modified configuration has been selected by means of push-buttons and display. If you wish to maintain this programming, press push-button <b>F</b> again, otherwise press + and select default <b>1</b> .                                                                                                    |                |
| C٤      | MASTER/SLAVE CONFIGURATION:<br>T A Configures the board in MASTER mode                                                                                                    | MA             |
|         | SL Configures the board in <b>SLAVE</b> mode                                                                                                    |                |
|         | Configuring the board in SLAVE mode you will not be able to view the parameters<br>LO-PR-Pb-Pb-Op (for Master/Slave operation see Par. 7.4)                                                                                                    |                |
| LO      | FUNCTION LOGICS:         E       Semiautomatic.         EP       Semiautomatic.         FI       Automatic.         RI       Automatic.         RI       Automatic.         BI       Automatic.         Semiautomatic.       Step".         RI       Automatic.         Step".       Automatic "step".         BL       Automatic with timer function.         Semiautomatic "Safety devices".         SP       Automatic Safety Devices "Step".         SP       Automatic with reverse during pause.         Semiautomatic "b".         Mixed (AP pulse/ CH dead-man).         Dead-man. | E              |
| PA      | PAUSE TIME A:<br>Pause time with a TOTAL opening command. This has effect only if the automatic logic was<br>selected. Adjustable from 0 to 59 secs. in one-second steps.<br>Subsequently, display changes to minutes and tens of seconds (separated by a point) and<br>time is adjusted in 10-second steps, up to the maximum value of 9.5 minutes.<br>E.g. if the display shows 2.5, pause time is 2 min. and 50 secs.                                                                                                    | 20             |
| 21      | 8 5                                                                                                    | 32014 - Rev. D |

Changes to the programming parameters

become effective as soon as they are

carried out, while final memorisation

occurs only upon exiting programming and

returning to the input state display. If the

unit is powered down before returning to the input state display, all changes made

display and store all the parameters

modified to that moment from any point of the 1<sup>st</sup> and 2<sup>nd</sup> level programming by

version of the board with two figures separated by a decimal point appears on

It is possible to return to the input status

pressing keys F and - simultaneously.

When the board is turned on, the software

FAA⊂

### F∕A∕A⊂

ENGLISH

| Display | Function                                                                                                    |          |  |
|---------|----------------------------------------------------------------------------------------------------|----------|--|
| РЬ      | PAUSE TIME B:<br>Pause time with a <b>PARTIAL</b> opening command. This has effect only if the automatic logic was<br>selected. Adjustable from 0 to 59 secs. in one-second steps.<br>Subsequently, display changes to minutes and tens of seconds (separated by a point) and<br>time is adjusted in 10-second steps, up to the maximum value of 9.5 minutes.                                                                                                    |          |  |
|         | E.g. if the display shows 2.5, pause time is 2 min. and 50 secs<br>Parameter not displayed in SLAVE mode                                                                                                    |          |  |
| FO      | MOTOR POWER:<br>Adjusts the motor power level                                                                                                    | 50       |  |
|         | When the power value has been changed, it is advisable to perform a new                                                                                                    |          |  |
| _       | SEIUP (see par. 7.3)                                                                                                    | 00       |  |
| 50      | Adjusts the motor opening speed to 10 levels                                                                                                    | U8       |  |
|         | I = minimum speed I = maximum speed                                                                                                    |          |  |
|         | When the speed value has been changed, it is advisable to perform a new SETUP (see par. 7.3)                                                                                                    |          |  |
| 5-      | CLOSING SPEED:                                                                                                    | 08       |  |
|         | Adjusts the motor closing speed to 10 levels.                                                                                                    |          |  |
|         | <pre> 0 = minimum speed 1 = maximum speed </pre>                                                                                                    |          |  |
|         | When the speed value has been changed, it is advisable to perform a new SETUP (see par. 7.3)                                                                                                    |          |  |
| го      | <b>SLOWING DURING OPENING</b><br>Adjusts the slowing space as a percentage of the total gate travel. Adjustable from $5$ (with speed <5), $10$ (with speed between 5 and 8), $15$ (with speed >8) to $99$ % in 1% steps.                                                                                                    |          |  |
|         | <mark>5 - 10 - 15</mark> = minimum slowing<br>99 = maximum slowing                                                                                                    |          |  |
| re      | <b>SLOWING DURING CLOSING:</b><br>Adjusts the slowing space as a percentage of the total gate travel. Adjustable from 5 (with speed $<5$ ), 10 (with speed between 5 and 8), 15 (with speed $>8$ ) to 99 % in 1% steps.                                                                                                    |          |  |
|         | 5-10-15= minimum slowing<br>99 = maximum slowing                                                                                                    |          |  |
| Sh      | SPEED DURING SLOWING:<br>Adjusts gate speed during slowing.                                                                                                    | 0        |  |
|         | I = LOW speed HIGH speed                                                                                                    |          |  |
| SE      | <b>STATUS OF AUTOMATED SYSTEM:</b><br>Exit from programming, data storage, and return to gate status display.                                                                                                    | 1        |  |
|         | Image: CLOSED       Image: CLOSED       Image: CLOSED         Image: CLOSED       Image: CLOSED       Image: CLOSED         Image: CLOSED       Image: CLOSED       Image: CLOSE image: CLOSE ima | progress |  |

9

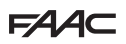

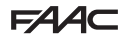

#### 5.2 2<sup>nd</sup> LEVEL PROGRAMMING

- To access 2ND LEVEL PROGRAMMING, press push-button **F** and hold down while pressing push-button +: if you also release push-button **F**, the display shows the value of the function that can be modified with keys + and -. .
- if you press key **F** (and hold down), the display shows the name of the next function. If you release it, the value that can be modified with keys + and is displayed. .
- when you reach the last function, press  $\mathbf{F}$  to exit programming, and the display resumes showing the automated system status.

| Display | Function                                                                                                    | Default |  |  |
|---------|----------------------------------------------------------------------------------------------------|---------|--|--|
| ьо      | MAXIMUM TAKE-OFF POWER:         The motor works at maximum power (ignoring the selected power level) during the movement take-off.                                                                                                    | no      |  |  |
| PF      | <b>PREFLASHING:</b><br>Allows 5 types of preflashing to be selected, with a duration equal to 3 secs.                                                                                                    | по      |  |  |
|         | <ul> <li>p = no preflashing.</li> <li>D = preflashing before each movement.</li> <li>C = preflashing before a closing movement.</li> <li>D = preflashing before an opening movement.</li> <li>P = preflashing only at end of pause.</li> </ul>                                                                                                    |         |  |  |
| ٤P      | PREFLASHING TIME (visible only if preflashing is selected in the previous menu):         Adjusts preflashing time from 1 to 10 sec. in 1 second steps.         01 = minimum preflashing         02 = maximum preflashing                                                                                                    | 03      |  |  |
| Ph      | CLOSING PHOTOCELLS:<br>Activate the function if you want the closing photocells to lock movement and reverse it on<br>disengagement. Normally, operation of the closing photocells immediately puts the gate<br>into reverse when this function is off.<br>= reversal on disengagement<br>no = immediate reversal to opening.<br>Parameter not displayed in SLAVE mode                                                                                                    | no      |  |  |
| ٥P      | OPENING PHOTOCELLS:<br>Activate the function if you want the opening photocells to lock movement and reverse it<br>during closing. Normally, with this function off, operation of the opening photocells determines<br>the resumption of movement on their disengagement.<br>n o = immediate reversal to closing<br>n o = resumption of motion on disengagement<br>Parameter not displayed in SLAVE mode                                                                                                    | no      |  |  |
| Rd      | ADMAP FUNCTION<br>Permits activation of operation in accordance with French standard NFP 25/362.<br>= active<br>no = excluded                                                                                                    | no      |  |  |
| EC      | ENCODER:<br>The "virtual" encoder on the board operates as an anti-crushing device and manages the<br>slowing and partial opening start points.<br>If the gate strikes an obstacle during the opening or closing stage, the "virtual" encoder causes<br>reversal of the motion. The second obstacle detected in the same direction causes the motor<br>to stop. An alarm is signalled in both cases (see section on alarms).<br>It is necessary to adjust the sensitivity of the "virtual" encoder by varying the time that the<br>board waits for before controlling reversal of motion from a minimum of $\Box$ sec to a maximum<br>of $\Box$ sec in one-second steps.<br>$\Box$ = maximum sensitivity<br>$\Box$ = minimum sensitivity | 02      |  |  |

| FAA⊂ |
|------|
|------|

| Display | Function                                                                                                    | Default |
|---------|----------------------------------------------------------------------------------------------------|---------|
| PD      | PARTIAL OPENING:                                                                                                    | 50      |
|         | It is possible to adjust the width of the partial leaf opening as a percentage of the total gate<br>travel.                                                                                                    |         |
|         | Adjustable from 0 to 99% in 1% steps.                                                                                                    |         |
|         | UU = no partial opening                                                                                                    |         |
|         | 99 = maximum partial opening                                                                                                    |         |
| L       | TIME-OUT                                                                                                    | ən      |
|         | It is advisable to set a value higher than the time taken by the gate to open or close fully.<br>Adjustable from 0 to 59 sec. in 1 second steps. Subsequently, display changes to minutes<br>and tens of seconds (separated by a point) and time is adjusted in 10-second steps, up to<br>the maximum value of 9.5 minutes.                                                                                                    | 0.0     |
|         | E.g.: if the display shows $d'.5$ , pause time is 2 min. and 50 secs.                                                                                                    |         |
|         | When using a system with MASTER/SLAVE configuration you must set a WORK TIME<br>on the MASTER unit that takes into account the movement time of both leaves.                                                                                                    |         |
| ol      | OUT 1:                                                                                                    |         |
|         | Allows output OUT (open collector N.O.) to be activated in one of the following functions:<br>O = Always enabled (supplies 24V voltage= with a max absorption of 100 mA)<br>I = FAILSAFE (monitors the correct operation of the connected traditional photocells)<br>2 = WARNING LIGHT (off when closed, on during opening and open/pause, flashing during closing)<br>3 = COURTESY LIGHT (see next function)<br>4 = ALARM, BATTERY operation<br>5 = gate OPEN or PAUSED<br>6 = gate CLOSED<br>1 = gate in MOTION<br>8 = gate CLOSING<br>9 = gate CLOSING<br>1 = timed output that can be activated by second radio channel (see next function)<br>1 = output that can be activated by second radio channel (step function)                                                                                                    |         |
| El      | TIMING OF OUT 1 (only if option 0.3 or 11 is selected at the previous step):<br>Can be used to adjust timing of output OUT if a timed function was selected<br>(e.g. 0.3 or 11) from 1 to 9.9 minutes in 1 minute steps.                                                                                                    | 02      |
|         | OPEN B / CLOSE / EDGE SAFETY DEVICE:                                                                                                    |         |
|         | It is possible to select the use of OPEN B input as partial opening, CLOSE command or EDGE<br>SAFETY DEVICE.<br>OPEN B<br>E = CLOSE<br>E = SAFETY EDGE SAFETY (N.C. contact)<br>Four select a function logic that involves the use of the CLOSE command (logic b                                                                                                    |         |
|         | L, [) this function will be preset to [] and it will not be possible to change it.                                                                                                    |         |
| SP      | STOP / EDGE SAFETY DEVICE         It is possible to select the use of STOP input as STOP or EDGE SAFETY DEVICE.         Image: Image: Im | 00      |
|         | PADTIAL DEVERSE.                                                                                                    |         |
|         | It is possible to set the reverse type (complete or partial) when an obstacle is encountered or when a safety edge is triggered.                                                                                                    | no      |
|         | <ul> <li>Partial reverse activation. When an obstacle is encountered or when a safety edge is triggered the leaf reverses movement for approximately 2" and will then stop</li> <li>Partial reverse deactivation. When an obstacle is encountered or when a leaf safety edge is triggered it completely reverses movement and will place itself in open or closed position</li> </ul>                                                                                                    |         |
| 1 c     | MOTOR LOCK:                                                                                                    | Ч       |
|         | It is possible to select the use of the motor lock during battery operation:<br>$\frac{y}{z}$ = the motor lock continues to operate regularly even during battery operation<br>$\frac{y}{z}$ = when the system switches to battery operation, the motor lock remains open.                                                                                                    |         |

### FAA⊂

### FAA⊂

| Display | Function                                                                                                    | Default |  |
|---------|----------------------------------------------------------------------------------------------------|---------|--|
| AS      | <ul> <li>SERVICE REQUEST - CYCLE COUNTER (combined with the two successive functions):</li> <li>= when the set number of cycles is reached with successive functions nc and nd, the system carries out an 8 sec. preflashing sequence (in addition to the sequence already set using the PF function) before each movement.</li> <li>= successive functions nc and nd indicate how many cycles the system has performed up to the maximum possible display of 99.990.</li> </ul>                                                                                                    |         |  |
|         | If the number of cycles is higher than 99.990, the two successive functions<br>nc and nd will show 99 and 99 respectively.<br>This function may be useful for setting programmed maintenance operations or for checking<br>work cycles performed.                                                                                                    |         |  |
| nc      | <ul> <li>CYCLE PROGRAMMING (THOUSANDS):</li> <li>If RS = <sup>1</sup>/<sub>2</sub> the display indicates the number of thousands of cycles after which service is required (may be set from 0 to 99).</li> <li>If RS = no the display indicates the number of thousands of cycles performed. The value displayed is updated with the sequence of cycles, interacting with the value of nd.</li> <li>If RS = no press keys + and - for 5 sec. to zero the cycle counter.</li> </ul>                                                                                                    |         |  |
| nd      | CYCLE PROGRAMMING (TENS):         If RS = 9 the display indicates the number of tens of cycles after which service is required (may be set from 0 to 99).         If RS = no the display indicates the number of tens of cycles performed. The value displayed is updated with the sequence of cycles, interacting with the value of nc.         If RS = no the display indicates the number of tens of cycles performed. The value displayed is updated with the sequence of cycles, interacting with the value of nc.         If RS = no the display indicates the number of tens of cycles performed. The value displayed is updated with the sequence of cycles, interacting with the value of nc.         If RS = no the display indicates the number of tens of cycles performed. The value displayed is updated with the sequence of cycles, interacting with the value of nc.         If RS = no the display indicates the number of tens of cycles performed. The value displayed is updated with the sequence of cycles, interacting with the value of nc.         If RS = no the display indicates the number of tens of cycles performed. The value of nc.         If RS = no the display indicates the number of tens of cycles performed. The value of nc.         If RS = no the display indicates the number of tens of cycles.         If RS = no the display indicates the number of tens of cycles performed. The value of nc.         If RS = no tens of cycles.         If RS = no tens of cycles.         If RS = no tens of cycles.         If RS = no tens of cycles.         If RS = no tens of cycles.         If RS = no |         |  |
| SE      | STATUS OF AUTOMATED SYSTEM:         Exit from programming, data storage, and return to gate status display.         ID = CLOSED       ID = FAIL SAFE in progress         II = OPEN       ID = BUS-2EASY device check in progress         ID = Stop then "OPEN"       ID = Preflashing then "OPEN"         ID = Stop then "CLOSE"       II = OPEN in Partial Opening         II = In "PAUSE"       II = OPEN in Partial Opening         ID = During closing stage       I2 = in PAUSE Partial Opening                                                                                                    |         |  |

#### 6 STORING RADIO CODE

The control board is equipped with an integrated dual channel decoding system (DS, SLH, LC/RC) known as OMNIDEC. This system can use an additional receiving module (Fia.

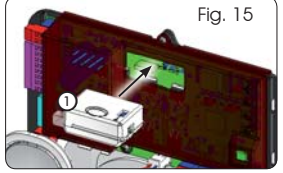

15 ref. (1) and radiocontrols of the same frequency to store both total opening (OPEN A) and partial opening (OPEN B) of the automated system.

- The 3 types of radio coding (DS, SLH, LC/ RC) can co-exist at the same time on the two channels. It is possible to enter up to 256 radio codes subdivided between OPEN A and OPEN B.
- To use the different coding systems on the same channel, finish the learning process for each system and then repeat the procedure for another..
- Do not connect any radio devices on SLAVE-configured equipment

#### 6.1 STORING DS RADIOCONTROLS

- It is possible to store a maximum of 256 codes divided between OPEN A and OPEN B/CLOSE.
- 1. On the DS radiocontrol, select the required ON OFF combination of the 12 dip-switches.
- Press and hold down push-button + (SW3) or (SW2) and then press the SETUP push-button (SW4), to store total opening (OPEN A) or partial opening (OPEN B/ CLOSE) respectively. The corresponding LED will begin to flash slowly for 5 secs.
- 3. Release both push-buttons.
- 4. Within this 5 second period, press the required pushbutton on the radiocontrol.
- The corresponding LED will come on with a fixed light for 1 second and then go off to indicate the setting has been stored.
- 6. To add other codes other than the one you have recently stored, repeat the procedure from point 1.

 To use radiocontrols with the same code, copy the ON - OFF combination to the other radiocontrols without the need to change anything on the control board.

#### 6.2 STORING SLH RADIOCONTROLS

It is possible to store a maximum of 256 codes divided between OPEN A and OPEN B/CLOSE.

- 1. On the SLH radiocontrol, press and hold down P1 and P2 simultaneously.
- 2. The radiocontrol LED will begin to flash.
- 3. Release both push-buttons.
- Press and hold down push-button + (SW3) or (SW2) and then press the SETUP push-button (SW4), to store total opening (OPEN A) or partial opening (OPEN B/ CLOSE) respectively. The corresponding LED will begin to flash slowly for 5 secs.
- 5. Release both push-buttons.
- Within this 5 sec. period <u>while the radiocontrol LED is still</u> <u>flashing</u>, press and hold down the required push-button on the radiocontrol (the radiocontrol LED will come on with a fixed light).
- The corresponding LED will come on with a fixed light for 2 seconds and then go off to indicate the setting has been stored.
- 8. Release the radiocontrol push-button.
- 9. Press the stored radiocontrol push-button twice in quick succession.

# The automated system will carry out an opening control. Ensure the automated device is free of any obstacle by people or things.

To enable other radiocontrols with the same system code, transfer the system code of the stored radiocontrol pushbutton to the corresponding push-button of the radiocontrols to be added, following the procedure below:

- a. On the stored radiocontrol, press and hold down P1 and P2 simultaneously.
- b. The radiocontrol LED will begin to flash.
- c. Release both push-buttons.
- d. Press the stored push-button and hold down (the radiocontrol LED will come on with a fixed light).
- e. Bring the radiocontrols closer to one another, press and hold down the corresponding push-button of the radiocontrol to be added, releasing only once the LED on the radiocontrol has issued a double flash to indicate that it has been stored.
- f. Press the stored radiocontrol push-button twice in quick succession.

The automated system will carry out an opening control. Ensure the automated device is free of any obstacle by people or things.

#### 6.3 STORING LC/RC RADIOCONTROLS

## It is possible to store a maximum of 256 codes divided between OPEN A and OPEN B/CLOSE.

## Use the LC/RC remote controls only with a 433 MHz receiving module.

- Press and hold down push-button + (SW3) or (SW2) and then press the SETUP push-button (SW4), to store total opening (OPEN A) or partial opening (OPEN B/ CLOSE) respectively. The corresponding LED will begin to flash slowly for 5 secs.
- 2. Release the push-button.
- 3. Within this 5 second period, press the required pushbutton on the LC/RC remote control.
- 4. The LED will come on with a fixed light for 1 second, indicating that the unit has been stored, and then resume flashing for an additional 5 seconds during which time another radiocontrol may be stored.
- 5. Once the 5 seconds are up, the LED will go off to indicate that the procedure is complete.

#### 6.3.1 STORING LC/RC RADIOCONTROLS REMOTELY

With LC/RC radiocontrols, other radiocontrols may be stored in remote mode, i.e. without operating directly on the board, using a previously stored radiocontrol.

- 1. Obtain a radiocontrol already stored on one of its 2 channels (OPEN A or OPEN B/CLOSE).
- 2. Press and hold down push-buttons P1 and P2 simultaneously until both LEDs flash slowly for 5 secs.
- Within 5 seconds, push the previously stored radiocontrol push-button to activate the learning stage on the selected channel.
- The LED on the board corresponding to the channel being stored flashes for 5 seconds, within which time the code of another radiocontrol must be sent.
- 5. The LED will come on with a fixed light for 1 second, indicating that the unit has been stored, and then resume flashing for an additional 5 seconds during which time other radiocontrols may be stored and then it will go off.

#### 6.4 RADIOCONTROLS DELETION PROCEDURE

To delete **ALL** the codes of the radiocontrols entered, simply press down together the two push-buttons + (SW3) and – (SW2), then press the SETUP push-button (SW4) for 1 second, and hold the first two push-buttons pressed for 10 secs.

- The 2 LEDs RADIO1 and RADIO2 will flash quickly for 10 secs.
- The 2 LEDs will come on with a fixed light for 2 seconds and then go off (deletion carried out).
- Release both push-buttons.

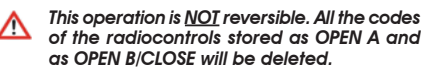

13

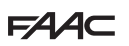

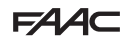

#### 7 OPERATIONAL START-UP

#### 7.1 CHECKING THE LEDS

After making all the connections and powering the board, check the status of the LEDs against the status of the inputs in the following table (in Fig. 16, the condition where the automated system is closed in stand-by). These LEDs indicate the status of the board inputs and are of considerable importance to automated system movement:

Note that:

- **LED ON** = contact closed
- LED OFF = contact open

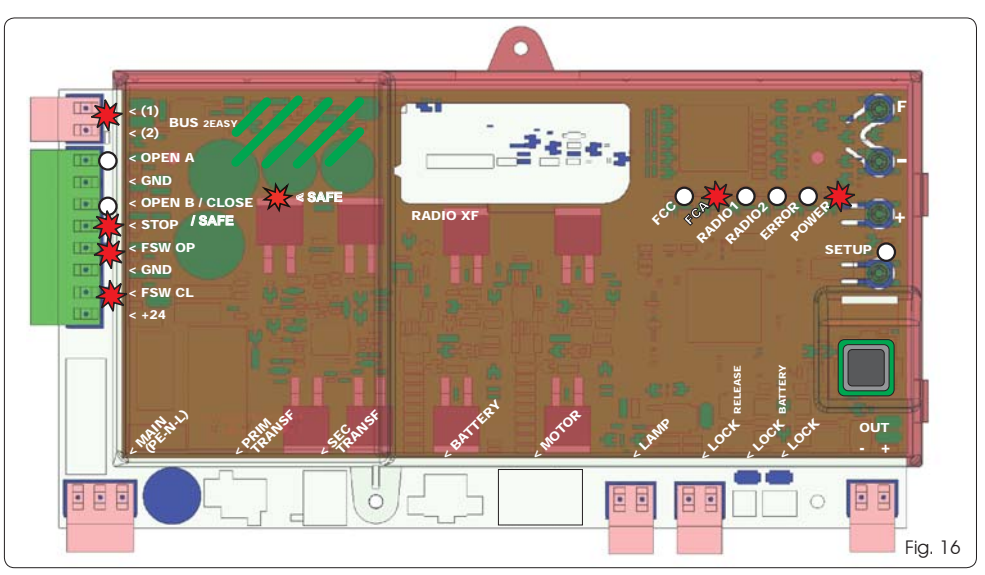

Leds FCA and FCC represent the N.C. contacts of the limit switch built into the board that open when engaged and turn off the associated LED:

| Automated system | FCA 💥 |             |  |
|------------------|-------|-------------|--|
| CLOSED           | FCC 🔿 | FCC engaged |  |
| Automated system | FCA 🔿 | FCA engaged |  |
| OPEN             | FCC 💥 |             |  |

#### Tab. 3 - Description of POWER LED

| Fixed ON | Mains-powered   |   |
|----------|-----------------|---|
| Flashing | Battery-powered |   |
| Off      | Board off       | 2 |

#### 7.2 BATTERY OPERATION

The STOP (SAFE), FSW CL, FSW OP, <u>OPEN B inputs</u> <u>configured as SAFE</u> are safety inputs with N.C. (Normally Closed) contact and therefore the corresponding LEDs <u>must be ON</u> when the automated system is at rest, and off when the connected device is used.

The OPEN A, OPEN B/CLOSE inputs are inputs with N.O. (Normally Open) contact and therefore the corresponding LEDs must be <u>OFF</u> when the automated system is at rest, and on when the connected device is used.

When using equipment programmed as SLAVE the LEDs corresponding to terminal board J13 must be off.

ERROR LED flashing indicates alarm in progress (situation does not impair gate operation)

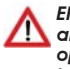

ERROR LED on with a fixed light indicates an error in progress (situation that locks operation until the cause of the error has been removed)

#### 

To optimise energy consumption and protect the charge, during battery operation, when the automated system is stopped and the system is on stand-by, the LCD1 display, the BUS 2easy LED and the FCC and FCA LED will be off while the POWER LED flashes.

In this phase it is in any case possible to view the state of the automated system. To do this it is sufficient to briefly press "+" on the board. Following brief pressure, the LCD1 display shows the state of the automated system for approximately 2 seconds to then go off again. Instead, during normal operation all the diagnostic LEDs and the display state signals become consistent with the state of the automated system (see Fig. 16).
## FAAC

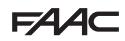

### 7.3 POSITIONING LIMIT SWITCHES

To ensure correct positioning of the limit switch magnets, the control unit must be installed and correctly connected with all control and safety accessories.

The operator is equipped with a magnetic limit switch sensor built directly into the electronic control board. The gate is stopped, during opening or closing, when the polarised magnet secured to the upper part of the rack activates the sensor.

- 1. Check that the operator is set for manual operating mode as described in the instructions for the operator.
- 2. Move the gate to **opening** position manually, leaving 40 mm from the limit switch mechanical stop (see Fig. 17).
- 3. Slide the magnet with the CIRCLE on the rack in the direction of the motor. As soon as the LED for the FCA limit switch on the board goes off, secure with the appropriate screws.
- 4. Move the aate to closing position manually, leaving 40 mm from the limit switch mechanical stop.
- 5. Slide the maanet with the SQUARE on the rack in the direction of the motor. As soon as the LED for the FCC limit switch on the board goes off, secure with the appropriate screws.
- 6. Check that the relevant limit switch LED goes off correctly at the end of the opening and closing movement and make the necessary changes to the position of the limit switch magnet position if necessary.

To avoid damage to the operator and/or interruptions in the operation of the automated system, approximately 40 mm must be left from the mechanical limit switch stops.

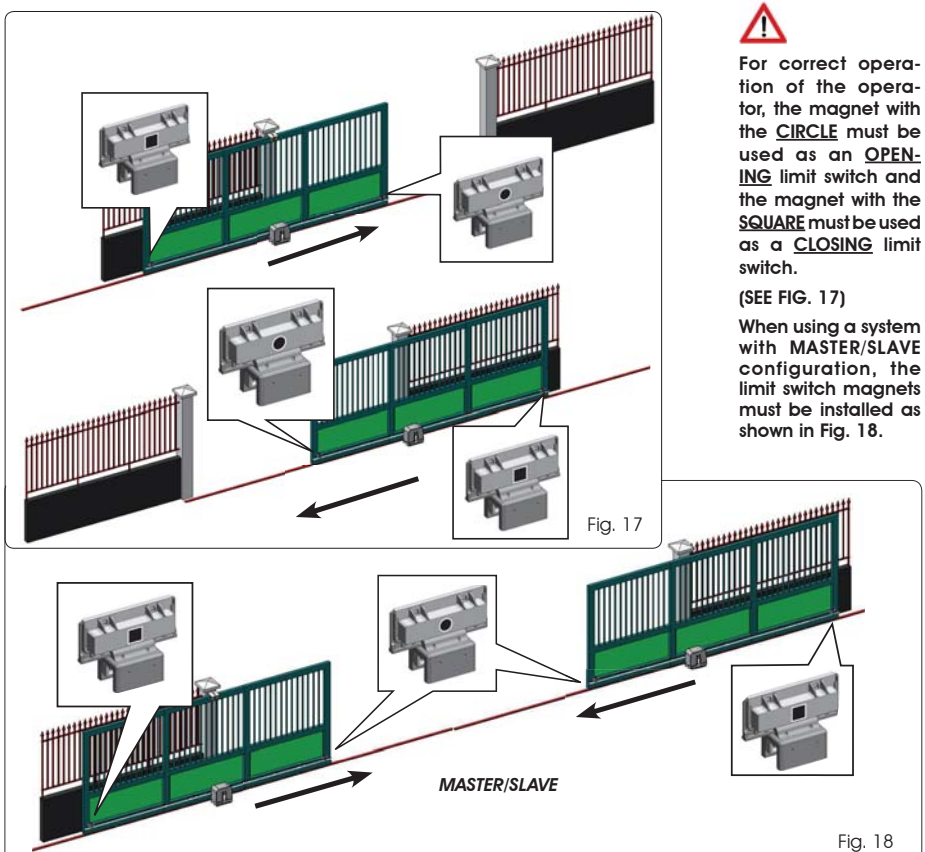

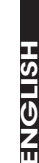

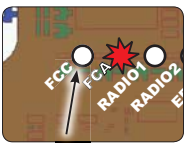

E721

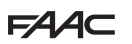

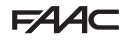

### 7.4 MASTER / SLAVE CONFIGURATIONS

Should you need to build a system with opposing leaves that must be activated simultaneously

for opening and closing the gate, you must connect and configure two E721 devices in Master/Slave mode.

The MASTER equipment (parameter L of the first programming level configured as  $\Pi A$ ) must have all the necessary connections for correct operation of the system (photocells, safety switches, radio, opening pulses, flashing light) while the SLAVE equipment (parameter L of the first programming level configured as SL), must not be wired with terminal board J13, as all the inputs present are completely ignored. The two devices will communicate with each other through BUS-2EASY using two-pole **POLARISED** wiring on the J12 terminal board.

The MASTER device will completely control the SLAVE device through BUS-2EASY and will manage all the movements and time of both leaves.

#### Avoid any type of connection and wiring to terminal board J13 of the SLAVE unit.

- The BUS connection between the two boards must be POLARISED following the sequence of the poles of the J12 terminal board (POLE (1) POLE (2)) (see Fig. 19).
- When a unit is configured as a SLAVE, this will force the values of some programming parameters no longer displayed in the menu (LOPR-Pb-Pb-Op). By placing the board in MASTER mode again, the previously forced values are stored in the program.

#### 7.4.1 MASTER / SLAVE WIRING

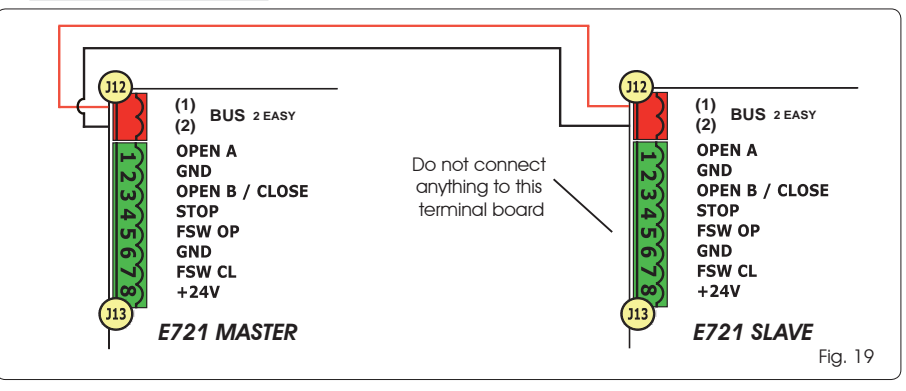

#### 7.4.2 MASTER/SLAVE SETUP PROCEDURE

The SETUP request signalled by the flashing 50 on the display can occur both on the MASTER unit and on the SLAVE unit. In the latter case, the MASTER unit will display an error 91. In any case, the SETUP procedure can only be started from the MASTER unit.

To SETUP a MASTER/SLAVE system, follow the steps below:

- 1. Release both leaves, place them in the middle of travel and lock again (see procedure no.1 Par. 7.5 SETUP)
- 2. Keep pressed the SETUP button on the MASTER board until the MASTER gate begins to move.
- 3. At this point the MASTER gate will perform a complete SETUP procedure (see Par. 7.5 SETUP)
- 4. Once you have correctly completed the SETUP of the MASTER board, the complete SETUP procedure of the SLAVE board begins (see Par. 7.5 SETUP).
- 5. Once this procedure has also been completed the MASTER checks the position of the SLAVE leaf and places it in the same position (open or closed) as the MASTER leaf.
- 6. Procedure completed.

In case of error or non-completion of the above-mentioned SETUP procedure, you must repeat it completely starting from point no.1.

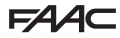

### 7.4 SETUP

When the board is powered when no SETUP has ever been carried out, or if the board requires it, the code 50 will flash on the display together with the SETUP LED to indicate that SETUP must be carried out.

To ensure the effective outcome of the SETUP procedure, carefully check the correct polarity of the magnetic limit switches as described in the previous paragraph.

Proceed as follows to carry out the SETUP:

- 1. Place the gate at half its travel (very important for a successful SETUP) and check that both the FCA and FCC LEDs are on. Otherwise, the board will signal error 12 (see tab. 5)
- 2. Press and hold the SETUP (SW4) push-button until the gate begins to move slowly and stops when it reaches the limit switch. If the limit switch reached is the closing switch (with the SQUARE) the device stores that point as the **closing** stop, conversely if the limit switch is the opening switch (with the CIRCLE) the device stores that point as the **openina** stop. During that stage, 5flashes on the display
- 3. The gate automatically begins to move slowly in the opposite direction and then stops when it reaches the limit switch. If the limit switch reached is the opening switch (with the SQUARE) the device stores that point as the **openina** stop, conversely if the limit switch is the closing switch (with the SQUARE) the device stores that point as the **closina** stop. During that stage, 5 3 flashes on the display
- 4. According to the final limit switch reached, the device takes up a status of closed ( $\bigcirc$ ) or open ( $\bigcirc$ ). In the second case, issue an OPEN pulse to close the gate.

### 8 TESTING THE AUTOMATED SYSTEM

After installation and programming, check the system is operating correctly. Above all, check that the safety devices operate correctly and ensure that the current safety regulations are met.

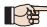

Remember that the second programming level features the encoder configuration parameter (parameter EC). This "virtual" encoder located on the board acts as an anti-crushing device. During the open/ closing phase, should the gate collide with an obstacle, the "virtual" encoder will cause the motion to reverse. At the next motion in the same direction, an obstacle in the same position will cause the motor to stop. It is essential to correctly configure this parameter to adjust the correct sensitivity of the "virtual" encoder with respect to obstacles during motion.

#### 9 ALARM AND ERROR SIGNALS

If **alarms** occur (conditions that do not impair the operation of the aate) or errors (conditions that lock the aate operation) the display shows a number relating to the current condition.

#### The ALARM or ERROR signals disappear at the next cycle only if the triggering cause is removed. 9 1 ALARMS

#### When an ALARM occurs, the ERROR LED begins to flash and a number relating to the current fault appears on the display when the + and - keys are pressed.

Tab. 4 indicates all the alarms that may be shown on the display.

#### Tab. 4 - Alarms

| 2.5   | Limited MOTOR current                                  |
|-------|--------------------------------------------------------|
| 24    | LAMP output short-circuited                            |
| 20    | Obstacle detection (visible for 10 secs)               |
| 3 O E | XF radio code memory-module full (visible for 10 secs) |
| 40    | Service request                                        |
| 46    | Forced default programming reset                       |
|       |                                                        |

#### 9.2 ERRORS

#### When an ERROR occurs, LED DL20 comes on with a fixed light and a number relating to the current fault appears on the display when the + and - keys are pressed.

Tab. 5 indicates all the errors that may be shown on the display.

#### Tab. 5 - Errors

| 01 | Board faulty                                                                        |
|----|-------------------------------------------------------------------------------------|
| 03 | Motor faulty                                                                        |
| 06 | Motor lock locked closed (check the motor lock and replace if necessary)            |
| רס | Gate too heavy or too much friction (try to increase motor power)                   |
| 08 | BUS-2EASY device error (e.g. same address<br>on two photocell pairs; check address) |
| 10 | Both limit switches with the same polarity                                          |
| 12 | Limit switch engaged at the beginning of SETUP                                      |
| 15 | Time-out finished                                                                   |
| 90 | No communication with the SLAVE unit -<br>SLAVE unit missing                        |
| 91 | Error on the SLAVE unit                                                             |
| 92 | Error on the SLAVE unit                                                             |

Errors 90 91 and 92 are displayed only on E721 configured as MASTER and in particular 9 and 92 indicate errors present on the SLAVE unit. Should such errors be displayed, we recommend you check on the SLAVE unit the type of error shown on the display to solve it and restore correct operation of the system.

## FAAC

## **10 FUNCTION LOGICS**

In brackets, the effects on the other inputs when the pulse is active.

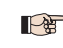

The CLOSE command can be enabled on the OPEN B input from programming level 2.

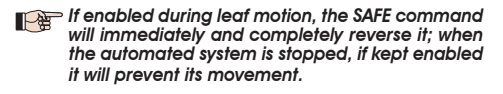

|                                                                                                    |                                                                                                    |                                                                                                    |                                                                                                    | PULSES                                                                                                    |                                                                                                    |                                                                                                    |                                                                                                    |
|----------------------------------------------------------------------------------------------------|----------------------------------------------------------------------------------------------------|----------------------------------------------------------------------------------------------------|----------------------------------------------------------------------------------------------------|----------------------------------------------------------------------------------------------------|----------------------------------------------------------------------------------------------------|----------------------------------------------------------------------------------------------------|----------------------------------------------------------------------------------------------------|
| STATUS OF AUTOMATED SYSTEM                                                                                                    | OPEN A                                                                                                    | OPEN B                                                                                                    | CLOSE                                                                                                    | STOP                                                                                                    | FSW OP                                                                                                    | FSW CL                                                                                                    | FSW CL/OP                                                                                                    |
| CLOSED                                                                                                    | opens the gate                                                                                                    | opens the gate partially                                                                                                    | no effect                                                                                                    | no effect<br>(OPEN inhibited)                                                                                                    | no effect<br>(OPEN inhibited)                                                                                                    | no effect                                                                                                    | no effect<br>(OPEN inhibited)                                                                                                    |
| DURING OPENING                                                                                                    | locks operation (1)                                                                                                    | locks operation                                                                                                    | recloses the gate                                                                                                    | locks operation                                                                                                    | see 2nd level prog.                                                                                                    | no effect                                                                                                    | locks and opens on<br>disengagement (OPEN<br>locks - stores CLOSE)                                                                                                    |
| OPEN                                                                                                    | recloses the gate (1)                                                                                                    | recloses the gate                                                                                                    | recloses the gate                                                                                                    | no effect<br>(OPEN/CLOSE inhibited)                                                                                                    | no effect                                                                                                    | no effect<br>(CLOSE inhibited)                                                                                                    | no effect<br>(OPEN/CLOSE inhibited)                                                                                                    |
| DURING CLOSING                                                                                                    | reopens the gate                                                                                                    | reopens the gate                                                                                                    | no effect                                                                                                    | locks operation                                                                                                    | no effect                                                                                                    | reverses to opening (see<br>2nd level prog.)                                                                                                    | locks and opens on<br>disengagement (OPEN<br>locks - stores CLOSE)                                                                                                    |
| LOCKED                                                                                                    | closes the gate                                                                                                    | closes the gate                                                                                                    | closes the gate                                                                                                    | no effect<br>(OPEN/CLOSE inhibited)                                                                                                    | no effect<br>(OPEN inhibited)                                                                                                    | no effect<br>(CLOSE inhibited)                                                                                                    | no effect (OPEN locks<br>- stores CLOSE)                                                                                                    |
| LOGIC "EP"                                                                                                    |                                                                                                    |                                                                                                    |                                                                                                    | PULSES                                                                                                    |                                                                                                    |                                                                                                    |                                                                                                    |
| STATUS OF AUTOMATED SYSTEM                                                                                                    | OPEN A                                                                                                    | OPEN B                                                                                                    | CLOSE                                                                                                    | STOP                                                                                                    | FSW OP                                                                                                    | FSW CL                                                                                                    | FSW CL/OP                                                                                                    |
| CLOSED                                                                                                    | opens the gate                                                                                                    | opens the gate partially                                                                                                    | no effect                                                                                                    | no effect<br>(OPEN inhibited)                                                                                                    | no effect<br>(OPEN inhibited)                                                                                                    | no effect                                                                                                    | no effect<br>(OPEN inhibited)                                                                                                    |
| DURING OPENING                                                                                                    | locks operation (1)                                                                                                    | locks operation                                                                                                    | recloses the gate                                                                                                    | locks operation                                                                                                    | see 2nd level prog.                                                                                                    | no effect                                                                                                    | locks and opens on<br>disengagement (OPEN<br>locks - stores CLOSE)                                                                                                    |
| OPEN                                                                                                    | recloses the gate (1)                                                                                                    | recloses the gate                                                                                                    | recloses the gate                                                                                                    | no effect<br>(OPEN/CLOSE inhibited)                                                                                                    | no effect                                                                                                    | no effect<br>(CLOSE inhibited)                                                                                                    | no effect<br>(OPEN/CLOSE inhibited)                                                                                                    |
| DURING CLOSING                                                                                                    | locks operation                                                                                                    | locks operation                                                                                                    | no effect                                                                                                    | locks operation                                                                                                    | no effect                                                                                                    | reverses to opening (see<br>2nd level prog.)                                                                                                    | locks and opens on<br>disengagement (OPEN<br>locks - stores CLOSE)                                                                                                    |
| LOCKED                                                                                                    | resumes motion in reverse<br>direction. After STOP, always<br>closes                                                                                                    | resumes motion in reverse<br>direction. After STOP, always<br>closes                                                                                                    | closes the gate                                                                                                    | no effect<br>(OPEN/CLOSE inhibited)                                                                                                    | no effect<br>(OPEN inhibited)                                                                                                    | no effect<br>(CLOSE inhibited)                                                                                                    | no effect (OPEN locks<br>- stores CLOSE)                                                                                                    |
|                                                                                                    |                                                                                                    |                                                                                                    |                                                                                                    | DULIOFO                                                                                                    |                                                                                                    |                                                                                                    |                                                                                                    |
|                                                                                                    |                                                                                                    |                                                                                                    |                                                                                                    | PULSES                                                                                                    |                                                                                                    |                                                                                                    |                                                                                                    |
| STATUS OF AUTOMATED SYSTEM                                                                                                    | OPEN A                                                                                                    | OPEN B                                                                                                    | CLOSE                                                                                                    | STOP                                                                                                    | FSW OP                                                                                                    | FSW CL                                                                                                    | FSW CL/OP                                                                                                    |
| STATUS OF AUTOMATED SYSTEM                                                                                                    | OPEN A<br>opens and recloses after<br>the pause time                                                                                                    | OPEN B<br>opens the gate partially<br>and closes it after pause<br>time B                                                                                                    | CLOSE<br>no effect                                                                                                    | NO effect<br>(OPEN inhibited)                                                                                                    | FSW OP<br>no effect<br>(OPEN inhibited)                                                                                                    | FSW CL                                                                                                    | FSW CL/OP<br>no effect<br>(OPEN inhibited)                                                                                                    |
| CLOSED<br>DURING OPENING                                                                                                    | OPEN A<br>opens and recloses after<br>the pause time<br>no effect (1)                                                                                                    | OPEN B<br>opens the gate partially<br>and closes if after pause<br>time B<br>no effect                                                                                                    | CLOSE<br>no effect<br>recloses the gate                                                                                                    | NUSES<br>STOP<br>no effect<br>(OPEN inhibited)                                                                                                    | FSW OP<br>no effect<br>(OPEN inhibited)<br>see 2nd level prog.                                                                                                    | FSW CL<br>no effect<br>no effect                                                                                                    | FSW CL/OP<br>no effect<br>(OPEN inhibited)<br>locks and opens on<br>disengagement<br>(stores CLOSE)                                                                                                    |
| STATUS OF AUTOMATED SYSTEM<br>CLOSED<br>DURING OPENING<br>OPEN IN PAUSE                                                                                                    | OPEN A<br>cpers and recloses after<br>the pause time<br>no effect (1)<br>reloads pause time (1)                                                                                                    | OPEN B<br>opens the gate partially<br>and closes it after pause<br>time B<br>no effect<br>reloads pause time B                                                                                                    | CLOSE<br>no effect<br>recloses the gate<br>recloses the gate                                                                                        | PULSES<br>STOP<br>no effect<br>(OPEN inhibited)<br>locks operation                                                                                                    | FSW OP<br>no effect<br>(CPEN inhibited)<br>see 2nd level prog.<br>no effect                                                                                                    | FSW CL<br>no effect<br>no effect<br>reloads pause time<br>(CLOSE inhibited)                                                                                                    | FSW CLOP<br>no effect<br>(CPEN inhibited)<br>locis and opers on<br>disergagement<br>(stores CLOSE)<br>reloads pause time<br>(CLOSE inhibited)                                                                                                    |
| STATUS OF AUTOMATED SYSTEM<br>CLOSED<br>DURING OPENING<br>OPEN IN PAUSE<br>DURING CLOSING                                                                                            | OPEN A<br>opens and recloses after<br>the pause time<br>no effect (1)<br>reloads pause time (1)<br>reopens the gate                                                                                                    | OPEN B<br>opens the gate partially<br>and closes if after pause<br>time B<br>no effect<br>reloads pause time B<br>recopens the gate                                                                                                | CLOSE no effect recloses the gate recloses the gate no effect                                                                                       | PULLES<br>STOP<br>no effect<br>(OPEN inhibited)<br>locks operation<br>locks operation                                                                                                    | PSW OP<br>no effect<br>(OPEN inhibited)<br>see 2nd level prog.<br>no effect<br>no effect                                                                                                    | FSW CL<br>no effect<br>no effect<br>reloads pause time<br>(CLOSE inhibited)<br>reverses to opening (see<br>2nd level prog.)                                                                                                    | FSW CLOP<br>no effect<br>(OPEN inhibited)<br>locis and opens on<br>disergagement<br>(stores CLOSE)<br>reloads pause time<br>(CLOSE inhibited)<br>locis and opens on<br>disergagement<br>(stores CLOSE)                                                                                                    |
| STATUS OF AUTOMATED SYSTEM<br>CLOSED<br>DURING OPENING<br>OPEN IN PAUSE<br>DURING CLOSING<br>LOCKED                                                                                  | OPEN A<br>apens and recloses after<br>the pause time<br>no effect (1)<br>reloads pause time (1)<br>reopens the gate<br>closes the gate                                                                                    | OPEN B<br>opens the gate partially<br>and closes if after pause<br>time B<br>no effect<br>reloads pause time B<br>recpens the gate<br>closes the gate                                                                              | CLOSE no effect recloses the gate recloses the gate no effect closes the gate                                                                       | PULLES<br>STOP<br>no effect<br>(OPEN inhibited)<br>locks operation<br>locks operation<br>locks operation                                                                                                    | PSW OP<br>no effect<br>(OPEN inhibited)<br>see 2nd level prog.<br>no effect<br>no effect<br>(OPEN inhibited)                                                                                                    | FSW CL<br>no effect<br>no effect<br>reloads pouse time<br>(CLOSE inhibited)<br>reverses to opening (see<br>2nd level prog.)                                                                                                    | FSW CLOP<br>no effect<br>(OPEN inhibited)<br>locks and opens on<br>disergagement<br>(states CLOSE)<br>reloads pouse time<br>(CLOSE inhibited)<br>locks and opens on<br>disergagement<br>(states CLOSE)                                                                                                    |
| STATUS OF AUTOMATED SYSTEM<br>CLOSED<br>DURING OPENING<br>OPEN IN PAUSE<br>DURING CLOSING<br>LOCKED<br>LOCKED                                                                        | OPEN A<br>opens and recloses after<br>the pause time<br>no effect (1)<br>reloads pause time (1)<br>reopens the gate<br>closes the gate                                                                                    | OPEN B<br>opens the gate partially<br>and closes it after pause<br>time B<br>no effect<br>reloads pause time B<br>reopens the gate<br>closes the gate                                                                              | CLOSE<br>no effect<br>recloses the gate<br>recloses the gate<br>no effect<br>closes the gate                                                        | PULSES STOP no effect (OPEN inhibited) locks operation locks operation locks operation locks operation PULSES PULSES                                                                                                    | FSW OP<br>no effect<br>(OPEN inhibited)<br>see 2nd level prog.<br>no effect<br>no effect<br>(OPEN inhibited)                                                                                                    | FSW CL<br>no effect<br>reloads pause time<br>(CLOSE inhibited)<br>reverses to opening (see<br>2nd level prog.)<br>no effect<br>(CLOSE inhibited)                                                                                                    | FSW CLOP<br>no effect<br>(OPEN inhibited)<br>locis and opens on<br>disengagement<br>(stores CLOSE)<br>reloads pause time<br>(CLOSE inhibited)<br>locis and opens on<br>disengagement<br>(stores CLOSE)<br>(OPEN/CLOSE inhibited)                                                                                                    |
| STATUS OF AUTOMATED SYSTEM<br>CLOSED<br>DURING OPENING<br>OPEN IN PAUSE<br>DURING CLOSING<br>LOCKED<br>LOCKED                                                                        | OPEN A<br>opens and recloses after<br>the pause time<br>no effect (1)<br>reloads pause time (1)<br>reopens the gate<br>closes the gate                                                                                    | OPEN B<br>opens the gate partially<br>and closes it after pause<br>time B<br>no effect<br>reloads pause time B<br>reopens the gate<br>closes the gate                                                                              | CLOSE no effect recloses the gate recloses the gate no effect closes the gate CLOSE                                                                 | PULLES PULLES STOP no effect (OPEN Inhibited) locks operation locks operation locks operation locks operation PULLES PULLES STOP                                                                                                    | FSW OP<br>no effect<br>(OPEN Inhibited)<br>see 2nd level prog.<br>no effect<br>no effect<br>(OPEN Inhibited)<br>FSW OP                                                                                                    | FSW CL<br>no effect<br>no effect<br>(CLOSE inhibited)<br>reverses to opening (see<br>2nd level prog.)<br>no effect<br>(CLOSE inhibited)<br>FSW CL                                                                                                    | FSW CLOP<br>no effect<br>(OPEN inhibited)<br>locks and opers on<br>disengagement<br>(stores CLOSE)<br>reloads pause time<br>(CLOSE inhibited)<br>locks and opers on<br>disengagement<br>(stores CLOSE)<br>(OPENCICSE inhibited)<br>FSW CLOP                                                                                                    |
| STATUS OF AUTOMATED SYSTEM<br>CLOSED<br>DURING OPENING<br>OPEN IN PAUSE<br>DURING CLOSING<br>LOCKED<br>LOGIC "A1"<br>STATUS OF AUTOMATED SYSTEM<br>CLOSED                            | OPEN A opens and recloses after the pause time no effect (1) reloads pause time (1) reopens the gate closes the gate OPEN A opens and recloses after the pause time                                                       | OPEN B<br>opens the gate partially<br>and closes if after pause<br>time B<br>no effect<br>reloads pause time B<br>reopens the gate<br>closes the gate<br>OPEN B<br>opens the gate partially<br>and closes if after pause<br>time B | CLOSE no effect recloses the gate recloses the gate closes the gate closes the gate closes the gate closes the gate no effect close                 | PULLES PULLES STOP no effect (OPEN/Inhibited) locks operation locks operation locks operation locks operation locks operation PULLES PULLES STOP no effect (OPEN/Inhibited)                                                                                                    | FSW OP<br>no effect<br>(OPEN Inhibited)<br>see 2nd level prog.<br>no effect<br>no effect<br>(OPEN Inhibited)<br>FSW OP<br>no effect<br>(OPEN Inhibited)                                                                                | FSW CL<br>no effect<br>no effect<br>reloads pause time<br>(CLOSE inhoted)<br>reverses to opening (see<br>2nd level prog.)<br>no effect<br>(CLOSE inhoted)<br>FSW CL<br>no effect                                                                                                    | FSW CLOP<br>no effect<br>(OPEN inhibited)<br>locks and opers on<br>disengagement<br>(stores CLOSE)<br>reloads pause time<br>(CLOSE inhibited)<br>locks and opers on<br>disengagement<br>(stores CLOSE)<br>(OPEN/CLOSE inhibited)<br>FSW CLOP<br>no effect<br>(OPEN inhibited)                                                                                                    |
| STATUS OF AUTOMATED SYSTEM<br>CLOSED<br>DURING OPENING<br>OPEN IN PAUSE<br>DURING CLOSING<br>LOCKED<br>LOCKED<br>LOCKED<br>CLOSED<br>DURING OPENING                                  | OPEN A opens and recloses offer the pause time no effect (1) reloads pause time (1) reopens the gate closes the gate OPEN A opens and recloses offer the pause time no effect (1)                                         | OPEN B OPEN B Opens the gate partially and closes it after pause time B no effect reloads pause time B recpens the gate closes the gate OPEN B OPEN B OPEN B OPEN B no effect no effect                                            | CLOSE no effect recloses the gate recloses the gate closes the gate CLOSE no effect recloses the gate                                               | PULLES STOP no effect (OPENV inhibited) locks operation locks operation locks operation locks operation locks operation PULLES TOP no effect (OPENV inhibited) locks operation locks operation                                                                                                    | FSW OP no effect (OPEN Inhibited) see 2nd level prog. no effect no effect (OPEN Inhibited) FSW OP FSW OP see 2nd level prog. see 2nd level prog.                                                                                       | FSW CL<br>no effect<br>no effect<br>reloads pause time<br>(CLOSE inhabited)<br>reverses to opening (see<br>2nd level prog.)<br>no effect<br>(CLOSE inhabited)<br>FSW CL<br>no effect<br>continues to open and<br>recloses immediately                                                     | FSW CLOP<br>no effect<br>(OPEN inhibited)<br>locks and opens on<br>disengagement<br>(stores CLOSE)<br>reloads pause time<br>(CLOSE inhibited)<br>locks and opens on<br>disengagement<br>(OPEN/CLOSE inhibited)<br>FSW CLOP<br>no effect<br>(OPEN/CLOSE inhibited)<br>locks and opens on<br>disengagement<br>(stores CLOSE)                                                                                                    |
| STATUS OF AUTOMATED SYSTEM<br>CLOSED<br>DURING OPENING<br>OPEN IN PAUSE<br>DURING CLOSING<br>LOCKED<br>LOCKED<br>LOCKED<br>CLOSED<br>DURING OPENING<br>OPEN IN PAUSE                 | OPEN A opens and recloses offer the pause time no effect (1) reloads pause time (1) reopens the gate closes the gate OPEN A opens and recloses offer the pause time no effect (1) reloads pause time (1)                  | OPEN B OPEN B Opens the gate partially and closes it after pause time B recodes pause time B recopens the gate closes the gate OPEN B OPEN B OPEN B OPEN B OPEN Closes it after pause time B no effect reloads pause time B        | CLOSE no effect recloses the gate recloses the gate closes the gate CLOSE no effect recloses the gate recloses the gate                             | PULLES STOP no effect (OPEN/Inhibited) locks operation locks operation locks operation locks operation locks operation PULLES TOP ro effect (OPEN/Inhibited) locks operation locks operation locks operation locks operation locks operation locks operation                                                                                                    | FSW OP no effect (OPEN Inhibited) see 2nd level prog. no effect no effect (OPEN Inhibited) FSW OP FSW OP FSW OP for o effect (OPEN Inhibited) see 2nd level prog. no effect no effect                                                  | FSW CL no effect no effect reloads pause time (CLOSE inhibited) reverses to opening (see 2nd level prog.) no effect (CLOSE inhibited) FSW CL no effect continues to open and recloses immediately locks and immediately closes on disengagement                                           | FSW CLOP<br>no effect<br>(OPEN inhibited)<br>locks and opens on<br>disengagement<br>(stores CLOSE)<br>reloads pause time<br>(CLOSE inhibited)<br>locks and opens on<br>disengagement<br>(stores CLOSE)<br>(OPEN/CLOSE inhibited)<br>FSW CLOP<br>no effect<br>(OPEN inhibited)<br>locks and opens on<br>disengagement<br>(stores CLOSE)<br>reloads pause time<br>(CLOSE inhibited)                                                                                                    |
| ILOCIC A UTOMATED SYSTEM<br>CLOSED<br>DURING OPENING<br>OPEN IN PAUSE<br>DURING CLOSING<br>LOCKED<br>LOCKED<br>LOCKED<br>CLOSED<br>DURING OPENING<br>OPEN IN PAUSE<br>DURING CLOSING | OPEN A opens and recloses offer the pause time no effect (1) reloads pause time (1) reopens the gate closes the gate OPEN A opens and recloses after the pause time no effect (1) reloads pause time (1) reopens the gate | OPEN B OPEN B Opens the gate partially and closes it after pouse time B recodes pouse time B closes the gate closes the gate OPEN B OPEN B OPEN B OPEN B no effect reloads pouse time B recodes pouse time B recodes pouse time B  | CLOSE no effect recloses the gate recloses the gate closes the gate CLOSE no effect recloses the gate recloses the gate recloses the gate no effect | PULLES STOP OCEN Inholed OCEN Inholed OCEN Inholed OCEN Inholed OCEN Inholed OCEN Inholed OCEN ICLOSE Inholed OCEN INholed OCEN INholed OCEN INholed OCEN INholed OCEN INholed OCEN INholed OCEN INholed OCEN INholed OCEN INholed OCEN INHOLED OCEN INHOLED | FSW OP<br>no effect<br>(OPEN Inhibited)<br>see 2nd level prog.<br>no effect<br>(OPEN Inhibited)<br>FSW OP<br>FSW OP<br>FSW OP<br>RSW OP<br>no effect<br>(OPEN Inhibited)<br>See 2nd level prog.<br>no effect<br>no effect<br>no effect | FSW CL no effect no effect reloads pause time (CLOSE inhabited) reverses to opening (see 2nd level prog.) no effect (CLOSE inhabited) FSW CL no effect continues to open and recloses immediately locks and immediately closes on disengagement reverses to opening (see 2nd level prog.) | FSW CLOP no effect (OPEN inhibited) locks and opens on disengagement (stores CLOSE) reloads pause time (CLOSE inhibited) locks and opens on disengagement (stores CLOSE) (OPEN/CLOSE inhibited) FSW CLOP no effect (OPEN inhibited) locks and opens on disengagement (stores CLOSE) reloads pause time (CLOSE inhibited) locks and opens on disengagement (stores CLOSE) reloads pause time (CLOSE inhibited) locks and opens on disengagement (stores CLOSE) locks and opens on disengagement (stores CLOSE) locks and opens on disengagement (stores CLOSE) locks and opens on disengagement (stores CLOSE) |

(1) During the partial opening cycle, an OPEN A pulse causes total opening

# FAA⊂

# F∕A∕⊂

| LOGIC "AP"                 |                                            | PULSES                                                          |                   |                                     |                               |                                              |                                                                    |
|----------------------------|--------------------------------------------|-----------------------------------------------------------------|-------------------|-------------------------------------|-------------------------------|----------------------------------------------|--------------------------------------------------------------------|
| STATUS OF AUTOMATED SYSTEM | OPEN A                                     | OPEN B                                                          | CLOSE             | STOP                                | FSW OP                        | FSW CL                                       | FSW CL/OP                                                          |
| CLOSED                     | opens and recloses after<br>the pause time | opens the gate partially<br>and closes it after pause<br>time B | no effect         | no effect<br>(OPEN inhibited)       | no effect<br>(OPEN inhibited) | no effect                                    | no effect<br>(OPEN inhibited)                                      |
| DURING OPENING             | locks operation (1)                        | locks operation                                                 | recloses the gate | locks operation                     | see 2nd level prog.           | no effect                                    | locks and opens on<br>disengagement (OPEN<br>locks - stores CLOSE) |
| OPEN IN PAUSE              | locks operation (1)                        | locks operation                                                 | recloses the gate | locks operation                     | no effect                     | reloads pause time<br>(CLOSE inhibited)      | reloads pause time<br>(CLOSE inhibited)                            |
| DURING CLOSING             | reopens the gate                           | reopens the gate                                                | no effect         | locks operation                     | no effect                     | reverses to opening (see<br>2nd level prog.) | locks and opens on<br>disengagement (OPEN<br>locks - stores CLOSE) |
| LOCKED                     | closes the gate                            | closes the gate                                                 | closes the gate   | no effect<br>(OPEN/CLOSE inhibited) | no effect<br>(OPEN inhibited) | no effect<br>(CLOSE inhibited)               | no effect<br>(OPEN/CLOSE inhibited)                                |

| LOGIC "At" (2)             | PULSES                                     |                                                                 |                   |                                     |                               |                                              |                                                       |
|----------------------------|--------------------------------------------|-----------------------------------------------------------------|-------------------|-------------------------------------|-------------------------------|----------------------------------------------|-------------------------------------------------------|
| STATUS OF AUTOMATED SYSTEM | OPEN A                                     | OPEN B                                                          | CLOSE             | STOP                                | FSW OP                        | FSW CL                                       | FSW CL/OP                                             |
| CLOSED                     | opens and recloses after<br>the pause time | opens the gate partially<br>and closes it after pause<br>time B | no effect         | no effect<br>(OPEN inhibited)       | no effect<br>(OPEN inhibited) | no effect                                    | no effect<br>(OPEN inhibited)                         |
| DURING OPENING             | no effect (1)                              | no effect                                                       | recloses the gate | locks operation                     | reverses to closing (1)       | no effect                                    | locks and opens on<br>disengagement<br>(stores CLOSE) |
| OPEN IN PAUSE              | reloads pause time (1)                     | reloads pause time                                              | recloses the gate | locks operation                     | no effect                     | reloads pause time<br>(CLOSE inhibited)      | reloads pause time<br>(CLOSE inhibited)               |
| DURING CLOSING             | reopens the gate                           | reopens the gate                                                | no effect         | locks operation                     | no effect                     | reverses to opening (see<br>2nd level prog.) | locks and opens on<br>disengagement<br>(stores CLOSE) |
| LOCKED                     | closes the gate                            | closes the gate                                                 | closes the gate   | no effect<br>(OPEN/CLOSE inhibited) | no effect<br>(OPEN inhibited) | no effect<br>(CLOSE inhibited)               | no effect<br>(OPEN/CLOSE inhibited)                   |

| LOGIC "\$"                 | PULSES                                     |                                                                 |                   |                                     |                               |                                                                                            |                                                                            |
|----------------------------|--------------------------------------------|-----------------------------------------------------------------|-------------------|-------------------------------------|-------------------------------|--------------------------------------------------------------------------------------------|----------------------------------------------------------------------------|
| STATUS OF AUTOMATED SYSTEM | OPEN A                                     | OPEN B                                                          | CLOSE             | STOP                                | FSW OP                        | FSW CL                                                                                     | FSW CL/OP                                                                  |
| CLOSED                     | opens and recloses after<br>the pause time | opens the gate partially<br>and closes it after pause<br>time B | no effect         | no effect<br>(OPEN inhibited)       | no effect<br>(OPEN inhibited) | no effect                                                                                  | no effect<br>(OPEN inhibited)                                              |
| DURING OPENING             | reverses to closing (1)                    | reverses to closing (1)                                         | recloses the gate | locks operation                     | see 2nd level prog.           | continues to open and recloses immediately                                                 | locks and opens<br>on disengagement (stores<br>CLOSE)                      |
| OPEN IN PAUSE              | recloses the gate (1)                      | recloses the gate                                               | recloses the gate | locks operation                     | no effect                     | locks and immediately closes on disengagement                                              | locks and closes on<br>disengagement                                       |
| DURING CLOSING             | reopens the gate                           | reopens the gate                                                | no effect         | locks operation                     | no effect                     | reverses to opening (see<br>2nd level programming)<br>and closes immediately at<br>the end | locks and on disengage-<br>ment opens and at the<br>end immediately closes |
| LOCKED                     | closes the gate                            | closes the gate                                                 | closes the gate   | no effect<br>(OPEN/CLOSE inhibited) | no effect<br>(OPEN inhibited) | no effect<br>(CLOSE inhibited)                                                             | no effect<br>(OPEN/CLOSE inhibited)                                        |

| LOGIC "SP"                 |                                                                      | PULSES                                                               |                   |                                     |                               |                                               |                                                                                                    |
|----------------------------|----------------------------------------------------------------------|----------------------------------------------------------------------|-------------------|-------------------------------------|-------------------------------|-----------------------------------------------|----------------------------------------------------------------------------------------------------|
| STATUS OF AUTOMATED SYSTEM | I OPEN A                                                             | OPEN B                                                               | CLOSE             | STOP                                | FSW OP                        | FSW CL                                        | FSW CL/OP                                                                                            |
| CLOSED                     | opens and recloses after<br>the pause time                           | opens the gate partially<br>and closes it after pause<br>time B      | no effect         | no effect<br>(OPEN inhibited)       | no effect<br>(OPEN inhibited) | no effect                                     | no effect<br>(OPEN inhibited)                                                                        |
| DURING OPENING             | locks operation (1)                                                  | locks operation                                                      | recloses the gate | locks operation                     | see 2nd level prog.           | continues to open and recloses immediately    | locks and on disengagement<br>opens and at the end immediately<br>closes (OPEN locks - stores CLOSE) |
| OPEN IN PAUSE              | recloses the gate (1)                                                | recloses the gate                                                    | recloses the gate | locks operation                     | no effect                     | locks and immediately closes on disengagement | locks and immediately closes on disengagement                                                        |
| DURING CLOSING             | locks operation                                                      | locks operation                                                      | no effect         | locks operation                     | no effect                     | reverses to opening (see<br>2nd level prog.)  | locks and opens on<br>disengagement<br>(stores CLOSE)                                                |
| LOCKED                     | resumes motion in reverse<br>direction. After STOP, always<br>closes | resumes motion in reverse<br>direction. After STOP, always<br>closes | recloses the gate | no effect<br>(OPEN/CLOSE inhibited) | no effect<br>(OPEN inhibited) | no effect<br>(CLOSE inhibited)                | no effect<br>(OPEN/CLOSE inhibited)                                                                  |

(1) During the partial opening cycle, an OPEN A pulse causes total opening

## F∕A∕A⊂

## F∕A∕⊂

| LOGIC "SA"                                                                                                    | PULSES                                                                                                    |                                                                                                    |                                                                                                    |                                                                                                    |                                                                                                    |                                                                                                    |                                                                                                    |  |
|----------------------------------------------------------------------------------------------------|----------------------------------------------------------------------------------------------------|----------------------------------------------------------------------------------------------------|----------------------------------------------------------------------------------------------------|----------------------------------------------------------------------------------------------------|----------------------------------------------------------------------------------------------------|----------------------------------------------------------------------------------------------------|----------------------------------------------------------------------------------------------------|--|
| STATUS OF AUTOMATED SYSTEM                                                                                                    | OPEN A                                                                                                    | OPEN B                                                                                                  | CLOSE                                                                                                    | STOP                                                                                                    | FSW OP                                                                                                    | FSW CL                                                                                                    | FSW CL/OP                                                                                                    |  |
| CLOSED                                                                                                    | opens and recloses after<br>the pause time                                                                                                    | Opens the gate partially<br>and closes if after pause<br>time B                                         | no effect                                                                                                    | no effect<br>(OPEN inhibited)                                                                                                    | no effect<br>(OPEN inhibited)                                                                                                    | no effect                                                                                                    | no effect<br>(OPEN inhibited)                                                                                                    |  |
| DURING OPENING                                                                                                    | no effect (1)                                                                                                    | no effect                                                                                               | recloses the gate                                                                                                    | locks operation                                                                                                    | see 2nd level prog.                                                                                                    | no effect                                                                                                    | locks and opens on<br>disengagement<br>(stores CLOSE)                                                                                                    |  |
| OPEN IN PAUSE                                                                                                    | recloses the gate (1)                                                                                                    | recloses the gate                                                                                       | recloses the gate                                                                                                    | locks operation                                                                                                    | no effect                                                                                                    | reloads pause time<br>(CLOSE inhibited)                                                                                                    | reloads pause time<br>(CLOSE inhibited)                                                                                                    |  |
| DURING CLOSING                                                                                                    | reopens the gate                                                                                                    | reopens the gate                                                                                        | no effect                                                                                                    | locks operation                                                                                                    | no effect                                                                                                    | reverses to opening (see<br>2nd level prog.)                                                                                                    | locks and opens on<br>disengagement<br>(stores CLOSE)                                                                                                    |  |
| LOCKED                                                                                                    | closes the gate                                                                                                    | closes the gate                                                                                         | closes the gate                                                                                                    | no effect<br>(OPEN/CLOSE inhibited)                                                                                                    | no effect<br>(OPEN inhibited)                                                                                                    | no effect<br>(CLOSE inhibited)                                                                                                    | no effect<br>(OPEN/CLOSE inhibited)                                                                                                    |  |
| LOGIC "B"                                                                                                    |                                                                                                    |                                                                                                    |                                                                                                    | PULSES                                                                                                    |                                                                                                    |                                                                                                    |                                                                                                    |  |
| STATUS OF AUTOMATED SYSTEM                                                                                                    | OPEN A                                                                                                    | 1                                                                                                    | CLOSE                                                                                                    | STOP                                                                                                    | FSW OP                                                                                                    | FSW CL                                                                                                    | FSW CL/OP                                                                                                    |  |
| CLOSED                                                                                                    | opens the gate                                                                                                    | 1                                                                                                    | no effect                                                                                                    | no effect<br>(OPEN inhibited)                                                                                                    | no effect<br>(OPEN inhibited)                                                                                                    | no effect                                                                                                    | no effect<br>(OPEN inhibited)                                                                                                    |  |
| DURING OPENING                                                                                                    | no effect                                                                                                    | 1                                                                                                    | closes the gate                                                                                                    | locks operation                                                                                                    | see 2nd level prog.                                                                                                    | no effect                                                                                                    | locks and opens on<br>disengagement (stores<br>OPEN/CLOSE)                                                                                                    |  |
| OPEN                                                                                                    | no effect                                                                                                    | /                                                                                                    | closes the gate                                                                                                    | no effect<br>(OPEN/CLOSE inhibited)                                                                                                    | no effect                                                                                                    | no effect<br>(CLOSE inhibited)                                                                                                    | no effect<br>(OPEN/CLOSE inhibited)                                                                                                    |  |
| DURING CLOSING                                                                                                    | opens the gate                                                                                                    | /                                                                                                    | no effect                                                                                                    | locks operation                                                                                                    | no effect                                                                                                    | reverses to opening (see<br>2nd level prog.)                                                                                                    | locks and opens on<br>disengagement (stores<br>OPEN/CLOSE)                                                                                                    |  |
| LOCKED                                                                                                    | opens the gate                                                                                                    | /                                                                                                    | closes the gate                                                                                                    | no effect<br>(OPEN/CLOSE inhibited)                                                                                                    | no effect<br>(OPEN inhibited)                                                                                                    | no effect<br>(CLOSE inhibited)                                                                                                    | no effect<br>(OPEN/CLOSE inhibited)                                                                                                    |  |
|                                                                                                    |                                                                                                    |                                                                                                    |                                                                                                    | PIIISES                                                                                                    |                                                                                                    |                                                                                                    |                                                                                                    |  |
| LOGIC bC                                                                                                    | PULSES DURING                                                                                                    | OPENING/COMMAND                                                                                         | S MAINTAINED                                                                                                    |                                                                                                    | PUL                                                                                                    | SES                                                                                                    |                                                                                                    |  |
|                                                                                                    | PULSES DURING                                                                                                    | OPENING/COMMAND<br>DURING CLOSING                                                                       | CLOSE                                                                                                    | STOP                                                                                                    | PUL<br>FSW OP                                                                                                    | SES<br>FSW CL                                                                                                    | FSW CL/OP                                                                                                    |  |
| LOGIC bC<br>STATUS OF AUTOMATED SYSTEM<br>CLOSED                                                                                                    | PULSES DURING<br>OPEN A<br>opens the gate                                                                                                    | GOPENING/COMMAND<br>DURING CLOSING<br>/                                                                 | DS MAINTAINED<br>CLOSE<br>no effect                                                                                                    | STOP<br>no effect<br>(OPEN inhibited)                                                                                                    | PUL<br>FSW OP<br>no effect<br>(OPEN inhibited)                                                                                                    | SES<br>FSW CL<br>no effect                                                                                                    | FSW CL/OP<br>no effect<br>(OPEN inhibited)                                                                                                    |  |
| LOGIC &C<br>STATUS OF AUTOMATED SYSTEM<br>CLOSED<br>DURING OPENING                                                                                                    | PULSES DURING<br>OPEN A<br>opens the gate<br>no effect                                                                                                    | COPENING/COMMAND<br>DURING CLOSING<br>/<br>/                                                            | DS MAINTAINED<br>CLOSE<br>no effect<br>closes the gate                                                                                                    | STOP<br>no effect<br>(OPEN inhibited)<br>locks operation                                                                                                    | PUL<br>FSW OP<br>no effect<br>(OPEN inhibited)<br>see 2nd level prog.                                                                                                    | SES<br>FSW CL<br>no effect<br>no effect                                                                                                    | FSW CL/OP<br>no effect<br>(OPEN inhibited)<br>locks and opens on<br>disengagement [stores<br>OPEN/CLOSE]                                                                                                    |  |
| LOGIC 6C<br>STATUS OF AUTOMATED SYSTEM<br>CLOSED<br>DURING OPENING<br>OPEN                                                                                                    | PULSES DURING<br>OPEN A<br>opens the gate<br>no effect<br>no effect                                                                                                    | COPENING/COMMAND<br>DURING CLOSING<br>/<br>/<br>/                                                       | IS MAINTAINED<br>CLOSE<br>no effect<br>closes the gate<br>closes the gate                                                                                                    | STOP<br>no effect<br>(OPEN inhibited)<br>locks operation<br>(OPEN/CLGSE inhibited)                                                                                                    | PUL<br>FSW OP<br>no effect<br>(OPEN inhibited)<br>see 2nd level prog.<br>no effect                                                                                                    | SES<br>FSW CL<br>no effect<br>no effect<br>(CLOSE inhibited)                                                                                                    | FSW CLOP<br>no effect<br>(OPEN inhibited)<br>locis and opens on<br>disengagement (stores<br>OPEN/CLOSE)<br>no effect<br>(OPEN/CLOSE inhibited)                                                                                                    |  |
| LOGIC 6C<br>STATUS OF AUTOMATED SISTEM<br>CLOSED<br>DURING OPENING<br>OPEN<br>DURING CLOSING                                                                                                    | PULSES DURING           OPEN A           opens the gate           no effect           no effect           opens the gate                                                                                                    | COPENING/COMMAND<br>DURING CLOSING<br>/<br>/<br>/<br>/<br>/                                             | DS MAINTAINED<br>CLOSE<br>no effect<br>closes the gate<br>closes the gate<br>no effect                                                                                                    | STOP<br>no effect<br>(OPEN inhibited)<br>locks operation<br>(OPEN/CLCSE inhibited)<br>locks operation                                                                                                    | PUL<br>FSW OP<br>no effect<br>(OPEN inhibited)<br>see 2nd level prog.<br>no effect<br>no effect                                                                                                    | SES FSW CL no effect no effect (CLOSE inhibited) reverses to opening (see 2nd level prog.)                                                                                                    | FSW CLOP<br>no effect<br>(OPEN inhibited)<br>locks and opens on<br>disengagement (stores<br>OPEN(CLOSE)<br>(OPEN(CLOSE)<br>locks and opens on<br>disengagement (stores<br>OPEN(CLOSE)                                                                                                    |  |
| LOGIC 6C<br>STATUS OF AUTOMATED SISTEM<br>CLOSED<br>DURING OPENING<br>OPEN<br>DURING CLOSING<br>LOCKED                                                                                                    | PULSES DURING<br>OPEN A<br>opens the gate<br>no effect<br>no effect<br>opens the gate<br>opens the gate                                                                                                    | COPENING/COMMAND<br>DURING CLOSING<br>/<br>/<br>/<br>/<br>/<br>/                                        | DS MAINTAINED<br>CLOSE<br>no effect<br>closes the gate<br>closes the gate<br>no effect<br>closes the gate                                                                                                    | STOP<br>no effect<br>(OPEN inhibited)<br>locks operation<br>(OPEN/CLOSE inhibited)<br>locks operation                                                                                                    | PUL<br>FSW OP<br>no effect<br>(OPEN inhibited)<br>see 2nd level prog.<br>no effect<br>no effect<br>(OPEN inhibited)                                                                                                    | SES<br>FSW CL<br>no effect<br>no effect<br>(CLOSE inhibited)<br>reverses to opening (see<br>2nd level prog.)<br>no effect<br>(CLOSE inhibited)                                                                                                    | FSW CL/OP<br>no effect<br>(OPEN inhibited)<br>locks and opens on<br>disengagement (stores<br>OPEV/CLOSE)<br>(OPEV/CLOSE inhibited)<br>locks and opens on<br>disengagement (stores<br>OPEV/CLOSE)<br>(OPEV/CLOSE inhibited)                                                                                                    |  |
| LOGIC 6C<br>STATUS OF AUTOMATED SISTEM<br>CLOSED<br>DURING OPENING<br>OPEN<br>DURING CLOSING<br>LOCKED<br>LOGIC °C'                                                                                               | PULSES DURING<br>OPEN A<br>opens the gate<br>no effect<br>no effect<br>opens the gate<br>opens the gate                                                                                                    | COMMANDS MAINTAINED                                                                                     | DS MAINTAINED<br>CLOSE<br>no effect<br>closes the gate<br>closes the gate<br>no effect<br>closes the gate                                                                                                    | STOP<br>no effect<br>(OPEN inhibited)<br>locks operation<br>(OPEN/CLOSE inhibited)<br>locks operation<br>(OPEN/CLOSE inhibited)                                                                                                    | PUL<br>FSW OP<br>no effect<br>(OPEN inhibited)<br>see 2nd level prog.<br>no effect<br>no effect<br>(OPEN inhibited)<br>PUL                                                                                                    | SES<br>FSW CL<br>no effect<br>no effect<br>(CLOSE inhibited)<br>reverses to opening (see<br>2nd level prog.)<br>no effect<br>(CLOSE inhibited)<br>SES                                                                                              | FSW CLOP<br>no effect<br>(OPEN inhibited)<br>locks and opens on<br>disengagement (stores<br>OPEN/CLOSE)<br>(OPEN/CLOSE inhibited)<br>locks and opens on<br>disengagement (stores<br>OPEN/CLOSE)<br>no effect<br>(OPEN/CLOSE inhibited)                                                                                                    |  |
| LOGIC 6C<br>STATUS OF AUTOMATED SISTEM<br>CLOSED<br>DURING OPENING<br>OPEN<br>DURING CLOSING<br>LOCKED<br>LOGIC °C"<br>STATUS OF AUTOMATED SISTEM                                                                 | PULSES DURING<br>OPEN A<br>opens the gate<br>no effect<br>opens the gate<br>opens the gate<br>OPEN A                                                                                                    | COMMANDS MAINTAINED                                                                                     | DS MAINTAINED<br>CLOSE<br>no effect<br>closes the gate<br>closes the gate<br>no effect<br>closes the gate<br>CLOSE                                                                                                    | STOP<br>no effect<br>(OPEN inhibited)<br>locks operation<br>(OPEN/CLOSE inhibited)<br>locks operation<br>(OPEN/CLOSE inhibited)                                                                                                    | PUL<br>FSW OP<br>no effect<br>(OPEN inhibited)<br>see 2nd level prog.<br>no effect<br>no effect<br>(OPEN inhibited)<br>PUL<br>FSW OP                                                                                                    | SES<br>FSW CL<br>no effect<br>no effect<br>(CLOSE inhibited)<br>reverses to opening (see<br>2nd level prog.)<br>no effect<br>(CLOSE inhibited)<br>SES<br>FSW CL                                                                                    | FSW CL/OP<br>no effect<br>(OPEN inhibited)<br>locks and opens on<br>disengagement (stores<br>OPEN/CLOSE)<br>(OPEN/CLOSE inhibited)<br>locks and opens on<br>disengagement (stores<br>OPEN/CLOSE)<br>no effect<br>(OPEN/CLOSE inhibited)<br>FSW CLOP                                                                                                    |  |
| LOGIC 6C<br>STATUS OF AUTOMATED SISTEM<br>CLOSED<br>DURING OPENING<br>OPEN<br>DURING CLOSING<br>LOCKED<br>LOGIC 'C'<br>STATUS OF AUTOMATED SISTEM<br>CLOSED                                                       | PULSES DURING           OPEN A           opens the gate           no effect           opens the gate           opens the gate           OPEN A           OPEN A                                                                                                    | COMMANDS MAINTAINED                                                                                     | DS MAINTAINED<br>CLOSE<br>no effect<br>closes the gate<br>closes the gate<br>no effect<br>closes the gate<br>CLOSE<br>no effect                                                                                                    | STOP<br>no effect<br>(OPEN Inhibited)<br>locks operation<br>(OPENCLOSE inhibited)<br>locks operation<br>(OPENCLOSE inhibited)<br>STOP<br>no effect<br>(OPEN Inhibited)                                                                                       | PUL<br>FSW OP<br>no effect<br>(OPEN inhibited)<br>see 2nd level prog.<br>no effect<br>no effect<br>(OPEN inhibited)<br>FSW OP<br>no effect<br>(OPEN inhibited)                                                                                                    | SES<br>FSW CL<br>no effect<br>no effect<br>(CLOSE inhibited)<br>reverses to opening (see<br>2nd level prog.)<br>no effect<br>(CLOSE inhibited)<br>SES<br>FSW CL<br>no effect                                                                       | FSW CLOP<br>no effect<br>(OPEN inhibited)<br>locks and opens on<br>disengagement (stores<br>OPEN/CLOSE)<br>no effect<br>(OPEN/CLOSE inhibited)<br>locks and opens on<br>disengagement (stores<br>OPEN/CLOSE)<br>(OPEN/CLOSE)<br>(OPEN/CLOSE)<br>FSW CLOP<br>no effect<br>(OPEN/CLOSE)                                                                                                    |  |
| LOGIC 6C<br>STATUS OF AUTOMATED SYSTEM<br>CLOSED<br>DURING OPENING<br>OPEN<br>DURING CLOSING<br>LOCKED<br>STATUS OF AUTOMATED SYSTEM<br>CLOSED<br>DURING OPENING                                                  | PULSES DURING           OPEN A           opens the gate           no effect           opens the gate           opens the gate           opens the gate           opens the gate           opens the gate           opens the gate           opens the gate           opens the gate           opens the gate           opens the gate           opens the gate                                                                                                    | COMMANDS MAINTAINED                                                                                     | IS MAINTAINED<br>CLOSE<br>no effect<br>closes the gate<br>closes the gate<br>no effect<br>closes the gate<br>CLOSE<br>no effect<br>closes the gate                                                                                                    | STOP no effect (OPEN inhibited) locks operation (OPEN/CLOSE inhibited) locks operation (OPEN/CLOSE inhibited) STOP no effect (OPEN/CLOSE inhibited) locks operation locks operation locks operation                                                          | PUL<br>FSW OP<br>no effect<br>(OPEN imbited)<br>see 2nd level prog.<br>no effect<br>no effect<br>(OPEN imbited)<br>FSW OP<br>ro effect<br>(OPEN imbited)<br>see 2nd level prog.                                                                                   | SES<br>FSW CL<br>no effect<br>no effect<br>(CLOSE inhibited)<br>reverses to opening (see<br>2nd level prog.)<br>no effect<br>(CLOSE inhibited)<br>SES<br>FSW CL<br>no effect<br>no effect<br>no effect                                             | FSW CLOP<br>no effect<br>(OPEN inhibited)<br>locis and opens on<br>disengagement (stores<br>OPEN/CLOSE)<br>(OPEN/CLOSE inhibited)<br>locis and opens on<br>disengagement (stores<br>OPEN/CLOSE)<br>(OPEN/CLOSE)<br>no effect<br>(OPEN/CLOSE inhibited)<br>FSW CLOP<br>no effect<br>(OPEN/CLOSE inhibited)<br>locis and on disengage-<br>ment 2nd level prog.                                                           |  |
| LOGIC DC<br>STATUS OF AUTOMATED SISTEM<br>CLOSED<br>DURING OPENING<br>OPEN<br>DURING CLOSING<br>LOCKED<br>LOCKED<br>LOGIC 'C'<br>STATUS OF AUTOMATED SISTEM<br>CLOSED<br>DURING OPENING<br>OPEN                   | PULSES DURING           OPEN A           opens the gate           no effect           no effect           opens the gate           opens the gate           opens the gate           opens the gate           opens the gate           opens the gate           opens the gate           opens the gate           opens the gate           opens the gate           opens the gate           opens the gate                                                                                                | COMMANDS MAINTAINED                                                                                     | IS MAINTAINED CLOSE no effect closes the gate closes the gate closes the gate closes the gate closes the gate closes the gate closes the gate closes the gate closes the gate closes the gate closes the gate closes the gate closes the gate closes the gate closes the gate closes the gate closes the gate closes the gate                                                                                                    | STOP no effect (OPEN inhibited) locks operation (OPEN/CLOSE inhibited) locks operation locks operation STOP no effect (OPEN/CLOSE inhibited) locks operation locks operation locks operation locks operation locks operation locks operation locks operation | PUL<br>FSW OP<br>ro effect<br>(OPEN inhibited)<br>see 2nd level prog.<br>no effect<br>(OPEN inhibited)<br>PUL<br>FSW OP<br>ro effect<br>(OPEN inhibited)<br>see 2nd level prog.<br>no effect                                                                      | SES<br>FSW CL<br>no effect<br>no effect<br>(CLOSE inhibited)<br>reverses to opening (see<br>2nd level prog.)<br>(CLOSE inhibited)<br>SES<br>FSW CL<br>no effect<br>no effect<br>(CLOSE inhibited)                                                  | FSW CLOP<br>no effect<br>(OPEN inhibited)<br>locis and opens on<br>disengagement (stores<br>OPEN/CLOSE)<br>locis and opens on<br>disengagement (stores<br>OPEN/CLOSE)<br>(OPEN/CLOSE)<br>(OPEN/CLOSE)<br>(OPEN/CLOSE)<br>no effect<br>(OPEN/CLOSE)<br>no effect<br>(OPEN/CLOSE inhibited)<br>locis and on disengage-<br>ment 2nd level prog.                                                                           |  |
| LOGIC DC<br>STATUS OF AUTOMATED SISTEM<br>CLOSED<br>DURING OPENING<br>OPEN<br>DURING CLOSING<br>LOCKED<br>LOCKED<br>LOGIC "C"<br>STATUS OF AUTOMATED SISTEM<br>CLOSED<br>DURING OPENING<br>OPEN<br>DURING CLOSING | PULSES DURING           OPEN A           opens the gate           no effect           opens the gate           opens the gate           opens the gate           opens the gate           opens the gate           opens the gate           opens the gate           opens the gate           opens the gate           opens the gate           opens the gate           opens the gate           opens the gate           opens the gate           no effect           no effect           opens the gate | COMMANDS MAINTAINED  COMMANDS MAINTAINED  /  COMMANDS MAINTAINED  /  /  /  /  /  /  /  /  /  /  /  /  / | IS MAINTAINED CLOSE no effect closes the gate closes the gate | STOP<br>no effect<br>(OPEN inhibited)<br>locks operation<br>(OPEN/CLOSE inhibited)<br>locks operation<br>(OPEN/CLOSE inhibited)<br>STOP<br>no effect<br>(OPEN/CLOSE inhibited)<br>locks operation<br>(OPEN/CLOSE inhibited)<br>locks operation               | PUL<br>FSW OP<br>(OPEN Inhibited)<br>see 2nd level prog.<br>no effect<br>(OPEN Inhibited)<br>no effect<br>(OPEN Inhibited)<br>FSW OP<br>(OPEN Inhibited)<br>see 2nd level prog.<br>no effect<br>(NDEN Inhibited)<br>see 2nd level prog.<br>no effect<br>no effect | SES<br>FSW CL<br>no effect<br>no effect<br>(CLOSE inhibited)<br>reverses to opening (see<br>2nd level prog.)<br>(CLOSE inhibited)<br>(CLOSE inhibited)<br>SES<br>FSW CL<br>no effect<br>(CLOSE inhibited)<br>SES<br>No effect<br>(CLOSE inhibited) | FSW CLOP<br>no effect<br>(OPEN inhibited)<br>locis and opens on<br>disengagement (stores<br>OPEN/CLOSE)<br>locis and opens on<br>disengagement (stores<br>OPEN/CLOSE inhibited)<br>locis and opens on<br>disengagement (stores<br>OPEN/CLOSE inhibited)<br>FSW CLOP<br>no effect<br>(OPEN/CLOSE inhibited)<br>locis and on disengage-<br>ment 2nd evel prog.<br>no effect<br>(OPEN/CLOSE inhibited)<br>locis operation |  |

(1) During the partial opening cycle, an OPEN A pulse causes total opening (2) When turned on, the board checks the inputs and if an OPEN A or B command is active, it opens the leaf or gate. Otherwise it closes it.

## =AAC

## **INDEX**

| 1 AVERTISSEMENTS                                                             | 2    |
|------------------------------------------------------------------------------|------|
| 2 PRÉSENTATION ET COMPOSANTS                                                 | 2    |
| 2.1. DESCRIPTION DES COMPOSANTS                                              | 3    |
| 2.2. DESCRIPTION BORNIER J13                                                 | 3    |
| 3 CARACTÉRISTIQUES TECHNIQUES                                                | 3    |
| 4 BRANCHEMENTS ÉLECTRIQUES                                                   | 4    |
| 4.1. PHOTOCELLULES A BUS-2EASY                                               | 5    |
| 4.1.1. ADRESSAGE DES PHOTOCELLULES BUS-2EASY                                 | 5    |
| 4.1.2. MÉMORISATION DES ACCESSOIRES BUS-2EASY                                | 5    |
| 4.2. PHOTOCELLULES TRADITIONNELLES                                           | 6    |
| 4.3 CONNEXIONS DE L'ENTRÉE SAFE                                              | 7    |
| 5. PROGRAMMATION                                                             | 8    |
| 5.1 PROGRAMMATION DE 1 <sup>ER</sup> NIVEAU                                  | 8    |
| 5.2. PROGRAMMATION DE 2 <sup>EME</sup> NIVEAU                                | . 10 |
| 6 MÉMORISATION DE CODAGE RADIO                                               | 12   |
| 6.1. MÉMORISATION DES RADIOCOMMANDES DS                                      | . 12 |
| 6.2. MÉMORISATION DES RADIOCOMMANDES SLH                                     | . 13 |
| 6.3 MÉMORISATION DES RADIOCOMMANDES LC/RC (UNIQUEMENT POUR CERTAINS MARCHÉS) | . 13 |
| 6.3.1 MÉMORISATION À DISTANCE DE RADIOCOMANDES LC/RC                         | .13  |
| 6.4. PROCÉDURE D'EFFACEMENT DES RADIOCOMMANDES                               | . 13 |
| 7 MISE EN SERVICE                                                            | 14   |
| 7.1 CONTRÔLE DES LEDS                                                        | . 14 |
| 7.2 FONCTIONNEMENT À BATTERIE                                                | 14   |
| 7.3. POSITIONNEMENT DES FINS DE COURSE                                       | . 15 |
| 7.4 CONFIGURATION MASTER/SLAVE                                               | . 16 |
| 7.4.1 CÂBLAGES MASTER-SLAVE                                                  | . 16 |
| 7.4.2 PROCÉDURE DE SETUP MASTER-SLAVE                                        | 16   |
| 7.5 SETUP                                                                    | . 17 |
| 8 TEST DE L'AUTOMATISME                                                      | 17   |
| 9 SIGNALISATION D'ALARMES ET D'ANOMALIES                                     | 17   |
| 9.1 ALARMES                                                                  | . 17 |
| 9.2 ERREURS                                                                  | . 17 |
| 10 LOGIQUES DE FONCTIONNEMENT                                                | 18   |

## DÉCLARATION CE DE CONFORMITÉ

FAAC S.p.A. Fabricant · Via Calari, 10 - 40069 Zola Predosa BOLOGNE - ITALIE Adresse : Déclare que : L'appareillage électronique E721

> • est conforme aux conditions requises essentielles de sécurité des directives CEE suivantes

2006/95/CE Directive Basse Tension 2004/108/CE Directive sur la Compatibilité électromagnétique

Note supplémentaire : Ce produit a été soumis à des tests dans une configuration typique homogène (tous les produits sont fabriqués par FAAC S.p.A).

Bologne, 01-12-2011

L'Administrateur Délégué A. Marcellan

### **AVERTISSEMENTS**

- Attention ! Il est important, pour la sécurité des personnes, de suivre à la lettre toutes les instructions.
- Une installation erronée ou une utilisation erronée du produit peut provoquer de graves dommages aux personnes.
- · Lire attentivement les instructions avant de débuter l'installation du produit et les conserver pour références ultérieures.
- Le symbole <u>M</u> met en évidence les notes importantes pour la sécurité des personnes et l'intégrité de l'automatisme.
- Le symbole 📷 attire l'attention sur les notes relatives aux caractéristiques ou au fonctionnement du produit.

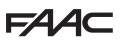

## **1** AVERTISSEMENTS

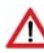

Avant d'effectuer un type quelconque d'intervention sur l'appareil électronique (branchements, entretien), couper toujours l'alimentation électrique.

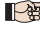

En amont de l'installation, prévoir un interrupteur magnétothermique différentiel avec un seuil d'intervention adapté.

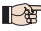

Brancher le câble de terre à la borne correspondante.

Séparer toujours les câbles d'alimentation de ceux de commande et de sécurité (poussoir, récepteur, photocellules, etc.). Pour éviter toute perturbation électrique, utiliser des gaines séparées ou un câble blindé (avec blindage relié à la masse).

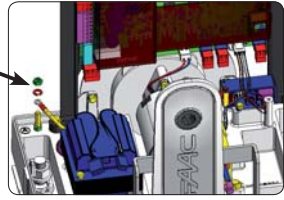

## 2 PRÉSENTATION ET COMPOSANTS

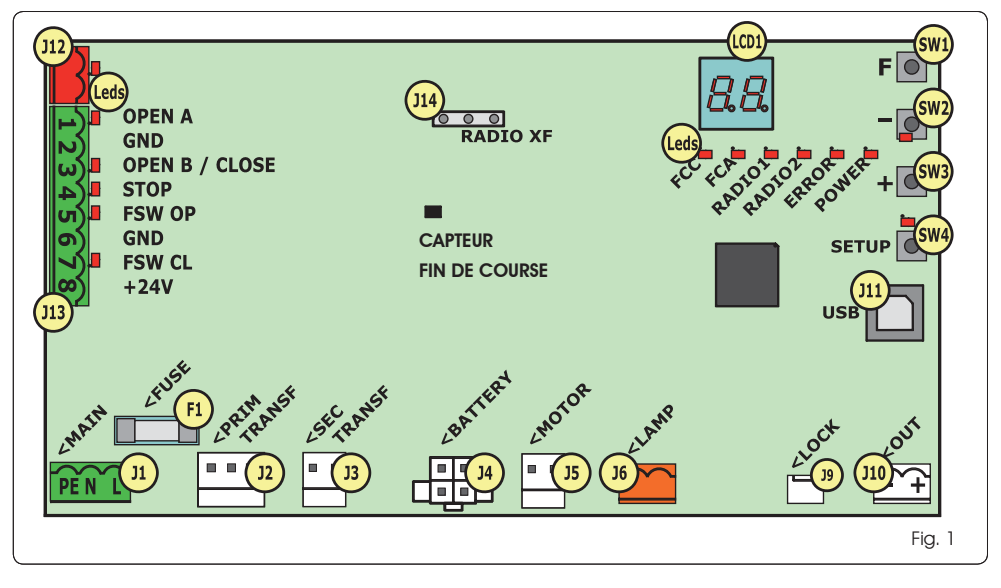

### 2.1 DESCRIPTION DES COMPOSANTS

| LCD  | ECRAN DE SIGNALISATION ET PROGRAMMATION                                  |
|------|--------------------------------------------------------------------------|
| SW1  | POUSSOIR DE PROGRAMMATION « <b>F</b> »                                   |
| SW2  | POUSSOIR DE PROGRAMMATION « - »                                          |
| SW3  | POUSSOIR DE PROGRAMMATION « + »                                          |
| SW4  | Poussoir de « <b>Setup</b> »                                             |
| Leds | LED DE CONTRÔLE DE L'ÉTAT DES ENTRÉES                                    |
| JI   | CONNECTEUR D'ALIMENTATION PRIMAIRE                                       |
| J2   | CONNECTEUR PRIMAIRE DE TRANSFORMATEUR                                    |
| J3   | CONNECTEUR SECONDAIRE DE TRANSFORMATEUR                                  |
| J4   | CONNECTEUR DE BATTERIES D'URGENCE (ACCESSOIRE)                           |
| J5   | CONNECTEUR MOTEUR                                                        |
| J6   | CONNECTEUR DE SORTIE CLIGNOTANT (24 V= - 15W)                            |
| J9   | CONNECTEUR DE VERROUILLAGE MOTEUR ET<br>CONTACT DÉVERROUILLAGE DE MOTEUR |
| J10  | CONNECTEUR DE SORTIE OUT                                                 |
| J11  | CONNECTEUR USB POUR BRANCHEMENT PC                                       |
| J12  | CONNECTEUR DE BRANCHEMENT DES DISPOSITIFS BUS-2EASY                      |
| J13  | CONNECTEUR D'ENTRÉES EN BORNIER                                          |
| J14  | CONNECTEUR DU MODULE RÉCEPTEUR RADIO POUR<br>OMNIDEC                     |
| LCD1 | ÉCRAN DE SIGNALISATION ET PROGRAMMATION                                  |
| F1   | FUSIBLE DE PROTECTION                                                    |
|      |                                                                          |

#### 2.2 DESCRIPTION BORNIER J13

| N°           | ENTRÉE              | DESCRIPTION                                                                                                    |
|--------------|---------------------|----------------------------------------------------------------------------------------------------|
| 1            | OPEN A              | Dispositif avec contact <b>N.O</b> .<br>qui provoque l'ouverture<br>totale du portail                              |
| 2-6          | GND                 | Négatif d'alimentation des<br>accessoires                                                                          |
| <b>3</b> (1) | OPEN B<br>(DEFAULT) | Dispositif avec contact <b>N.O.</b><br>qui provoque l'ouverture<br>partielle du portail                            |
|              | CLOSE               | Dispositif avec contact <b>N.O</b> .<br>qui provoque la fermeture<br>du portail.                                   |
|              | SAFE                | Dispositif avec contact <b>N.F.</b><br>qui provoque l'inversion<br>immédiate et complète du<br>portail.            |
| <b>4</b> (1) | STOP<br>(DEFAULT)   | Dispositif avec contact<br><b>N.F.</b> qui provoque l'arrêt<br>du portail                                          |
|              | SAFE                | Dispositif avec contact <b>N.F.</b><br>qui provoque l'inversion<br>immédiate et complète du<br>portail.            |
| 5            | FSW OP              | Dispositif avec contact <b>N.F.</b><br>qui provoque l'inversion<br>du mouvement pendant<br>l'ouverture du portail  |
| 7            | FSW CL              | Dispositif avec contact <b>N.F.</b><br>qui provoque l'inversion du<br>mouvement pendant la<br>fermeture du portail |
| 8            | +24 V               | Positif d'alimentation des<br>accessoires                                                                          |

## **3 CARACTÉRISTIQUES TECHNIQUES**

| Alimentation                                            | 230 V VERSION : 230 V~ 50 Hz<br>115V VERSION : 115 V~ 60 Hz                                                                                                    |
|---------------------------------------------------------|----------------------------------------------------------------------------------------------------|
| Puissance absor-<br>bée par le réseau<br>état d'attente | 10 W                                                                                                    |
| Charge maxi du<br>moteur                                | 10A                                                                                                    |
| Alimentation<br>accessoires                             | 24V=                                                                                                    |
| Courant maxi<br>accessoires                             | 24 V= max 500 mA<br>BUS-2EASY max 500 mA                                                                                                    |
| Température<br>ambiante                                 | (-20 - +55) °C                                                                                                    |
| Charge<br>clignotant                                    | 24 V= - 15 W                                                                                                    |
| Charge sortie                                           | 24 V= - 100 mA <b>(2)</b>                                                                                                    |
| Fusibles de<br>protection                               | F1 =T1A - 250V~                                                                                                    |
| Logiques de<br>fonctionnement                           | Semi-automatique, Semi-automatique<br>« pas-à-pas », Automatique,<br>Automatique « pas-à-pas », Automatique<br>avec fonction timer, Automatique<br>Sécurités, Automatique Sécurités « pas-<br>à-pas », Automatique avec inversion en<br>pause, Semi-automatique « b », Logique<br>mixte « bC », Homme présent. |
| Durée de fonc-<br>tionnement                            | Programmable (de 0 à 10 min)                                                                                                    |
| Temps de pause<br>OPEN A / OPEN B                       | Programmable (de 0 à 10 min)                                                                                                    |
| Force moteur                                            | Programmable sur 50 niveaux                                                                                                    |
| Vitesse du moteur<br>d'ouverture-fer-<br>meture         | Programmable sur 10 niveaux                                                                                                    |
| Entrées/Sorties<br>dans le connec-<br>teur              | Alimentation, Batterie, Moteur, Module<br>XF433/868, Batteries de déverrouillage<br>électrique de verrouillage moteur, Verrouilla-<br>ge Moteur, USB                                                                                                    |
| Entrées/Sorties<br>dans le bornier                      | BUS-2EASY, OPEN A, OPEN B/CLOSE/SAFE,<br>STOP/SAFE, GND, Photocellules d'Ouverture<br>et Fermeture, +24 V, Almentation de<br>réseau, Clignotant, Déverrouillage électique<br>verrouillage moteur, OUT                                                                                                    |

(1) Les types d'utilisation des entrées 3 et 4 peuvent être sélectionnés à travers la configuration des paramètres correspondants, au 2ème niveau de programmation (paramètres bet SP). Pour la description exacte du fonctionnement de l'automatisme par rapport aux logiques sélectionnées, se référer aux tableaux qui se trouvent à la fin de ce manuel (Par. 10 - LOGIQUES DE FONCTIONNEMENT). En ce qui concerne les câblages à réaliser en utilisant ces entrées configurées en tant que SAFE, se référer aux schémas indiqués dans les figures Fig.13 et Fig. 14.

(2) L'alimentation en sortie doit déjà être comprise dans le courant maximum disponible pour les accessoires

3

## 4 BRANCHEMENTS ÉLECTRIQUES

The câblages indiqués dans la Fig. 2 se réfèrent aux entrées de la carte avec une configuration par DÉFAUT.

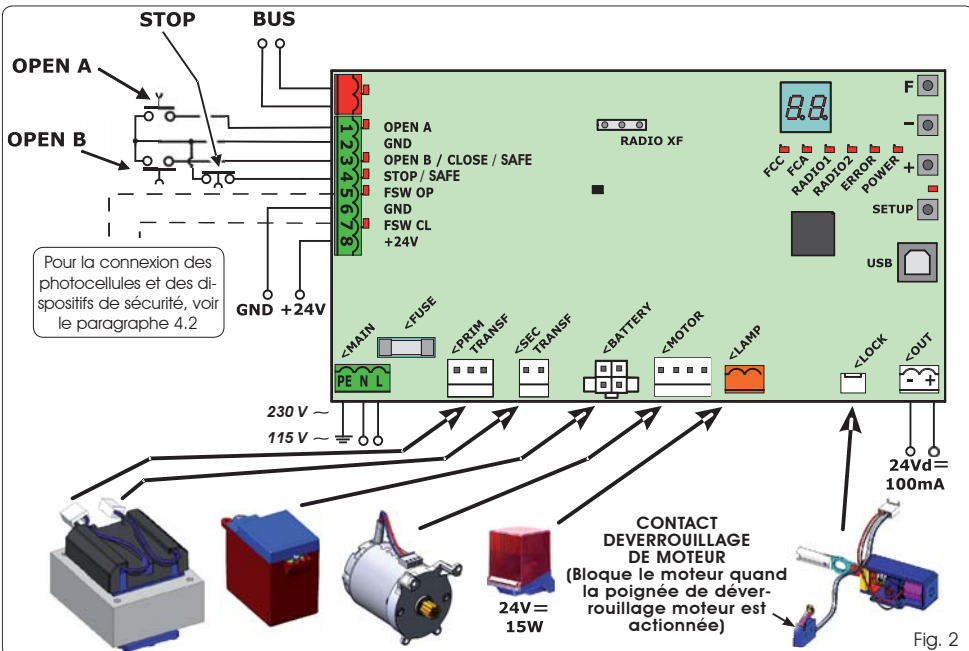

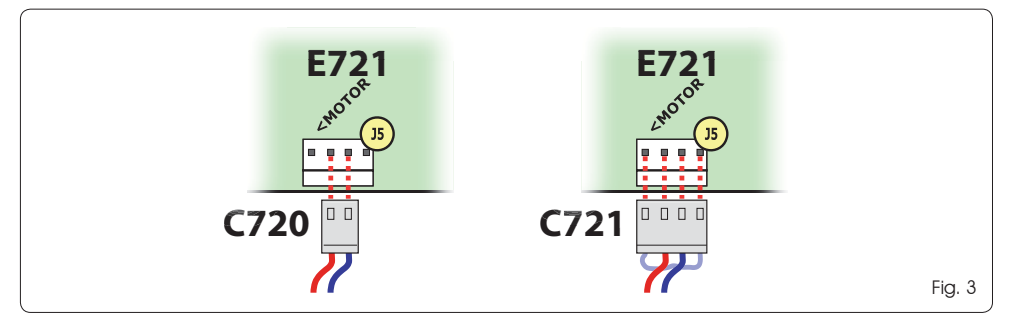

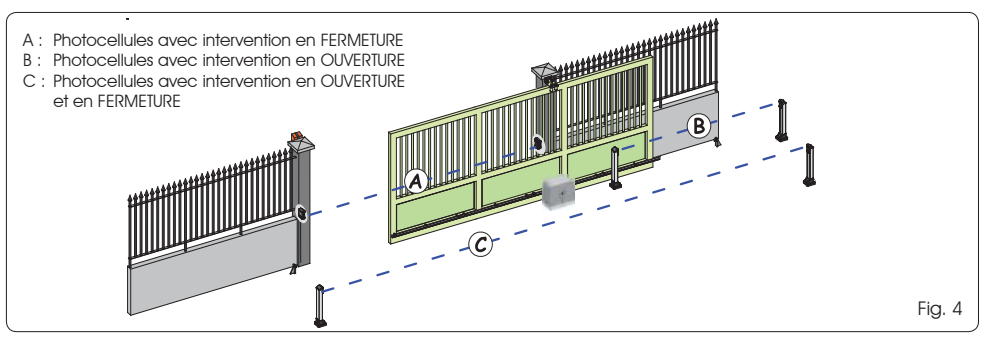

Avant de brancher les photocellules, il convient de choi- Tab. 1 - Adressage des photocellules BUS-2EASY sir le type de fonctionnement sur la base de la zone de mouvement au'elles doivent protéger :

- Sécurités à la fermeture : elles n'interviennent que pendant le mouvement de fermeture de l'automatisme, et sont donc adaptées pour protéger la zone de fermeture contre le risque d'impact.
- Sécurités à l'ouverture : elles n'interviennent que pendant le mouvement d'ouverture de l'automatisme, et sont donc adaptées pour protéger la zone d'ouverture contre le risque d'impact.
- Sécurités à l'ouverture/fermeture ; elles interviennent aussi bien pendant le mouvement d'ouverture aue de fermeture de l'automatisme, elles sont donc adaptées pour protéger toute la zone de manutention contre le risque d'impact.

## 4.1. PHOTOCELLULES A BUS-2EASY

Cette carte est dotée d'un circuit BUS-2EASY au permet de brancher facilement un nombre élevé de dispositifs BUS-2EASY auxiliaires à la sécurité (par ex, jusqu'à 16 paires de photocellules), convenablement programmés, en utilisant uniquement deux câbles sans polarité.

Avant de brancher les photocellules, il convient de choisir le type de fonctionnement (Fig. 4) sur la base de la zone de mouvement au'elles doivent protéger et de positionner les DIP SWITCHEs sur l'émetteur, ainsi que sur le récepteur (voir Fig. 5) conformément au Tab. 1. Fig. 5

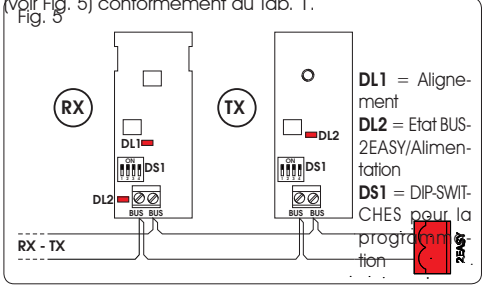

### 4.1.1. ADRESSAGE DES PHOTOCELLULES BUS-2EASY

Il est important de donner la <u>même</u> adresse à l'émetteur et au récepteur.

- II faut s'assurer qu'il n'y ait pas deux ou plusieurs paires de photocellules avec la même adresse.
- Si l'on n'utilise aucun accessoire BUS-2EASY. laisser libre le connecteur BUS-2EASY (J12 -Fig. 1).

| Dip 1 | Dip2 | Dip3 | Dip4 | Réf. | Typologie                 |
|-------|------|------|------|------|---------------------------|
| OFF   | OFF  | OFF  | OFF  |      |                           |
| OFF   | OFF  | OFF  | ON   |      |                           |
| OFF   | OFF  | ON   | OFF  |      | OUVERTURE                 |
| OFF   | OFF  | ON   | ON   | В    | Max 6 paires              |
| OFF   | ON   | ON   | OFF  |      |                           |
| OFF   | ON   | ON   | ON   |      |                           |
| ON    | OFF  | OFF  | OFF  |      |                           |
| ON    | OFF  | OFF  | ON   |      |                           |
| ON    | OFF  | ON   | OFF  |      |                           |
| ON    | OFF  | ON   | ON   | A    | FERMETURE<br>Max 7 paires |
| ON    | ON   | OFF  | OFF  |      |                           |
| ON    | ON   | OFF  | ON   |      |                           |
| ON    | ON   | ON   | OFF  |      |                           |
| OFF   | ON   | OFF  | OFF  |      | OUVERTURE et              |
| OFF   | ON   | OFF  | ON   |      | Max 2 paires              |
| ON    | ON   | ON   | ON   | /    | IMPULSION<br>OPEN         |

## 4.1.2. MÉMORISATION DES ACCESSOIRES BUS-2EASY

À tout moment, on peut ajouter des photocellules et des accessoires BUS-2EASY à l'installation, simplement en procédant comme suit :

- 1. Installer et programmer les accessoires avec l'adresse souhaitée (voir par. 4.1.1).
- 2. Couper l'alimentation à la carte.
- Brancher les deux câbles des accessoires BUS-2EASY 3. au bornier rouge J12 (polarité indifférente).
- Δ Alimenter la carte.
- 5 Appuyer rapidement une fois sur le poussoir SETUP (SW4) pour effectuer l'inscription des accessoires. Vérifier le fonctionnement des dispositifs à BUS-2EASY installés.
- 6. La carte a mémorisé les accessoires BUS-2EASY.

Suivre les indications du tableau suivant pour contrôler le bon état du branchement BUS-2EASY.

Exécuter la même procédure sur une centrale MASTER également pour la saisie d'une centrale SLAVE connectée au BUS-2EASY par l'intermédiaire d'une connexion POLARISÉE.

## Tab. 2 - Description de la led BUS-2EASY

|                                                    | -                                                                                                    |
|----------------------------------------------------|----------------------------------------------------------------------------------------------------|
| Allumé fixe                                        | Activité normale (led allumée même<br>en l'absence de photocellules). Aucune<br>photocellule inscrite engagée.                          |
| Clignotant<br>lent                                 | Au moins une photocellule inscrite enga-<br>gée ou non alignée.                                                                         |
| Éteint<br>(clignotement<br>toutes les 2,5<br>sec.) | Ligne BUS-2EASY en court-circuit.                                                                                                    |
| Éteint                                             | Ligne BUS-2EASY désactivée (elle ne fournit<br>pas d'alimentation)<br>- Fonctionnement à batterie.<br>- Centrale programmée comme SLAVE |

532014 - Bev D

## F∕A∕A⊂

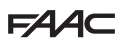

### 4.2. PHOTOCELLULES TRADITIONNELLES

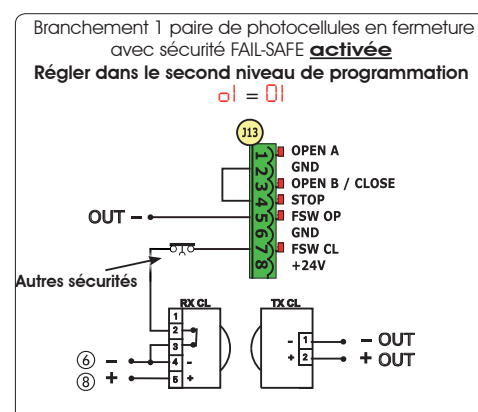

Branchement 1 paire de photocellules en fermeture avec sécurité FAIL-SAFE et STOP <u>désactivée</u>

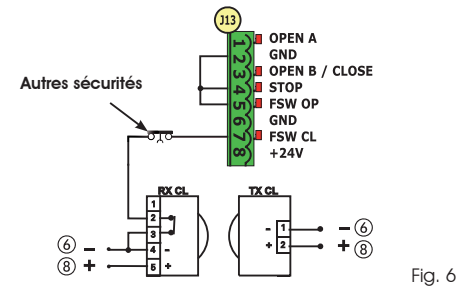

- Si l'on n'utilise pas la sécurité FAIL-SAFE, il faut brancher l'alimentation des émetteurs aux bornes 6 et 8 de J13.
- En utilisant la sécurité FAIL-SAFE, brancher l'alimentation des émetteurs à l'OUT après l'avoir convenablement réglée (voir programmation de 2<sup>ème</sup> niveau et Fig. 6).
- En utilisant la sécurité FAIL-SAFE, les entrées de sécurité non utilisées devront également être shuntées avec le négatif d'OUT (voir Fig. 6).

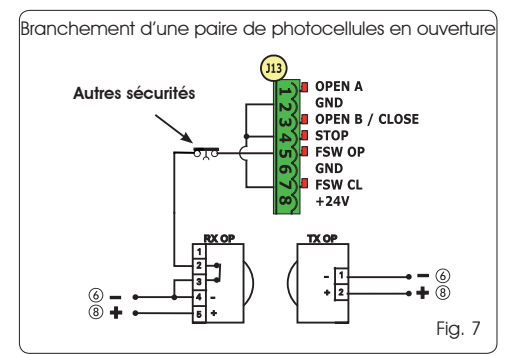

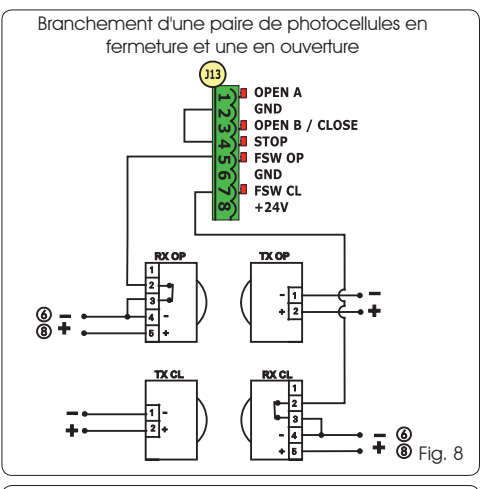

Branchement de deux paires de photocellules en fermeture

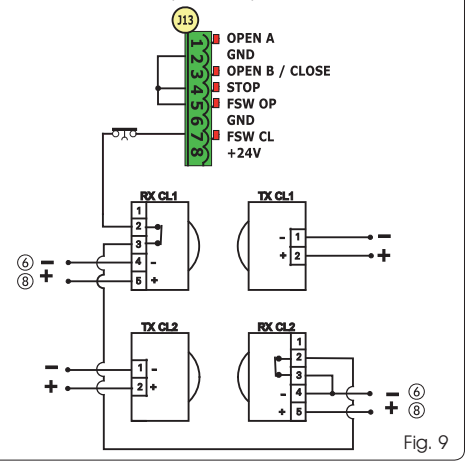

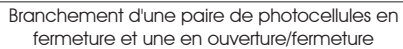

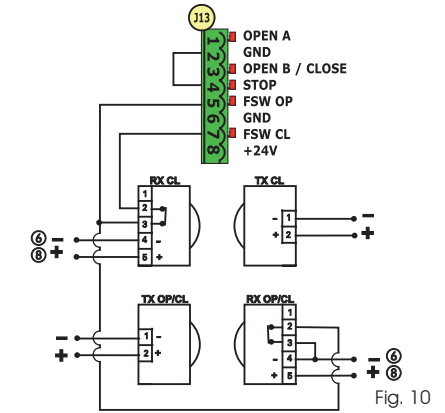

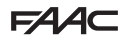

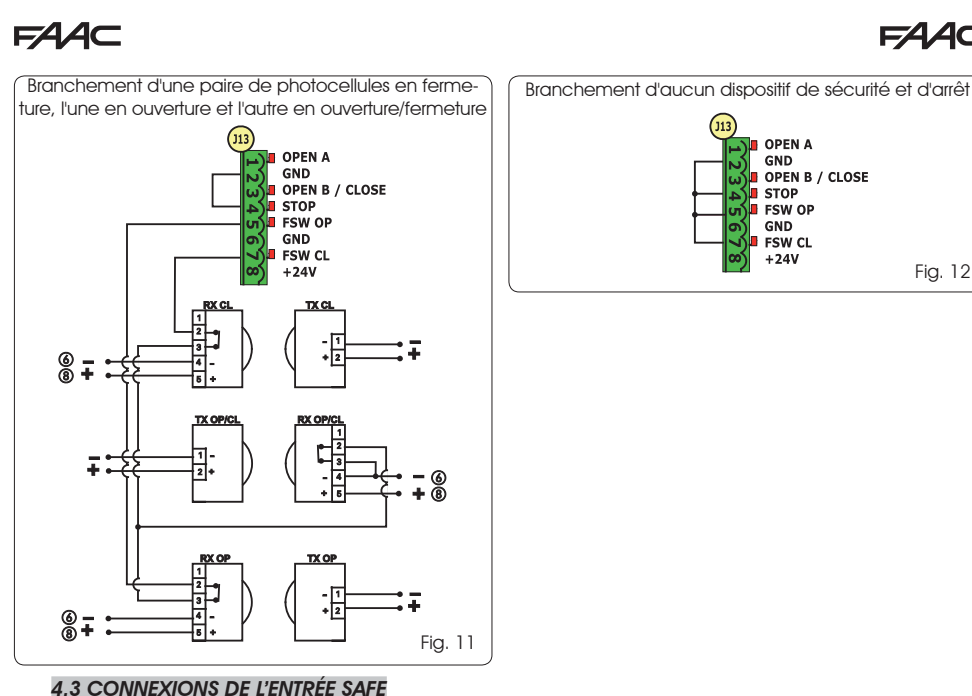

## 112 OPEN A

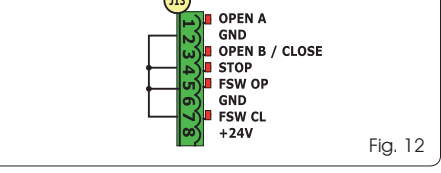

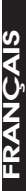

En cas d'activation de la sécurité Fail Safe (paramètre configurable au 2ème niveau de programmation), le négatif à utiliser pour la gestion de l'entrée SAFE devra être - OUT (voir Fig. 13).

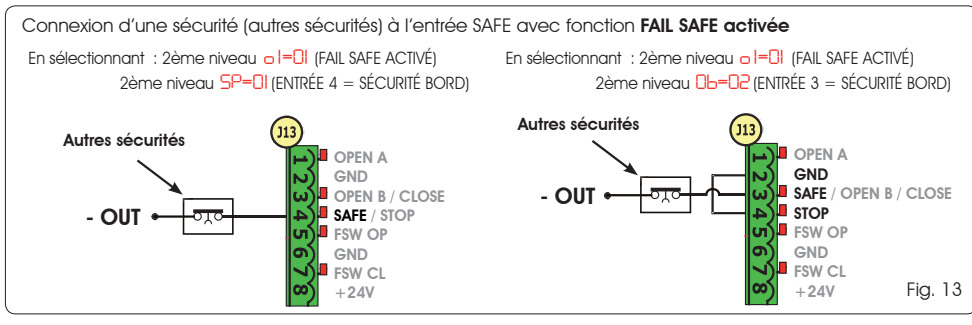

En cas d'activation de la sécurité Fail Safe (paramètre configurable au 2ème niveau de programmation), le négatif à utiliser pour la gestion de l'entrée SAFE devra être - 6 (voir Fig. 14).

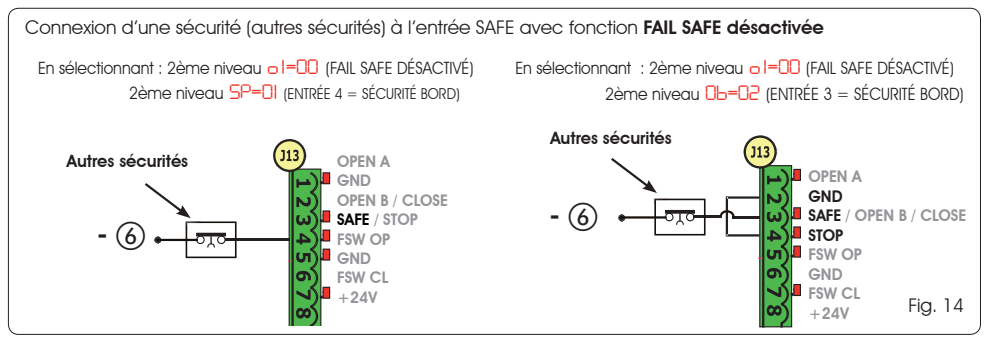

📭 Si l'on utilise les dispositifs avec un contact N.F. (Autres sécurités), ponter l'entrée SAFE au négatif -OUT avec FAIL SAFE activé ou à GND avec FAIL SAFE désactivé.

## F∕A∕A⊂

## 5. PROGRAMMATION

Pour programmer le fonctionnement de l'automatisme, il est nécessaire d'accéder à la modalité « PROGRAMMATION ». La programmation se divise en deux parties : 1<sup>er</sup> NIVEAU, 2<sup>ème</sup> NIVEAU.

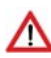

Normalement, l'état de l'automatisme est affiché à l'écran. En appuyant sur le poussoir F, ou bien en appuyant simultanément sur F et +, on accède respectivement à la programmation de 1<sup>er</sup> ou de 2<sup>ème</sup> niveau. L'afficheur est éteint durant le fonctionnement à batterie. Appuyer brièvement sur la touche + pour afficher l'état de l'automatisme.

Afin de rétablir les réglages par défaut, il suffit de recharger la valeur par défaut souhaitée pendant le premier passage de la programmation de 1° niveau. 5.1 PROGRAMMATION DE 1° NIVEAU La modification des paramètres de programmation est immédiatement efficace, tandis que la mémorisation définitive ne se produit qu'à la sortie de la programmation et au retour de l'affichage de l'état des entrées. Si l'on met l'armoire hors tension avant le retour de l'affichage de l'état des entrées, toutes les variations effectuées seront perdues.

Il est possible de revenir à l'affichage de l'état des entrées et de mémoriser tous les paramètres modifiés jusqu'alors, depuis n'importe quel point de la programmation de 1° et 2<sup>eme</sup> niveau, en appuyant simultanément sur les touches F et -.

A l'allumage de la carte sur l'écran LCD1, la version logicielle de la carte apparaîtra pendant quelques secondes à deux chiffres séparés par le point décimal.

Pour accéder à la programmation de 1<sup>er</sup> niveau, il faut appuyer sur le poussoir **F**.

(F.)

- En appuyant sur la touche **F** (et en la maintenant enfoncée), l'afficheur indique le nom de la fonction.
- En relâchant le poussoir, l'écran affiche la valeur de la fonction qui peut être modifiée avec les touches + et -.
- En appuyant à nouveau sur **F** (et en le maintenant enfoncé), l'écran montre le nom de la fonction suivante, etc.
- Arrivés à la dernière fonction, la pression du poussoir F provoque la sottie de la programmation et la sauvegarde des paramètres. L'écran recommence d'afficher l'état de l'automatisme.

## PROGRAMMATION DE 1<sup>er</sup> NIVEAU

| Écran | Fonction                                                                                                    | Par<br>défaut |
|-------|----------------------------------------------------------------------------------------------------|---------------|
| d۶    | PAR DÉFAUT :         I       Il configure les paramètres avec des valeurs par DÉFAUT.         Si, en relâchant le poussoir F la valeur [U] apparaît, cela signifie que la configuration standard modifiée par le biais des poussoirs et écrans a dés sélectionnée. Si l'on veut maintenir cette programmation, appuyer à nouveau sur le poussoir F autrement, appuyer sur + et sélectionner la valeur par défaut I.                                                                                                    | 1             |
| CŁ    | CONFIGURATION MASTER-SLAVE :<br>I A Configure la carte en modalité MASTER<br>SL Configure la carte en modalité SLAVE<br>En configurant la carte en modalité SLAVE, les paramètres LO-PR-Pb-Ph-Op ne<br>sont pas affichés (pour le fonctionnement Master/Slave, voir Par, 7,4)                                                                                                    | MA            |
| LO    | LOGIQUES DE FONCTIONMEMENT :         E       Semi-automatique.         EP       Semi-automatique.         RI       Automatique.         RI       Automatique and automatique.         RI       Automatique and automatique.         RI       Automatique and automatique and automatique automatique and automatique and automatique and automatique and automatique automatique automatique automatique automatique automatique automatique automatique automati | Ε             |
| PA    | TEMPS DE PAUSE A :         Le temps de pause face à une commande d'ouverture TOTALE ne prend effet que si une logique automatique a été sélectionnée. Réglable de 0 à 59 secondes, par pas d'une seconde.         Ensuite, l'affichage change en minutes et dixièmes de seconde (séparés par un point) et le temps est réglé par pas de 10 secondes, jusqu'à la valeur maximale de 9,5 minutes.         EX : si l'écran indique 2,5, le temps de pause correspond à 2 min. et 50 sec.                                                                                                    | 20            |

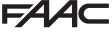

FAA⊂

## F∕A∕A⊂

| Ecran | Fonction                                                                                                    | Par<br>défaut                        |
|-------|----------------------------------------------------------------------------------------------------|--------------------------------------|
| РЬ    | <b>TEMPS DE PAUSE B :</b><br>Le temps de pause face à une commande d'ouverture <b>PARTIELLE</b> ne prend effet que si une<br>logique automatique a été sélectionnée. Réglable de 0 à 59 secondes, par pas d'une seconde.<br>Ensuite, l'affichage change en minutes et dixièmes de secondes (séparés par un point) et<br>le temps est réglé par pas de 10 secondes, jusqu'à la valeur maximale de 9,5 minutes.                                          | 50                                   |
|       | EX : si l'écran indique 2,5, le temps de pause correspond à 2 min. et 50 sec                                                                                                    |                                      |
|       |                                                                                                    |                                      |
| FO    | FORCE MOTEUR :         Règle le niveau de force du moteur.         I = force minimale         50 = force maximale         En modificant la valeur de la force, il est conseillé d'effectuer un nouveau                                                                                                    | 50                                   |
|       | SETUP (voir par. 7.3)                                                                                                    |                                      |
| So    | VITESSE D'OUVERTURE:<br>Règle sur 10 niveaux la vitesse d'ouverture du moteur.<br>0   = vitesse minimale<br>1 0 = vitesse maximale                                                                                                    | 08                                   |
|       | En modifiant la valeur de la vitesse, il est conseillé d'effectuer un nouveau SETUP (voir par. 7.3)                                                                                                    |                                      |
| Sc    | VITESSE DE FERMETURE :<br>Règle sur 10 niveaux la vitesse de fermeture du moteur.<br>U = vitesse minimale<br>U = vitesse maximale                                                                                                    | 08                                   |
|       | En modifiant la valeur de la vitesse, il est conseillé d'effectuer un nouveau SETUP (voir par. 7.3)                                                                                                    |                                      |
| го    | RALENTISSEMENT EN OUVERTURE :         Il règle l'espace de ralentissement en pourcentage de la course totale du portail. Réglable         à partir de 5 (avec vitesse < 5), 10 (avec vitesse entre 5 et 8), 15 (avec vitesse > 8) à 59 %         par pas de 1 %.         5-10-15 = ralentissement minimum         99 = ralentissement maximum                                                                                                    | 20                                   |
|       | RALENTISSEMENT EN FERMETURE :                                                                                                    |                                      |
| rc    | Il règle l'espace de ralentissement en pourcentage de la course totale du portail. Réglable<br>à partir de 5 (avec vitesse < 5), 10 (avec vitesse entre 5 et 8), 15 (avec vitesse > 8) à 99 %<br>par pas de 1 %.<br>5 - 10 - 15 = ralentissement minimum<br>99 = ralentissement maximum                                                                                                    |                                      |
| 5-    | VITESSE EN RALENTISSEMENT :                                                                                                    | Π                                    |
| 1     | Règle la vitesse du portail pendant le ralentissement.                                                                                                    |                                      |
| SE    | ÉTAT DE L'AUTOMATISME :<br>Sortie de la programmation, mémorisation des données et retour à l'affichage de l'état de<br>tisme.                                                                                                    | e l'automa-                          |
|       | DD = FERMÉ       D1 = FAIL SAFE en cours         D1 = OUVERT       DB = vérification des dispositifs BU         D2 = Arrêté puis « OUVRE »       cours         D3 = Arrêté puis « FERME »       D9 = Pré-clignotement, ensuite «         D4 = En « PAUSE »       ID = Pré-clignotement ensuite « F         D5 = En phase d'ouverture       II = OUVERT en Ouverture Partiell         D6 = En phase de fermeture       I2 = En PAUSE Ouverture Partiell | S-2EASY en<br>OUVRE »<br>ERME »<br>e |

FRANÇAIS

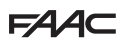

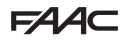

### 5.2. PROGRAMMATION DE 2<sup>ème</sup> NIVEAU

Pour accéder à la PROGRAMMATION 2<sup>ème</sup> NIVEAU, appuyer sur le poussoir **F** et, en le maintenant enfoncé, appuyer sur le poussoir + :

- en relâchant également le poussoir F, l'écran affiche la valeur de la fonction qui peut être modifiée avec les touches + et -.
- En appuyant sur la touche **F** (et en la maintenant enfoncée), l'écran montre le nom de la fonction suivante, en la relâchant, la valeur qui peut être modifiée avec les touches + et est affichée.
- Arrivés à la dernière fonction, la pression du poussoir F provoque la sortie de la programmation et l'écran recommence à afficher l'état de l'automatisme.

| Écran | Fonction                                                                                                    | Par<br>défaut |  |
|-------|----------------------------------------------------------------------------------------------------|---------------|--|
| Ьо    | FORCE MAXIMALE AU DÉMARRAGE :<br>Le moteur travaille à la force maximale (en ignorant le niveau de force sélectionné) pendant<br>le démarrage de la manutention.                                                                                                    | no            |  |
| PF    | PRÉ-CLIGNOTEMENT :<br>Permet de sélectionner 5 types de pré-clignotement, d'une durée égale à 3 secondes.                                                                                                    | no            |  |
|       | np = aucun pré-clignotement.         DL = pré-clignotement avant chaque manutention.         L = pré-clignotement avant une manutention de fermeture.         DP = pré-clignotement avant une manutention en ouverture.         PR = pré-clignotement uniquement à la fin d'une pause.                                                                                                    |               |  |
| ۶P    | TEMPS DE PRÉ-CLIGNOTEMENT (visible uniquement si un pré-clignotement a été sélectionné dans le menu précédent) :         Règle le temps de pré-clignotement de l à l sec. par pas d'1 seconde.         I = pré-clignotement minimum         I = pré-clignotement maximum                                                                                                    | 03            |  |
| Ph    | PHOTOCELLULES EN FERMETURE :         Activer la fonction si l'on souhaite que les photocellules de fermeture bloquent le mouvement et l'inversent lors de la désactivation. Normalement, avec cette fonction désactivée, l'intervention des photocellules en fermeture détermine une inversion immédiate du portail.         Intervention des photocellules en fermeture détermine une inversion immédiate du portail.         Intervention des photocellules en fermeture détermine une inversion immédiate du portail.         Intervention des photocellules en ouverture         Intervention des photocellules en ouverture         Intervention des photocellules en ouverture         Intervention des photocellules en ouverture         Intervention des photocellules en ouverture         Intervention des photocellules en ouverture | no            |  |
| ٥Ρ    | PHOTOCELLULES EN OUVERTURE :         Activer la fonction si l'on souhaite que les photocellules d'ouverture bloquent le mouve-<br>ment et l'inversent lors de la désactivation. Normalement, avec cette fonction désactivée,<br>l'intervention des photocellules en ouverture détermine la reprise du mouvement lors de<br>leur désactivation.         Image: source de la désactive détermine la reprise du mouvement lors de<br>leur désactivation.         Image: source de la désactive de la désactivation         Image: source de la désactivation         Image: source de la désactivation         Image: source de la désactivation         Image: source de la désactivation         Image: source de la désactivation                                                                                                    |               |  |
| Rd    | FONCTION ADMAP :<br>Permet d'activer le fonctionnement selon les normes françaises NFP 25/362.<br>Sectif<br>no = désactivé                                                                                                    | no            |  |
| EC    | ENCODER :         L'encodeur « virtuel » présent sur la carte fonctionne comme un dispositif anti-écrasement et gère les points de début de ralentissement et d'ouverture partielle.         Si le portail, pendant la phase d'ouverture ou de fermeture, heurte un obstacle, l'encoder « virtuel » provoque l'inversion du mouvement. Le second obstacle détecté dans la même direction provoque l'arrêt du moteur. Dans les deux cas, une alarme est signalée (voir par. alarmes).         Il faut régler la sensibilité de l'encoder « virtuel » en modifiant le temps pendant lequel la carte attend avant de commander l'inversion du mouvement d'un minimum de le sec à un maximum de le sec par phase d'une seconde.         ID = sensibilité maximale         ID = sensibilité minimale                                                  | 02            |  |

FAA⊂

## F⁄A∕A⊂

| Écran | Fonction                                                                                                    | Par<br>défaut |
|-------|----------------------------------------------------------------------------------------------------|---------------|
| PO    | OUVERTURE PARTIELLE :<br>Il est possible de régler l'ampleur de l'ouverture partielle du battant en pourcentage de la<br>course totale du portail.<br>Réglable de 0 à 99% par pas de 1%,<br>D = aucune ouverture partielle<br>II = ouverture partielle minimale<br>9 = ouverture partielle maximale                                                                                                    | 50            |
| E     | DURÉE DE FONCTIONNEMENT (time-out) :         Il convient d'établir une valeur supérieure au temps nécessaire au portail pour s'ouvrir et se fermer totalement.         Réglable de là 59 sec. par pas d'1 seconde. Ensuite, l'affichage change en minutes et dixièmes de seconde (séparés par un point) et le temps est réglé par pas de 10 secondes, jusqu'à la valeur maximale de 9,5 minutes.         EX : si l'écran indique 2,5, le temps de pause correspond à 2 min. et 50 sec.         Em cas d'installation en configuration MASTER/SLAVE, sélectionner un TEMPS DE FONCTIONNEMENT sur la centrale MASTER qui tienne compte des temps d'actionnement des deux vantaux.                                                                                                    | 2.0           |
| 01    | OUT 1 :         Permet de régler la sortie OUT (open collector N.O.) active dans l'une des fonctions suivantes : <ul> <li>Toujours active (fournit une tension 24V= avec absorption maximale de 100 mA)</li> <li>I = FAL-SAFE (Vérifie le fonctionnement correct des photocellules traditionnelles raccordées)</li> <li>E = LAMPE TÉMOIN (éteinte de fermée, allumée en ouverture et ouverte/pause, clignotant en fermeture)</li> <li>I = ALARME de fonctionnement à BATTERIE</li> <li>E = portail OUVERT ou en PAUSE</li> <li>E = portail en MOUVERNT</li> <li>E = portail en FERME</li> <li>E = portail en FERMEURE</li> <li>E = sortiel en POVERTURE</li> <li>E = sortie temporisée pouvant être activée depuis le second canal radio (voir fonction suivante)</li> <li>I = sortie pouvant être activée depuis le second canal radio (fonction pas à pas)</li> </ul>                                                                                                    | 00            |
| El    | <b>TEMPORISATION OUT 1 (visible uniquement si le poste 3 ou    a été sélectionné à l'étape précédente) :</b><br>Permet de régler la temporisation de la sortie OUT si une fonction a été sélectionnée à temps (comme par ex. 1 ou 11) de l à 9 minutes par étapes d'1 minute.                                                                                                    | 02            |
| ОЬ    | OPEN B / CLOSE / SÉCURITÉ BORD:         Il est possible de sélectionner l'utilisation de l'entrée OPEN B comme ouverture partielle, commande de CLOSE ou SÉCURITÉ BORD.         II = OPEN B         II = CLOSE         II = CLOSE         II = CLOSE         II = CLOSE         II = SÉCURITÉ BORD (contact N.F.)         III = Sélectionne une logique de fonctionnement qui prévoit l'utilisation de la commande de CLOSE (logique b, bL, L), cette fonction sera préréglée sur II et il ne sera pas possible de la modifier.                                                                                                    | 00            |
| SP    | STOP / SÉCURITÉ BORD :         Il est possible de sélectionner l'utilisation de l'entrée STOP comme STOP ou SÉCURITÉ BORD.         II = STOP         II = SÉCURITÉ BORD (contact N.F.)                                                                                                    | 00            |
| P     | <ul> <li>INVERSION PARTIELLE :<br/>On peut sélectionner le type d'inversion (complète ou partielle) suite à un obstacle ou à une intervention du bord sensible.</li> <li>Activation de l'inversion partielle. En présence d'un obstacle ou suite à l'activation du bord sensible, le mouvement du vantail est inversé pendant environ 2 secondes, puis s'arrête</li> <li>Désactivation de l'inversion partielle. En présence d'un obstacle ou suite à l'activation du bord sensible, le mouvement du vantail est inversé pendant environ 2 secondes, puis s'arrête</li> <li>Désactivation de l'inversion partielle. En présence d'un obstacle ou suite à l'activation du bord sensible, le mouvement du vantail est complètement inversé ; celui-ci se positionne en position ouverte ou fermée</li> </ul>                                                                                                    |               |
| Lc    | BLOCAGE MOTEUR :         Il est possible de sélectionner l'utilisation du blocage de moteur pendant le fonctionnement<br>avec la batterie :         Image: Selection of the selection of the selection | У             |

FRANÇAIS

| F∕A∕A⊂ |  |
|--------|--|
|--------|--|

## FAA⊂

| Ecran | Fonction                                                                                                    | Par<br>défaut  |
|-------|----------------------------------------------------------------------------------------------------|----------------|
| AS    | <ul> <li>DEMANDE D'ASSISTANCE - COMPTEUR DE CYCLES (combinée aux deux fonctions suivantes) :</li> <li>I = lorsque l'on atteint le nombre de cycles réglable avec les fonctions suivantes nc et nd effectue un pré-clignotement de 8 sec. (en plus de celui éventuellement déjà établi avec la fonction PF) avant toute manutention.</li> <li>no = les fonctions suivantes nc et nd indiquent combien de cycles l'installation a effectués jusqu'à un maximum pouvant être affiché de 99 990.</li> </ul>                                                                       | no             |
|       | Si le nombre de cycles effectue est superieur a 99 990 les deux fonctions<br>suivantes nc et nd afficheront respectivement 99 et 99.<br>Cette fonction peut être utile pour établir des interventions d'entretien programmé ou pour<br>vérifier les cycles de travail effectués.                                                                                                    |                |
| ne    | PROGRAMMATION DES CYCLES (MILLIERS) :         Si RS = Y l'écran indique le nombre de milliers de cycles après lequel on demande l'assistance (réglable de 0 à 99).         Si RS = no       l'écran indique le nombre de milliers de cycles effectués. La valeur affichée est mise à jour avec la succession des cycles, en interagissant avec la valeur de nd.         Si RS = no en appuyant sur les touches + et - pendant 5 sec., le compteur de cycles est mis à zéro.                                                                                                   | 00             |
| nd    | <ul> <li>PROGRAMMATION DES CYCLES (DIZAINES):</li> <li>Si AS = 9 l'écran indique le nombre de dizaines de cycles après lequel l'assistance est demandée (réglable de ) à 99).</li> <li>Si AS = no, l'écran indique le nombre de dizaines de cycles effectués. La valeur affichée se met à jour avec la succession des cycles, en interagissant avec la valeur de nc.</li> <li>Exemple : si l'installation a effectué 11 218, nc = 11 et nd = 21 seront affichée</li> </ul>                                                                                                    | 00             |
| SE    | ETAT DE L'AUTOMATISME :         Sortie de la programmation, mémorisation des données et retour à l'affichage de l'état de l'automatism         DD = FERMÉ       D = FAIL SAFE en cours         D1 = OUVERT       DB = vérification des dispositifs BUS-2EASY en         D2 = Arrêté puis « OUVRE »       D = Pré-clignotement, ensuite « OUVRE »         D3 = Arrêté puis « FERME »       D = Pré-clignotement ensuite « FERME »         D4 = En « PAUSE »       II = OUVERT en Ouverture Partielle         D5 = En phase d'ouverture       I2 = En PAUSE Ouverture Partielle | ne.<br>I COUIS |

## 6 MÉMORISATION DE CODAGE RADIO

L'appareillage électronique est doté d'un système de décodage (DS, SLH, LC/RC) bicanal intégré appelé OMNIDEC. Ce système permet de mémoriser, par le biais d'un module récepteur supplémen-

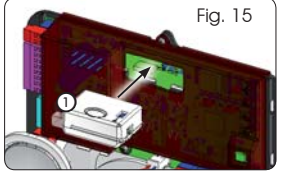

taire (Fig. 15 rèf. (1)) et radiocommandes de la même fréquence, l'ouverture totale (OPEN A) ainsi que l'ouverture partielle (OPEN B) de l'automatisme.

- Les 3 types de codage radio (DS, SLH, LC/ RC) peuvent coexister simultanément sur les deux canaux. Il est possible d'insérer jusqu'à 256 codes radio divisés entre OPEN A et OPEN B.
- Pour utiliser différents systèmes de codage sur le même canal, il faut terminer l'apprentissage de chaque système et répéter successivement la procédure pour l'autre..
- Ne connecter aucun dispositif radio sur des armoires configurées comme SLAVE.

### 6.1. MÉMORISATION DES RADIOCOMMANDES DS

- Il est possible de mémoriser au maximum 256 codes divisés entre OPEN A et OPEN B/CLOSE.
- 1. Sur la radiocommande DS, choisir la combinaison ON - OFF souhaitée des 12 DIP-SWITCHES.
- Maintenir le poussoir + (SW3) ou (SW2) enfoncé, puis appuyer sur le poussoir SETUP (SW4), pour mémoriser respectivement l'ouverture totale (OPEN A) ou l'ouverture partielle (OPEN B/CLOSE). La led correspondante commencera à clignoter lentement pendant 5 sec.
- 3. Relâcher les deux poussoirs.
- 4. Dans ce délai de 5 secondes, appuyer sur le poussoir souhaité de la radiocommande.
- La led correspondante s'allumera fixe pendant 1 seconde pour s'éteindre ensuite, en indiquant la mémorisation effective.
- Pour ajouter d'autres codes, différents de celui à peine mémorisé, répéter la procédure depuis le point 1.

## F∕A∕A⊂

 Pour utiliser des radiocommandes ayant le même code, il est nécessaire de copier la même combinaison ON-OFF sur les autres radiocommandes, sans devoir rien modifier sur la fiche de contrôle.

### 6.2. MÉMORISATION DES RADIOCOMMANDES SLH

#### Il est possible de mémoriser au maximum 256 codes divisés entre OPEN A et OPEN B/ CLOSE.

- 1. Sur la radiocommande SLH, appuyer et maintenir enfoncés les poussoirs P1 et P2 simultanément.
- 2. La led de la radiocommande commencera à clignoter.
- 3. Relâcher les deux poussoirs.
- Maintenir le poussoir + (SW3) ou (SW2) enfoncé, puis appuyer sur le poussoir SETUP (SW4), pour mémoriser respectivement l'ouverture totale (OPEN A) ou l'ouverture partielle (OPEN B/CLOSE). La led correspondante commencera à clignoter lentement pendant 5 sec.
- 5. Relâcher les deux poussoirs.
- Pendant ces 5 sec. tandis que la led de la radiocommande clignote encore, enfoncer et maintenir enfoncé le poussoir souhaité sur la radiocommande (la led de la radiocommande s'allumera de manière fixe).
- La led sur la carte s'allumera fixe pendant 2 secondes pour s'éteindre ensuite, en indiquant la mémorisation effective.
- 8. Relâcher le poussoir de la radiocommande.
- 9. Appuyer deux fois, successivement et rapidement, sur le poussoir de la radiocommande mémorisée.

#### L'automatisme effectuera une ouverture. S'assurer que l'automatisme ne présente aucun obstacle créé par des personnes ou des biens.

Pour activer d'autres radiocommandes ayant le même code d'installation, il est nécessaire de transférer le code de l'installation du poussoir de la radiocommande mémorisée au poussoir correspondant des radiocommandes à ajouter, en suivant la procédure suivante :

- a. sur la radiocommande mémorisée, appuyer et 5. maintenir enfoncés les poussoirs P1 et P2 simultanément.
- b. La led de la radiocommande commencera à clignoter.
- c. Relâcher les deux poussoirs.
- Appuyer sur le poussoir mémorisé et le maintenir enfoncé (la led de la radiocommande s'allumera de manière fixe).
- e. Approcher les radiocommandes, appuyer sur le poussoir correspondant de la radiocommande à ajouter et le maintenir enfoncé, en ne le relâchant qu'après le double clignotement de la led de la radio-commande qui indique la mémorisation effective.
- f. Appuyer deux fois, successivement et rapidement, sur le poussoir de la radiocommande mémorisée.

#### L'automatisme effectuera une ouverture. Il faut s'assurer que l'automatisme ne présente aucun obstacle créé par des personnes ou des biens.

### 6.3 MÉMORISATION DES RADIOCOMMANDES LC/RC

#### Il est possible de mémoriser au maximum 256 codes divisés entre OPEN A et OPEN B/CLOSE.

# Utiliser les télécommandes LC/RC uniquement avec un module récepteur à 433 MHz.

- Maintenir le poussoir + (SW3) ou (SW2) enfoncé, puis appuyer sur le poussoir SETUP (SW4), pour mémoriser respectivement l'ouverture totale (OPEN A) ou l'ouverture partielle (OPEN B/CLOSE). La led correspondante commencera à clignoter lentement pendant 5 sec.
- 2. Relâcher le poussoir.
- 3. Dans ce délai de 5 secondes, appuyer sur le poussoir souhaité sur la télécommande LC/RC.
- 4. La led s'allumera de façon fixe pendant 1 seconde, en indiquant la mémorisation effective, pour recommencer ensuite à clignoter pendant 5 autres secondes pendant lesquelles il est possible de mémoriser une autre radiocommande.
- 5. Une fois passées les 5 secondes, la led s'éteint en indiquant la fin de la procédure.

### 6.3.1 MÉMORISATION À DISTANCE DE RADIOCOMANDES LC/RC

Avec des radiocommandes LC/RC, on peut mémoriser d'autres radiocommandes à distance, c'est-à-dire sans intervenir directement sur la carte, en utilisant une radiocommande précédemment mémorisée.

- 1. Se procurer une radiocommande déjà mémorisée sur l'un des deux canaux (OPEN A ou OPEN B/CLOSE).
- Enfoncer et maintenir enfoncés les poussoirs P1 et P2 simultanément jusqu'à ce que les deux leds clignotent lentement pendant 5 secondes.
- Dans un délai de 5 sec, appuyer sur le poussoir précédemment mémorisé de la radiocommande pour activer la phase d'apprentissage sur le canal choisi.
- La led sur la carte correspondant au canal en apprentissage clignote pendant 5 sec pendant lesquelles il faut transmettre le code d'une autre radiocommande.
- 5. La led s'allumera de façon fixe pendant 1 seconde, en indiquant la mémorisation effective, et recommencera ensuite à clignoter pendant 5 autres secondes pendant lesquelles il est possible de mémoriser une autre radiocommande.

### 6.4. PROCÉDURE D'EFFACEMENT DES RADIOCOMMANDES

Pour effacer **TOUS** les codes des radiocommandes insérées, il suffit de maintenir les deux poussoirs + (SW3) et-(SW2) enfoncés, puis d'appuyer pendant une seconde sur le poussoir SETUP (SW4) et de maintenir enfoncés les deux premiers poussoirs pendant 10 sec.

- Les 2 leds RADIO1 et RADIO2 clignoteront rapidement pendant 10 secondes.
- Les 2 leds s'allumeront fixement pendant 2 secondes pour s'éteindre ensuite (effacement effectué).
- Relâcher les deux poussoirs.

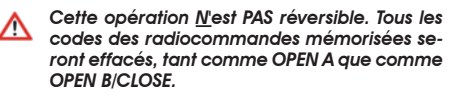

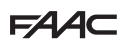

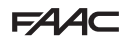

## 7 MISE EN SERVICE

### 7.1 CONTRÔLE DES LEDS

Après avoir effectué tous les branchements et alimenté la carte, vérifier, avec le tableau ci-dessous, l'état des leds relativement à l'état des entrées (sur la fig. 16, l'automatisme est fermé et au repos).

Ces LED indiquent l'état des entrées de la carte et sont d'une arande importance pour la manutention de l'automatisme :

Il faut noter aue : LED ALLUMÉE = contact fermé LED ÉTEINTE = contact ouvert BUS 2 < (2) < OPEN A < GND < OPEN B / CLOSE RADIO XI < STOP / SAFE < FSW OP < GND < FSW CL < +24 oun . • • C Fia. 16

Les leds FCA et FCC représentent les contacts N.F. du fin Les entrées STOP (SAFE), FSW CL, FSW OP, de course intéaré sur la carte aui, si elles sont enagaées, s'ouvrent en éteignant par conséquent la led correspondante :

|                    | FCA 🔆 |            |
|--------------------|-------|------------|
| Adiomaliane renaie | FCC 🔿 | FCC engagé |
|                    | FCA 🔿 | FCA engagé |
| Automatisme Ouverl | FCC 💥 |            |

#### Tab.3 - Description de la led POWER

| Allumé fixe | Alimentation du secteur présente. |
|-------------|-----------------------------------|
| Clignotant  | Alimentation par batterie.        |
| Éteint      | Carte éteinte.                    |

## 7.2 FONCTIONNEMENT À BATTERIE

OPEN B configurées comme SAFE sont des entrées de sécurité avec un contact N.F. (Normalement Fermé) ; ainsi, les LEDs correspondantes doivent être ALLUMÉES dans la condition d'automatisme au repos : elles s'éteindront lorsque le dispositif connecté sera enaaaé.

Les entrées OPEN A, OPEN B/CLOSE sont des entrées avec un contact N.O. (Normalement Ouvert) ; ainsi, les LEDs correspondantes doivent être ÉTEINTES dans la condition d'automatisme au repos ; elles s'allumeront lorsque le dispositif connecté sera engagé.

En cas d'armoire programmée comme SLAVE, les LEDs correspondant au bornier J13 devront être hors tension.

Led ERROR clianotante indiaue l'alarme en cours (situation ne nuisant pas au bon fonctionnement du portail)

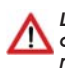

Led ERROR allumé fixe indique l'erreur en cours (situation qui bloque le fonctionnement jusqu'à l'élimination de la cause de l'erreur)

### **ATTENTION**

Pour optimiser les consommations et en sauvegarder la charge, durant le fonctionnement à batterie, lorsque l'automatisme est arrêté et le système en stand-by, l'afficheur LCD1, la LED BUS 2easy et les LEDs FCC et FCA sont éteintes tandis que la LED POWER clignote.

Durant cette phase, il est toujours possible d'afficher l'état de l'automatisme. Pour cela, il suffit d'appuyer brièvement sur la touche + présente sur la carte. Après cette courte pression, l'afficheur LCD1 indique pendant 2 secondes environ l'état de l'automatisme puis s'éteindra de nouveau. En revanche, au cours d'un actionnement normal, toutes les LEDs de diagnostic et les signalisations d'état de l'afficheur redeviennent cohérentes avec l'état de l'automatisme (voir Fig. 16).

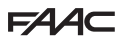

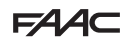

## 7.3. POSITIONNEMENT DES FINS DE COURSE

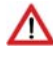

Pour un positionnement correct des aimants de fin de course, il est nécessaire que la centrale de commande soit installée et branchée correctement à tous les accessoires de commande et de sécurité.

L'opérateur est doté d'un capteur magnétique de fin de course intégré directement sur la platine électronique de commande.

L'arrêt du portail, en ouverture ou en fermeture, s'effectue lorsque l'aimant polarisé, fixé dans la partie supérieure de la crémaillère, active le capteur.

- Vérifier que l'opérateur a été prévu pour le fonctionnement manuel conformément aux 1 instructions de l'opérateur.
- Mettre manuellement le portail en position d'ouverture en laissant 40 mm de la butée 2. mécanique de fin de course (voir Fig. 17).
- 3. Faire coulisser sur la crémaillère l'aimant avec le **ROND** dans la direction du moteur. Dès aue la led relative à la fin de course FCA présente sur la carte s'éteint, la fixer avec les vis ad hoc
- 4. Mettre manuellement le portail en position de fermeture en laissant 40 mm de l'arrêt mécanique de fin de course.
- 5. Faire coulisser sur la crémaillère l'aimant avec le CARRÉ dans la direction du moteur. Dès que la led relative à la fin de course FCC présente sur la carte s'éteint, la fixer avec les vis ad hoc.
- 6. Contrôler qu'à la fin de la manoeuvre, tant en ouverture qu'en fermeture, la led de la fin de course respective s'éteigne correctement et le cas échéant, apporter les modifications convenables à la position des aimants de fin de course.

Pour éviter des dommages de l'opérateur et/ou des interruptions du fonctionnement de l'automatisme, il est nécessaire de laisser environ 40 mm par rapport aux butées mécaniques de fin de course.

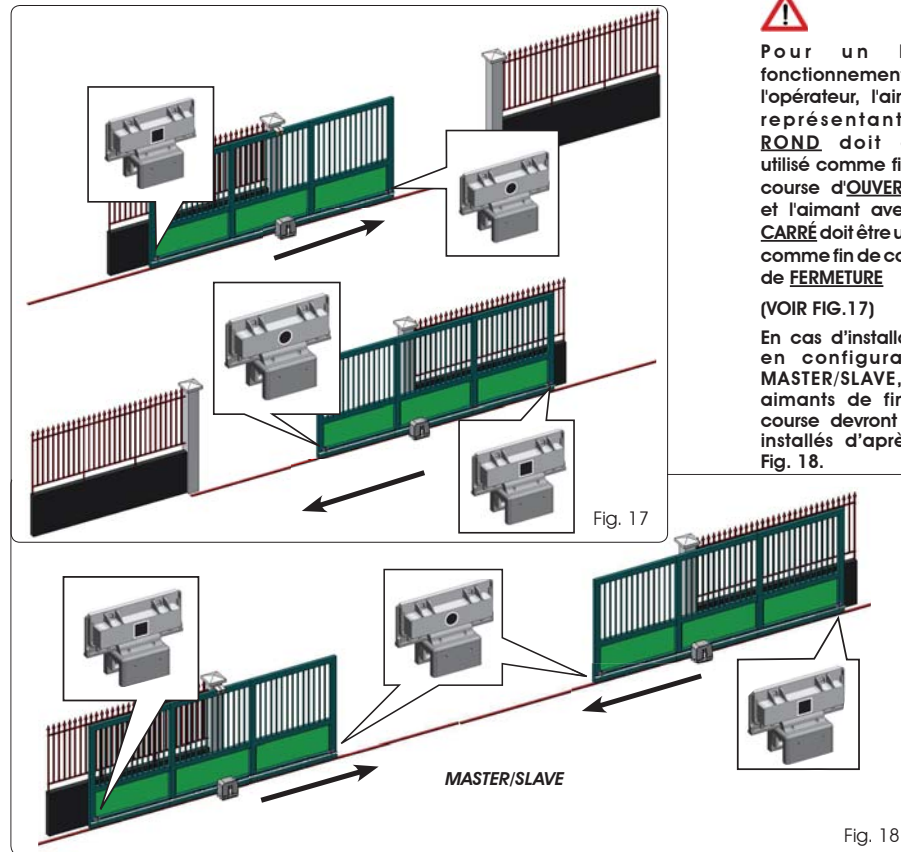

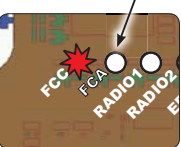

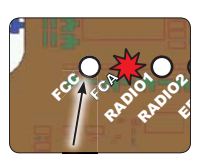

bon u n fonctionnement de l'opérateur, l'aimant représentant le ROND doit être utilisé comme fin de course d'OUVERTURE et l'aimant avec le CARRÉ doit être utilisé comme fin de course de FERMETURE

En cas d'installation

en configuration MASTER/SLAVE, les aimants de fin de course devront être installés d'après la

E721

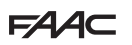

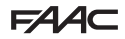

### 7.4 CONFIGURATION MASTER/SLAVE

S'il est nécessaire de réaliser une installation avec des vantaux opposés à actionner simultanément pour l'ouverture et la fermeture du passage, on peut connecter et configurer deux armoires E721 en modalité Master/Slave.

L'armoire MASTER (paramètre É du premier niveau de programmation configuré comme [1] A) devra disposer de toutes les connexions nécessaires pour le fonctionnement correct de l'installation (photocellules, sécurités, radio, impulsions d'ouverture, lampe clignotante) tandis que l'armoire SLAVE (paramètre É t du premier niveau de programmation configuré comme 5 L), ne devra présenter aucun type de câblage au niveau du bornier J13, vu que les entrées présentes sont totalement ignorées. Les deux armoires communiqueront entre elles à travers le BUS-2EASY par l'intermédiaire d'un câblage à deux pôles **POLARISÉ** sur le bornier J12.

L'armoire MASTER contrôle en tout point l'armoire SLAVE par l'intermédiaire du BUS-2EASY et gère tous les actionnements ainsi que les temps des deux vantaux.

### Éviter tout type de connexion et de câblage sur le bornier J13 de la centrale SLAVE

La connexion BUS entre les deux cartes devra être POLARISÉE en respectant la séquence des deux pôles du bornier J12 (POLE (1) - POLE (2)) - (voir Fig. 19).

Lorsqu'on configure une centrale comme SLAVE, on force les valeurs de certains paramètres de programmation qui ne sont plus affichés dans le menu (LO-PR-Pb-Pb-Op). Lorsqu'on ramène la carte en modalité MASTER, ces valeurs qui avaient été forcées sont maintenues à l'intérieur de la programmation.

#### 7.4.1 CÂBLAGES MASTER-SLAVE

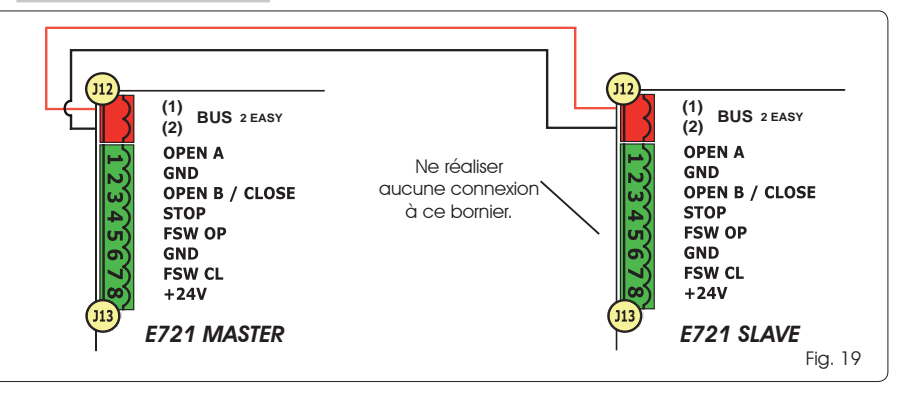

#### 7.4.2 PROCÉDURE DE SETUP MASTER-SLAVE

La demande de SETUP par l'intermédiaire du clignotement du sigle 50 sur l'afficheur peut s'afficher sur la centrale MASTER et sur la centrale SLAVE. Dans le second cas, l'erreur 91 s'affiche sur la centrale MASTER. Quoi qu'il en soit, la procédure de SETUP ne pourra être exécutée que sur la centrale MASTER.

Pour exécuter le SETUP sur une installation MASTER/SLAVE, procéder comme suit :

- 1. Débloquer les deux vantaux, les amener à la moitié de la course et les bloquer de nouveau (voir procédure n°1 Par. 7.5 SETUP)
- 2. Maintenir le bouton SETUP de la carte MASTER enfoncé jusqu'à ce que le portail MASTER commence le mouvement.
- 3. Le portail MASTER exécute à présent une procédure complète de SETUP (voir Par. 7.5 SETUP)
- 4. Au terme du SETUP correct de la carte MASTER, commence la procédure complète de SETUP de la carte SLAVE (voir Par. 7.5 SETUP).
- 5. À la fin de cette procédure, la carte MASTER vérifie la position du vantail SLAVE et l'amène dans la même position (ouvert ou fermé) du vantail MASTER.
- 6. Procédure terminée.
  - En cas d'erreur ou d'inachèvement de la procédure de SETUP décrite ci-dessus, la répéter à partir du point n°1.

## FAA⊂

## FAAC

### 7.4. SETUP

En alimentant la carte, si aucun SETUP n'a jamais été effectué, ou si la carte l'exige, le sigle 50 clignote avec la led SETUP pour indiquer qu'il est nécessaire d'effectuer le SETUP.

Pour le bon résultat de la procédure de SETUP, vérifier minutieusement la polarité correcte des fins de course magnétiques comme décrit au paragraphe précèdent.

Pour effectuer le SETUP, suivre les passages suivants :

- <u>Amener le portail à la moitié de sa course (cela est</u> très important pour la réussite du SETUP) et vérifier que les deux LEDs FCA et FCC sont allumées. Dans le cas contraire, la carte signalera l'erreur 12 (voir tabl. 5).
- Maintenir le poussoir SETUP enfoncé (SW4) jusqu'à ce que le portail commence le mouvement ralenti en s'arrêtant lorsqu'il atteint la fin de course. Si la fin de course atteinte est celle de la fermeture (avec le <u>CARRÉ</u>) l'appareillage mémorisera ce point comme butée en <u>fermeture</u>, inversement, si la fin de course est celle d'ouverture (avec le <u>ROND</u>) l'appareillage mémorisera ce point comme butée en <u>ouverture</u>. Dans cette phase, <u>5</u>1 clignote à l'écran.
- 3. Le portail commence automatiquement le mouvement ralenti dans la direction opposée en s'arrêtant lorsqu'il atteint la fin de course. Si la fin de course atteinte sera celle de l'ouverture (avec le ROND) l'appareil mémorisera ce point comme une butée en <u>ouverture</u>, inversement, si la fin de course est celle de fermeture (avec le CARRÉ) l'appareillage mémorisera ce point comme un arrêt en <u>fermeture</u>. Dans cette phase, 5 3 clignote à l'écran.

## 8 TEST DE L'AUTOMATISME

À la fin de l'installation et de la programmation, contrôler le bon fonctionnement de l'installation. Vérifier surtout l'intervention correcte des dispositifs de sécurité et vérifier que l'installation respecte les normes de sécurité en vigueur.

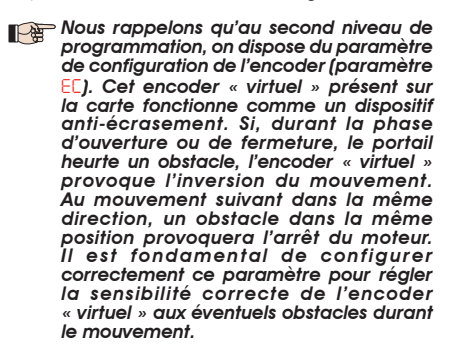

## 9 SIGNALISATION D'ALARMES ET D'ANOMALIES

Si des **alarmes** se présentent (conditions ne nuisant pas au fonctionnement du portail) ou **des anomalies** (conditions qui ont bloqué le fonctionnement du portail) sur l'écran, il est possible de voir le numéro relatif à la condition en vigueur.

| P | Les signaux d'ALARME ou d'ERREUR dispa-<br>raîtront lors du cycle suivant uniquement<br>si la cause qui les provoque est éliminée. |
|---|----------------------------------------------------------------------------------------------------|
| 9 | .1 ALARMES                                                                                                    |

#### Quand une ALARME se vérifie, la led ERROR commence à clignoter et en appuyant simultanément sur les touches + et - sur l'écran, le numéro relatif à l'anomalie en cours sera affiché.

Dans le Tab. 4 sont indiquées toutes les alarmes pouvant être affichées à l'écran.

#### Tableau 4 - Alarmes

| 9.2  | ERREURS                                        |
|------|------------------------------------------------|
| 76   | par défaut                                     |
| u.c. | Rétablissement forcé de la programmation       |
| 40   | Demande d'assistance                           |
| 30   | (visible pendant 10 sec.)                      |
|      | Mémoire des codes radio XF - module plein      |
| 20   | Détection d'obstacle (visible pendant 10 sec.) |
| 24   | Sortie LAMP en court-circuit                   |
| 2.5  | Courant du MOTEUR limité                       |
|      |                                                |

#### Quand une ERREUR se présente, la led DL20 s'allume fixement et en appuyant simultanément sur les touches + et - sur l'écran, le numéro relatif à l'anomalie en cours sera affiché.

Dans le Tab. 5 sont indiquées toutes les anomalies pouvant être affichées à l'écran.

#### Tab. 5 - Erreurs

| 01  | Carte en panne                                        |
|-----|-------------------------------------------------------|
| 03  | Moteur en panne                                       |
|     | Blocage moteur bloqué fermé (contrôler le             |
| 06  | blocage du moteur et éventuellement, le<br>remplacer) |
| רח  | Portail trop lourd ou frottements élevés (tenter      |
|     | d'augmenter la force du moteur)                       |
|     | Erreur dispositif BUS-2EASY (ex. : même adresse       |
| 08  | sur deux paires de photocellules; vérifier les        |
|     | adresses)                                             |
| 10  | Les deux fins de course avec la même polarité         |
| 12  | Fin de course engagée au début SETUP                  |
| 15  | Time-out épuisé                                       |
| 9.0 | Absence de communication avec la centrale             |
|     | SLAVE - centrale SLAVE absente                        |
| 91  | Erreur sur la centrale SLAVE                          |
| 55  | Erreur sur la centrale SLAVE                          |
| -   |                                                       |

Les erreurs 90 91 et 92 s'affichent uniquement sur E721 configuré comme MASTER et en particulier les codes 91 et 92 indiquent des erreurs sur la centrale SLAVE. Si ces erreurs s'affichent, il est recommandé de vérifier le type d'erreur sur l'afficheur de la centrale SLAVE pour la résoudre et rétablir le fonctionnement correct de l'installation.

17

## F∕A∕⊂

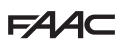

## 10 LOGIQUES DE FONCTIONNEMENT

Les effets sur les autres entrées à impulsion active sont indiqués entre parenthèses.

La commande CLOSE est activable sur l'entrée OPEN B à partir du 2ème niveau de programmation.

| Si la commande SAFE est activée durant<br>l'actionnement du vantail, celle-ci en provoque<br>l'inversion immédiate et complète. Lorsque<br>l'automatisme est à l'arrêt, la commande<br>maintenue active en empêche l'actionnement. |
|----------------------------------------------------------------------------------------------------|
|                                                                                                    |

| LOGIQUE « E »         |                                                                             |                                                                              |                    | IMPULSIONS                          |                                     |                                                              |                                                                                |
|-----------------------|-----------------------------------------------------------------------------|------------------------------------------------------------------------------|--------------------|-------------------------------------|-------------------------------------|--------------------------------------------------------------|--------------------------------------------------------------------------------|
| ETAT DE L'AUTOMATISME | OPEN A                                                                      | OPEN B                                                                       | CLOSE              | STOP                                | FSW OP                              | FSW CL                                                       | FSW CL/OP                                                                      |
| FERME                 | ouvre le portail                                                            | ouvre le portail partiel-<br>lement                                          | aucun effet        | aucun effet<br>(OPEN inhibé)        | aucun effet<br>(OPEN inhibé)        | aucun effet                                                  | aucun effet<br>(OPEN inhibé)                                                   |
| EN OUVERTURE          | bloque le fonctionnement<br>(1)                                             | bloque le fonctionnement                                                     | referme le portail | bloque le fonctionnement            | voir prog. 2 <sup>ème</sup> niveau  | aucun effet                                                  | bloque et ouvre lors de la<br>libération (OPEN bloqué<br>- mémorisation CLOSE) |
| OUVERT                | referme le portail (1)                                                      | referme le portail                                                           | referme le portail | aucun effet<br>(OPEN/CLOSE inhibés) | aucun effet                         | aucun effet<br>(CLOSE inhibé)                                | aucun effet<br>(OPEN/CLOSE inhibés)                                            |
| EN FERMETURE          | rouvre le portail                                                           | rouvre le portail                                                            | aucun effet        | bloque le fonctionnement            | aucun effet                         | inverse en ouverture (voir<br>prog. 2 <sup>ème</sup> niveau) | bloque et ouvre lors de la<br>libération (OPEN bloqué<br>- mémorisation CLOSE) |
| BLOQUE                | ferme le portail                                                            | ferme le portail                                                             | ferme le portail   | aucun effet<br>(OPEN/CLOSE inhibés) | aucun effet<br>(OPEN inhibé)        | aucun effet<br>(CLOSE inhibé)                                | aucun effet (OPEN bloque<br>- mémorisation de CLOSE)                           |
| LOGIQUE « EP »        |                                                                             |                                                                              |                    | IMPULSIONS                          |                                     |                                                              |                                                                                |
| ETAT DE L'AUTOMATISME | OPEN A                                                                      | OPEN B                                                                       | CLOSE              | STOP                                | FSW OP                              | FSW CL                                                       | FSW CL/OP                                                                      |
| FERME                 | ouvre le portail                                                            | ouvre le portail partiel-<br>lement                                          | aucun effet        | aucun effet<br>(OPEN inhibé)        | aucun effet<br>(OPEN inhibé)        | aucun effet                                                  | aucun effet<br>(OPEN inhibé)                                                   |
| EN OUVERTURE          | bloque le fonctionnement<br>(1)                                             | bloque le fonctionnement                                                     | referme le portail | bloque le fonctionnement            | voir prog. 2 <sup>ème</sup> niveau  | aucun effet                                                  | bloque et ouvre lors de la<br>libération (OPEN bloqué<br>- mémorisation CLOSE) |
| OUVERT                | referme le portail (1)                                                      | referme le portail                                                           | referme le portail | aucun effet<br>(OPEN/CLOSE inhibés) | aucun effet                         | aucun effet<br>(CLOSE inhibé)                                | aucun effet<br>(OPEN/CLOSE inhibés)                                            |
| EN FERMETURE          | bloque le fonctionnement                                                    | bloque le fonctionnement                                                     | aucun effet        | bloque le fonctionnement            | aucun effet                         | inverse en ouverture (voir<br>prog. 2 <sup>ème</sup> niveau) | bloque et ouvre lors de la<br>libération (OPEN bloqué<br>- mémorisation CLOSE) |
| BLOQUE                | reprend le mouvement<br>dans le sens inverse. Après<br>STOP, ferme toujours | reprend le mouvement<br>dans le sens inverse. Après<br>STOP, ferme toujours  | ferme le portail   | aucun effet<br>(OPEN/CLOSE inhibés) | aucun effet<br>(OPEN inhibé)        | aucun effet<br>(CLOSE inhibé)                                | aucun effet (OPEN bloque<br>- mémorisation de CLOSE)                           |
| LOGIQUE « A »         |                                                                             |                                                                              |                    | IMPULSIONS                          |                                     |                                                              |                                                                                |
| ETAT DE L'AUTOMATISME | OPEN A                                                                      | OPEN B                                                                       | CLOSE              | STOP                                | FSW OP                              | FSW CL                                                       | FSW CL/OP                                                                      |
| FERME                 | s'ouvre et se referme après<br>le temps de pause                            | ouvre le portail partielle-<br>ment et le ferme après le<br>temps de pause B | aucun effet        | aucun effet<br>(OPEN inhibé)        | aucun effet<br>(OPEN inhibé)        | aucun effet                                                  | aucun effet<br>(OPEN inhibé)                                                   |
| EN OUVERTURE          | aucun effet (1)                                                             | aucun effet                                                                  | referme le portail | bloque le fonctionnement            | voir prog. 2 <sup>erre</sup> niveau | aucun effet                                                  | blocage et ouverture lors<br>de la libération<br>(mémorise CLOSE)              |
| OUVERT EN PAUSE       | recharge le temps de<br>pause (1)                                           | recharge le temps de<br>pause B                                              | referme le portail | bloque le fonctionnement            | aucun effet                         | recharge le temps de<br>pause<br>(CLOSE inhibé)              | recharge le temps de<br>pause<br>(CLOSE inhibé)                                |
| EN FERMETURE          | rouvre le portail                                                           | rouvre le portail                                                            | aucun effet        | bloque le fonctionnement            | aucun effet                         | inverse en ouverture (voir<br>prog. 2 <sup>ème</sup> niveau) | blocage et ouverture lors<br>de la libération<br>(mémorise CLOSE)              |
| BLOQUE                | ferme le portail                                                            | ferme le portail                                                             | ferme le portail   | aucun effet<br>(OPEN/CLOSE inhibés) | aucun effet<br>(OPEN inhibé)        | aucun effet<br>(CLOSE inhibé)                                | aucun effet<br>(OPEN/CLOSE inhibés)                                            |

| LOGIQUE « A1 »        |                                                  | IMPULSIONS                                                                   |                    |                                     |                                    |                                                              |                                                                   |  |
|-----------------------|--------------------------------------------------|------------------------------------------------------------------------------|--------------------|-------------------------------------|------------------------------------|--------------------------------------------------------------|-------------------------------------------------------------------|--|
| ETAT DE L'AUTOMATISME | OPEN A                                           | OPEN B                                                                       | CLOSE              | STOP                                | FSW OP                             | FSW CL                                                       | FSW CL/OP                                                         |  |
| FERME                 | s'ouvre et se referme après<br>le temps de pause | ouvre le portail partielle-<br>ment et le ferme après le<br>temps de pause B | aucun effet        | aucun effet<br>(OPEN inhibé)        | aucun effet<br>(OPEN inhibé)       | aucun effet                                                  | aucun effet<br>(OPEN inhibé)                                      |  |
| EN OUVERTURE          | aucun effet (1)                                  | aucun effet                                                                  | referme le portail | bloque le fonctionnement            | voir prog. 2 <sup>ème</sup> niveau | continue à ouvrir et<br>referme aussilôt                     | blocage et ouverture lors<br>de la libération<br>(mémorise CLOSE) |  |
| OUVERT EN PAUSE       | recharge le temps de<br>pause (1)                | recharge le temps de<br>pause B                                              | referme le portail | bloque le fonctionnement            | aucun effet                        | bloque et referme<br>immédiatement lors de la<br>libération  | recharge le temps de<br>pause<br>(CLOSE inhibé)                   |  |
| EN FERMETURE          | rouvre le portail                                | rouvre le portail                                                            | aucun effet        | bloque le fonctionnement            | aucun effet                        | inverse en ouverture (voir<br>prog. 2 <sup>ème</sup> niveau) | blocage et ouverture lors<br>de la libération<br>(mémorise CLOSE) |  |
| BLOQUE                | ferme le portail                                 | ferme le portail                                                             | ferme le portail   | aucun effet<br>(OPEN/CLOSE inhibés) | aucun effet<br>(OPEN inhibé)       | aucun effet<br>(CLOSE inhibé)                                | aucun effet<br>(OPEN/CLOSE inhibés)                               |  |

FRANÇAIS

(1) Pendant le cycle d'ouverture partielle, une impulsion d'OPEN A provoque l'ouverture totale

## F∕A∕⊂

## F∕A∕⊂

| LOGIQUE « AP »        |                                                  | IMPULSIONS                                                                   |                    |                                     |                                    |                                                              |                                                                                |  |  |
|-----------------------|--------------------------------------------------|------------------------------------------------------------------------------|--------------------|-------------------------------------|------------------------------------|--------------------------------------------------------------|--------------------------------------------------------------------------------|--|--|
| ETAT DE L'AUTOMATISME | OPEN A                                           | OPEN B                                                                       | CLOSE              | STOP                                | FSW OP                             | FSW CL                                                       | FSW CL/OP                                                                      |  |  |
| FERME                 | s'ouvre et se referme après<br>le temps de pause | ouvre le portail partielle-<br>ment et le ferme après le<br>temps de pause B | aucun effet        | aucun effet<br>(OPEN inhibé)        | aucun effet<br>(OPEN inhibé)       | aucun effet                                                  | aucun effet<br>(OPEN inhibé)                                                   |  |  |
| EN OUVERTURE          | bloque le fonctionnement<br>(1)                  | bloque le fonctionnement                                                     | referme le portail | bloque le fonctionnement            | voir prog. 2 <sup>ème</sup> niveau | aucun effet                                                  | bloque et ouvre lors de la<br>libération (OPEN bloqué<br>- mémorisation CLOSE) |  |  |
| OUVERT EN PAUSE       | bloque le fonctionnement<br>(1)                  | bloque le fonctionnement                                                     | referme le portail | bloque le fonctionnement            | aucun effet                        | recharge le temps de<br>pause<br>(CLOSE inhibé)              | recharge le temps de<br>pause<br>(CLOSE inhibé)                                |  |  |
| EN FERMETURE          | rouvre le portail                                | rouvre le portail                                                            | aucun effet        | bloque le fonctionnement            | aucun effet                        | inverse en ouverture (voir<br>prog. 2 <sup>ème</sup> niveau) | bloque et ouvre lors de la<br>libération (OPEN bloqué<br>- mémorisation CLOSE) |  |  |
| BLOQUE                | ferme le portail                                 | ferme le portail                                                             | ferme le portail   | aucun effet<br>(OPEN/CLOSE inhibés) | aucun effet<br>(OPEN inhibé)       | aucun effet<br>(CLOSE inhibé)                                | aucun effet<br>(OPEN/CLOSE inhibés)                                            |  |  |

| LOGIQUE « A » (2)     |                                                  | IMPULSIONS                                                                   |                    |                                     |                              |                                                              |                                                                   |  |
|-----------------------|--------------------------------------------------|------------------------------------------------------------------------------|--------------------|-------------------------------------|------------------------------|--------------------------------------------------------------|-------------------------------------------------------------------|--|
| ETAT DE L'AUTOMATISME | OPEN A                                           | OPEN B                                                                       | CLOSE              | STOP                                | FSW OP                       | FSW CL                                                       | FSW CL/OP                                                         |  |
| FERME                 | s'ouvre et se referme après<br>le temps de pause | ouvre le portail partielle-<br>ment et le ferme après le<br>temps de pause B | aucun effet        | aucun effet<br>(OPEN inhibé)        | aucun effet<br>(OPEN inhibé) | aucun effet                                                  | aucun effet<br>(OPEN inhibé)                                      |  |
| EN OUVERTURE          | aucun effet (1)                                  | aucun effet                                                                  | referme le portail | bloque le fonctionnement            | inverse en fermeture         | aucun effet                                                  | blocage et ouverture lors<br>de la libération<br>(mémorise CLOSE) |  |
| ouvert en pause       | recharge le temps de<br>pause (1)                | recharge le temps de<br>pause                                                | referme le portail | bloque le fonctionnement            | aucun effet                  | recharge le temps de<br>pause<br>(CLOSE inhibé)              | recharge le temps de<br>pouse<br>(CLOSE inhibé)                   |  |
| EN FERMETURE          | rouvre le portai                                 | rouvre le portail                                                            | aucun effet        | bloque le fonctionnement            | aucun effet                  | inverse en ouverture (voir<br>prog. 2 <sup>ème</sup> niveau) | blocage et ouverture lors<br>de la libération<br>(mémorise CLOSE) |  |
| BLOQUE                | ferme le portail                                 | ferme le portail                                                             | ferme le portail   | aucun effet<br>(OPEN/CLOSE inhibés) | aucun effet<br>(OPEN inhibé) | aucun effet<br>(CLOSE inhibé)                                | aucun effet<br>(OPEN/CLOSE inhibés)                               |  |

| LOGIQUE « S »         |                                                  | IMPULSIONS                                                                   |                    |                                     |                                    |                                                                                               |                                                                    |  |
|-----------------------|--------------------------------------------------|------------------------------------------------------------------------------|--------------------|-------------------------------------|------------------------------------|-----------------------------------------------------------------------------------------------|--------------------------------------------------------------------|--|
| ETAT DE L'AUTOMATISME | OPEN A                                           | OPEN B                                                                       | CLOSE              | STOP                                | FSW OP                             | FSW CL                                                                                        | FSW CL/OP                                                          |  |
| FERME                 | s'ouvre et se referme après<br>le temps de pause | ouvre le portail partielle-<br>ment et le ferme après le<br>temps de pause B | aucun effet        | aucun effet<br>(OPEN inhibé)        | aucun effet<br>(OPEN inhibé)       | aucun effet                                                                                   | aucun effet<br>(OPEN inhibé)                                       |  |
| EN OUVERTURE          | inverse en fermeture (1)                         | inverse en fermeture                                                         | referme le portail | bloque le fonctionnement            | voir prog. 2 <sup>ème</sup> niveau | continue à ouvrir et<br>referme aussitôt                                                      | bloque et ouvre lors de la<br>libération<br>(mémorisation CLOSE)   |  |
| ouvert en pause       | referme le portail (1)                           | referme le portail                                                           | referme le portail | bloque le fonctionnement            | aucun effet                        | bloque et referme<br>immédiatement lors de la<br>libération                                   | blocage et fermeture lors<br>de la libération                      |  |
| EN FERMETURE          | rouvre le portail                                | rouvre le portail                                                            | aucun effet        | bloque le fonctionnement            | aucun effet                        | inverse en ouverture (voir<br>prog. 2 <sup>ème</sup> niv.) et à la fin<br>ferme immédiatement | bloque et à la libération,<br>ouvre et à la fin, ferme<br>aussitôt |  |
| BLOQUE                | ferme le portail                                 | ferme le portail                                                             | ferme le portail   | aucun effet<br>(OPEN/CLOSE inhibés) | aucun effet<br>(OPEN inhibé)       | aucun effet<br>(CLOSE inhibé)                                                                 | aucun effet<br>(OPEN/CLOSE inhibés)                                |  |

| LOGIQUE « SP »        |                                                                             | IMPULSIONS                                                                   |                    |                                     |                                    |                                                              |                                                                                                    |  |
|-----------------------|-----------------------------------------------------------------------------|------------------------------------------------------------------------------|--------------------|-------------------------------------|------------------------------------|--------------------------------------------------------------|----------------------------------------------------------------------------------------------------|--|
| ETAT DE L'AUTOMATISME | OPEN A                                                                      | OPEN B                                                                       | CLOSE              | STOP                                | FSW OP                             | FSW CL                                                       | FSW CL/OP                                                                                                 |  |
| FERME                 | s'ouvre et se referme après<br>le temps de pause                            | ouvre le portail partielle-<br>ment et le ferme après le<br>temps de pause B | aucun effet        | aucun effet<br>(OPEN inhibé)        | aucun effet<br>(OPEN inhibé)       | aucun effet                                                  | aucun effet<br>(OPEN inhibé)                                                                              |  |
| EN OUVERTURE          | bloque le fonctionnement<br>(1)                                             | bloque le fonctionnement                                                     | referme le portail | bloque le fonctionnement            | voir prog. 2 <sup>ème</sup> niveau | continue à ouvrir et<br>referme aussitôt                     | bloque et ouvre lors de la libératio<br>et à la fin, ferme aussifôt (OPEN<br>bloqué - mémorisation CLOSE) |  |
| OUVERT EN PAUSE       | referme le portail (1)                                                      | referme le portail                                                           | referme le portail | bloque le fonctionnement            | aucun effet                        | bloque et referme<br>immédiatement lors de la<br>libération  | bloque et referme<br>immédiatement lors de la<br>libération                                               |  |
| en fermeture          | bloque le fonctionnement                                                    | bloque le fonctionnement                                                     | aucun effet        | bloque le fonctionnement            | aucun effet                        | inverse en ouverture (voir<br>prog. 2 <sup>ème</sup> niveau) | blocage et ouverture lors<br>de la libération<br>(mémorise CLOSE)                                         |  |
| BLOQUE                | reprend le mouvement<br>dans le sens inverse. Après<br>STOP, ferme toujours | reprend le mouvement<br>dans le sens inverse. Après<br>STOP, ferme toujours  | referme le portail | aucun effet<br>(OPEN/CLOSE inhibés) | aucun effet<br>(OPEN inhibé)       | aucun effet<br>(CLOSE inhibé)                                | aucun effet<br>(OPEN/CLOSE inhibés)                                                                       |  |

FRANÇAIS

(1) Pendant le cycle d'ouverture partielle, une impulsion d'OPEN A provoque l'ouverture totale

## F∕A∕A⊂

## FAA⊂

| LOGIQUE « SA »        |                                                  |                                                                              |                    | IMPULSIONS                          |                                    |                                                              |                                                                       |
|-----------------------|--------------------------------------------------|------------------------------------------------------------------------------|--------------------|-------------------------------------|------------------------------------|--------------------------------------------------------------|-----------------------------------------------------------------------|
| ETAT DE L'AUTOMATISME | OPEN A                                           | OPEN B                                                                       | CLOSE              | STOP                                | FSW OP                             | FSW CL                                                       | FSW CL/OP                                                             |
| FERME                 | s'ouvre et se referme après<br>le temps de pause | ouvre le portail partielle-<br>ment et le ferme après le<br>temps de pause B | aucun effet        | aucun effet<br>(OPEN inhibé)        | aucun effet<br>(OPEN inhibé)       | aucun effet                                                  | aucun effet<br>(OPEN inhibé)                                          |
| EN OUVERTURE          | aucun effet (1)                                  | aucun effet                                                                  | referme le portail | bloque le fonctionnement            | voir prog. 2 <sup>ème</sup> niveau | aucun effet                                                  | blocage et ouverture lors<br>de la libération<br>(mémorise CLOSE)     |
| OUVERT EN PAUSE       | referme le portail (1)                           | referme le portail                                                           | referme le portail | bloque le fonctionnement            | aucun effet                        | recharge le temps de<br>pause<br>(CLOSE inhibé)              | recharge le temps de<br>pause<br>(CLOSE inhibé)                       |
| EN FERMETURE          | rouvre le portail                                | rouvre le portail                                                            | aucun effet        | bloque le fonctionnement            | aucun effet                        | inverse en ouverture (voir<br>prog. 2 <sup>ème</sup> niveau) | blocage et ouverture lors<br>de la libération<br>(mémorise CLOSE)     |
| BLOQUE                | ferme le portail                                 | ferme le portail                                                             | ferme le portail   | aucun effet<br>(OPEN/CLOSE inhibés) | aucun effet<br>(OPEN inhibé)       | aucun effet<br>(CLOSE inhibé)                                | aucun effet<br>(OPEN/CLOSE inhibés)                                   |
| LOGIQUE « B »         |                                                  |                                                                              |                    | IMPULSIONS                          |                                    |                                                              |                                                                       |
| ETAT DE L'AUTOMATISME | OPEN A                                           | 1                                                                            | CLOSE              | STOP                                | FSW OP                             | FSW CL                                                       | FSW CL/OP                                                             |
| FERME                 | ouvre le portail                                 | 1                                                                            | aucun effet        | aucun effet<br>(OPEN inhibé)        | aucun effet<br>(OPEN inhibé)       | aucun effet                                                  | aucun effet<br>(OPEN inhibé)                                          |
| EN OUVERTURE          | aucun effet                                      | 1                                                                            | ferme le portail   | bloque le fonctionnement            | voir prog. 2 <sup>ème</sup> niveau | aucun effet                                                  | bloque et ouvre lors de la<br>libération (mémorisation<br>OPEN/CLOSE) |
| OUVERT                | aucun effet                                      | 1                                                                            | ferme le portail   | aucun effet<br>(OPEN/CLOSE inhibés) | aucun effet                        | aucun effet<br>(CLOSE inhibé)                                | aucun effet<br>(OPEN/CLOSE inhibés)                                   |
| EN FERMETURE          | ouvre le portail                                 | 1                                                                            | aucun effet        | bloque le fonctionnement            | aucun effet                        | inverse en ouverture (voir<br>prog. 2 <sup>ème</sup> niveau) | bloque et ouvre lors de la<br>libération (mémorisation<br>OPEN/CLOSE) |
| BLOQUE                | ouvre le portail                                 | 1                                                                            | ferme le portail   | aucun effet<br>(OPEN/CLOSE inhibés) | aucun effet<br>(OPEN inhibé)       | aucun effet<br>(CLOSE inhibé)                                | aucun effet<br>(OPEN/CLOSE inhibés)                                   |
| LOGIQUE « bC »        | IMPULSIONS EN C                                  | DUVERTURE / COMMAN<br>EN FERMETURE                                           | DES MAINTENUES     |                                     | IMPUL                              | SIONS                                                        |                                                                       |
| ETAT DE L'AUTOMATISME | OPEN A                                           | 1                                                                            | CLOSE              | STOP                                | FSW OP                             | FSW CL                                                       | FSW CL/OP                                                             |
| FERME                 | ouvre le portail                                 | /                                                                            | aucun effet        | aucun effet<br>(OPEN inhibé)        | aucun effet<br>(OPEN inhibé)       | aucun effet                                                  | aucun effet<br>(OPEN inhibé)                                          |
| EN OUVERTURE          | aucun effet                                      | /                                                                            | ferme le portail   | bloque le fonctionnement            | voir prog. 2 <sup>ème</sup> niveau | aucun effet                                                  | bloque et ouvre lors de la<br>libération (mémorisation<br>OPEN/CLOSE) |
| OUVERT                | aucun effet                                      | /                                                                            | ferme le portail   | aucun effet<br>(OPEN/CLOSE inhibés) | aucun effet                        | aucun effet<br>(CLOSE inhibé)                                | aucun effet<br>(OPEN/CLOSE inhibés)                                   |
| EN FERMETURE          | ouvre le portail                                 | /                                                                            | aucun effet        | bloque le fonctionnement            | aucun effet                        | inverse en ouverture (voir<br>prog. 2 <sup>ème</sup> niveau) | bloque et ouvre lors de la<br>libération (mémorisation<br>OPEN/CLOSE) |
| BLOQUE                | ouvre le portail                                 | /                                                                            | ferme le portail   | aucun effet<br>(OPEN/CLOSE inhibés) | aucun effet<br>(OPEN inhibé)       | aucun effet<br>(CLOSE inhibé)                                | aucun effet<br>(OPEN/CLOSE inhibés)                                   |
| LOGIQUE « C »         |                                                  | COMMANDES MAINTENUES                                                         |                    |                                     | IMPUL                              | SIONS                                                        |                                                                       |
| ETAT DE L'AUTOMATISME | OPEN A                                           | 1                                                                            | CLOSE              | STOP                                | FSW OP                             | FSW CL                                                       | FSW CL/OP                                                             |
| FERME                 | ouvre le portail                                 | 1                                                                            | aucun effet        | aucun effet<br>(OPEN inhibé)        | aucun effet<br>(OPEN inhibé)       | aucun effet                                                  | aucun effet<br>(OPEN inhibé)                                          |
| EN OUVERTURE          | aucun effet                                      | 1                                                                            | ferme le portail   | bloque le fonctionnement            | voir prog. 2 <sup>ème</sup> niveau | aucun effet                                                  | bloque et à la libération,<br>voir prog. 2 <sup>èrre</sup> niveau     |
| OUVERT                | aucun effet                                      | /                                                                            | ferme le portail   | aucun effet<br>(OPEN/CLOSE inhibés) | aucun effet                        | aucun effet<br>(CLOSE inhibé)                                | aucun effet<br>(OPEN/CLOSE inhibés)                                   |
| EN FERMETURE          | ouvre le portail                                 | /                                                                            | aucun effet        | bloque le fonctionnement            | aucun effet                        | bloque le fonctionnement                                     | bloque le fonctionnement                                              |
|                       |                                                  |                                                                              |                    |                                     |                                    |                                                              |                                                                       |

(1) Pendant le cycle d'ouverture partielle, une impulsion d'OPEN A provoque l'ouverture totale (2) A l'allumage, la carte vérifie les entrées et si une commande OPEN A ou B est active, elle ouvre le battant ou le portail, autrement, elle le ferme.

E721

## **INHALTSVERZEICHNIS**

| 1 | HINWEISE                                                            | 2        |
|---|---------------------------------------------------------------------|----------|
| 2 | ANORDNUNG UND KOMPONENTEN                                           | 2        |
|   | 2.1 BESCHREIBUNG DER KOMPONENTEN                                    | 3        |
|   | 2.2 BESCHREIBUNG KLEMMENBRETT J13                                   | 3        |
| 3 | TECHNISCHE EIGENSCHAFTEN                                            | 3        |
| 4 | ELEKTRISCHE ANSCHLÜSSE                                              | 4        |
|   | 4.1 FOTOZELLEN BUS-2EASY                                            | 5        |
|   | 4.1.1 ANSTEUERUNG DER BUS-2EASY-FOTOZELLEN                          | 5        |
|   | 4.1.2 SPEICHERUNG BUS-2EASY-ZUBEHÖRGERÄTE                           | 5        |
|   | 4.2 HERKOMMLICHE FOTOZELLEN                                         | 6        |
| _ | 4.3 ANSCHLUSSE SAFE-EINGANG                                         | /        |
| 5 | PROGRAMMIERUNG                                                      | 8        |
|   | 5.1. PROGRAMMIERUNG 1. STUFE                                        | 8        |
|   | 5.2 PROGRAMMIERUNG 2. STUFE                                         | 10       |
| 6 | SPEICHERUNG DES FUNKCODES                                           | 12       |
|   | 6.1 SPEICHERUNG DER DS-FUNKSTEUERUNGEN                              | 12       |
|   | 6.2 SPEICHERUNG DER SLH-FUNKSTEUERUNGEN                             | 13       |
|   | 6.3 SPEICHERUNG DER LC/RC-FUNKSTEUERUNGEN (NUR AUF EINIGEN MARKTEN) | 13       |
|   | 6.3.1 FERNSPEICHERUNG DER LC/RC-FUNKSTEUERUNGEN                     | .13      |
| 7 | 0.4 LOSCHEN DER FUNNSTEUERUNGEN                                     | 13       |
| / |                                                                     | 14       |
|   | 7.1 UBERPRUFUNG DER LEDS                                            | 14<br>11 |
|   |                                                                     | 14       |
|   | 7.5 POSITIONIERUNG DER ENDSCHALTER                                  | 15       |
|   | 7.4 MASTER-SLAVE-KONI ISOKATION                                     | 16       |
|   | 7.4.7 WINSTERSERVEVERDRAHTONG                                       | 16       |
|   | 7.5 SETUP                                                           | 17       |
|   | 8 TEST DER AUTOMATION                                               | 17       |
| 9 | ANZEIGE ALARM- UND FEHLERMELDUNGEN                                  | 17       |
|   | 9.1 ALARME                                                          | 17       |
|   | 9.2 FEHLERMELDUNGEN                                                 | 17       |
| 1 | ) BETRIEBSLOGIKEN                                                   | 18       |

## **CE-KONFORMITÄTSERKLÄRUNG**

Der Hersteller: FAAC S.p.A. Anschrift: Via Calari, 10 - 40069 Zola Predosa BOLOGNA - ITALIEN erklärt, dass: das elektronische Gerät E721

> • den wesentlichen Sicherheitsanforderungen der folgenden weiteren EWG-Richtlinien entspricht

2006/95/EG Niederspannungsrichtlinie 2004/108/EG Richtlinie zur elektromaanetischen Verträalichkeit

Anmerkung:

Dieses Produkt wurde in einer typisch homogenen Konfiguration getestet (sämtliche Bauprodukte der Firma FAAC S.p.A.).

Bologna, den 01-12-2011

Der Geschäftsführer A. Marcellan

A Meant

### **HINWEISE**

- Achtung! Um die Personensicherheit zu gewährleisten, sollte die Anleitung aufmerksam befolgt werden.
   Eine falsche Montage oder ein falscher Einsatz des Produktes können zu schwerwiegenden Verletzungen führen.
   Die Anleitung aufmerksam lesen, bevor mit der Montage des Produktes begonnen wird. Die Anleitung griffbereit aufbewahren, um auch in Zukunft Bezug auf sie nehmen zu können.
   Mit diesem Symbol werden wichtige Hinweise in Bezug auf die Personensicherheit und die Unversehrtheit der Automation gekennzeichnet.
   Mit diesem Symbol werden
- aufmerksam aemacht werden.

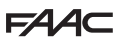

## 1 HINWEISE

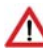

Vor dem Ausführen jeglicher Art von Eingriffen am elektronischen Gerät (Anschlüsse, Instandhaltung) muss immer die Stromzufuhr abgeschaltet werden.

E721

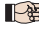

Vor der Anlage sollte ein Differential-Wärmeschutzschalter mit entsprechender Auslöseschwelle vorgesehen werden.

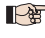

Das Erdungskabel an die entsprechende Klemme anschließen.

Die Versorgungskabel immer von den Kabeln für die Steuerung und die Sicherheitsvorrichtungen (Taste, Empfänger, Fotozellen usw.) getrennt verlegen. Um jegliche elektrischen Störungen auszuschließen, sollten separate Ummantelungen oder abgeschirmte Kabel (mit an der Masse angeschlossener Abschirmung) verwendet werden.

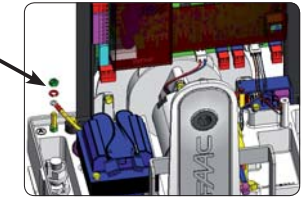

### 2 ANORDNUNG UND KOMPONENTEN

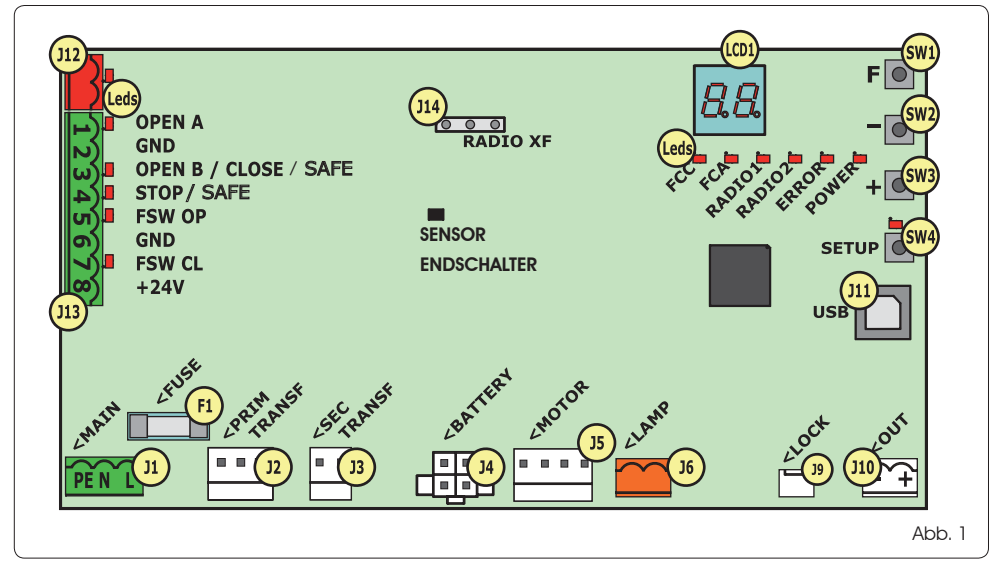

### 2.1 BESCHREIBUNG DER KOMPONENTEN

| LCD  | ANZEIGE- UND PROGRAMMIERUNGSDISPLAY                              |
|------|------------------------------------------------------------------|
| SW1  | PROGRAMMIERTASTE " <b>F</b> "                                    |
| SW2  | PROGRAMMIERTASTE "-"                                             |
| SW3  | PROGRAMMIERTASTE "+"                                             |
| SW4  | "SETUP"-TASTE                                                    |
| LEDs | LED FÜR DIE KONTROLLE DES STATUS DER EINGÄNGE                    |
| JI   | STECKER DER PRIMÄREN STROMVERSORGUNG                             |
| J2   | PRIMÄRSTECKER DES TRANSFORMATORS                                 |
| J3   | SEKUNDÄRSTECKER DES TRANSFORMATORS                               |
| J4   | STECKER DER NOTBATTERIEN (ZUBEHÖRTEIL)                           |
| J5   | MOTORSTECKER                                                     |
| J6   | AUSGANGSSTECKER DER BLINKLEUCHTE (24 V= - 15W)                   |
| J9   | STECKER DER MOTORVERRIEGELUNG UND KON-<br>TAKT MOTORENTRIEGELUNG |
| J10  | AUSGANGSSTECKER OUT                                              |
| J11  | USB-STECKER FÜR DEN ANSCHLUSS AN DEN PC                          |
| J12  | STECKER FÜR DEN ANSCHLUSS DER BUS-2EASY-<br>VORRICHTUNGEN        |
| J13  | EINGANGSSTECKER AM KLEMMENBRETT                                  |
| J14  | MODULSTECKER DES FUNKEMPFÄNGERS FÜR OMNIDEC                      |
| LCD1 | ANZEIGE- UND PROGRAMMIERDISPLAY                                  |
| F1   | SCHMELZSICHERUNG                                                 |

### 2.2 BESCHREIBUNG KLEMMENBRETT J13

| Nr.          | EINGANG             | BESCHREIBUNG                                                                                                    |
|--------------|---------------------|----------------------------------------------------------------------------------------------------|
| 1            | OPEN A              | Vorrichtung mit <b>RUHEKONTAKT</b> ,<br>die für das<br>vollständige Öffnen des Tors sorgt                                               |
| 2-6          | GND                 | Negativ Versorgung<br>Zubehörgeräte                                                                                                    |
| <b>3</b> (1) | OPEN B<br>(DEFAULT) | Vorrichtung mit <b>Schliesserkontakt</b> ,<br>die die teilweise Öffnung des Tors<br>bewirkt                                             |
|              | CLOSE               | Vorrichtung mit <b>Schließerkontakt</b> ,<br>die das Schließen des Tors<br>bewirkt.                                                     |
|              | SAFE                | Vorrichtung mit <b>Öffnerkontak</b> t,<br>die die sofortige und<br>vollständige Umkehrung der<br>Bewegungsrichtung des Tors<br>bewirkt. |
| <b>4</b> (1) | STOP<br>(DEFAULT)   | Vorrichtung mit <b>ARBEITSKONTAKT</b> ,<br>die das Tor stoppt                                                                           |
|              | SAFE                | Vorrichtung mit Öffnerkontakt,<br>die die sofortige und<br>vollständige Umkehrung der<br>Bewegungsrichtung des Tors<br>bewirkt.         |
| 5            | FSW OP              | Vorrichtung mit <b>ARBEITSKONTAKT</b> ,<br>durch welche die Bewegung<br>während des Öffnen des Tors<br>umgekehrt wird                   |
| 7            | FSW CL              | Vorrichtung mit <b>ARBEITSKONTAKT</b> ,<br>durch welche die Bewegung<br>während des Schließens des Tors<br>umgekehrt wird               |
| 8            | +24 V               | Positiv Versorgung Zubehörgeräte                                                                                                    |

## **3 TECHNISCHE EIGENSCHAFTEN**

| Versorgung                                 | 230V Ausführung: 230V ~ 50Hz<br>115V Ausführung: 115V ~ 60Hz                                                                                                    |
|--------------------------------------------|----------------------------------------------------------------------------------------------------|
| Leistungsaufnahme<br>des Netzes stand-by   | 10 W                                                                                                    |
| Max.<br>Motorlast                          | 10A                                                                                                    |
| Versorgung<br>Zubehörgeräte                | 24V=                                                                                                    |
| Max. Stromverbrauch                        | 24 V= max. 500 mA                                                                                                    |
| Zubehörgeräte                              | BUS-2EASY max. 500 mA                                                                                                    |
| Temperatur<br>am Aufstellungsort           | (-20 - +55) ℃                                                                                                    |
| Blinkleuchtenlast                          | 24 V= - 15 W                                                                                                    |
| Last Ausgang                               | 24 V= - 100 mA (2)                                                                                                    |
| Sicherungen                                | F1 =T1A - 250V~                                                                                                    |
| Betriebslogiken                            | Halbautomatik, Halbautomatik<br>"Schrittbetrieb", Automatikbetrieb,<br>Automatikbetrieb "Schrittbetrieb",<br>Automatikbetrieb mit Timerfunktion,<br>Automatikbetrieb mit Timerfunktion,<br>tungen, Automatikbetrieb Sicher-<br>heitsvorrichtungen "Schrittbetrieb",<br>Automatikbetrieb mit Umkehr in<br>Pause, Halbautomatik "b", Gemischte<br>Logik "bC", Totmann. |
| Betriebszeit                               | Regulierbar (zwischen 0 und 10 min)                                                                                                    |
| Pausenzeit<br>OPEN A / OPEN B              | Regulierbar (zwischen 0 und 10 min)                                                                                                    |
| Motorkraft                                 | Auf 50 Stufen regulierbar                                                                                                    |
| Motorgeschwindig-<br>keit Öffnen-Schließen | Auf 10 Stufen regulierbar                                                                                                    |
| Ein-/Ausgänge auf<br>Stecker               | Stromzufuhr, Batterie, Motor, Modul<br>XF433/868, Batterien für die elektrische<br>Ver- und Entriegelung des Motors,<br>Motorverriegelung, USB                                                                                                    |
| Ein-/Ausgänge auf<br>dem Klemmenbrett      | BUS-2EASY, OPEN A, OPEN B/CLOSE/<br>SAFE, STOP/SAFE, GND, Fotozellen zum<br>Öffnen und Schließen, +24 V, Strom-<br>versorgung, Blinkleuchte, elektrische<br>Entriegelung Motorverriegelung, OUT                                                                                                    |

- (1) Die Verwendungsarten der Eingänge 3 und 4 können anhand der Konfiguration der entsprechenden Parameter auf der 2. Programmierstufe festgelegt werden (Parameter Db und SP). Für die genaue Beschreibung der Betriebsweise der Automation im Hinblick auf die ausgewählten Steuerungslogiken wird auf die Tabellen am Ende dieser Betriebsanleitung verwiesen (Abschn. 10 – STEUERUNGSLOGIKEN). Für die bei Verwendung dieser als SAFE eingerichteten Eingänge vorzunehmenden Verdrahtungen wird auf die in Abb. 13 und 14 dargestellten Diagramme verwiesen
- (1) Die elektrische Ausgangsbelastung muss bereits im max. für die Zubehörgeräte verfügbaren strom berücksichtigt werden

## 4 ELEKTRISCHE ANSCHLÜSSE

Die in Abb. 2 angegebenen Verdrahtungen beziehen sich auf die Eingänge der Steuerkarte mit DEFAULT-Konfiguration.

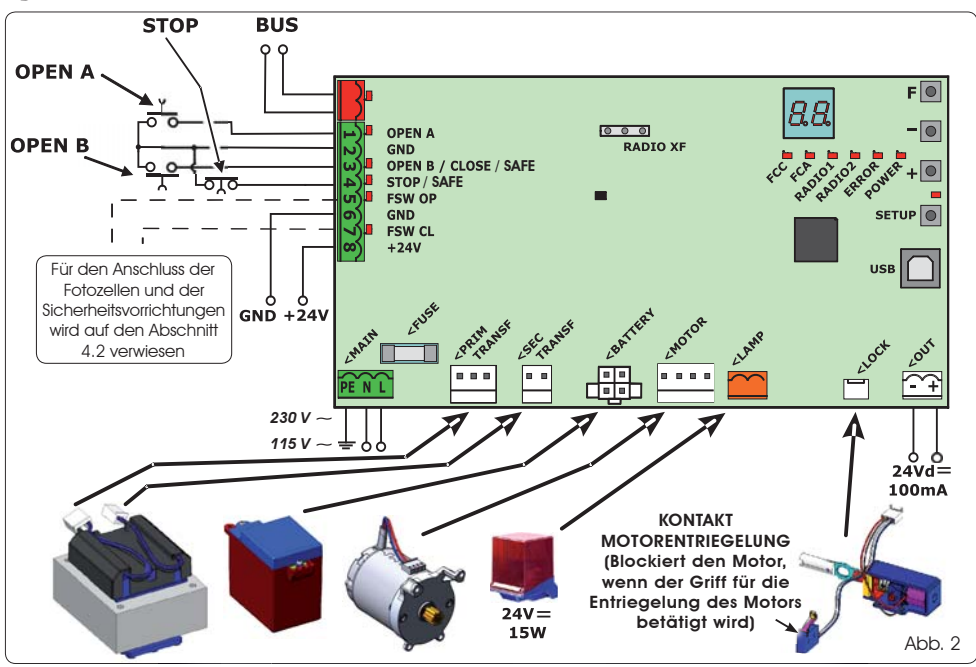

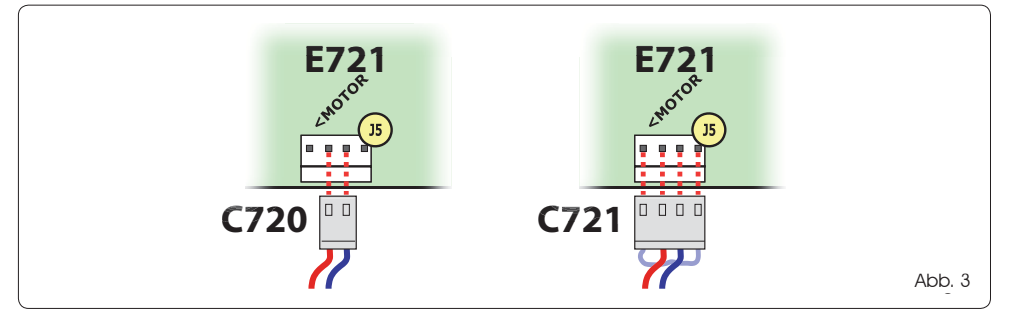

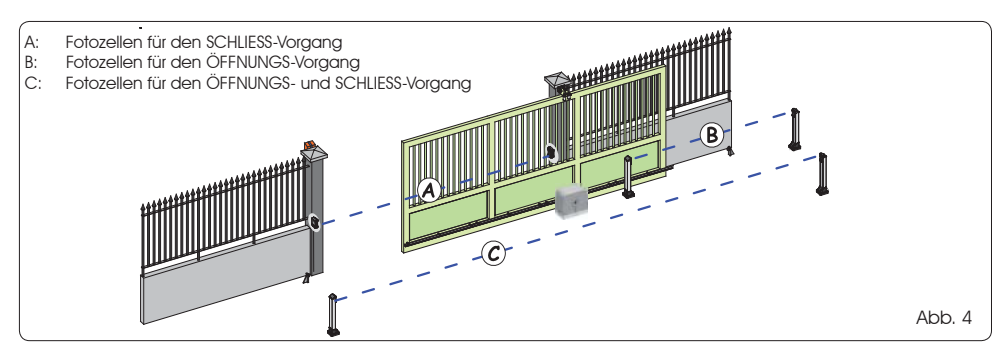

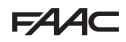

## FAAC

Vor dem Anschluss der Fotozellen muss die Betriebsart je Tab. 1 - Ansteuerung der BUS-2EASY-Fotozellen nach dem zu schützenden Bewegungsbereich gusgewählt wordon

Sicherheitsvorrichtungen beim Schließvorgang: Sie werden nur während der Schließbewegung der Automation aktiviert und eianen sich somit dazu, das Tor im Schließbereich vor dem Anstoßen zu schützen.

Sicherheitsvorrichtungen beim Öffnungsvorgang: Sie werden nur während der Öffnungsbewegung der Automation aktiviertund eianen sich somit dazu, das Tor im Öffnungsbereich vor dem Anstoßen zu schützen.

Sicherheitsvorrichtungen beim Öffnungs-/ Schließvoraana: Sie werden sowohl während der Öffnungs- als auch bei der Schließbewegung der Automation aktiviertund eignen sich somit dazu, das Tor im gesamten Öffnungs-/Schließbereich vor dem Anstoßen zu schützen.

### 4.1 FOTOZELLEN BUS-2EASY

Diese Karte ist mit einem BUS-2EASY-Kreis ausgestattet, an welchen problemlos eine hohe Anzahl an BUS-2EASY-Vorrichtungen für die Sicherheit (z.B. bis zu 16 Fotozellenpaare) angeschlossen werden kann, die mithilfe von ledialich zwei Kabeln ohne Polarität entsprechend programmiert werden.

Vor dem Anschluss der Fotozellen muss die Betriebsart (Abb. 4) je nach dem zu schützenden Bewegungsbereich ausgewählt werden. Darüber hinaus müssen sowohl auf dem Geber als auch auf dem Empfänger die Dip-Schalter (siehe Abb. 5) gemäß Tab. 1 positioniert werden.

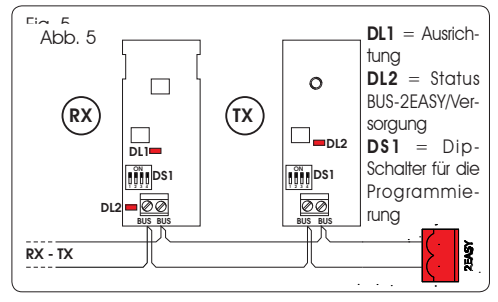

### 4.1.1 ANSTEUERUNG DER BUS-2EASY-FOTOZELLEN

- Es ist wichtig, dass sowohl dem Geber als auch dem Empfänger dieselbe Adresse aeaeben wird.
- Sicherstellen, dass nicht zwei bzw. mehrere Fotozellenpaare dieselbe Adresse haben.
- Wenn kein BUS-2EASY-Zubehör verwendet wird, bleibt der BUS-2EASY-Stecker (J12 -Abb. 1) unbelegt

| Dip1 | Dip2 | Dip3 | Dip4 | Bez. | Typologie                   |  |
|------|------|------|------|------|-----------------------------|--|
| OFF  | OFF  | OFF  | OFF  |      |                             |  |
| OFF  | OFF  | OFF  | ON   |      |                             |  |
| OFF  | OFF  | ON   | OFF  | P    | ÖFFNUNG                     |  |
| OFF  | OFF  | ON   | ON   | В    | Max. 6 Paare                |  |
| OFF  | ON   | ON   | OFF  |      |                             |  |
| OFF  | ON   | ON   | ON   |      |                             |  |
| ON   | OFF  | OFF  | OFF  |      |                             |  |
| ON   | OFF  | OFF  | ON   |      |                             |  |
| ON   | OFF  | ON   | OFF  |      |                             |  |
| ON   | OFF  | ON   | ON   | А    | SCHLIESSUNG<br>Max. 7 Paare |  |
| ON   | ON   | OFF  | OFF  |      |                             |  |
| ON   | ON   | OFF  | ON   |      |                             |  |
| ON   | ON   | ON   | OFF  |      |                             |  |
| OFF  | ON   | OFF  | OFF  |      | ÖFFNUNG und                 |  |
| OFF  | ON   | OFF  | ON   | C    | Max. 2 Paare                |  |
| ON   | ON   | ON   | ON   | /    | IMPULS OPEN                 |  |

### 4.1.2 SPEICHERUNG BUS-2EASY-ZUBEHÖRGERÄTE

Jederzeit können der Anlage BUS-2EASY-Fotozellen und -Zubehörteile hinzugefügt werden, und zwar einfach anhand des nachfolgenden Verfahrens:

- Die Zubehörgeräte montieren und mit der gewünschten 1 Adresse programmieren (siehe Abschnitt 4.1.1).
- 2. Die Karte von der Stromversorgung trennen.
- 3. Die beiden Kabel der BUS-2EASY-Zubehöraeräte an der roten Klemmenleiste J12 anschließen (Polanschluss spielt keine Rolle).
- 4. Die Karte an die Versorgung anschließen.
- 5. Einmal kurz die SETUP-Taste drücken (SW4), um die Einschreibung der Zubehörgeräte durchzuführen. Überprüfen, ob die montierten BUS-2EASY-Vorrichtungen ordnungsgemäß funktionieren.
- 6. Die BUS-2EASY-Zubehörteile wurden von der Karte gespeichert.

Die Angaben der folgenden Tabelle befolgen, um zu überprüfen, ob die BUS-2EASY-Anschluss ordnungsgemäß funktioniert.

Dieselben Anweisungen sind an einem MASTER-Steuergerät zu befolgen, auch um ein an den BUS-2EASY mit POLARISIERTEM Kabel angeschlossenes SLAVE-Steuergerät zu erfassen.

### Tab. 2 - Beschreibung BUS-2EASY-LED

| Dauerhaft<br>eingeschaltet                | Normale Aktivität (LED eingeschaltet, auch<br>wenn keine Fotozellen vorhanden sind). Keine<br>angesteuerte Fotozelle belegt.              |
|-------------------------------------------|----------------------------------------------------------------------------------------------------|
| Blinkt<br>langsam                         | Mindestens eine angesteuerte Fotozelle belegt<br>bzw. nicht ausgerichtet.                                                                 |
| Ausgeschaltet<br>(blinkt alle<br>2,5 sec) | Kurzschluss BUS-2EASY-Leitung.                                                                                                    |
| Ausgeschaltet                             | <ul> <li>BUS-2EASY-Leitung deaktiviert (keine Versorgung)</li> <li>Batteriebetrieb</li> <li>Steuergerät als SLAVE programmiert</li> </ul> |

## F∕A∕A⊂

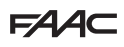

### 4.2 HERKÖMMLICHE FOTOZELLEN

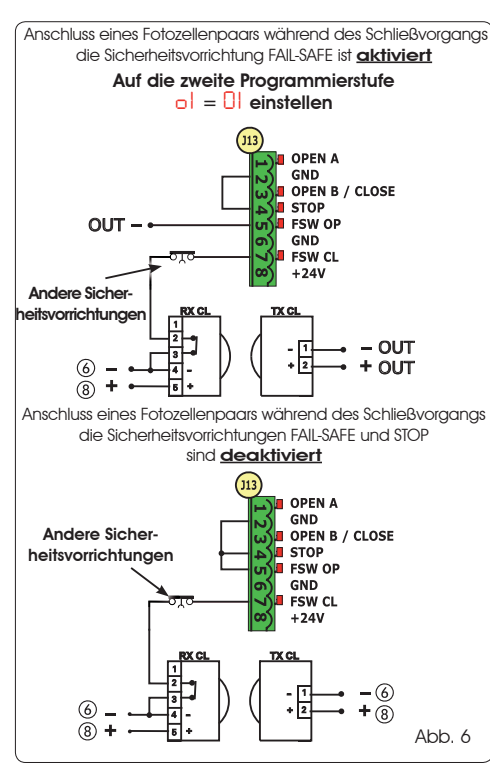

DEUTSCH

- Falls die Sicherheitsvorrichtung FAIL-SAFE nicht benutzt wird, muss die Versorgung der Übertragungsgeräte an die Klemmen 6 und 8 von J13 angeschlossen werden.
- Wenn die Sicherheitsvorrichtung FAIL-SAFE verwendet wird, muss sie entsprechend eingestellt (siehe Programmierung der 2. Stufe und Abb. 6) und dann die Stromversorgung der Übertragungsgeräte mit dem Ausgang OUT verbunden werden.
- Wenn die Sicherheitsvorrichtung FAIL-SAFE verwendet wird, müssen auch die nicht benutzten Sicherheitseingänge mit dem Negativ von OUT (siehe Abb. 6) überbrückt werden.

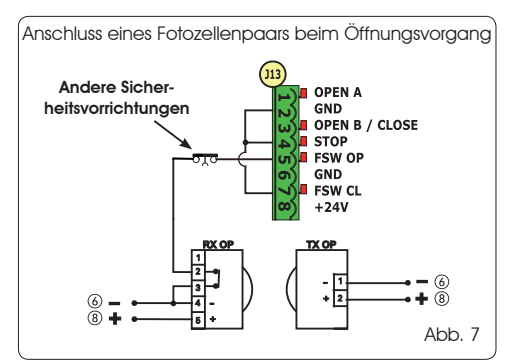

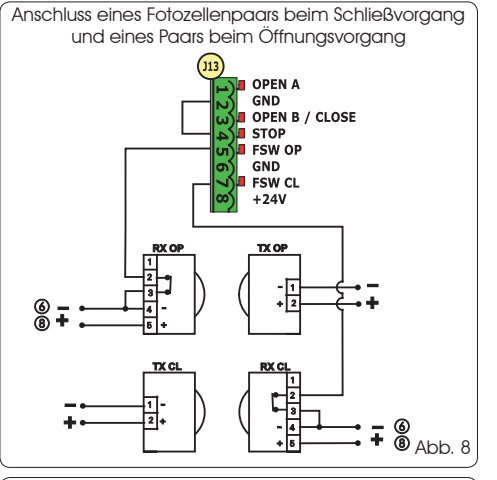

(Anschluss von zwei Fotozellenpaaren beim Schließvorgang)

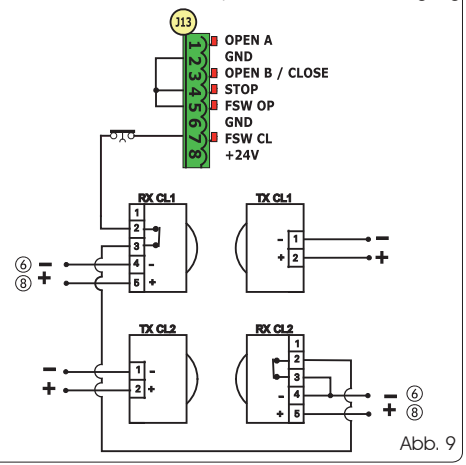

Anschluss eines Fotozellenpaars beim Schließvorgang und eines Paars beim Öffnungs-/Schließvorgang

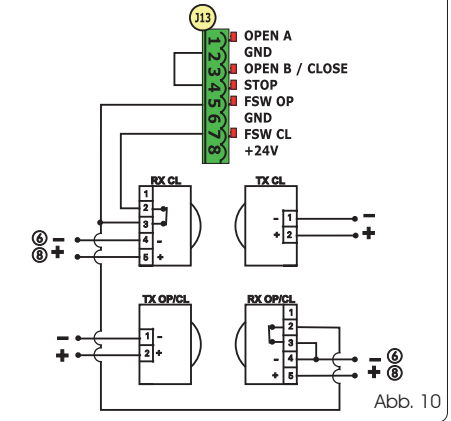

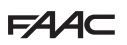

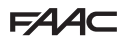

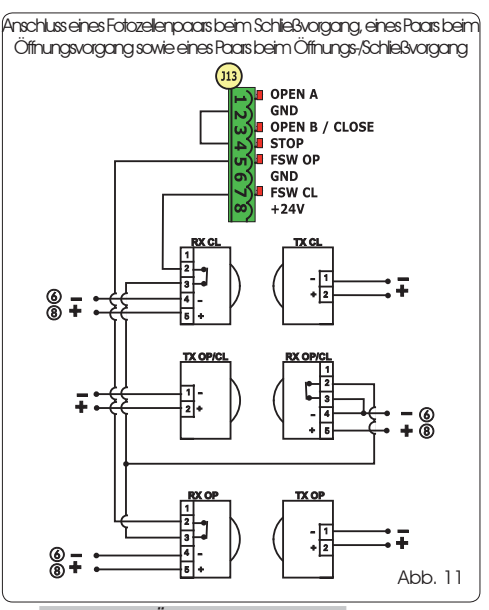

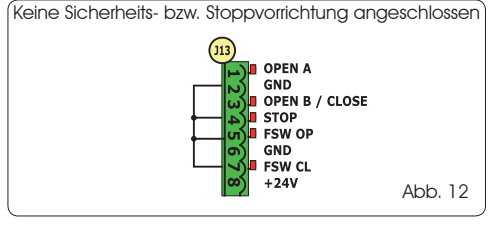

#### 4.3 ANSCHLÜSSE SAFE-EINGANG

Wenn die FailSafe-Sicherheitsfunktion aktiviert wird (Parameter kann in der 2. Programmierstufe festgelegt werden) muss -OUT als Minuspol für die Verwaltung des SAFE-Eingangs verwendet werden (siehe Abb. 13).

Anschluss einer Sicherheitseinrichtung (anderer Sicherheitseinrichtungen) an den SAFE-Eingang bei **aktivierter** FAILSAFE-Funktion

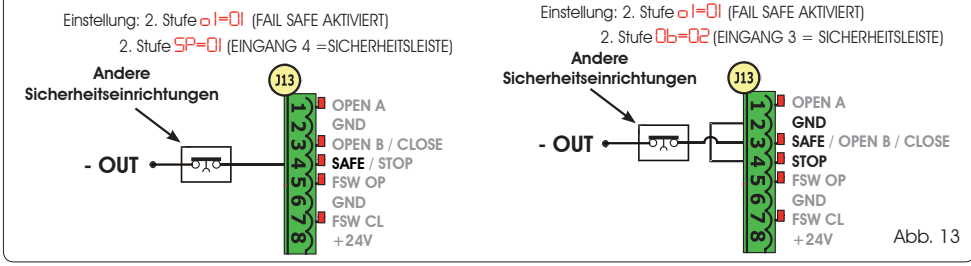

Wenn die FailSafe-Sicherheitsfunktion deaktiviert wird (Parameter kann in der 2. Programmierstufe festgelegt werden) muss - (6) als Minuspol für die Verwaltung des SAFE-Eingangs verwendet werden (siehe Abb. 14).

Anschluss einer Sicherheitseinrichtung (anderer Sicherheitseinrichtungen) an den SAFE-Eingang bei **degktivierter FAILSAFE-Funktion** Einstellung: 2. Stufe - I=00 (FAIL SAFE DEAKTIVIERT) 2. Stufe D= C (FINGANG 3 = SICHERHEITSLEISTE) 2. Stufe SP=0 (EINGANG 4 = SICHERHEITSLEISTE) Andere Sicherheitseinrichtungen Andere 113 OPEN A Sicherheitseinrichtungen OPEN A GND GND **OPEN B / CLOSE** SAFE / OPEN B / CLOSE SAFE / STOP (6) STOP FSW OP GND FSW OP СП GND FSW CL FSW CL +24V Abb. 14 +24V

Wenn Vorrichtungen mit Öffnerkontakt (andere Sicherheitseinrichtungen) eingesetzt werden, muss der SAFE-Eingang bei aktivierter FAILSAFE-Funktion an -OUT und bei deaktivierter FAILSAFE-Funktion an GND überbrückt werden.

## FAAC

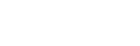

FAAC

## **5 PROGRAMMIERUNG**

Zum Programmieren des Betriebs der Automation muss der Modus "PROGRAMMIERUNG" aufaerufen werden.

Die Programmierung ist in zwei Phasen unterteilt: 1. PHASE, 2. PHASE.

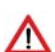

Normalerweise wird auf dem Display der Status der Automation angezeigt. Durch Druck der Taste F bzw. durch den gleichzeitigen Druck der Taste F und der Taste + gelangt man zur Programmierung der 1. bzw. zur 2. Stufe. Während des Batteriebetriebs ist das Display ausgeschaltet. Zur Anzeige des Zustands der Automation kurz die Taste + drücken.

Um die Standardeinstellungen wieder herzustellen, genügt es, die gewünschte Einstellung beim ersten Schritt der Programmierung der 1. Stufe zu laden.

### 5.1. PROGRAMMIERUNG 1. STUFE

Die Änderung der Programmierparameter ist sofort wirksam, während die endgültiae Speicherung erst dann erfolgt, wenn die Programmierung beendet und der Anzeigemodus des Zustands der Eingänge erneut aufaerufen wird. Wenn die Stromzuführ zum Gerät unterbrochen wird, bevor der Anzeigemodus des Zustands der Eingänge erneut aufgerufen wird, gehen alle vorgenommenen Änderungen verloren.

Von allen Schritten der Programmierung der 1. und 2. Stufe kann zur Anzeige des Status der Einaänae zurückaekehrt und sämtliche bis zu diesem Zeitpunkt abgeänderten Parameter können gespeichert werden. Hierzu müssen aleichzeitia die Tasten F und - aedrückt werden.

Um zur Programmierung der 1. Stufe zu gelangen, muss die Taste F gedrückt werden.

F,

- Bei (anhaltendem) Drücken der Taste Ferscheint die Bezeichnung der Funktion am Display.
- Nachdem die Taste wieder losgelassen wird, zeigt das Display den Wert der Funktion an, der mit den Tasten + und verändert werden kann.
- Durch erneuten Druck der Taste F (die dann gedrückt gehalten wird), wird auf dem Display die Bezeichnung der nächsten Funktion angezeigt usw.
- Wenn die letzte Funktion erreicht ist und die Taste F aedrückt wird, wird die Proarammierung beendet und die Parameter werden gespeichert. Auf dem Display wird erneut der Status der Automation angezeigt.

## **PROGRAMMIERUNG 1. STUFE**

| Display | Funktion                                                                                                    | Default     |
|---------|----------------------------------------------------------------------------------------------------|-------------|
| dF      | DEFAULT:         I       Die Parameter mit den DEFAULT-Werten konfigurieren.         CU       Wenn beim Loslassen der Taste F der Wert CU erscheint, bedeutet dies, dass die modifizierte Standardkonfiguration über die Tasten und das Display ausgewählt wurde.         Wenn diese Programmierung beibehalten werden soll, erneut die Taste F bzw. + drücken und den Default-Wert I auswählen.                                                                                                    | 1           |
| CH      | MASTER-SLAVE-KONFIGURATION:                                                                                                    | MA          |
|         | Die Steuerkarte wird im MASTER-Modus konfiguriert                                                                                                    |             |
|         | SL Die Steuerkarte wird im <b>SLAVE</b> -Modus konfiguriert                                                                                                    |             |
|         | Wird die Steuerkarte im SLAVE-Modus konfiguriert, werden die Parameter LO-PR-<br>Pb-Ph-Op nicht angezeigt (für den Master-Slave-Betrieb siehe Abschn. 7.4).                                                                                                    |             |
| LO      | BETRIEBSLOGIKEN:         E       Halbautomatik         EP       Halbautomatik         Automatik       Schrittbetrieb".         R       Automatik         P       Automatik         RI       Automatik         Automatik       Schrittbetrieb".         RL       Automatik         Schrittbetrieb".       Automatik         Schrittbetrieb".       Automatik         SP       Automatik         Automatik       Sicherheitsvorrichtungen Schrittbetrieb".         SR       Automatik         Halbautomatik       b".         Halbautomatik       b".         Gemischt (AP durch Impuls/CH durch Totmann)         C       Totmann. | E           |
| PR      | PAUSENZEIT A:<br>Beim Öffnungsimpuls TOTAL wird die Pausenzeit lediglich dann eingehalten, wenn die<br>Betriebslogik Automatik eingestellt wurde. Einstellbar von 0 bis 59 sec in Schritten von 1 Sekunde.<br>Nachfolgend schaltet die Anzeige auf Minuten und Zehntelsekunden um (die durch einen<br>Punkt getrennt sind) und die Zeit wird mit Schritten von jeweils 10 Sekunden bis zum maximalen<br>Wert von 9,5 Minuten eingestellt.<br>Z.B.: Wenn das Display 2.5 anzeigt, beträgt die Pausenzeit 2 min und 50 sec.                                                                                                    | 20          |
| 701     | · · · · · · · · · · · · · · · · · · ·                                                                                                    | 20014 Day F |

Beim Einschalten der Karte erscheint auf dem Display LCD1 einige Sekunden lang die zweistellige, durch einen Dezimalpunkt aetrennte Software-Version der Karte.

F∕A∕⊂

## FAA⊂

| Display | Funktion                                                                                                    | Default        |
|---------|----------------------------------------------------------------------------------------------------|----------------|
| РЬ      | PAUSENZEIT B:<br>Beim Öffnungsimpuls TEILWEISE wird die Pausenzeit lediglich dann eingehalten, wenn die<br>Betriebslogik Automatik eingestellt wurde. Einstellbar von 0 bis 59 sec in Schritten von 1 Sekunde.<br>Nachfolgend schaltet die Anzeige auf Minuten und Zehntelsekunden um (die durch einen<br>Punkt getrennt sind) und die Zeit wird mit Schritten von jeweils 10 Sekunden bis zum maximalen<br>Wert von 9.5 Minuten eingestellt.<br>Z.B.: Wenn das Display 2.5 anzeigt, beträgt die Pausenzeit 2 min und 50 sec.                                                                                                    | 50             |
| ED      | MOTORKRAFT:                                                                                                    | 50             |
|         | Reguliert das Niveau der Motorkraft.<br>01 = Mindestkraft<br>50 = Höchstkraft                                                                                                    |                |
|         | Wenn der Kraftwert verändert wurde, wird empfohlen, ein SETUP durchzuführen (siehe Abschnitt 7.3)                                                                                                    |                |
| So      | ÖFFNUNGSGESCHWINDIGKEIT:<br>Reguliert die Öffnungsgeschwindigkeit des Motors auf 10 Stufen.                                                                                                    | 08             |
|         | <ul> <li>I = Mindestgeschwindigkeit</li> <li>I = Höchstgeschwindigkeit</li> </ul>                                                                                                    |                |
|         | Wenn der Geschwindigkeitswert verändert wurde, wird empfohlen, ein SETUP durchzuführen (siehe Abschnitt 7.3)                                                                                                    |                |
| Sc      | SCHLIESSGESCHWINDIGKEIT:<br>Reguliert die Schließgeschwindigkeit des Motors auf 10 Stufen.                                                                                                    | 08             |
|         | <ul> <li>Mindestgeschwindigkeit</li> <li>Höchstgeschwindigkeit</li> </ul>                                                                                                    |                |
|         | Wenn der Geschwindigkeitswert verändert wurde, wird empfohlen, ein SETUP durchzuführen (siehe Abschnitt 7.3)                                                                                                    |                |
| ro      | ABBREMSUNG BEIM ÖFFNEN:<br>Reguliert den Abbremsweg des vollständigen Torlaufs (in Prozent). Einstellbar auf 5<br>(Geschwindigkeit < 5), 10 (Geschwindigkeit zwischen 5 und 8), 15 (Geschwindigkeit > 8)<br>bei 99% in 1%-Schritten.                                                                                                    | 20             |
|         | 5 - 10 - 15 = minimale Abbremsung<br>99 = maximale Abbremsung                                                                                                    |                |
| rc      | ABBREMSUNG BEIM SCHLIESSEN:<br>Reguliert den Abbremsweg des vollständigen Torlaufs (in Prozent). Einstellbar auf 5<br>(Geschwindigkeit < 5), ID (Geschwindigkeit zwischen 5 und 8), IS (Geschwindigkeit > 8)<br>bei 99% in 1%-Schritten<br>S-10-15 = minimale Abbremsung                                                                                                    | 20             |
|         |                                                                                                    |                |
| S-      | Regelt die Geschwindigkeit während des Abbremsvorgangs.                                                                                                    | 0              |
|         | <ul> <li>= NIEDRIGE Geschwindigkeit</li> <li>= HOHE Geschwindigkeit</li> </ul>                                                                                                    |                |
| SE      | STATUS DER AUTOMATION:<br>Verlassen der Programmierung, Speichern der Daten und Rückkehr zur Anzeige des Status der Au                                                                                                    |                |
|         | Image: Construct of the system       Image: Construct of the system       Image: Construct of the system         Image: Construct of the system       Image: Construct of the system       Image: Construct of the system         Image: Construct of the system       Image: Construct of the system       Image: Construct of the system         Image: Construct of the system       Image: Construct of the system       Image: Construct of the system         Image: Construct of the system       Image: Construct of the system       Image: Construct of the system         Image: Construct of the system       Image: Construct of the system       Image: Construct of the system         Image: Construct of the system       Image: Construct of the system       Image: Construct of the system         Image: Construct of the system       Image: Construct of the system       Image: Construct of the system         Image: Construct of the system       Image: Construct of the system       Image: Construct of the system         Image: Construct of the system       Image: Construct of the system       Image: Construct of the system         Image: Construct of the system       Image: Construct of the system       Image: Construct of the system         Image: Construct of the system       Image: Construct of the system       Image: Construct of the system         Image: Construct of the system       Image: Construct of the system       Image: Construct of the system | chtungen<br>N" |

FAAC

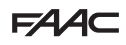

### 5.2 PROGRAMMIERUNG 2. STUFE

- Um zur 2. PROGRAMMIERSTUFE zu gelangen, muss die Taste F gedrückt gehalten und zusätzlich die Taste + gedrückt werden:
   Wenn auch die Taste F losgelassen wird, zeigt das Display den Wert der Funktion an, der mit den Tasten + und verändert werden kann.
- Durch Duck der Taste F (die dann gedrückt gehalten wird) wird auf dem Display die Bezeichnung der nächsten Funktion und beim Loslassen der Taste der Wert angezeigt, der mit den Tasten + und - verändert werden kann.
- Wenn die letzte Funktion erreicht ist und die Taste F gedrückt wird, wird die Programmierung abgeschlossen und das Display zeigt wieder den Status der Automation an.

| PROGRAMMIERUNG 2. STUFE |                                                                                                    |         |  |  |
|-------------------------|----------------------------------------------------------------------------------------------------|---------|--|--|
| Display                 | Funktion                                                                                                    | Default |  |  |
| Ьо                      | MAXIMALE ANLAUFKRAFT:         Während des Bewegungsanlaufs arbeitet der Motor bei Höchstkraft (wobei das ausgewählte Kraftniveau ignoriert wird).         Y       = aktiv         nn       = deaktiviert                                                                                                    | no      |  |  |
| PF                      | VORBLINKEN:         Ermöglicht es, 5 Vorblinkarten mit einer Dauer von 3 sec auszuwählen.         DE = kein Vorblinken         DE = Vorblinken vor jeder Bewegung         DE = Vorblinken vor einer Schließbewegung         DP = Vorblinken vor einer Öffnungsbewegung         PR = Vorblinken erst am Ende der Pause                                                                                                    | no      |  |  |
| ٤P                      | VORBLINKZEIT (nur sichtbar, wenn im vorangegangenen Menu eine Vorblinkart ausgewählt wurde):         Reguliert die Vorblinkzeit von 1 bis 10 sec in Schritten von 1 Sekunde.         I = Min. Vorblinken         I = Max. Vorblinken                                                                                                    | 03      |  |  |
| Ph                      | FOTOZELLEN WÄHREND DER SCHLIESSUNG:         Die Funktion aktivieren, wenn die Fotozellen für den Schließvorgang die Bewegung blockieren und die Bewegung beim Freiwerden umkehren sollen. Wenn diese Funktion deaktiviert ist, wird die Bewegung des Tors normalerweise durch das Auslösen der Fotozellen im Schließvorgang sofort umgekehrt. <sup>1</sup> = Umkehr beim Freiwerden <sup>1</sup> = Umkehr beim Freiwerden <sup>1</sup> = Umkehr beim Freiwerden <sup>1</sup> = Umkehr während des Öffnungsvorgangs. <sup>1</sup> Im SLAVE-Modus nicht angezeigter Parameter                                                                                                    | no      |  |  |
| ٥P                      | PHOTOZELLEN WÄHREND DER ÖFFNUNG:         Die Funktion aktivieren, wenn die Fotozellen für den Öffnungsvorgang die Bewegung blockieren und die Bewegung beim Schließvorgang umkehren sollen. Wenn diese Funktion deaktiviert ist und die Fotozellen im Öffnungsvorgang ausgelöst werden, läuft bei ihrem Freiwerden normalerweise der Motor an.         Image: Schließ vorgang umkehren sollen.         Image: Schließ vorgang vorgang ausgelöst werden, läuft bei ihrem Freiwerden normalerweise der Motor an.         Image: Schließ vorgang vorgang ausgelöst werden, läuft bei ihrem Freiwerden normalerweise der Motor an.         Image: Schließ vorgang vorgang | no      |  |  |
| Rd                      | FUNKTION ADMAP:<br>Ermöglicht es, den Betrieb gemäß der französischen Richtlinie NFP 25/362 zu aktivieren.<br>S = aktiv<br>no = deaktiviert                                                                                                    | no      |  |  |
| EC                      | ENCODER:<br>Der sich auf der Karte befindliche "virtuelle" Geber (Encoder) dient als Sicherheitsvorrichtung für den<br>Quetschschutz und verwaltet die Punkte, an denen das Abbremsen und die Teilöffnung beginnen.<br>Wenn das Tor während des Öffnungs- bzw. Schließvorgangs gegen ein Hindernis stößt, sorgt der<br>"virtuelle" Geber dafür, dass die Bewegung umgekehrt wird. Wenn für dieselbe Richtung ein zweites<br>Hindernis geortet wird, hält der Motor an. In beiden Fällen wird ein Alarm angezeigt (siehe Abschnitt<br>Alarme).<br>Die Empfindlichkeit des "virtuellen" Gebers muss eingestellt werden, wobei der Zeitraum, den die<br>Karte wartet, bevor die Umkehr der Bewegung veranlasst wird, von einem Minimum von Desc<br>bis zu einem Maximum von Desc in Schritten von einer Sekunde reichen kann.<br>De = höchste Empfindlichkeit<br>De = niedrigste Empfindlichkeit                                                                                                    | 02      |  |  |
| Display | Funktion                                                                                                    | Default |
|---------|----------------------------------------------------------------------------------------------------|---------|
| PO      | TEILÖFFNUNG:         Die Weite der Teilöffnung des Flügels kann als Prozentsatz des vollständigen Torlaufs eingestellt werden.         Einstellbar von 0 bis 99% in 1%-Schritten.         D = keine Teilöffnung         I = minimale Teilöffnung         9         9         maximale Teilöffnung                                                                                                    | 50      |
| F       | ARBEITSZEIT (Time-Out):<br>Es muss ein Wert eingestellt werden, der höher als die Zeit ist, die das Tor zum vollständigen<br>Öffnen und Schließen benötigt.<br>Einstellbar von Ü bis 59 sec in Schritten von 1 Sekunde. Nachfolgend schaltet die Anzeige<br>auf Minuten und Zehntelsekunden um (die durch einen Punkt getrennt sind) und die Zeit wird<br>mit Schritten von jeweils 10 Sekunden bis zum maximalen Wert von 9.5 Minuten eingestellt.<br>Z.B.: Wenn das Display 2.5 anzeigt, beträgt die Pausenzeit 2 min und 50 sec<br>Bei Anlagen mit MASTER-SLAVE-Konfiguration muss am MASTER-Steuergerät<br>eine BETRIEBSZEIT eingestellt werden, bei der die Bewegungsdauer beider Flügel<br>zu berücksichtigen ist.                                                                                                    | 0.5     |
| 01      | OUT 1:         Ermöglicht es, den Ausgang OUT (Open Collector RUHESTROMKONTAKT) in einer der folgenden<br>Eunktionen zu aktivieren:         U       Immer aktiv (liefert 24-V-Spannung = bei maximaler Stromaufnahme 100 mA)         U       = FAILSAFE (prüft den einwandfreien Betrieb der angeschlossenen herkömmlichen Fotozellen)         U       = KONTROLLLAMPE (bei geschlossenem Tor ausgeschaltet, in der Schließphase und der Pause<br>eingeschaltet, in der Schließphase blinkend)         U       = SERVICELAMPE (siehe folgende Funktion)         U       = Tor GESCHLOSSEN         U       = Tor in BEWEGUNG         U       = Sicherheitsvorrichtung AKTIV         U       = Sicherheitsvorrichtung AKTIV         U       = Getakteter Ausgang, der vom zweiten Funkkanal aus aktiviert werden kann (siehe<br>nachfolgende Funktion)                                                                                                    | 00      |
| ٤I      | VERZÖGERUNGSZEIT OUT 1 (nur sichtbar, wenn im vorangegangenen Schritt Punkt 3 bzw.<br>1) ausgewählt wurden:<br>Ermöglicht es, die Verzögerungszeit des Ausgangs OUT einzustellen, wenn eine Zeitfunktion<br>(Z.B. 3 bzw. 1) von 1 bis 9 Minuten in Schritten von 1 Minute ausgewählt wurde.                                                                                                    | 02      |
| ОЬ      | OPEN B / CLOSE/SICHERHEITSVORR. LEISTE E:         Die Benutzung des Eingangs OPEN B kann als Teilöffnung bzw. SCHLIESS-Impuls ausgewählt werden, oder SICHERHEITSVORR. LEISTE.         Image: Image: Imag | 00      |
| SP      | STOP / SICHERHEITSVORR. LEISTE:         Die Benutzung des Eingangs STOP kann als STOP oder SICHERHEITSVORR. LEISTE-Impuls ausgewählt werden.         Die STOP         Die SICHERHEITSLEISTE (Öffnerkontakt)                                                                                                    | 00      |
| P       | TEILUMKEHRUNG:         Es besteht die Möglichkeit, den Umkehrungstyp (vollständige Umkehrung oder Teilumkehrung) beim Erfassen eines Hindernisses oder dem Ansprechen der Sicherheitsleiste auszuwählen.         U       = Teilumkehrung aktiviert. Beim Erfassen eines Hindernisses oder beim Ansprechen der Sicherheitsleiste wird die Bewegungsrichtung des Flügels fürzirka 2* umgekehrt, und anschließend kommt dieser zum Stillstand         no       = Teilumkehrung deaktiviert. Beim Erfassen eines Hindernisses oder beim Ansprechen der Sicherheitsleiste wird die Bewegungsrichtung des Flügels vollständig umgekehrt, und dieser wird in die Offnungs- oder Schließposition gefohren.                                                                                                    | no      |
| Lc      | MOTORVERRIEGELUNG:<br>Es ist möglich, den Einsatz der Motorverriegelung während des Batteriebetriebs auszuwählen:<br>U = die Motorveriegelung funktioniert auch während des Batteriebetriebs regelmäßig weiter<br>n = im Batteriebetrieb bleibt die Motorverriegelung stets geöffnet                                                                                                    | 9       |

| FAA⊂ |  |
|------|--|
|------|--|

| Display | Funktion                                                                                                    | Default        |  |  |
|---------|----------------------------------------------------------------------------------------------------|----------------|--|--|
| AS      | <ul> <li>KUNDENDIENSTANFORDERUNG - ZYKLUSZÄHLER (an die nachfolgenden Funktionen gekoppett):</li> <li>beim Erreichen der Anzahl der Zyklen, die zusammen mit den nachfolgenden Funktionen nc und nd eingestellt werden können, wird vor sämtlichen Bewegungen ein Vorblinkvorgang von 8 sec durchgeführt (abgesehen von dem bereits mit der Funktion PF eingestellten Vorblinkvorgang).</li> <li>de darauffolgenden Funktionen nc und nd zeigen an, wie viele Zyklen die Anlage bis zu einem Maximum von 99'990 durchgeführt hat.</li> <li>Wenn die Anzahl der durchgeführten Zyklen höher als 99 990 ist, zeigen die beiden darauffolgenden Funktionen nc und nd beide 99 an.</li> <li>Diese Funktion kann mützlich sein, um die Intervalle der programmierten Instandhaltung einz utbermüten.</li> </ul> |                |  |  |
|         | <ul> <li>ZYKLUSPROGRAMMIERUNG (MAL TAUSEND):</li> <li>Wenn RS = 9 zeigt das Display die Anzahl der Zyklen mal Tausend an, nach denen der Kundendienst angefordert werden soll (einstellbar von 0 bis 99).</li> <li>Wenn RS = no zeigt das Display die Anzahl der Zyklen mal Tausend an, die bereits durchgeführt wurden. Der angezeigte Wert wird bei jedem Zyklus aktualisiert und interagiert mit dem nd-Wert.</li> <li>Wenn RS = no wird durch einen 5-sec-langen Druck der Tasten + und - der Zykluszähler nullgestellt.</li> </ul>                                                                                                    | 00             |  |  |
| nd      | <ul> <li>ZYKLUSPROGRAMMIERUNG (MAL ZEHN):</li> <li>Wenn RS = <sup>1</sup>/<sub>2</sub> zeigt das Display die Anzahl Zyklen mal Zehn an, nach denen der Kundendienst<br/>angefordert werden soll (einstellbar von 0 bis <sup>9</sup>/<sub>2</sub>).</li> <li>Wenn RS = no zeigt das Display die Anzahl der Zyklen mal Zehn an, die bereits durchgeführt<br/>wurden. Der angezeigte Wert wird bei jedem Zyklus aktualisiert und interagiert mit dem<br/>nc -Wert.</li> <li>Beispiel: Wenn die Anlage 11 218 Zyklen durchgeführt hat, werden<br/>nc = 11 und nd = 21 angezeigt</li> </ul>                                                                                                    | 00             |  |  |
| SE      | STATUS DER AUTOMATION:         Verlassen der Programmierung, Speichern der Daten und Rückkehr zur Anzeige des Status der Automati         ID = GESCHLOSSEN       ID = FAIL SAFE im Gange         II = GEÖFFNET       ID = Uberprüfung BUS-2EASY-Vorrichtungen ir         ID = Stillstand, dann "ÖFFNEN"       ID = Vorblinken, dann "ÖFFNEN"         II = GEÖFFNET       III = Vorblinken, dann "SCHLIESSEN"         IV = In "PAUSE"       II = GEÖFFNET bei Teilöffnung         II = IN Öffnungsphase       II = IN PAUSE bei Teilöffnung                                                                                                    | on.<br>m Gange |  |  |

#### 6 SPEICHERUNG DES FUNKCODES

Das elektronische Gerät ist mit einem integrierten Decodiersystem (DS, SLH, LC/RC) mit zwei Kanälen ausgestattet, dem so genannten OMNIDEC. Mit diesem System können mittels eines zusätzlichen Empfängermoduls und

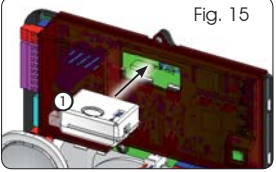

Funksteuerungen derselben Frequenz (Abb. 15 Bez. (1)) sowohl die vollständige (OPEN A) als auch die Teilöffnung (OPEN B) der Automation gespeichert werden.

- Die 3 Funkcode-Typologien (DS, SLH, LC/ RC) können auf beiden Kanälen gleichzeitig eingesetzt werden. Es können bis zu 256 Funkcodes eingegeben werden, die zwischen OPEN A und OPEN B aufgeteilt werden.
- Um verschiedene Kodiersysteme auf demselben Kanal einsetzen zu können, muss zuerst der Lernvorgang für ein System abgeschlossen und derselbe Arbeitsschritt dann für das nächste System angewandt werden.
- Keine Funkeinrichtung an als SLAVE konfigurierte Geräte anschließen.

#### 6.1 SPEICHERUNG DER DS-FUNKSTEUERUNGEN

- Es können max. 256 verschiedene Codes gespeichert werden, die zwischen OPEN A und OPEN B aufgeteilt werden.
- Auf der Funksteuerung DS die gewünschte Kombination ON - OFF der 12 Dip-Schalter auswählen.
- Die Tasten + (SW3) bzw. (SW2) gedrückt halten und dann die SETUP-Taste drücken (SW4), um die vollständige (OPEN A) bzw. die Teilöffnung (OPEN B/ CLOSE) zu speichern. Das entsprechende LED blinkt 5 sec lang langsam.
- 3. Beide Tasten Ioslassen.
- Innerhalb dieser 5 sec muss die gewünschte Taste auf der Funksteuerung gedrückt werden.
- Das entsprechende LED leuchtet dauerhaft 1 Sekunde lang, geht dann wieder aus und zeigt schließlich die erfolgte Speicherung an.
- 6. Um andere Codes hinzuzufügen, müssen die Arbeitsschritte ab Punkt 1 wiederholt werden.

 Um Funksteuerungen mit demselben Code verwenden zu können, muss dieselbe ON - OFF-Kombination auf die anderen Funksteuerungen kopiert werden, ohne dass etwas auf der Kontrollkarte verändert werden muss.

#### 6.2 SPEICHERUNG DER SLH-FUNKSTEUERUNGEN

Es können max. 256 verschiedene Codes gespeichert werden, die zwischen OPEN A und OPEN B/CLOSE aufgeteilt werden.

- 1. Die Tasten P1 und P2 auf der SLH-Funksteuerung gleichzeitig drücken und gedrückt halten.
- 2. Die LED der Funksteuerung beginnt zu blinken.
- 3. Beide Tasten Ioslassen.
- Die Tasten + (SW3) bzw. (SW2) gedrückt halten und dann die SETUP-Taste (SW4) drücken, um die vollständige (OPEN A) bzw. die Teilöffnung (OPEN B/ CLOSE) zu speichern. Das entsprechende LED blinkt 5 sec lang langsam.
- 5. Beide Tasten Ioslassen.
- Innerhalb dieser 5 sec muss, <u>während die LED der</u> <u>Funksteuerung noch blinkt</u>, die gewünschte Taste auf der Funksteuerung gedrückt und in dieser Stellung gehalten werden (die LED der Funksteuerung leuchtet dauerhaft).
- Die LED auf der Platte leuchtet dauerhaft 2 Sekunden lang, geht dann wieder aus und zeigt schließlich die erfolgte Speicherung an.
- 8. Die Taste der Funksteuerung loslassen.
- 9. Die Taste der gespeicherten Funksteuerung 2 Mal kurz hintereinander drücken.

#### Die Automation öffnet sich. Sicherstellen, dass die Automation frei von Hindernissen (Personen bzw. Gegenstände) ist.

Um die anderen Funksteuerungen mit demselben <sup>3</sup>. Anlagencode zu aktivieren, muss der Anlagencode der gespeicherten Taste der Funksteuerung an die Taste der Funksteuerung, die hinzugefügt werden soll, übermittelt <sup>4</sup>. werden. Hierzu muss folgendermaßen vorgegangen werden:

- a. Die Tasten P1 und P2 auf der gespeicherten Funksteuerung gleichzeitig drücken und gedrückt halten.
- b. Die LED der Funksteuerung beginnt zu blinken.
- c. Beide Tasten Ioslassen.
- Die gespeicherte Taste drücken und gedrückt halten (die LED der Funksteuerung leuchtet dauerhaft).
- e. Die Funksteuerungen einander nähern, die Taste der Funksteuerung, die hinzugefügt werden soll, drücken und gedrückt halten und erst dann wieder loslassen, wenn die LED der Funksteuerung anzeigt, dass die Speicherung erfolgt ist.
- f. Die Taste der gespeicherten Funksteuerung 2 Mal kurz hintereinander drücken.

#### Die Automation öffnet sich. Sicherstellen, dass die Automation frei von Hindernissen (Personen bzw. Gegenstände) ist.

#### 6.3 SPEICHERUNG DER LC/RC-FUNKSTEUERUNGEN

Es können max. 256 verschiedene Codes gespeichert werden, die zwischen OPEN A und OPEN B/CLOSE aufgeteilt werden.

#### Die LC/RC-Funksteuerungen dürfen nur dann benutzt werden, wenn das Empfängermodul 433 MHz aufweist.

- Die Tasten + (SW3) bzw. (SW2) gedrückt halten und dann die SETUP-Taste drücken (SW4), um die vollständige (OPEN A) bzw. die Teilöffnung (OPEN B/ CLOSE) zu speichern. Das entsprechende LED blinkt 5 sec lang langsam.
- 2. Die Taste loslassen.
- Innerhalb dieser 5 sec muss die gewünschte Taste auf der LC/RC-Funksteuerung gedrückt werden.
- Die LED leuchtet dauerhaft 1 Sekunde lang, zeigt an, dass die Speicherung erfolgt ist und blinkt dann weitere 5 sec, während derer eine weitere Funksteuerung gespeichert werden kann.
- 5. Wenn die 5 sec vorüber sind, geht die LED aus und zeigt das Ende des Vorgangs an.

#### 6.3.1 FERNSPEICHERUNG DER LC/RC-FUNKSTEUERUNGEN

Mit den LC/RC-Funksteuerungen können andere Funksteuerungen aus der Ferne gespeichert werden, d.h. ohne direkt auf die Karte zurückzugreifen. Hierzu wird eine zu einem früheren Zeitpunkt gespeicherte Funksteuerung benutzt.

- Es muss eine bereits auf einem der beiden Kanäle gespeicherte Funksteuerung (OPEN A bzw. OPEN B/ CLOSE) verwendet werden.
- 2. Die Tasten P1 und P2 gleichzeitig drücken und gedrückt halten, bis beide LEDs 5 sec lang langsam blinken.
- Innerhalb von 5 sec die zuvor gespeicherte Taste der Funksteuerung drücken, um die Lernphase auf dem ausgewählten Kanal zu aktivieren.
- Die LED auf der Karte, welche dem in der Lernphase befindlichen Kanal entspricht, blinkt 5 sec lang, während derer der Code einer anderen Funksteuerung übermittelt werden muss.
- 5. Die LED leuchtet dauerhaft 1 Sekunde lang und zeigt an, dass die Speicherung erfolgt ist. Dann blinkt sie weitere 5 sec, während derer andere Funksteuerungen gespeichert werden können.

#### 6.4 LÖSCHEN DER FUNKSTEUERUNGEN

Um **ALLE** Codes der eingegebenen Funksteuerungen zu löschen, müssen die beiden Tasten + (SW3) und – (SW2) gedrückt werden. Dann eine Sekunde lang die SETUP-Taste (SW4) und die beiden ersten Tasten 10 sec lang drücken werden.

- Die LEDs RADIO1 und RADIO2 blinken 10 sec lang schnell.
- Die beiden LEDs leuchten 2 Sekunden lang und gehen dann aus (Löschung erfolgt).
- Beide Tasten loslassen.

Dieser Vorgang kann <u>NICHT</u> rückgängig gemacht werden. Es werden sämtliche sowohl als OPEN A als auch als OPEN B/CLOSE gespeicherten Codes der Funksteuerungen gelöscht.

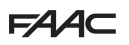

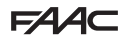

#### 7 INBETRIEBNAHME

#### 7.1 ÜBERPRÜFUNG DER LEDS

Nachdem sämtliche Anschlüsse durchgeführt worden sind und die Karte mit Strom versorgt ist, muss in der unten aufgeführten Tabelle der Status der LEDs im Vergleich zum Status der Eingänge überprüft werden (auf Abb. 16 ist die Automation geschlossen und befindet sich in Ruhestellung).

Die LEDs zeigen den Status der Eingänge der Karte an und sind zum Bewegen des Automatismus von großer Bedeutung:

Dabei ist zu berücksichtigen, dass:

- 🖌 Led an = Kontakt geschlossen
- LED AUS = Kontakt offen

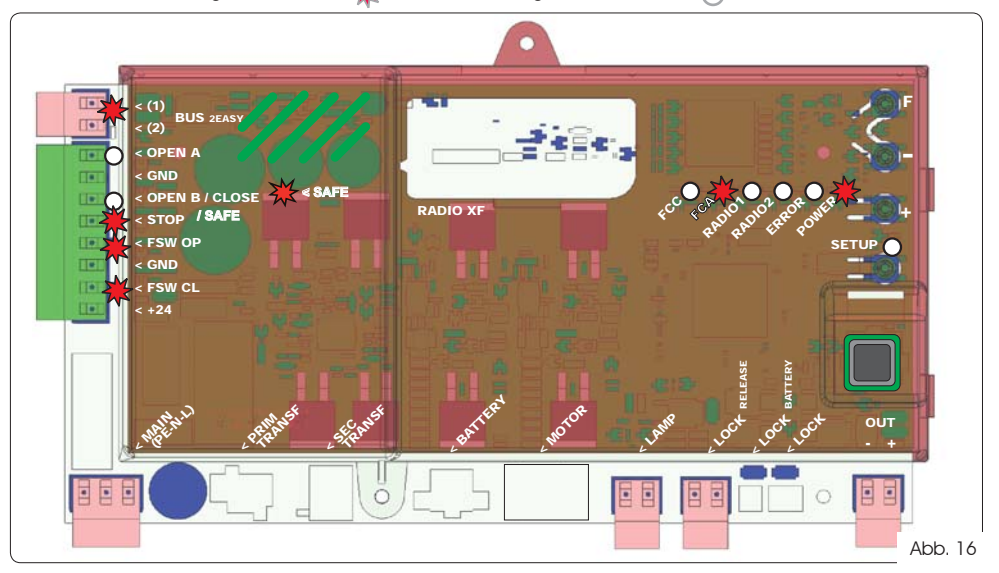

DEUTSCH

Die LEDs FCA und FCC stellen die Arbeitskontakte des auf der Karte integrierten Endschalters dar, die sich im belegten Zustand öffnen, wodurch das entsprechende LED abschaltet:

| Automation  | FCA 💥 |            |  |  |  |
|-------------|-------|------------|--|--|--|
| GESCHLOSSEN | FCC 🔿 | FCC belegt |  |  |  |
| Automation  | FCA 🔿 | FCA belegt |  |  |  |
| GEÖFFNET    | FCC 💥 |            |  |  |  |

#### Tab. 3 - Beschreibung POWER-LED

| Dauerhaft<br>eingeschaltet | Stromversorgung vorhanden |
|----------------------------|---------------------------|
| Blinkt                     | Batterieversorgung        |
| Ausgeschaltet              | Karte aus                 |

#### 7.2 BATTERIEBETRIEB

Die Eingänge STOP (SAFE), FSW CL, FSW OP, <u>OPEN B, konfiguriert als SAFE</u>, sind Sicherheitseingänge mit Öffnerkontakt. Die entsprechenden LED <u>müssen daher</u> <u>LEUCHTEN</u>, wenn sich die Automation in Ruhestellung befindet. Sie erlöschen, wenn die angeschlossene Vorrichtung anspricht.

- Die Eingänge OPEN A, OPEN B/CLOSE sind Eingänge mit Schließerkontakt. Die entsprechenden LED leuchten <u>daher</u> <u>NICHI</u>, wenn sich die Automation in Ruhestellung befindet. Sie leuchten, wenn die angeschlossene Vorrichtung anspricht.
- Bei als SLAVE programmierten Geräten dürfen die der Klemmenleiste J13 entsprechenden LED nicht leuchten.

Wenn die ERROR-LED blinkt, zeigt dies an, dass ein Alarm vorliegt (eine Situation, die den Betrieb des Tors nicht beeinträchtigt).

Wenn die ERROR-LED dauerhaft eingeschaltet ist, zeigt dies an, dass eine Fehlermeldung vorliegt (Situation, durch welche der Betrieb gestoppt wird, bis die Ursache der Fehlermeldung behoben ist).

## 

Während des Batteriebetriebs bei stehender Automation und System im Ruhemodus ist das Display LCD1 abgeschaltet und die LED BUS 2easy sowie die LED FCC und FCA leuchten nicht, während die LED Power blinkt, um den Verbrauch zu optimieren und die Ladung aufrechtzuerhalten.

In dieser Phase besteht auf jeden Fall die Möglichkeit, den Zustand der Automation anzuzeigen. Hierfür einfach kurz die Taste + auf der Steuerkarte drücken. Nach diesem kurzen Tastendruck wird der Zustand der Automation für 2 Sekunden am Display LCD1 angezeigt, das danach wieder abgeschattet wird. Während einer normalen Bewegung arbeiten dagegen alle Diagnose-LED und LED zur Statusanzeige des Displays wieder entsprechend dem Zustand der Automation (siehe Abb. 16).

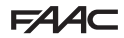

#### 7.3 POSITIONIERUNG DER ENDSCHALTER

FAAC

# Um die Endschalter-Magneten ordnungsgemäß positionieren zu können, muss die Steuerzentrale vorschriftsmäßig montiert und mit sämtlichen Zubehörgeräten der Steuerzentrale und den Sicherheitsvorrichtungen verbunden werden.

Der Antrieb ist mit einem Magnetsensor (Endschalter) ausgestattet, welcher in der Karte der Steuerung integriet ist. Der Stillstand des Tors erfolgt sowohl beim Öffnen als auch beim Schließen in dem Moment, in dem der Sensor von dem am oberen Teil der Zahnstange befestigten polarisierten Magneten, aktiviert wird.

- 1. Überprüfen, ob der Antrieb gemäß der entsprechenden Anleitungen für den manuellen Betrieb eingerichtet ist.
- Das Tor von Hand in die <u>Öffnungsposition</u> schieben und dabei einen Abstand von 40 mm zum mechanischen Endanschlag lassen (siehe Abb. 17).
- Den Magneten mit dem <u>RUNDEN ENDE</u> auf der Zahnstange in Richtung des Motors gleiten lassen. Sobald die LED des FCA-Endschalters auf der Karte erlischt, kann dieser mit den entsprechenden Schrauben befestigt werden.
- Das Tor von Hand in die <u>Schließposition</u> schieben und dabei einen Abstand 40 mm zum mechanischen Endanschlag lassen.
- Den Magneten mit dem <u>QUADRATISCHEN ENDE</u> auf der Zahnstange in Richtung des Motors gleiten lassen. Sobald das LED des FCC-Endschafters auf der Leiterplatte ausgeht, mit den entsprechenden Schrauben befestigen.
- 6. Sowohl beim Öffnen als auch beim Schließen überprüfen, ob die LED des entsprechenden Endschalters sich am Ende des Vorgangs ordnungsgemäß ausschaltet und falls notwendig die entsprechenden Änderungen an der Position der Endschaltermagneten vornehmen.

Um eine Beschädigung des Antriebs und/oder Betriebsstörungen an der Automation zu vermeiden, muss ein Abstand von etwa 40 mm zu den mechanischen Endanschlägen gewahrt werden.

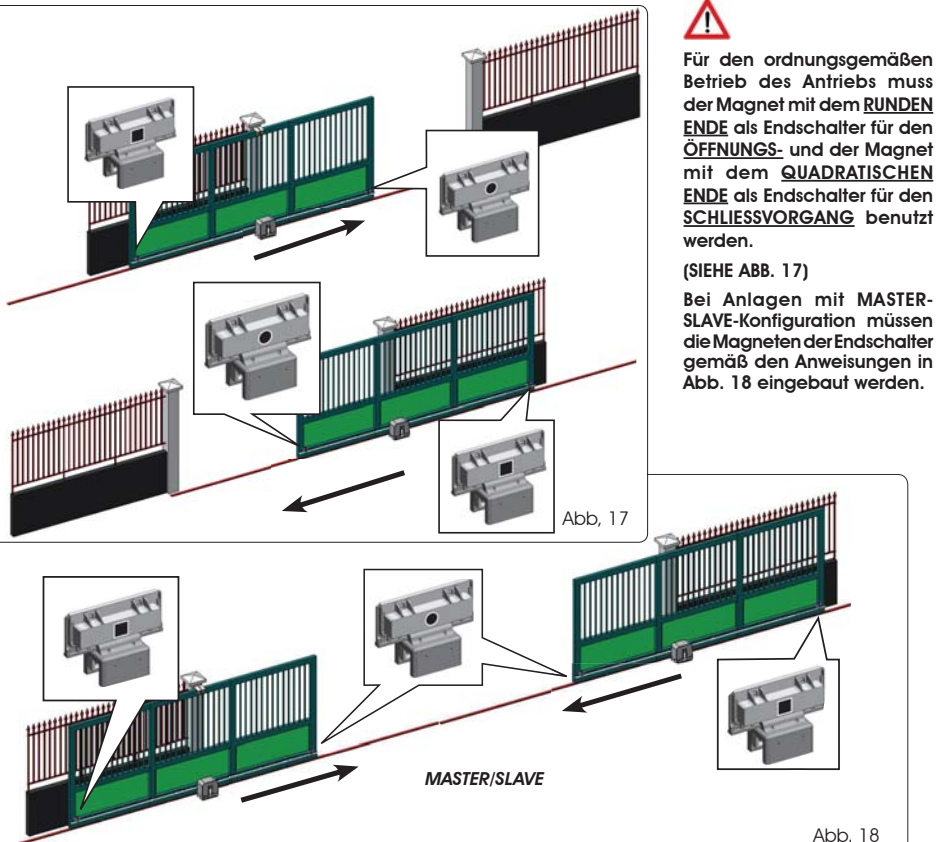

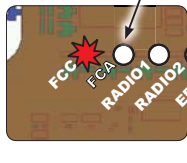

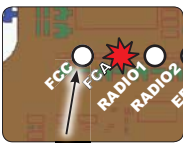

DEUTSCH

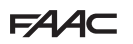

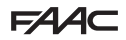

#### 7.4 MASTER-SLAVE-KONFIGURATION

Muss eine Anlage mit gegenläufigen Torflügeln realisiert werden, die zum Öffnen und Schließen der Zufahrt gleichzeitig zu betätigen sind, besteht die Möglichkeit, zwei E721-Geräte im Master-Slave-Modus anzuschließen und einzurichten. Das MASTER-Gerät (festgelegter Wert für den Parameter [ L der ersten Programmierebene: []] A]) muss alle für den einwandfreien Betrieb der Anlage notwendigen Anschlüsse besitzen (Fotozellen, Sicherheitseinrichtungen, Funkvorrichtung, Öffnungsimpulse, Blinkleuchte), während das SLAVE-Gerät (festgelegter Wert für den Parameter L der ersten Programmierebene: SL) keine Verdrahtungen in der Klemmenleiste J13 aufweisen darf, da die entsprechenden Eingänge vollständig übergangen werden. Die beiden Geräte kommunizieren über BUS-2EASY anhand einer zweipoligen **POLARISIERTEN** Verdrahtung auf der Klemmenleiste J12.

Das MASTER-Gerät überwacht das SLAVE-Gerät über BUS-2EASY und verwaltet alle Bewegungs- und Zeitabläufe für beide Torflügel.

Anschlüsse und Verdrahtungen für das SLAVE-Gerät auf der Klemmenleiste J13 sind zu vermeiden.

Die BUS-Verbindung zwischen den beiden Steuerkarten muss POLARISIERT sein, wobei die Reihenfolge der Pole der Klemmenleiste J12 einzuhalten ist (POL (1) – POL (2)) – (siehe Abb. 19).

Bei der Konfiguration eines Steuergeräts als SLAVE werden die Werte einiger Programmierparameter forciert und nicht mehr im Menü visualisiert (LO-PA-Pb-Pb-Op). Wird für die Steuerkarte erneut der MASTER-Modus festgelegt, werden diese zuvor forcierten Werte in der Programmierung beibehalten.

#### 7.4.1 MASTER-SLAVE-VERDRAHTUNG

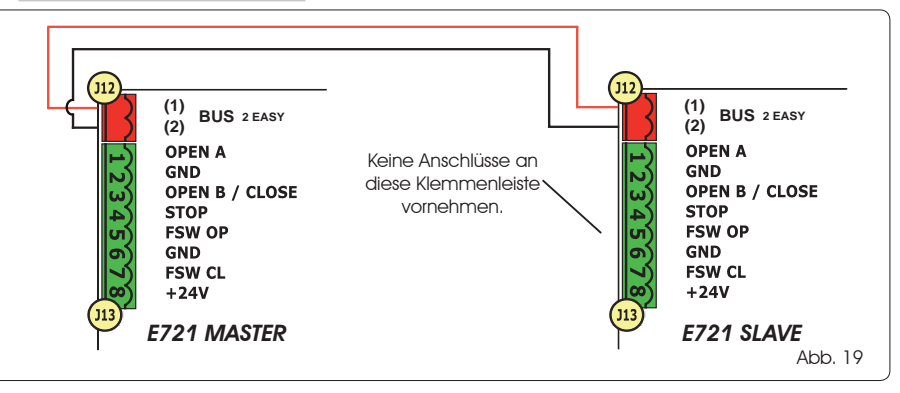

#### 7.4.2 SETUP-VERFAHREN MASTER/SLAVE

Die SETUP-Anforderung, die durch das Blinken der Meldung 50 am Display angezeigt wird, kann sowohl am MASTER-Steuergerät als auch am SLAVE-Steuergerät erscheinen. Wird sie am SLAVE-Steuergerät visualisiert, erscheint am MASTER-Steuergerät der Fehlercode 91. Auf jeden Fall kann ein SETUP-Vorgang ausschließlich am MASTER-Steuergerät gestartet werden.

Für den SETUP-Vorgang bei einer MASTER-SLAVE-Anlage sind folgende Schritte auszuführen:

- 1. Beide Flügel entriegeln, auf halben Hubweg fahren und wieder verriegeln (siehe Anweisung Nr. 1, Abschn. 7.5 SETUP)
- 2. Die SETUP-Taste am MASTER-Steuergerät so lange drücken, bis das MASTER-Tor die Bewegung startet.
- 3. Das MASTER-Tor führt einen vollständigen SETUP-Vorgang durch (siehe Abschn. 7.5 SETUP)
- 4. Nachdem der SETUP-Vorgang der MASTER-Steuerkarte ordnungsgemäß abgeschlossen wurde, startet der komplette SETUP-Vorgang der SLAVE-Steuerkarte (siehe Abschn. 7.5 SETUP).
- Wurde auch dieser Vorgang abgeschlossen, pr
  üft das MASTER-Steuerger
  ät die Position des SLAVE-Fl
  ügels und f
  ährt
  diesen an dieselbe Position (offen oder geschlossen) des MASTER-Fl
  ügels.
- 6. Vorgang abgeschlossen.

Bei Fehlern oder wurde der oben beschriebene SETUP-Vorgang nicht vollständig abgeschlossen, sind die Schritte ab Punkt 1 zu wiederholen.

# FAA⊂

#### 7.4 SETUP

Wenn die Karte mit Strom versorgt und noch nie ein SETUP durchgeführt wurde bzw. die Karte ein SETUP fordert, blinkt auf dem Display die Abkürzung Szusammen mit der SETUP-LED, wodurch angezeigt wird, dass ein SETUP durchgeführt werden muss.

Um ein erfolgreiches SETUP durchzuführen, muss sorgfältig überprüft werden, ob die magnetischen Endschalter gemäß dem vorangegangenen Abschnitt die ordnungsgemäßen Pole aufweisen.

Zum Durchführen eines SETUP folgende Schritte durchführen:

- Das Tor auf halben Hubweg fahren (dies ist sehr wichtig, damit der SETUP-Vorgang erfolgreich abgeschlossen wird) und sicherstellen, dass die beiden LED FCA und FCC leuchten. Ist das nicht der Fall signalisiert die Steuerkarte den Fehler 12 (siehe Tab. 5).
- 2. Die SETUP-Taste (SW4) so lange gedrückt halten, bis sich die Bewegung des Tors verlangsamt und beim Erreichten des Endanschlags anhält. Wenn es sich beim erreichten Endschalter um jenen des Schließvorgangs (mit dem <u>QUADRATISCHEN ENDE</u>) handelt, speichert das Gerät diesen Punkt als Anschlagstelle für die <u>Schließphase</u>, wenn es sich beim Endschalter hingegen um jenen des Öffnungsvorgangs (mit dem <u>RUNDEN ENDE</u>) handelt, speichert das Gerät diesen Punkt hingegen als Anschlagstelle für die <u>Öffnungsphase</u>. In dieser Phase blinkt auf dem Display die Anzeige <u>51</u>.
- 3. Das Tor beginnt, die Bewegung in die entgegengesetzte Richtung automatisch zu verlangsamen und stoppt beim Erreichen des Endschalters. Wenn es sich beim erreichten Endschalter um jenen des Öffnungsvorgangs (mit dem RUNDEN ENDE) handelt, speichert das Gerät diesen Punkt als Anschlagstelle für die <u>Öffnungsphase</u>, wenn es sich beim Endschalter hingegen um jenen des Schließvorgangs (mit dem <u>QUADRATISCHEN ENDE</u>) handelt, speichert das Gerät diesen Punkt hingegen als Anschlagstelle für die <u>Schließphase</u>. In dieser Phase blinkt auf dem Display die Anzeige bd.
- Je nach dem letzten erreichten Endschalter geht das Gerät in den geschlossenen (<sup>10</sup>) bzw. den geöffneten Status (<sup>10</sup>) über. Im zweiten Fall muss ein OPEN-Impuls gegeben werden, damit sich das Tor schließt.

#### 8 TEST DER AUTOMATION

Am Ende der Montage und der Programmierung den ordnungsgemäßen Betrieb der Anlage kontrollieren. Hierbei vor allem überprüfen, ob die Sicherheitsvorrichtungen ordnungsgemäß funktionieren und die Anlage den geltenden Sicherheitsrichtlinien entspricht.

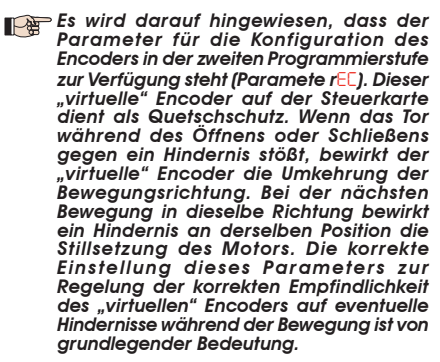

#### 9 ANZEIGE ALARM- UND FEHLERMELDUNGEN

FAAC

Wenn auf dem Display **Alarm-** (Situation, die den Betrieb des Tors nicht beeinträchtigt) bzw. **Fehlermeldungen** (Situation, die den Betrieb des Tors blockiert hat) angezeigt werden, kann die entsprechende Statusnummer abgelesen werden.

#### Die ALARM- bzw. FEHLERMELDUNGEN erlöschen bei dem darauffolgenden Zyklus erst dann, wenn die Ursache behoben wurde.

#### 9.1 ALARME

Wenn ein ALARM ausgelöst wird, beginnt die ERROR-LED zu blinken und durch den gleichzeitige Druck der Tasten + und - wird auf dem Display der Code der entsprechenden Störung angezeigt.

Die Tab. 4 enthält sämtliche Alarme, die auf dem Display angezeigt werden können.

#### Tab. 4 - Alarme

| 2.5   | MOTOR-Strom begrenzt                                        |
|-------|-------------------------------------------------------------|
| 24    | Kurzschluss Ausgang LAMP                                    |
| 2 1   | Ermittlung eines Hindernisses (10 sec sichtbar)             |
| 3 O E | Speicher Funkcodes XF-Module voll (10 sec<br>sichtbar)      |
| 40    | Kundendienstanforderung                                     |
| 46    | Erzwungene Wiederherstellung der Default-<br>programmierung |
|       |                                                             |

#### 9.2 FEHLERMELDUNGEN

#### Wenn eine FEHLERMELDUNG auftritt, schaltet sich die LED DL20 dauerhaft ein und durch den gleichzeitigen Druck der Tasten + und - wird auf dem Display der Code der entsprechenden Störung angezeigt.

Die Tab. 5 enthält sämtliche Fehlermeldungen, die auf dem Display angezeigt werden können.

#### Tab. 5 - Fehlermeldungen

| Karte defekt                                                                                                    |
|----------------------------------------------------------------------------------------------------|
| Motor defekt                                                                                                    |
| Motorverriegelung blockiert geschlossen (die Motor-<br>verriegelung überprüfen und eventuell austauschen)                       |
| Das Tor ist schwer zu fahren bzw. weist eine hohe<br>mechanische Schwergängigkeit auf (versuchen, die<br>Motorkraft zu erhöhen) |
| Fehler BUS-2EASY-Vorrichtung (z.B.: dieselbe Adresse<br>auf zwei Fotozellenpaaren; Adressen überprüfen)                         |
| Beide Endschalter haben dieselben Pole                                                                                          |
| Endschalter beim SETUP-Beginn belegt                                                                                            |
| Time-Out abgelaufen                                                                                                    |
| Keine Kommunikation mit dem SLAVE-Steuergerät –<br>kein SLAVE-Steuergerät angeschlossen                                         |
| Fehler am SLAVE-Steuergerät                                                                                                    |
| Fehler am SLAVE-Steuergerät                                                                                                    |
|                                                                                                    |

Die Fehlercodes Die Fehlercodes Die Fehlercodes Die Fehlercodes Die Fehlercodes Die Fehlercodes Die Fehler angezeigt, in Werden diese Fehler angezeigt, zum Beheben der Störung und Wiederherstellung des einwandfreien Betriebs der Anlage den am Display des SLAVE-Steuergeräts visualisierten Fehlertyp überprüfen.

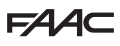

#### 10 BETRIEBSLOGIKEN

In Klammern sind die Auswirkungen auf die anderen Eingänge mit aktivem Impuls angegeben

Der CLOSE-Befehl kann am Eingang OPEN B von der 2. Programmierstufe geschaltet werden

Wenn der SAFE-Befehlwährend der Flügelbewegung geschaltet wird, bewirkt er die sofortige und vollständige Umkehrung der Bewegungsrichtung. Wird der Befehl bei stehender Automation anhaltend gedrückt, wird deren Bewegung verhindert.

| LOGIK "E"                                                                                                    | IMPULSE                                                                                                    |                                                                                                    |                                                                                                    |                                                                                                    |                                                                                                    |                                                                                                    |                                                                                                    |
|----------------------------------------------------------------------------------------------------|----------------------------------------------------------------------------------------------------|----------------------------------------------------------------------------------------------------|----------------------------------------------------------------------------------------------------|----------------------------------------------------------------------------------------------------|----------------------------------------------------------------------------------------------------|----------------------------------------------------------------------------------------------------|----------------------------------------------------------------------------------------------------|
| AUTOMATIONSSTATUS                                                                                                    | OPEN A                                                                                                    | OPEN B                                                                                                    | CLOSE                                                                                                    | STOP                                                                                                    | FSW OP                                                                                                    | FSW CL                                                                                                    | FSW CL/OP                                                                                                    |
| GESCHLOSSEN                                                                                                    | öffnet das Tor                                                                                                    | öffnet das Tor teilweise                                                                                                    | keine Auswirkung                                                                                                    | keine Auswirkung<br>(OPEN unterdrückt)                                                                                                    | keine Auswirkung<br>(OPEN unterdrückt)                                                                                                    | keine Auswirkung                                                                                                    | keine Auswirkung<br>(OPEN unterdrückt)                                                                                                    |
| IM ÖFFNUNGSVORGANG                                                                                                    | blockiert den Betrieb (1)                                                                                                    | blockiert den Betrieb                                                                                                    | schließt das Tor wieder                                                                                                    | blockiert den Betrieb                                                                                                    | Siehe Prog. 2. Stufe                                                                                                    | keine Auswirkung                                                                                                    | blockiert und öffnet sich<br>beim Freiwerden (OPEN<br>blockiert - speichert CLOSE)                                                                                                    |
| GEÖFFNET                                                                                                    | schließt das Tor wieder (1)                                                                                                    | schließt das Tor wieder                                                                                                    | schließt das Tor wieder                                                                                                    | keine Auswirkung<br>(OPEN/CLOSE unterdrückt)                                                                                                    | keine Auswirkung                                                                                                    | keine Auswirkung<br>(CLOSE unterdrückt)                                                                                                    | keine Auswirkung<br>(OPEN/CLOSE unterdrückt)                                                                                                    |
| IM SCHLIESSVORGANG                                                                                                    | öffnet das Tor wieder                                                                                                    | öffnet das Tor wieder                                                                                                    | keine Auswirkung                                                                                                    | blockiert den Betrieb                                                                                                    | keine Auswirkung                                                                                                    | kehrt die Öffnung um (siehe<br>Prog. 2. Stufe)                                                                                                    | blockiert und öffnet sich<br>beim Freiwerden (OPEN<br>blockiert - speichert CLOSE)                                                                                                    |
| BLOCKIERT                                                                                                    | schließt das Tor                                                                                                    | schließt das Tor                                                                                                    | schließt das Tor                                                                                                    | keine Auswirkung<br>(OPEN/CLOSE unterdrückt)                                                                                                    | keine Auswirkung<br>(OPEN unterdrückt)                                                                                                    | keine Auswirkung<br>(CLOSE unterdrückt)                                                                                                    | keine Auswirkung (OPEN<br>blockiert - speichert CLOSE)                                                                                                    |
| LOGIK "EP"                                                                                                    |                                                                                                    |                                                                                                    |                                                                                                    | IMPULSE                                                                                                    |                                                                                                    |                                                                                                    |                                                                                                    |
| AUTOMATIONSSTATUS                                                                                                    | OPEN A                                                                                                    | OPEN B                                                                                                    | CLOSE                                                                                                    | STOP                                                                                                    | FSW OP                                                                                                    | FSW CL                                                                                                    | FSW CL/OP                                                                                                    |
| GESCHLOSSEN                                                                                                    | öffnet das Tor                                                                                                    | öffnet das Tor teilweise                                                                                                    | keine Auswirkung                                                                                                    | keine Auswirkung<br>(OPEN unterdrückt)                                                                                                    | keine Auswirkung<br>(OPEN unterdrückt)                                                                                                    | keine Auswirkung                                                                                                    | keine Auswirkung<br>(OPEN unterdrückt)                                                                                                    |
| IM ÖFFNUNGSVORGANG                                                                                                    | blockiert den Betrieb (1)                                                                                                    | blockiert den Betrieb                                                                                                    | schließt das Tor wieder                                                                                                    | blockiert den Betrieb                                                                                                    | Siehe Prog. 2. Stufe                                                                                                    | keine Auswirkung                                                                                                    | blockiert und öffnet sich<br>beim Freiwerden (OPEN<br>blockiert - speichert CLOSE                                                                                                    |
| GEÖFFNET                                                                                                    | schließt das Tor wieder (1)                                                                                                    | schließt das Tor wieder                                                                                                    | schließt das Tor wieder                                                                                                    | keine Auswirkung<br>(OPEN/CLOSE unterdrückt)                                                                                                    | keine Auswirkung                                                                                                    | keine Auswirkung<br>(CLOSE unterdrückt)                                                                                                    | keine Auswirkung<br>(OPEN/CLOSE unterdrückt)                                                                                                    |
| IM SCHLIESSVORGANG                                                                                                    | blockiert den Betrieb                                                                                                    | blockiert den Betrieb                                                                                                    | keine Auswirkung                                                                                                    | blockiert den Betrieb                                                                                                    | keine Auswirkung                                                                                                    | kehit die Öffnung um (siehe<br>Prog. 2. Stufe)                                                                                                    | blockiert und öffnet sich<br>beim Freiwerden (OPEN<br>blockiert - speichert CLOSE)                                                                                                    |
| BLOCKIERT                                                                                                    | Führt die Bewegung weiter<br>in umgekehrter Richtung<br>aus. Nach dem STOP<br>schließt das Tor immer.                                                                                                    | Führt die Bewegung weiter<br>in umgekehrter Richtung<br>aus. Nach dem STOP<br>schließt das Tor immer.                                                                                                    | schließt das Tor                                                                                                    | keine Auswirkung<br>(OPEN/CLOSE unterdrückt)                                                                                                    | keine Auswirkung<br>(OPEN unterdrückt)                                                                                                    | keine Auswirkung<br>(CLOSE unterdrückt)                                                                                                    | keine Auswirkung (OPEN<br>blockiert - speichert CLOSE                                                                                                    |
|                                                                                                    |                                                                                                    |                                                                                                    |                                                                                                    |                                                                                                    |                                                                                                    |                                                                                                    |                                                                                                    |
| LOGIK "A"                                                                                                    |                                                                                                    |                                                                                                    |                                                                                                    | IMPULSE                                                                                                    |                                                                                                    |                                                                                                    |                                                                                                    |
| LOGIK "A"<br>STATUS AUTOMATION                                                                                                    | OPEN A                                                                                                    | OPEN B                                                                                                    | CLOSE                                                                                                    | IMPULSE<br>STOP                                                                                                    | FSW OP                                                                                                    | FSW CL                                                                                                    | FSW CL/OP                                                                                                    |
| LOGIK "A"<br>STATUS AUTOMATION<br>GESCHLOSSEN                                                                                                    | OPEN A<br>öffnet und schließt nach<br>der Pausenzeit                                                                                                    | OPEN B<br>öffnet das Tor teilweise<br>und schließt es nach der<br>Pausenzeit B                                                                                                    | CLOSE<br>keine Auswirkung                                                                                                    | IMPULSE<br>STOP<br>keine Auswirkung<br>(OPEN unterdrückt)                                                                                                    | FSW OP<br>keine Auswirkung<br>(OPEN unterdrückt)                                                                                                    | FSW CL<br>keine Auswirkung                                                                                                    | FSW CL/OP<br>keine Auswirkung<br>(OPEN unterdrückt)                                                                                                    |
| LOGIK "A"<br>STATUS AUTOMATION<br>GESCHLOSSEN<br>IM ÖFFNUNGSVORGANG                                                                                                    | OPEN A<br>öffnet und schließt nach<br>der Pausenzeit<br>keine Auswirkung (1)                                                                                                    | OPEN B<br>öffnet das Tor teilweise<br>und schließt es nach der<br>Pausenzeit B<br>keine Auswirkung                                                                                                    | CLOSE<br>keine Auswirkung<br>schließt das Tor wieder                                                                                                    | IMPULSE<br>STOP<br>keine Auswirkung<br>(OPEN unterdrückt)<br>blockiert den Bettieb                                                                                                    | FSW OP<br>keine Auswirkung<br>(OPEN unterdrückt)<br>Siehe Prog. 2. Stufe                                                                                                    | FSW CL<br>keine Auswirkung<br>keine Auswirkung                                                                                                    | FSW CL/OP<br>keine Auswirkung<br>(OPEN unterdrückt)<br>bolockiert und öffnet sich<br>beim Fielwerden<br>(speichert CLOSE)                                                                                                    |
| LOGIK "A"<br>STATUS AUTOMATION<br>GESCHLOSSEN<br>IM ÖFFNUNGSVORGANG<br>GEÖFFNET IN PAUSE                                                                                                    | OPEN A<br>öffnet und schleßt nach<br>der Pausenzeit<br>keine Auswirkung (1)<br>Eineuter Ablauf Pausenzeit<br>(1)                                                                                                    | OPEN 8<br>öffnet das for teilweise<br>und schließt es nach der<br>Pausenzeit B<br>keine Auswirkung<br>Eineuter Ablauf Pausenzeit<br>B                                                                                                    | CLOSE<br>keine Auswirkung<br>schließt das Tor wieder<br>schließt das Tor wieder                                                                                                    | IMPULSE<br>STOP<br>keine Auswitkung<br>(OPEN unterdrückt)<br>blocklert den Betrieb<br>blocklert den Betrieb                                                                                                    | FSW OP<br>keine Auswirkung<br>(OPEN unterdrückt)<br>Siehe Prog. 2. Stufe<br>keine Auswirkung                                                                                                    | FSW CL<br>keine Auswitkung<br>keine Auswitkung<br>Eineuter Abiauf Pausenzeit<br>(CLOSE unterdrückt)                                                                                                    | FSW CL/OP<br>keine Auswirkung<br>(OPEN unterdrückt)<br>beim Fleverden<br>(speichert CLOSE)<br>Eineuter Ablauf Pausenzeitt<br>(CLOSE unterdrückt)                                                                                                    |
| LOGIK "A"<br>STATUS AUTOMATION<br>GESCHLOSSEN<br>IM ÖFFNUNGSVORGANG<br>GEÖFFNET IN PAUSE<br>IM SCHLIESSVORGANG                                                                                      | OPEN A<br>öffnet und schleßt nach<br>der Pausenzeit<br>keine Auswirkung (1)<br>Erneuter Ablauf Pausenzeit<br>(1)<br>öffnet das Tor wieder                                                                                                    | OPEN 8<br>öffnet das Tor teilweise<br>und schließt es noch der<br>Pausenzeit 8<br>keine Auswitkung<br>Erneuter Ablauf Pausenzeit<br>B<br>öffnet das Tor wieder                                                                                                    | CLOSE<br>keine Auswirkung<br>schließt das Tor wieder<br>schließt das Tor wieder<br>keine Auswirkung                                                                                               | IMPULSE<br>STOP<br>keine Auswitkung<br>(OPEN unterdrückt)<br>blocklert den Betrieb<br>blocklert den Betrieb                                                                                                    | FSW OP<br>leine Auswirkung<br>(OPEN unterdiruckt)<br>Siehe Prog. 2. Stuffe<br>keine Auswirkung<br>keine Auswirkung                                                                                                    | FSW CL<br>keine Auswitkung<br>keine Auswitkung<br>Eineuter Ablauf Pausemeit<br>(CLOSE unterdiuckt)<br>(CLOSE unterdiuckt)<br>(CLOSE unterdiuckt)<br>kehrt die Öffnung um (siehe<br>Prog. 2. Stufe)                                                                                                    | FSW CL/OP<br>keine Auswirkung<br>(OPEN unterdruckt)<br>blockiert und öffnet sich<br>beim Fleiwerden<br>(speichert CLOSE)<br>Erneuter Ablauf Pousenzeit<br>(CLOSE unterdruckt)<br>blockiert und öffnet sich<br>beim Fleiwerden<br>(speichert CLOSE)                                                                                                    |
| LOGIK "A"<br>STATUS AUTOMATION<br>GESCHLOSSEN<br>IM ÖFFNUNGSVORGANG<br>GEÖFFNET IN PAUSE<br>IM SCHLIESSVORGANG<br>BLOCKIERT                                                                         | OPEN A<br>öffnet und schleßt nach<br>der Pausenzeit<br>keine Auswitkung (1)<br>Erneuter Ablauf Pausenzeit<br>(1)<br>öffnet das Tor wieder<br>schleßt das Tor                                                                                                    | OPEN 8<br>offnet das Tor tellweise<br>und schließt es nach der<br>Pausenzeit 8<br>keine Auswitkung<br>Erneuter Ablauf Pausenzeit<br>B<br>öffnet das Tor wieder<br>schließt das Tor                                                                                                    | CLOSE<br>keine Auswirkung<br>schließt das Tor wieder<br>schließt das Tor wieder<br>keine Auswirkung<br>schließt das Tor                                                                           | IMPULSE<br>STOP<br>keine Auswikung<br>(OPEN unterdrückt)<br>blocklert den Betrieb<br>blocklert den Betrieb<br>blocklert den Betrieb                                                                                                    | FSW OP<br>keine Auswirkung<br>(OPEN unterdiucki)<br>Siehe Prog. 2. Stuffe<br>keine Auswirkung<br>keine Auswirkung<br>(OPEN unterdiucki)                                                                                                | FSW CL<br>keine Auswikung<br>keine Auswikung<br>Emeuter Ablouf Pausenzeit<br>(CLOSE unterdiruckt)<br>keht die Offmung um (siehe<br>Prog. 2. Stufe)<br>keine Auswikung<br>(CLOSE unterdiruckt)                                                                                                    | FSW CL/OP<br>keine Auswirkung<br>(OPEN unterditucki)<br>bockiert und öffnet sich<br>beim Freiwerden<br>(speichert CLOSE)<br>blockiert und öffnet sich<br>beim Freiwerden<br>(speichert CLOSE)<br>keine Auswirkung<br>(OPEN/CLOSE unterditucki)                                                                                                    |
| LOGIK "A"<br>STATUS AUTOMATION<br>GESCHLOSSEN<br>IM ÖFFNUNGSVORGANG<br>GEÖFFNET IN PAUSE<br>IM SCHLIESSVORGANG<br>BLOCKIERT<br>LOGIK "A1"                                                           | OPEN A<br>öffnet und schließt nach<br>der Pausenzeit<br>keine Auswirkung (1)<br>Erneuter Ablauf Pausenzeit<br>(1)<br>öffnet das Tor wieder<br>schließt das Tor                                                                                                    | OPEN 8<br>öffnet das Tor teilweise<br>und schließt es noch der<br>Pausenzeit B<br>keine Auswikung<br>Erneuter Ablauf Pausenzeit<br>8<br>öffnet das Tor wieder<br>schließt das Tor                                                                                                    | CLOSE<br>keine Auswirkung<br>schließt das Tor wieder<br>schließt das Tor wieder<br>keine Auswirkung<br>schließt das Tor                                                                           | IMPULSE<br>STOP<br>keine Auswikung<br>(OPEN unterdrückt)<br>blocklert den Betrieb<br>blocklert den Betrieb<br>blocklert den Betrieb<br>keine Auswikung<br>(OPEN/CLOSE unterdrückt)<br>IMPULSE                                                                                                    | FSW OP<br>keine Auswikung<br>(OPEN unterdruckt)<br>Siehe Prog. 2. Stuffe<br>keine Auswikung<br>keine Auswikung<br>keine Auswikung<br>(OPEN unterdruckt)                                                                                | FSW CL<br>keine Auswitkung<br>keine Auswitkung<br>Eineuter Ablauf Pausenzeit<br>(CLOSE unterdrückt)<br>kehrt die Offmung um (siehe<br>Prog. 2. Stufe)<br>keine Auswikung<br>(CLOSE unterdrückt)                                                                                                    | FSW CL/OP<br>keine Auswitkung<br>(OPEN unterdiruckt)<br>blockiert und öffnet sich<br>berim Fielwerden<br>(speichert CLOSE)<br>Erneuter Ablauf Pouseneett<br>(CLOSE unterdiruckt)<br>blockiert und öffnet sich<br>berim Fielwerden<br>(speichert CLOSE)<br>keine Auswitkung<br>(OPEN/CLOSE unterdiruckt)                                                                                                    |
| LOGIK "A"<br>STATUS AUTOMATION<br>GESCHLOSSEN<br>IM ÖFFNUNGSVORGANG<br>GEÖFFNET IN PAUSE<br>IM SCHLIESSVORGANG<br>BLOCKIERT<br>LOGIK "A1"<br>STATUS AUTOMATION                                      | OPEN A<br>öffnet und schleßt nach<br>der Pauserzeit<br>keine Auswitkung (1)<br>Erneuter Ablauf Pausenzeit<br>(1)<br>öffnet das Tor wieder<br>schließt das Tor                                                                                                    | OPEN B<br>öffnet das Tor tellweise<br>und schließt es nach der<br>Pausenzeit B<br>keine Auswikung<br>Erneuter Ablauf Pausenzeit<br>B<br>öffnet das Tor wieder<br>schließt das Tor<br>OPEN B                                                                                                    | CLOSE<br>keine Auswirkung<br>schließt das Tor wieder<br>schließt das Tor wieder<br>keine Auswirkung<br>schließt das Tor                                                                           | IMPULSE<br>STOP<br>leine Auswikung<br>(OPEN unterdiruckt)<br>blocklert den Betrieb<br>blocklert den Betrieb<br>blocklert den Betrieb<br>locklert den Betrieb<br>stopeNCLOSE unterdiruckt)<br>IMPULSE<br>STOP                                                                                     | FSW OP<br>Neine Auswikung<br>(OPEN unterdiruckt)<br>Siehe Prog. 2. Stuffe<br>keine Auswikung<br>keine Auswikung<br>keine Auswikung<br>(OPEN unterdiruckt)<br>FSW OP                                                                    | FSW CL<br>keine Auswitkung<br>keine Auswitkung<br>Eineuter Ablauf Pausenzeit<br>(CLOSE unterdiuckt)<br>kehnt die Ölfnung um (siehe<br>Prog. 2: Sufe)<br>keine Auswitkung<br>(CLOSE unterdiuckt)                                                                                                    | FSW CL/OP<br>keine Auswifung<br>(OPEN unterdiruckt)<br>bockiert und öffnet sich<br>beim Fielwierden<br>(speichert CLOSE)<br>(COSE unterdiruckt)<br>blockiert und öffnet sich<br>beim Fielwierden<br>(speichert CLOSE)<br>keine Auswifung<br>(OPEN/CLOSE unterdiruckt)                                                                                                    |
| LOGIK "A"<br>STATUS AUTOMATION<br>GESCHLOSSEN<br>IM ÖFFNUNGSVORGANG<br>GEÖFFNET IN PAUSE<br>IM SCHLIESSVORGANG<br>BLOCKIERT<br>LOGIK "A1"<br>STATUS AUTOMATION<br>GESCHLOSSEN                       | OPEN A<br>öffnet und schleßt nach<br>der Pausenzeit<br>keine Auswitkung (1)<br>Erneuter Ablauf Pausenzeit<br>(1)<br>öffnet das Tor wieder<br>schließt das Tor<br>OPEN A<br>öffnet und schleßt nach                                                                               | OPEN 8<br>öffnet das Tor tellweise<br>und schließt es nach der<br>Pausenzeit 8<br>keine Auswikung<br>Erneuter Ablauf Pausenzeit<br>8<br>öffnet das Tor wieder<br>Schließt das Tor<br>OPEN 8<br>öffnet das Tor tellweise<br>und schließt es nach der<br>Pausenzeit 8                                                  | CLOSE<br>keine Auswirkung<br>schließt das Tor wieder<br>schließt das Tor wieder<br>keine Auswirkung<br>schließt das Tor<br>CLOSE<br>keine Auswirkung                                              | IMPULSE<br>STOP<br>leine Auswikung<br>(OPEN unterdituckt)<br>blocklert den Betrieb<br>blocklert den Betrieb<br>blocklert den Betrieb<br>locklert den Betrieb<br>keine Auswikung<br>(OPEN/CLOSE unterdituckt)<br>IMPULSE<br>STOP<br>leine Auswikung<br>(OPEN unterdituckt)                        | RSW OP<br>Neine Auswikung<br>(OPEN unterdrückt)<br>Siehe Prog. 2. Stuffe<br>keine Auswikung<br>keine Auswikung<br>(OPEN unterdrückt)<br>FSW OP<br>keine Auswikung<br>(OPEN unterdrückt)                                                | FSW CL<br>keine Auswitkung<br>keine Auswitkung<br>Eineuter Ablauf Pausenzeit<br>(CLOSE unterdücckt)<br>keine Auswitkung<br>(CLOSE unterdücckt)<br>FSW CL<br>keine Auswitkung                                                                                                    | FSW CL/OP<br>keine Auswifung<br>(OPEN unterdiruckt)<br>blockiert und öffnet sich<br>beim Fielwierden<br>(speichert CLOSE)<br>cl.OSE unterdiruckt)<br>blockiert und öffnet sich<br>beim Fielwierden<br>(speichert CLOSE)<br>keine Auswifung<br>(OPEN/CLOSE unterdiruckt)<br>keine Auswifung<br>(OPEN/CLOSE unterdiruckt)                                                                                                    |
| LOGIK "A"<br>STATUS AUTOMATION<br>GESCHLOSSEN<br>IM ÖFFNUNGSVORGANG<br>BLOCKIERT<br>LOGIK "A1"<br>STATUS AUTOMATION<br>GESCHLOSSEN<br>IM ÖFFNUNGSVORGANG                                            | OPEN A<br>öffnet und schleßt nach<br>der Pausenzeit<br>keine Auswitkung (1)<br>Erneuter Ablauf Pausenzeit<br>(1)<br>öffnet das Tor wieder<br>schleßt das Tor<br>OPEN A<br>öffnet und schleßt nach<br>der Pausenzeit<br>keine Auswitkung (1)                                      | OPEN 8<br>öffnet das Tor teilweise<br>und schließt es noch der<br>Pausenzeit 8<br>keine Auswikung<br>Erneuter Ablauf Pausenzeit<br>8<br>öffnet das Tor wieder<br>schließt das Tor<br>OPEN 8<br>öffnet das Tor teilweise<br>und schließt es noch der<br>Rausenzeit 8<br>keine Auswitkung                              | CLOSE<br>keine Auswirkung<br>schießt das Tor wieder<br>schießt das Tor wieder<br>keine Auswirkung<br>schießt das Tor<br>CLOSE<br>keine Auswirkung<br>schießt das Tor wieder                       | IMPULSE<br>STOP<br>keine Auswikung<br>(OPEN unterdrückt)<br>blocklert den Betrieb<br>blocklert den Betrieb<br>blocklert den Betrieb<br>keine Auswikung<br>(OPEN/CLOSE unterdrückt)<br>IMPULSE<br>STOP<br>keine Auswikung<br>(OPEN unterdrückt)<br>blocklert den Betrieb                          | RSW OP<br>Neine Auswikung<br>(OPEN unterdrückt)<br>Siehe Prog. 2. Stuffe<br>keine Auswikung<br>keine Auswikung<br>(OPEN unterdrückt)<br>FSW OP<br>keine Auswikung<br>(OPEN unterdrückt)<br>Siehe Prog. 2. Stuffe                       | FSW CL<br>keine Auswitkung<br>keine Auswitkung<br>Eineuter Ablauf Pauseneit<br>(CLOSE unterdrückt)<br>kehrt die Öffnung um (siehe<br>Prog. 2. Stufe)<br>(CLOSE unterdrückt)<br>keine Auswitkung<br>cOSE unterdrückt)<br>FSW CL<br>keine Auswitkung<br>öffnet sich weiter und<br>schließt sich sofort wieder                            | FSW CL/OP<br>keine Auswitkung<br>(OPEN unterdiruckt)<br>bockiert und öffnet sich<br>berim Fielwerden<br>(speichert CLOSE)<br>Eineuter Ablauf Pauseneit<br>(CLOSE unterdüruckt)<br>bockiert und öffnet sich<br>berim Fielwerden<br>(OPEN/CLOSE unterdüruckt)<br>keine Auswitkung<br>(OPEN/CLOSE unterdüruckt)<br>bockiert und öffnet sich<br>berim Fielwerden<br>(speichert CLOSE)                                                                                                    |
| LOGIK "A"<br>STATUS AUTOMATION<br>GESCHLOSSEN<br>IM ÖFFNUNGSVORGANG<br>BLOCKIERT<br>LOGIK "A1"<br>STATUS AUTOMATION<br>GESCHLOSSEN<br>IM ÖFFNUNGSVORGANG<br>GEÖFFNET IN PAUSE                       | OPEN A<br>öffnet und schleßt nach<br>der Pausenzeit<br>keine Auswitkung (1)<br>Erneuter Ablauf Pausenzeit<br>(1)<br>öffnet das Tor wieder<br>schleßt das Tor<br>OPEN A<br>öffnet und schleßt nach<br>der Pausenzeit<br>keine Auswitkung (1)<br>Erneuter Ablauf Pausenzeit<br>(1) | OPEN 8<br>öffnet das Tor teilweise<br>und schließt es noch der<br>Pausenzeit B<br>keine Auswikung<br>Erneuter Ablauf Pausenzeit<br>B<br>öffnet das Tor wieder<br>schließt das Tor<br>OPEN 8<br>öffnet das Tor teilweise<br>und schließte sonch der<br>Pausenzeit B<br>keine Auswitkung<br>Erneuter Ablauf Pausenzeit | CLOSE<br>keine Auswirkung<br>schileßt das Tor wieder<br>schileßt das Tor wieder<br>keine Auswirkung<br>schileßt das Tor<br>keine Auswirkung<br>schileßt das Tor wieder<br>schileßt das Tor wieder | IMPULSE<br>STOP<br>keine Auswikung<br>(OPEN unterdrückt)<br>blockiert den Betrieb<br>blockiert den Betrieb<br>blockiert den Betrieb<br>keine Auswikung<br>(OPEN/CLOSE unterdrückt)<br>IMPULSE<br>STOP<br>keine Auswikung<br>(OPEN unterdrückt)<br>blockiert den Betrieb                          | FSW OP<br>keine Auswikung<br>(CPEN unterdiruckt)<br>Siehe Prog. 2. Stuffe<br>keine Auswikung<br>keine Auswikung<br>(CPEN unterdiruckt)<br>FSW OP<br>keine Auswikung<br>(CPEN unterdiruckt)<br>Siehe Prog. 2. Stuffe<br>keine Auswikung | FSW CL<br>keine Auswitkung<br>keine Auswitkung<br>Eineuter Ablauf Pausenzeit<br>(CLOSE unterdrückt)<br>keine Auswitkung<br>(CLOSE unterdrückt)<br>keine Auswitkung<br>(CLOSE unterdrückt)<br>keine Auswitkung<br>öffinet sich weiter und<br>schließt sich sofort wieder<br>Diockiert und beim<br>Freiwerden schließt es<br>sich sofort | FSW CL/OP<br>keine Auswitkung<br>(OPEN unterdiruckt)<br>blockiert und öffnet sich<br>berim Fielwerden<br>(speichert CLOSE)<br>Eineuter Ablouf Pauseneitt<br>(CLOSE unterdiruckt)<br>blockiert und öffnet sich<br>berim Fielwerden<br>(Speichert CLOSE)<br>keine Auswitkung<br>(OPEN/CLOSE unterdiruckt)<br>blockiert und öffnet sich<br>berim Fielwerden<br>(Speichert CLOSE)<br>blockiert und öffnet sich<br>berim Fielwerden<br>(Speichert CLOSE)<br>Eineuter Ablauf Pausenzeitt<br>(CLOSE unterdiruckt)                                                                               |
| LOGIK "A"<br>STATUS AUTOMATION<br>GESCHLOSSEN<br>IM ÖFFNUNGSVORGANG<br>BLOCKIERT<br>LOGIK "A1"<br>STATUS AUTOMATION<br>GESCHLOSSEN<br>IM ÖFFNUNGSVORGANG<br>GEÖFFNET IN PAUSE<br>IM SCHLIESSVORGANG | OPEN A<br>öffnet und schleßt nach<br>der Pausenzeit<br>keine Auswitkung (1)<br>Erneuter Ablauf Pausenzeit<br>(1)<br>öffnet das Tor wieder<br>Schleßt das Tor<br>OPEN A<br>öffnet und schleßt nach<br>der Pausenzeit<br>keine Auswitkung (1)<br>Erneuter Ablauf Pausenzeit<br>(1) | OPEN 8<br>öffnet das Tor teilweise<br>und schließt es nach der<br>Pausenzeit B<br>keine Auswikung<br>Erneuter Ablauf Pausenzeit<br>göffnet das Tor wieder<br>schließt das Tor<br>OPEN 8<br>öffnet das Tor teilweise<br>und schließte sonch der<br>Pausenzeit B<br>keine Auswikung<br>Erneuter Ablauf Pausenzeit<br>B | CLOSE<br>keine Auswirkung<br>schließt das Tor wieder<br>schließt das Tor wieder<br>keine Auswirkung<br>schließt das Tor<br>keine Auswirkung<br>schließt das Tor wieder<br>schließt das Tor wieder | IMPULSE<br>STOP<br>keine Auswikung<br>(OPEN unterdrückt)<br>blockiert den Betrieb<br>blockiert den Betrieb<br>blockiert den Betrieb<br>keine Auswikung<br>(OPEN/CLOSE unterdrückt)<br>IMPULSE<br>STOP<br>keine Auswikung<br>(OPEN unterdrückt)<br>blockiert den Betrieb<br>blockiert den Betrieb | FSW OP<br>keine Auswikung<br>(CPEN unterdruckt)<br>Siehe Prog. 2. Stuffe<br>keine Auswikung<br>keine Auswikung<br>(CPEN unterdruckt)<br>FSW OP<br>keine Auswikung<br>(CPEN unterdruckt)<br>Siehe Prog. 2. Stuffe<br>keine Auswikung    | FSW CL<br>keine Auswitkung<br>keine Auswitkung<br>Eineuter Ablauf Pausenzeit<br>(CLOSE unterdrückt)<br>keine Auswitkung<br>(CLOSE unterdrückt)<br>keine Auswitkung<br>(CLOSE unterdrückt)<br>keine Auswitkung<br>öffnet sich weiter und<br>schließt sich soloti wieder<br>blocklieft und berm<br>Freiwerden schließt es<br>sich soloti | FSW CL/OP<br>keine Auswitkung<br>(OPEN unterdiruckt)<br>blockiert und öffnet sich<br>berim Fielwerden<br>(speichert CLOSE)<br>Erneuter Ablouf Pouseneett<br>(CLOSE unterdiruckt)<br>blockiert und öffnet sich<br>berim Fielwerden<br>(OPEN/CLOSE unterdiruckt)<br>blockiert und öffnet sich<br>berim Fielwerden<br>(Speichert CLOSE)<br>keine Auswitkung<br>(OPEN/CLOSE unterdiruckt)<br>blockiert und öffnet sich<br>berim Fielwerden<br>(Speichert CLOSE)<br>Erneuter Ablauf Pousenzeitt<br>(CLOSE unterdiruckt)<br>blockiert und öffnet sich<br>berim Fielwerden<br>(Speichert CLOSE) |

DEUTSCH

(1) Während des Teilöffnungszyklus wird das Tor durch einen OPEN-A-Impuls vollständig geöffnet.

# FAA⊂

| LOGIK "AP"         |                                                   |                                                                      |                         | IMPULSE                                      |                                        |                                                   |                                                                                    |
|--------------------|---------------------------------------------------|----------------------------------------------------------------------|-------------------------|----------------------------------------------|----------------------------------------|---------------------------------------------------|------------------------------------------------------------------------------------|
| AUTOMATIONSSTATUS  | OPEN A                                            | OPEN B                                                               | CLOSE                   | STOP                                         | FSW OP                                 | FSW CL                                            | FSW CL/OP                                                                          |
| GESCHLOSSEN        | öffnet und schließt nach<br>der Pausenzeit wieder | öffnet das Tor teilweise<br>und schließt es nach der<br>Pausenzeit B | keine Auswirkung        | keine Auswirkung<br>(OPEN unterdrückt)       | keine Auswirkung<br>(OPEN unterdrückt) | keine Auswirkung                                  | keine Auswirkung<br>(OPEN unterdrückt)                                             |
| IM ÖFFNUNGSVORGANG | blockiert den Betrieb (1)                         | blockiert den Betrieb                                                | schließt das Tor wieder | blockiert den Betrieb                        | Siehe Prog. 2. Stufe                   | keine Auswirkung                                  | blockiert und öffnet sich<br>beim Freiwerden (OPEN<br>blockiert - speichert CLOSE) |
| GEÖFFNET IN PAUSE  | blockiert den Betrieb (1)                         | blockiert den Betrieb                                                | schließt das Tor wieder | blockiert den Betrieb                        | keine Auswirkung                       | Erneuter Ablauf Pausenzeit<br>(CLOSE unterdrückt) | Erneuter Ablauf Pausenzeit<br>(CLOSE unterdrückt)                                  |
| IM SCHLIESSVORGANG | öffnet das Tor wieder                             | öffnet das Tor wieder                                                | keine Auswirkung        | blockiert den Betrieb                        | keine Auswirkung                       | kehrt die Öffnung um (siehe<br>Prog. 2. Stufe)    | blockiert und öffnet sich<br>beim Freiwerden (OPEN<br>blockiert - speichert CLOSE) |
| BLOCKIERT          | schließt das Tor                                  | schließt das Tor                                                     | schließt das Tor        | keine Auswirkung<br>(OPEN/CLOSE unterdrückt) | keine Auswirkung<br>(OPEN unterdrückt) | keine Auswirkung<br>(CLOSE unterdrückt)           | keine Auswirkung<br>(OPEN/CLOSE unterdrückt)                                       |
|                    |                                                   |                                                                      |                         |                                              |                                        |                                                   |                                                                                    |

| LOGIK "At" (2)     |                                                   | IMPULSE                                                              |                         |                                              |                                         |                                                   |                                                                   |  |  |
|--------------------|---------------------------------------------------|----------------------------------------------------------------------|-------------------------|----------------------------------------------|-----------------------------------------|---------------------------------------------------|-------------------------------------------------------------------|--|--|
| AUTOMATIONSSTATUS  | OPEN A                                            | OPEN B                                                               | CLOSE                   | STOP                                         | FSW OP                                  | FSW CL                                            | FSW CL/OP                                                         |  |  |
| GESCHLOSSEN        | öffnet und schließt nach<br>der Pausenzeit wieder | öffnet das Tor teilweise<br>und schließt es nach der<br>Pausenzeit B | keine Auswirkung        | keine Auswirkung<br>(OPEN unterdrückt)       | keine Auswirkung<br>(OPEN unterdrückt)  | keine Auswirkung                                  | keine Auswirkung<br>(OPEN unterdrückt)                            |  |  |
| IM ÖFFNUNGSVORGANG | keine Auswirkung (1)                              | keine Auswirkung                                                     | schließt das Tor wieder | blockiert den Betrieb                        | kehrt während des<br>Schließvorgangs um | keine Auswirkung                                  | blockiert und öffnet sich<br>beim Freiwerden<br>(speichert CLOSE) |  |  |
| GEÖFFNET IN PAUSE  | Erneuter Ablauf Pausenzeit<br>(1)                 | Erneuter Ablauf Pausenzeit                                           | schließt das Tor wieder | blockiert den Betrieb                        | keine Auswirkung                        | Erneuter Ablauf Pausenzeit<br>(CLOSE unterdrückt) | Emeuter Ablauf Pausenzeit<br>(CLOSE unterdrückt)                  |  |  |
| IM SCHLIESSVORGANG | öffnet das Tor wieder                             | öffnet das Tor wieder                                                | keine Auswirkung        | blockiert den Betrieb                        | keine Auswirkung                        | kehrt die Öffnung um (siehe<br>Prog. 2. Stufe)    | blockiert und öffnet sich<br>beim Freiwerden<br>(speichert CLOSE) |  |  |
| BLOCKIERT          | schließt das Tor                                  | schließt das Tor                                                     | schließt das Tor        | keine Auswirkung<br>(OPEN/CLOSE unterdrückt) | keine Auswirkung<br>(OPEN unterdrückt)  | keine Auswirkung<br>(CLOSE unterdrückt)           | keine Auswirkung<br>(OPEN/CLOSE unterdrückt)                      |  |  |

| LOGIK "S"          |                                                   | IMPULSE                                                              |                         |                                              |                                        |                                                                                   |                                                                                     |  |
|--------------------|---------------------------------------------------|----------------------------------------------------------------------|-------------------------|----------------------------------------------|----------------------------------------|-----------------------------------------------------------------------------------|-------------------------------------------------------------------------------------|--|
| AUTOMATIONSSTATUS  | OPEN A                                            | OPEN B                                                               | CLOSE                   | STOP                                         | FSW OP                                 | FSW CL                                                                            | FSW CL/OP                                                                           |  |
| GESCHLOSSEN        | öffnet und schließt nach<br>der Pausenzeit wieder | öffnet das Tor teilweise<br>und schließt es nach der<br>Pausenzeit B | keine Auswirkung        | keine Auswirkung<br>(OPEN unterdrückt)       | keine Auswirkung<br>(OPEN unterdrückt) | keine Auswirkung                                                                  | keine Auswirkung<br>(OPEN unterdrückt)                                              |  |
| IM ÖFFNUNGSVORGANG | kehrt während des<br>Schließvorgangs um (1)       | kehrt während des<br>Schließvorgangs um                              | schließt das Tor wieder | blockiert den Betrieb                        | Siehe Prog. 2. Stufe                   | öffnet sich weiter und<br>schließt sich sofort wieder                             | blockiert und öffnet sich<br>beim Freiwerden<br>(speichert CLOSE)                   |  |
| GEÖFFNET IN PAUSE  | schließt das Tor wieder (1)                       | schließt das Tor wieder                                              | schließt das Tor wieder | blockiert den Betrieb                        | keine Auswirkung                       | blockiert und beim<br>Freiwerden schließt es<br>sich sofort                       | blockiert und schließt sich<br>beim Freiwerden                                      |  |
| IM SCHLIESSVORGANG | öffnet das Tor wieder                             | öffnet das Tor wieder                                                | keine Auswirkung        | blockiert den Betrieb                        | keine Auswirkung                       | kehrt die Öffnung um (siehe<br>Prog. 2. Stufe) am Ende<br>schließt es sich sofort | blockiert und öffnet sich<br>beim Freiwerden und am<br>Ende schließt es sich sofort |  |
| BLOCKIERT          | schließt das Tor                                  | schließt das Tor                                                     | schließt das Tor        | keine Auswirkung<br>(OPEN/CLOSE unterdrückt) | keine Auswirkung<br>(OPEN unterdrückt) | keine Auswirkung<br>(CLOSE unterdrückt)                                           | keine Auswirkung<br>(OPEN/CLOSE unterdrückt)                                        |  |

| LOGIK "SP"         |                                                                                                    | IMPULSE                                                                                             |                         |                                              |                                        |                                                             |                                                                                                    |
|--------------------|----------------------------------------------------------------------------------------------------|----------------------------------------------------------------------------------------------------|-------------------------|----------------------------------------------|----------------------------------------|-------------------------------------------------------------|----------------------------------------------------------------------------------------------------|
| AUTOMATIONSSTATUS  | OPEN A                                                                                              | OPEN B                                                                                              | CLOSE                   | STOP                                         | FSW OP                                 | FSW CL                                                      | FSW CL/OP                                                                                                    |
| GESCHLOSSEN        | öffnet und schließt nach<br>der Pausenzeit wieder                                                   | öffnet das Tor teilweise<br>und schließt es nach der<br>Pausenzeit B                                | keine Auswirkung        | keine Auswirkung<br>(OPEN unterdrückt)       | keine Auswirkung<br>(OPEN unterdrückt) | keine Auswirkung                                            | keine Auswirkung<br>(OPEN unterdrückt)                                                                                 |
| IM ÖFFNUNGSVORGANG | blockiert den Betrieb (1)                                                                           | blockiert den Betrieb                                                                               | schließt das Tor wieder | blockiert den Betrieb                        | Siehe Prog. 2. Stufe                   | öffnet sich weiter und<br>schließt sich sofort wieder       | blockiert und öffnet sich beim<br>Freiwerden; am Ende schließt<br>es sich sofort (OPEN blockiert<br>- speichert CLOSE) |
| GEÖFFNET IN PAUSE  | schließt das Tor wieder (1)                                                                         | schließt das Tor wieder                                                                             | schließt das Tor wieder | blockiert den Betrieb                        | keine Auswirkung                       | blockiert und beim<br>Freiwerden schließt es<br>sich sofort | blockiert und beim<br>Freiwerden schließt es<br>sich sofort                                                            |
| IM SCHLIESSVORGANG | blockiert den Betrieb                                                                               | blockiert den Betrieb                                                                               | keine Auswirkung        | blockiert den Betrieb                        | keine Auswirkung                       | kehrt die Öffnung um (siehe<br>Prog. 2. Stufe)              | blockiert und öffnet sich<br>beim Freiwerden<br>(speichert CLOSE)                                                      |
| BLOCKIERT          | Führt die Bewegung weiter<br>in umgekehter Richtung<br>aus. Nach dem STOP<br>schließt das Tor immer | Führt die Bewegung weiter<br>in umgekehter Richtung<br>aus. Nach dem STOP<br>schließt das Tor immer | schließt das Tor wieder | keine Auswirkung<br>(OPEN/CLOSE unterdrückt) | keine Auswirkung<br>(OPEN unterdrückt) | keine Auswirkung<br>(CLOSE unterdrückt)                     | keine Auswirkung<br>(OPEN/CLOSE unterdrückt)                                                                           |

(1) Während des Teilöffnungszyklus wird das Tor durch einen OPEN-A-Impuls vollständig geöffnet.

# FAA⊂

# FAA⊂

| LOGIK "SA"         |                                                   | 1                                                                    |                         | IMPULSE                                      |                                        | 1                                                 |                                                                        |
|--------------------|---------------------------------------------------|----------------------------------------------------------------------|-------------------------|----------------------------------------------|----------------------------------------|---------------------------------------------------|------------------------------------------------------------------------|
| AUTOMATIONSSTATUS  | OPEN A                                            | OPEN B                                                               | CLOSE                   | STOP                                         | FSW OP                                 | FSW CL                                            | FSW CL/OP                                                              |
| GESCHLOSSEN        | öffnet und schließt nach<br>der Pausenzeit wieder | öffnet das Tor teilweise<br>und schließt es nach der<br>Pausenzeit B | keine Auswirkung        | keine Auswirkung<br>(OPEN unterdrückt)       | keine Auswirkung<br>(OPEN unterdrückt) | keine Auswirkung                                  | keine Auswirkung<br>(OPEN unterdrückt)                                 |
| IM ÖFFNUNGSVORGANG | keine Auswirkung (1)                              | keine Auswirkung                                                     | schließt das Tor wieder | blockiert den Betrieb                        | Siehe Prog. 2. Stufe                   | keine Auswirkung                                  | blockiert und öffnet sich<br>beim Freiwerden<br>(speichert CLOSE)      |
| GEÖFFNET IN PAUSE  | schließt das Tor wieder (1)                       | schließt das Tor wieder                                              | schließt das Tor wieder | blockiert den Betrieb                        | keine Auswirkung                       | Erneuter Ablauf Pausenzeit<br>(CLOSE unterdrückt) | Erneuter Ablauf Pausenzeit<br>(CLOSE unterdrückt)                      |
| IM SCHLIESSVORGANG | öffnet das Tor wieder                             | öffnet das Tor wieder                                                | keine Auswirkung        | blockiert den Betrieb                        | keine Auswirkung                       | kehit die Öffnung um (siehe<br>Prog. 2. Stufe)    | blockiert und öffnet sich<br>beim Freiwerden<br>(speichert CLOSE)      |
| BLOCKIERT          | schließt das Tor                                  | schließt das Tor                                                     | schließt das Tor        | keine Auswirkung<br>(OPEN/CLOSE unterdrückt) | keine Auswirkung<br>(OPEN unterdrückt) | keine Auswirkung<br>(CLOSE unterdrückt)           | keine Auswirkung<br>(OPEN/CLOSE unterdrückt)                           |
| LOGIK "B"          |                                                   |                                                                      |                         | IMPULSE                                      |                                        |                                                   |                                                                        |
| AUTOMATIONSSTATUS  | OPEN A                                            | 1                                                                    | CLOSE                   | STOP                                         | FSW OP                                 | FSW CL                                            | FSW CL/OP                                                              |
| GESCHLOSSEN        | öffnet das Tor                                    | 1                                                                    | keine Auswirkung        | keine Auswirkung<br>(OPEN unterdrückt)       | keine Auswirkung<br>(OPEN unterdrückt) | keine Auswirkung                                  | keine Auswirkung<br>(OPEN unterdrückt)                                 |
| IM ÖFFNUNGSVORGANG | keine Auswirkung                                  | 1                                                                    | schließt das Tor        | blockiert den Betrieb                        | Siehe Prog. 2. Stufe                   | keine Auswirkung                                  | blockiert und öffnet sich<br>beim Freiwerden (speichert<br>OPEN/CLOSE) |
| GEÖFFNET           | keine Auswirkung                                  | 1                                                                    | schließt das Tor        | keine Auswirkung<br>(OPEN/CLOSE unterdrückt) | keine Auswirkung                       | keine Auswirkung<br>(CLOSE unterdrückt)           | keine Auswirkung<br>(OPEN/CLOSE unterdrückt)                           |
| IM SCHLIESSVORGANG | öffnet das Tor                                    | 1                                                                    | keine Auswirkung        | blockiert den Betrieb                        | keine Auswirkung                       | kehrt die Öffnung um (siehe<br>Prog. 2. Stufe)    | blockiert und öffnet sich<br>beim Freiwerden (speichert<br>OPEN/CLOSE) |
| BLOCKIERT          | öffnet das Tor                                    | 1                                                                    | schließt das Tor        | keine Auswirkung<br>(OPEN/CLOSE unterdrückt) | keine Auswirkung<br>(OPEN unterdrückt) | keine Auswirkung<br>(CLOSE unterdrückt)           | keine Auswirkung<br>(OPEN/CLOSE unterdrückt)                           |
| LOGIK_bC"          | IMPULSE IN DER Ö                                  | FFNUNGSPHASE / IN DE                                                 | R SCHLIESSPHASE         |                                              | IMP                                    | ULSE                                              |                                                                        |
|                    |                                                   | BEIBEHALIENE BEFEHLE                                                 | CLOSE                   | STOD .                                       |                                        | ESW CI                                            | ESW CLIOP                                                              |
| AUTOWIAIIONSSIAIUS | OFENA                                             | 1                                                                    | CLOJE                   | JUr                                          | row Or                                 | F3W CL                                            | row CLOP                                                               |
| GESCHLOSSEN        | öffnet das Tor                                    | 1                                                                    | keine Auswirkung        | keine Auswirkung<br>(OPEN unterdrückt)       | keine Auswirkung<br>(OPEN unterdrückt) | keine Auswirkung                                  | keine Auswirkung<br>(OPEN unterdrückt)                                 |
| IM ÖFFNUNGSVORGANG | keine Auswirkung                                  | 1                                                                    | schließt das Tor        | blockiert den Betrieb                        | Siehe Prog. 2. Stufe                   | keine Auswirkung                                  | blockiert und öffnet sich<br>beim Freiwerden (speichert<br>OPEN/CLOSE) |
| GEÖFFNET           | keine Auswirkung                                  | /                                                                    | schließt das Tor        | keine Auswirkung<br>(OPEN/CLOSE unterdrückt) | keine Auswirkung                       | keine Auswirkung<br>(CLOSE unterdrückt)           | keine Auswirkung<br>(OPEN/CLOSE unterdrückt)                           |
| IM SCHLIESSVORGANG | öffnet das Tor                                    | 1                                                                    | keine Auswirkung        | blockiert den Betrieb                        | keine Auswirkung                       | kehrt die Öffnung um (siehe<br>Prog. 2. Stufe)    | blockiert und öffnet sich<br>beim Freiwerden (speichert<br>OPEN/CLOSE) |
| BLOCKIERT          | öffnet das Tor                                    | 1                                                                    | schließt das Tor        | keine Auswirkung<br>(OPEN/CLOSE unterdrückt) | keine Auswirkung<br>(OPEN unterdrückt) | keine Auswirkung<br>(CLOSE unterdrückt)           | keine Auswirkung<br>(OPEN/CLOSE unterdrückt)                           |
| LOGIK_C"           |                                                   | BEIBEHALTENE BEFEHLE                                                 |                         |                                              | IMP                                    | PULSE                                             |                                                                        |
| AUTOMATIONSSTATUS  | OPEN A                                            | /                                                                    | CLOSE                   | STOP                                         | FSW OP                                 | FSW CL                                            | FSW CL/OP                                                              |
| GESCHLOSSEN        | öffnet das Tor                                    | 1                                                                    | keine Auswirkung        | keine Auswirkung<br>(OPEN unterdrückt)       | keine Auswirkung<br>(OPEN unterdrückt) | keine Auswirkung                                  | keine Auswirkung<br>(OPEN unterdrückt)                                 |
| IM ÖFFNUNGSVORGANG | keine Auswirkung                                  | 1                                                                    | schließt das Tor        | blockiert den Betrieb                        | Siehe Prog. 2. Stufe                   | keine Auswirkung                                  | blockiert und beim Freiwer-<br>den siehe Prog. 2. Stufe                |
| GEÖFFNET           | keine Auswirkung                                  | 1                                                                    | schließt das Tor        | keine Auswirkung<br>(OPEN/CLOSE unterdrückt) | keine Auswirkung                       | keine Auswirkung<br>(CLOSE unterdrückt)           | keine Auswirkung<br>(OPEN/CLOSE unterdrückt)                           |

IM SCHLIESSVORGANG öffnet das Tor / blockiert den Betrieb blockiert den Betrieb blockiert den Betrieb keine Auswirkung keine Auswirkung keine Auswirkung (OPEN/CLOSE unterdrückt) keine Auswirkung (OPEN unterdrückt) keine Auswirkung (CLOSE unterdrückt) keine Auswirkung (OPEN/CLOSE unterdrückt) BLOCKIERT öffnet das Tor / schließt das Tor Während des Teilöffnungszyklus wird das Tor durch einen OPEN-A-Impuls vollständig geöffnet.
 Beim Einschalten werden von der Karte die Eingänge überprüft, und wenn ein OPEN-A-bzw. ein OPEN-B-Befehl aktiv ist, öffnen sich der Flügel bzw. das Tor, ansonsten werden sie geschlossen.

### FAA⊂

| / |       |     |
|---|-------|-----|
|   |       |     |
|   | 1 117 |     |
|   |       | - E |
|   |       |     |

| 1 | ADVERTENCIAS                                                           | 2          |
|---|------------------------------------------------------------------------|------------|
| 2 | ESQUEMA Y COMPONENTES                                                  | 2          |
|   | 2.1 DESCRIPCIÓN DE LOS COMPONENTES                                     | 3          |
|   | 2.2 DESCRIPCIÓN DEL TABLERO DE BORNES J13                              | 3          |
| 3 | CARACTERÍSTICAS TÉCNICAS                                               | 3          |
| 4 | CONEXIONES ELÉCTRICAS                                                  | 4          |
|   | 4.1 FOTOCÉLULAS A BUS-2EASY                                            | 5          |
|   | 4.1.1 DIRECCIÓN DE LAS FOTOCÉLULAS A BUS-2EASY                         | 5          |
|   | 4.1.2 MEMORIZACIÓN DE LOS ACCESORIOS BUS-2EASY                         | 5          |
|   | 4.2 FOTOCÉLULAS TRADICIONALES                                          | 6          |
|   | 4.3 CONEXIONES ENTRADA SAFE                                            | 7          |
| 5 | PROGRAMACIÓN                                                           | 8          |
|   | 5.1 PROGRAMACIÓN DE 1º NIVEL                                           | 8          |
|   | 5.2 PROGRAMACIÓN DE 2º NIVEL                                           | . 10       |
| 6 | MEMORIZACIÓN CODIFICACIÓN RADIO                                        | 12         |
|   | 6.1 MEMORIZACIÓN DE LOS RADIOMANDOS DS                                 | . 12       |
|   | 6.2 MEMORIZACIÓN DE LOS RADIOMANDOS SLH                                | . 13       |
|   | 6.3 MEMORIZACIÓN DE LOS RADIOMANDOS LC/RC (SÓLO PARA ALGUNOS MERCADOS) | . 13       |
|   | 6.3.1 MEMORIZACIÓN REMOTA DE LOS TELEMANDOS LC/RC                      | 13         |
|   | 6.4 PROCEDIMIENTO DE ELIMINACION DE LOS TELEMANDOS                     | . 13       |
| 7 | PUESTA EN FUNCIONAMIENTO                                               | 14         |
|   | 7.1 COMPROBACIÓN DE LOS LED                                            | . 14       |
|   | 7.2 FUNCIONAMIENTO CON BATERÍA                                         | 14         |
|   | 7.3 COLOCACION DE LOS FINALES DE RECORRIDO                             | . 15       |
|   | 7.4 CONFIGURACIONES MASTER / SLAVE                                     | . 16       |
|   | 7.4.1 CABLEADOS MASTER/SLAVE                                           | . 16       |
|   | 7.4.2 PROCEDIMIENTO DE SETUP MASTER/SLAVE                              | . 10<br>17 |
|   | 8 PDIJERA DEL ALITOMATISMO                                             | 17         |
| 0 |                                                                        | 17         |
| 7 | OLIVALAGION DE ALARINAS I ERRORES                                      | 17         |
|   |                                                                        | . 1/       |
|   |                                                                        | 11         |
| 1 | J LOGICAS DE FUNCIONAMIENTO                                            | 10         |

### DECLARACIÓN CE DE CONFORMIDAD

Fabricante:FAAC S.p.A.Dirección:Via Calari, 10 - 40069 Zola Predosa BOLONIA - ITALIADeclara que:el equipo electrónico E721

• cumple con los requisitos esenciales de seguridad de las siguientes directivas CEE

2006/95/CE Directiva Baja Tensión 2004/108/CE Directiva Compatibilidad Electromagnética

Nota adicional: Este producto se ha sometido a pruebas en una configuración típica homogénea (todos los productos están fabricados por FAAC S.p.A.).

Bolonia, 01-12-2011

| El Administrador Delegad | Dog Man Q  |
|--------------------------|------------|
| A. Marcellan             | ( / mone / |

#### **ADVERTENCIAS**

- iAtención! Para la seguridad de las personas es sumamente importante seguir atentamente estas instrucciones.
- Una instalación incorrecta o una utilización inadecuada del producto pueden causar graves daños a las personas.
- Lea detenidamente las instrucciones antes de empezar la instalación del producto y guárdelas para futuras consultas.
- $\bullet$  El símbolo  $\Lambda$  indica información importante para la seguridad de las personas y para la integridad del automatismo.
- El símbolo 📷 llama la atención sobre las notas de las características y del funcionamiento del producto.

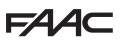

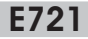

#### **1 ADVERTENCIAS**

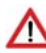

Desconecte la alimentación eléctrica antes de realizar cualquier intervención en la instalación electrónica (conexiones, mantenimiento).

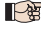

Coloque encima del equipo un interruptor magnetotérmico diferencial con un umbral de intervención adecuado.

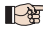

Conecte el cable de tierra al borne correspondiente.

Separe siempre los cables de alimentación de los de accionamiento y seguridad (pulsador, receptor, fotocélulas, etc.). Para evitar interferencias eléctricas, utilice vainas separadas o cable apantallado (con la pantalla conectada a masa).

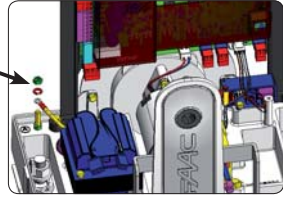

#### 2 ESQUEMA Y COMPONENTES

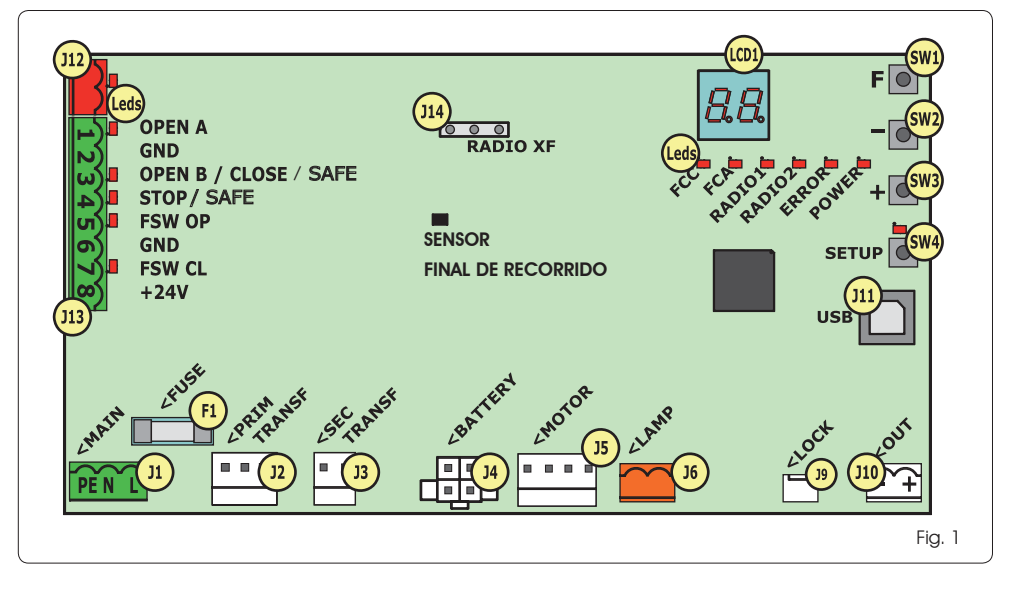

#### 2.1 DESCRIPCIÓN DE LOS COMPONENTES

| LCD  | PANTALLA DE SEÑALACIÓN Y PROGRAMACIÓN                           |
|------|-----------------------------------------------------------------|
| SW1  | PULSADOR DE PROGRAMACIÓN "F"                                    |
| SW2  | PULSADOR DE PROGRAMACIÓN "-"                                    |
| SW3  | PULSADOR DE PROGRAMACIÓN "+"                                    |
| SW4  | PULSADOR DE " <b>SETUP</b> "                                    |
| LED  | LED DE CONTROL DEL ESTADO DE ENTRADAS                           |
| JI   | CONECTOR DE LA ALIMENTACIÓN PRIMARIA                            |
| J2   | CONECTOR PRIMARIO DEL TRANSFORMADOR                             |
| J3   | CONECTOR SECUNDARIO DEL TRANSFORMADOR                           |
| J4   | CONECTOR DE LAS BATERÍAS DE EMERGENCIA<br>(ACCESORIO)           |
| J5   | CONECTOR DEL MOTOR                                              |
| J6   | CONECTOR DE SALIDA DEL TESTIGO INTERMITENTE (24 V= - 15W)       |
| J9   | CONECTOR DEL BLOQUE MOTOR Y CONTACTO<br>DE DESBLOQUEO DEL MOTOR |
| J10  | CONECTOR DE SALIDA OUT                                          |
| J11  | CONECTOR USB PARA CONEXIÓN CON PC                               |
| J12  | CONECTOR PARA CONEXIÓN CON DISPOSITIVOS BUS-2EASY               |
| J13  | CONECTOR DE ENTRADAS AL TABLERO DE BORNES                       |
| J14  | CONECTOR DEL MÓDULO RECEPTOR DE RADIO PARA OMNIDEC              |
| LCD1 | PANTALLA DE SEÑALACIÓN Y PROGRAMACIÓN                           |
| F1   | FUSIBLE DE PROTECCIÓN                                           |

#### 2.2 DESCRIPCIÓN DEL TABLERO DE BORNES J13

| N°           | ENTRADA             | DESCRIPCIÓN                                                                                                    |
|--------------|---------------------|----------------------------------------------------------------------------------------------------|
| 1            | OPEN A              | Dispositivo con contacto <b>NA</b><br>que provoca la apertura<br>total de la cancela                                    |
| 2-6          | GND                 | Negativo alimentación<br>accesorios                                                                                     |
| <b>3</b> (1) | OPEN B<br>(DEFAULT) | Dispositivo con contacto <b>NA</b><br>que provoca la apertura<br>parcial de la cancela                                  |
|              | CLOSE               | Dispositivo con contacto <b>N.A.</b><br>que cierra la cancela                                                           |
|              | SAFE                | Dispositivo con contacto<br><b>N.C.</b> que invierte inmediata<br>y completamente el<br>movimiento de la cancela        |
| <b>4</b> (1) | STOP<br>(DEFAULT)   | Dispositivo con contacto<br>NC que provoca la parada<br>de la cancela                                                   |
|              | SAFE                | Dispositivo con contacto<br><b>N.C.</b> que invierte inmediata<br>y completamente el<br>movimiento de la cancela        |
| 5            | FSW OP              | Dispositivo con contacto<br>NC que provoca la<br>inversión del movimiento<br>durante la apertura<br>de la cancela       |
| 7            | FSW CL              | Dispositivo con contacto<br><b>NC</b> que provoca la inver-<br>sión del movimiento duran-<br>te el cierre de la cancela |
| 8            | +24 V               | Positivo alimentación<br>accesorios                                                                                     |

#### **3 CARACTERÍSTICAS TÉCNICAS**

| Alimentación                                   | versión de 230V : 230 V~ 50 Hz<br>versión de 115V : 115 V~ 60 Hz                                                                                                    |
|------------------------------------------------|----------------------------------------------------------------------------------------------------|
| Potencia<br>absorbida<br>por la red stand-by   | 10 W                                                                                                    |
| Carga máx.<br>del motor                        | 10A                                                                                                    |
| Alimentación<br>accesorios                     | 24V=                                                                                                    |
| Corriente máx.<br>accesorios                   | 24 V= máx. 500 mA<br>BUS-2EASY máx. 500 mA                                                                                                    |
| Temperatura<br>ambiente                        | (-20 - +55) °C                                                                                                    |
| Carga del testigo<br>intermitente              | 24 V= - 15 W                                                                                                    |
| Carga de salida                                | 24 V= - 100 mA (2)                                                                                                    |
| Fusibles de<br>protección                      | F1 =T1A - 250V~                                                                                                    |
| Logicas de<br>funcionamiento                   | Semiautomatica, Semiautomatica<br>"paso a paso", Automática, Automática<br>"paso a paso", Automática con función<br>temporizador, Automática dispositivos<br>de seguridad, Automática dispositivos<br>de seguridad "paso a paso", Automática<br>con inversión en pausa, Semiautomática<br>"b", Lógica combinada "bC", Hombre<br>presente. |
| Tiempo de tra-<br>bajo                         | Programable (de 0 a 10 min)                                                                                                    |
| Tiempo de pausa<br>OPEN A / OPEN B             | Programable (de 0 a 10 min)                                                                                                    |
| Potencia del<br>motor                          | Programable en 50 niveles                                                                                                    |
| Velocidad del<br>motor de apertu-<br>ra-cierre | Programable en 10 niveles                                                                                                    |
| Entradas/Salidas<br>al conector                | Alimentador, Batería, Motor, Módulo<br>XF433/868, Baterías de desbloqueo eléctrico<br>del bloque motor, Bloque Motor, USB                                                                                                    |
| Entradas/Salidas<br>al tablero de<br>bornes    | BUS-2EASY, OPEN A, OPEN B/CLOSE/<br>SAFE, STOP/SAFE, GND, Fotocélulas de<br>apertura y cierre, +24 V, Alimentación<br>de red, Testigo intermitente, Desbloqueo<br>eléctrico bloque motor, OUT                                                                                                    |

(1) Los tipos de uso de las entradas 3 y 4 pueden programarse configurando los correspondientes parámetros en el 2° nivel de programación (parámetro Db y SP). Para la exacta descripción sobre el funcionamiento del automatismo en relación a las lógicas seleccionadas, consulte las tablas incluidas al final de este manual (Párr. 10 - LÓGICAS DE FUNCIONAMIENTO).Por lo que respecta los cableados que deben realizarse utilizando estas entradas configuradas como SAFE, consulte los esquemas indicados en las Fig.13 y 14

(2) La carga de la salida debe considerarse ya incluida en la corriente máx. disponible para los accesorios

### 4 CONEXIONES ELÉCTRICAS

▶ Los cableados indicados en la Fig. 2 se refieren a las entradas de la tarjeta con la configuración POR DEFECTO.

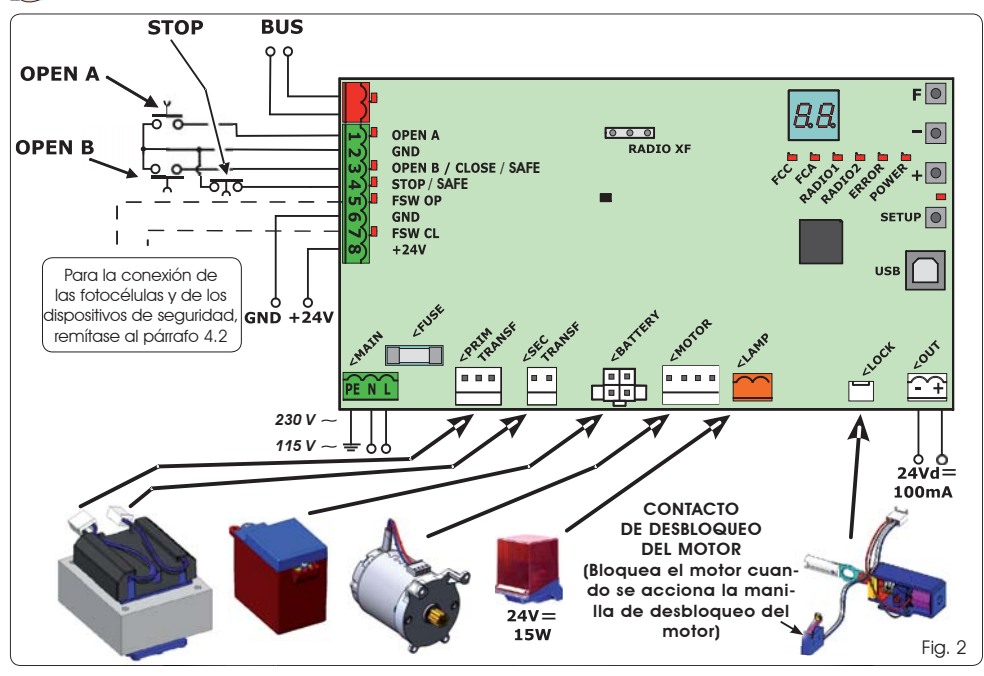

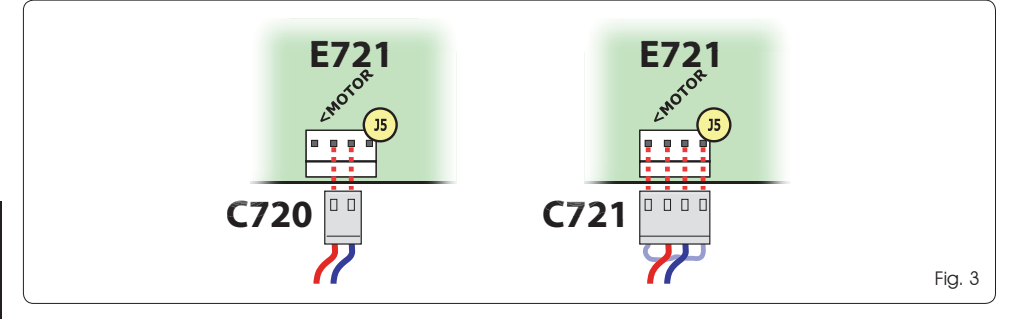

ESPAÑOL

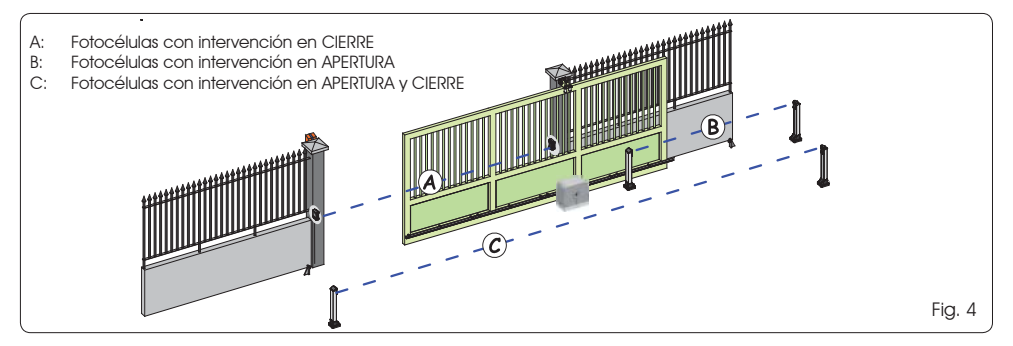

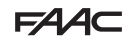

Antes de conectar las fotocélulas es necesario seleccionar Tab. 1 - Dirección de las fotocélulas BUS-2EASY el tipo de funcionamiento según la zona de movimiento que deben proteger:

FAAC

Dispositivos de seguridad en cierre: intervienen únicamente durante el movimiento de cierre del automatismo, por lo tanto, están indicadas para proteger la zona de cierre del riesgo de impacto.

- Dispositivos de seguridad en apertura: intervienen únicamente durante el movimiento de apertura del automatismo, por lo tanto, están indicadas para proteaer la zona de apertura del riesao de impacto.
- Dispositivos de seguridad en apertura/cierre; intervienen durante el movimiento de apertura v de cierre del automatismo, por lo tanto, están indicadas para proteger toda la zona de movimiento del riesgo de impacto.

#### 4.1 FOTOCÉLULAS A BUS-2EASY

Esta tarieta dispone del circuito BUS-2EASY que permite conectar fácilmente un número elevado de dispositivos BUS-2EASY auxiliares al dispositivo de seguridad (por ej., hasta 16 pares de fotocélulas), programados correctamente y utilizando solamente dos cables sin polaridad.

Antes de conectar las fotocélulas es necesario seleccionar el tipo de funcionamiento (Fig. 4) según la zona de movimiento que deben proteger y colocar los interruptores dip tanto en el transmisor como en el receptor (véase Fig. 5) de la manera indicada en la Tab. 1

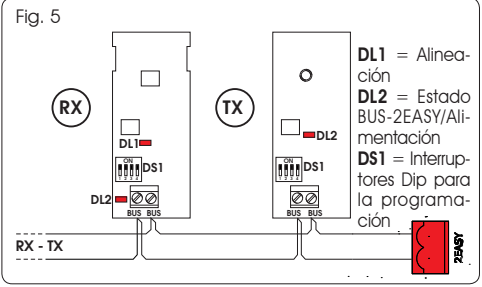

#### 4.1.1 DIRECCIÓN DE LAS FOTOCÉLULAS A BUS-2EASY

- Es importante dar al transmisor y al receptor la misma dirección.
- Asegúrese de que no haya dos o varios pares de fotocélulas con la misma dirección
- Si no se utiliza ningún accesorio BUS-2EASY, deie libre el conector BUS-2EASY (J12 - Fia. 1).

| Dip1 | Dip2 | Dip3 | Dip4 | Ref. | Tipología              |
|------|------|------|------|------|------------------------|
| OFF  | OFF  | OFF  | OFF  |      |                        |
| OFF  | OFF  | OFF  | ON   |      |                        |
| OFF  | OFF  | ON   | OFF  | P    | APERTURA               |
| OFF  | OFF  | ON   | ON   | В    | Máx. 6 pares           |
| OFF  | ON   | ON   | OFF  |      |                        |
| OFF  | ON   | ON   | ON   |      |                        |
| ON   | OFF  | OFF  | OFF  | A    |                        |
| ON   | OFF  | OFF  | ON   |      |                        |
| ON   | OFF  | ON   | OFF  |      |                        |
| ON   | OFF  | ON   | ON   |      | CIERRE<br>Máx. 7 pares |
| ON   | ON   | OFF  | OFF  |      |                        |
| ON   | ON   | OFF  | ON   |      |                        |
| ON   | ON   | ON   | OFF  |      |                        |
| OFF  | ON   | OFF  | OFF  |      | APERTURA y             |
| OFF  | ON   | OFF  | ON   | C    | Máx. 2 pares           |
| ON   | ON   | ON   | ON   | /    | IMPULSO OPEN           |

#### 4.1.2 MEMORIZACIÓN DE LOS ACCESORIOS

#### BUS-2EASY

En cualquier momento se pueden añadir fotocélulas y accesorios BUS-2EASY al equipo, simplemente realizando las siguientes operaciones:

- 1. Instale v programe los accesorios con la dirección deseada (véase apartado 4.1.1).
- 2 Retire la alimentación de la tarieta.
- 3. Conecte los dos cables de los accesorios BUS-2EASY al tablero de bornes rojo J12 (polaridad indiferente).
- 4. Proporcione alimentación a la tarieta.
- 5. Pulse rápidamente v una sola vez el pulsador SETUP (SW4) para memorizar los accesorios. Compruebe aue los dispositivos a BUS-2EASY instalados funcionen correctamente.
- 6. La tarjeta ha memorizado los accesorios BUS-2EASY.

Siga las indicaciones de la tabla siguiente para comprobar que la conexión BUS-2EASY está en buenas condiciones.

El mismo procedimiento debe realizarse en una central MASTER también para la adauisición de una central SLAVE conectada al BUS- 2EASY con conexión POLARIZADA

#### Tab. 2 - Descripción LED BUS-2EASY

| Encendido<br>fijo                  | Actividad normal (LED encendido incluso<br>sin fotocélulas). Ninguna fotocélula me-<br>morizada está ocupada                       |
|------------------------------------|----------------------------------------------------------------------------------------------------|
| Testigo in-<br>termitente<br>lento | Al menos una fotocélula memorizada está<br>ocupada o no alineada.                                                                  |
| Apagado<br>(luz cada<br>2,5 s)     | Línea BUS-2EASY en cortocircuito                                                                                                   |
| Apagado                            | -Línea BUS-2EASY desactivada (no sumini-<br>stra alimentación)<br>- Funcionamiento con batería.<br>- Central programada como SLAVE |

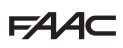

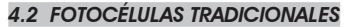

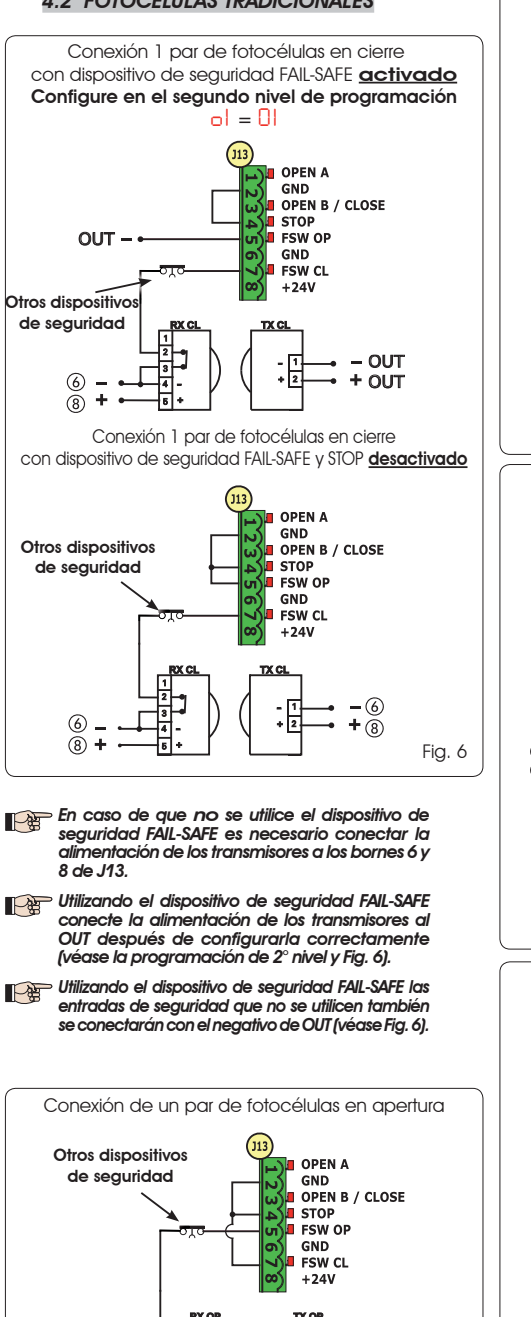

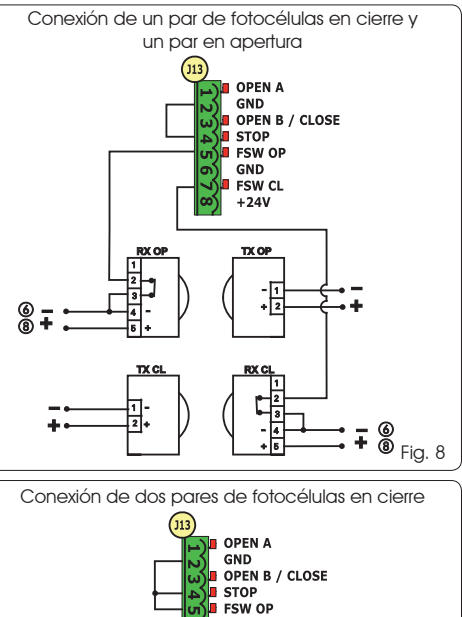

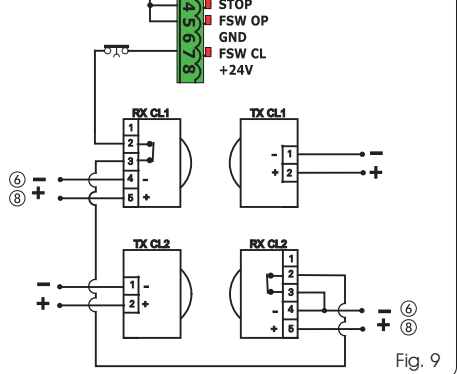

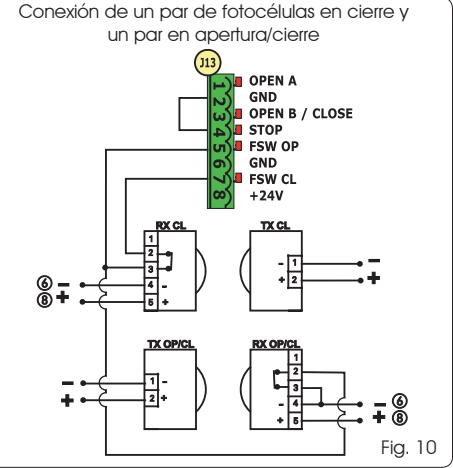

6 **–** 8 **+**  ĕ

Fig. 7

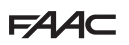

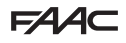

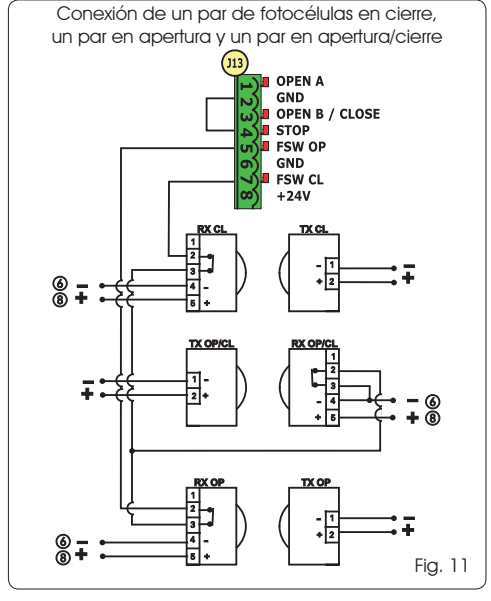

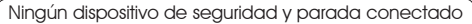

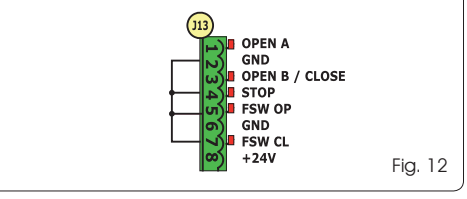

#### 4.3 CONEXIONES ENTRADA SAFE

Si se activa el dispositivo de seguridad Fail Safe (parámetro configurable en el 2° nivel de programación), el negativo que debe utilizarse para la gestión de la entrada SAFE deberá ser el - OUT (véase Fig. 13).

Conexión de un dispositivo de seguridad (otros dispositivos de seguridad) a la entrada SAFE con función FAIL SAFE activada

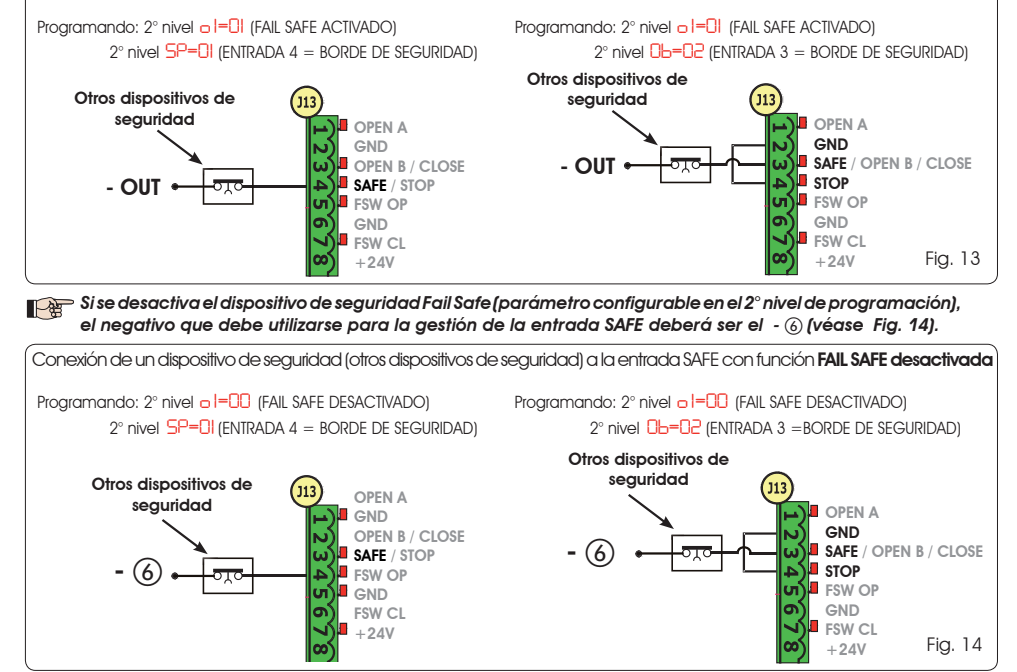

Si no se utilizan dispositivos con contacto N.C. (Otros dispositivos de seguridad) la entrada SAFE deberá puentearse con el -OUT con FAIL SAFE activado, o con el GND con FAIL SAFE desactivado.

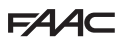

FAAC

#### 5 PROGRAMACIÓN

Para programar el funcionamiento del automatismo es necesario acceder a la modalidad "PROGRAMACIÓN". La programación se divide en dos partes: 1° NIVEL, 2° NIVEL.

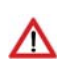

Normalmente en la pantalla se muestra el estado del automatismo. Pulsando el pulsador F o pulsando a la vez F y + se accede respectivamente a la programación de 1<sup>°</sup> o de 2° nivel. Durante

el funcionamiento con batería el display está apagado. Presione brevemente la tecla + para visualizar el estado del automatismo.

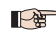

Para restablecer las configuraciones predeterminadas basta con recargar la configuración predeterminada deseada en el primer paso de la programación de 1º nivel.

#### 5.1 PROGRAMACIÓN DE 1° NIVEL

La modificación de los parámetros de programación es eficaz tan pronto como se ejecuta, mientras que la memorización definitiva sólo tiene lugar cuando se sale de la programación y se regresa a la visualización del estado de las entradas. Si se auita la alimentación al eauipo antes de rearesar a la visualización del estado de las entradas, todas las modificaciones realizadas se perderán.

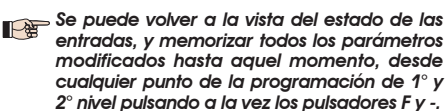

modificados hasta aquel momento, desde cualquier punto de la programación de 1° y 2° nivel pulsando a la vez los pulsadores F y -. Cuando se encienda la tarjeta en la pantalla

LCD1 aparecerá durante unos segundos la versión del software de la tarieta con dos cifras separadas por un punto decimal.

Para acceder a la programación de 1° nivel es necesario pulsar el pulsador F.

- Si se presiona y mantiene presionada la tecla **F** en el display aparece el nombre de la función.
- Soltando el pulsador, la pantalla muestra el valor de la función, que puede modificarse con los pulsadores + y -.
- Volviendo a pulsar F (v manteniéndola pulsada) la pantalla muestra el nombre de la función siguiente, etc.
- Al llegar a la última función, la presión del pulsador F provoca la salida de la programación y la memorización de los parámetros. La pantalla vuelve a mostrar el estado del automatismo.

|        | ,      |       |       |
|--------|--------|-------|-------|
| DDCCDA | MACION | DE 1º | NIVEI |
| FROGRA |        |       |       |

| Panta-<br>Ila | Función                                                                                                    | Valor<br>predeter-<br>minado |
|---------------|----------------------------------------------------------------------------------------------------|------------------------------|
| d۶            | VALOR PREDETERMINADO:         I       Configura los parámetros con valores de DEFAULT.         EU       Si al soltar el pulsador F aparece el valor       EU significa que se ha seleccionado la configuración estándar a través de los pulsadores y la pantalla. Si desea mantener esta programación, vuelva a pulsar el pulsador F , de lo contrario, pulse + y seleccione el default I.                                                                                                    |                              |
| CE            | CONFIGURACIÓN MASTER/SLAVE<br>I A Configura la tarjeta en modo MASTER<br>SL Configura la tarjeta en modo SLAVE<br>Configurando la tarjeta en modo SLAVE no se visualizarán los parámetros                                                                                                    | MA                           |
|               | LO-PA-Pb-Ph-Op (para funcionamiento Master/Slave véase el párrafo 7.4.)                                                                                                    |                              |
| LO            | LOGICAS DE FUNCIONAMIENTO:<br>E Semiautomática<br>P Semiautomática "Paso a paso"<br>Automática 1<br>RP Automática 1<br>RP Automática "Dispositivos de seguridad"<br>Automática "Dispositivos de seguridad "<br>SP Automática "Dispositivos de seguridad paso a paso"<br>SR Automática "Dispositivos de seguridad paso a paso"<br>SR Automática "Dispositivos de seguridad paso a paso"<br>SR Automática "Dispositivos de seguridad paso a paso"<br>SP Automática "Dispositivos de seguridad paso a paso"<br>SP Automática "Dispositivos de segurid | Ε                            |
| PR            | TIEMPO DE PAUSA A:<br>El tiempo de pausa frente a un accionamiento de apertura TOTAL. Solamente tiene efecto si se ha<br>seleccionado una lógica automática. Regulable de 0 a 59 segundos en pasos de un segundo.<br>A continuación, la visualización cambia en minutos y decenas de segundo (separados por un punto) y<br>el tiempo se regula en pasos de 10 segundos hasta un valor máximo de 95 minutos.<br>EJ.: si la pantalla indica 25, el tiempo de pausa corresponde a 2 minutos y 50 segundos<br>Parámetro no visualizado en modo SLAVE                                                                                                    | 20                           |

FAA⊂

# FAA⊂

| Panta-<br>Ila | Función                                                                                                    |                   |  |  |  |  |
|---------------|----------------------------------------------------------------------------------------------------|-------------------|--|--|--|--|
| PL            | TIEMPO DE PAUSA B:                                                                                                    | 20                |  |  |  |  |
|               | El tiempo de pausa frente a un accionamiento de apertura <b>PARCIAL</b> . Solamente tiene efecto si se ha seleccionado una lógica automática. Regulable de 0 a 59 segundos en pasos de un segundo.                                                                                                    |                   |  |  |  |  |
|               | A continuación, la visualización cambia en minutos y decenas de segundo (separados por un punto) y el tiempo se regula en pasos de 10 segundos hasta un valor máximo de <u>9.5</u> minutos.<br>EJ.: si la pantalla indica <u>2.5</u> , el tiempo de pausa corresponde a 2 minutos y 50 segundos<br><b>Parametro non visualizato in modalità SLAVE</b>                                                                                                    |                   |  |  |  |  |
| cn            | POTENCIA DEL MOTOR:                                                                                                    | En                |  |  |  |  |
| 10            | Ajusta el nivel de la potencia del motor.                                                                                                    | 00                |  |  |  |  |
|               | $\frac{OI}{SO} = \text{potencia mínima}$                                                                                                    |                   |  |  |  |  |
|               | En función del valor de la potencia es recomendable realizar un nuevo SETUP (véase apartado 7.3)                                                                                                    |                   |  |  |  |  |
| S-            | VELOCIDAD DE APERTURA:                                                                                                    | ne                |  |  |  |  |
|               | Ajuste en 10 niveles la velocidad de apertura del motor.                                                                                                    |                   |  |  |  |  |
|               | <ul> <li>I = velocidad mínima</li> <li>I = velocidad máxima</li> </ul>                                                                                                    |                   |  |  |  |  |
|               | En función del valor de la velocidad es recomendable realizar un nuevo SETUP (véase apartado 7.3)                                                                                                    |                   |  |  |  |  |
| Se            | VELOCIDAD DE CIERRE:                                                                                                    | 08                |  |  |  |  |
|               | Ajuste en 10 niveles la velocidad de cierre del motor.                                                                                                    |                   |  |  |  |  |
|               | I = velocidad mínima I = velocidad máxima                                                                                                    |                   |  |  |  |  |
|               | En función del valor de la velocidad es recomendable realizar un nuevo SETUP (véase apartado 7.3)                                                                                                    |                   |  |  |  |  |
|               | DESACELERACIÓN DURANTE LA APERTURA:                                                                                                    | 20                |  |  |  |  |
| 10            | Regula el espacio de desaceleración como el porcentaje del recorrido total de la cancelo Regulable de $\frac{5}{2}$ (con velocidad < 5), $\frac{10}{2}$ (con velocidad entre 5 y 8), $\frac{15}{5}$ (con velocidad > 8) a $\frac{99}{2}$ % en pasos del 1%.                                                                                                    | a. <b>CO</b><br>d |  |  |  |  |
|               | 5-10-15= desaceleración mínima<br>99 = desaceleración máxima                                                                                                    |                   |  |  |  |  |
|               | DESACELERACIÓN DURANTE EL CIERRE:                                                                                                    |                   |  |  |  |  |
|               | Regula el espacio de desaceleración como el porcentaje del recorrido total de la cancelo Regulable de 5 (con velocidad < 5), $10$ (con velocidad entre 5 y 8), $15$ (con velocidad > 8) a $99$ % en pasos del 1%.                                                                                                    | ı. <b>CU</b><br>d |  |  |  |  |
|               | 5-10-15 = desaceleración mínima<br>99 = desaceleración máxima                                                                                                    |                   |  |  |  |  |
| <b>C</b> _    | VELOCIDAD DURANTE LA DESACELERACIÓN:                                                                                                    |                   |  |  |  |  |
|               | Regula la velocidad de la cancela durante la desaceleración.                                                                                                    |                   |  |  |  |  |
|               | <ul> <li>= velocidad BAJA</li> <li>= velocidad ALTA</li> </ul>                                                                                                    |                   |  |  |  |  |
|               | ESTADO DEL AUTOMATISMO:                                                                                                    |                   |  |  |  |  |
| 56            | Salida de la programación, memorización de los datos y vuelta a la visualización del esta<br>matismo.                                                                                                    | ado del auto-     |  |  |  |  |
|               | DD = CERRADO   DT = FAIL SAFE en curso                                                                                                    |                   |  |  |  |  |
|               | $ \begin{array}{ c c } \hline \textbf{B} = \text{comprobación de los dis} \\ \hline \textbf{B} = \text{comprobación de los dis} \\ \hline \textbf{C} = \textbf{C} \\ \hline \textbf{C} = \textbf{C} \\ \hline \textbf{C} = \textbf{C} \\ \hline \textbf{C} \\ \hline \textbf{C} \hline \hline \textbf{C} \\ \hline \textbf{C} \hline \hline \textbf{C} \\ \hline \textbf{C} \hline \hline \textbf{C} \\ \hline \textbf{C} \hline \hline \textbf{C} \\ \hline \textbf{C} \hline \hline \textbf{C} \hline \hline \textbf{C} \\ \hline \textbf{C} \hline \hline \textbf{C} \hline \hline \textbf{C} \hline \textbf{C} \hline \hline \textbf{C} \hline \hline \textbf{C} \hline \textbf{C} \hline \textbf{C} \hline \hline \textbf{C} \hline \textbf{C} \hline \textbf{C} \hline \textbf{C} \hline \textbf{C} \hline \hline \textbf{C} \hline \textbf{C} \hline \hline \textbf{C} \hline \hline \textbf{C} \hline \textbf{C} \hline \textbf{C} \hline \textbf{C} \hline \textbf{C} \hline \textbf{C} \hline \textbf{C} \hline \textbf{C} \hline \textbf{C} \hline \textbf{C} \hline \textbf{C} \hline \textbf{C} \hline \textbf{C} \hline \textbf{C} \hline \textbf{C} \hline \hline \textbf{C} \hline \textbf{C} \hline C$ | oositivos         |  |  |  |  |
|               | UC = Parado, después "ABRIR" BUS-2EASY en curso                                                                                                    |                   |  |  |  |  |
|               | UJ = Parado, después "CERRAR" $UJ =$ Parpadeo previo, después "/                                                                                                    |                   |  |  |  |  |
|               | 0.5 = En fase de apertura $11 = ABIERTO en Apertura para$                                                                                                    | ial               |  |  |  |  |
|               | $D_{\rm b}$ = En fase de cierre $P_{\rm c}$ = En PAUSA Apertura parcial                                                                                                    |                   |  |  |  |  |

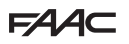

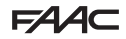

#### 5.2 PROGRAMACIÓN DE 2° NIVEL

Para acceder a la PROGRAMACIÓN DE 2º NIVEL pulse el pulsador **F** y, manteniéndolo pulsado, pulse el pulsador + :

- soltando el pulsador F, la pantalla muestra el valor de la función, que puede modificarse con los pulsadores + y -.
- soltando el pulsador F (y manteniéndola pulsada) la pantalla muestra el nombre de la función siguiente, soltándola aparece el valor que puede modificarse con los pulsadores + y -.
- al llegar a la última función, la presión del pulsador F provoca la salida de la programación y la pantalla vuelve a mostrar el estado del automatismo.

| a        | Función                                                                                                    | predeter- |
|----------|----------------------------------------------------------------------------------------------------|-----------|
| -        |                                                                                                    | minado    |
| Ьо       | El motor trabaja con la máxima potencia (ignorando el nivel de potencia seleccionado)<br>durante el momento del arranque.                                                                                                    | no        |
|          | y = activo<br>no = excluido                                                                                                    |           |
| PF       | PARPADEO PREVIO:<br>Permite seleccionar 5 tipos de parpadeo previo, con una duración de 3 segundos.<br>no = ninguno parpadeo previo.                                                                                                    | no        |
|          | UL = parpadeo previo antes de cualquier movimiento.<br>L = parpadeo previo antes de cualquier movimiento durante el cierre.<br>DP = parpadeo previo antes de cualquier movimiento durante la apertura.<br>PB = parpadeo previo sólo al final de la parusa.                                                                                                    |           |
|          | TIEMPO DE PARPADEO PREVIO (visible sólo si se ha seleccionado un parpadeo previo en                                                                                                    |           |
| ۶h       | el menú anterior):<br>Regula el tiempo de parpadeo previo de la la segundos en pasos de 1 segundo.                                                                                                    | EU        |
|          | I   = parpadeo previo mínimo     II   = parpadeo previo máximo                                                                                                    |           |
| Ph       | FOTOCÉLULAS EN CIERRE:<br>Active la función si desea que las fotocélulas de cierre bloqueen el movimiento y lo inviertan<br>para liberarlo. Normalmente, con esta función excluida, la intervención de las fotocélulas<br>de cierre determina una inversión inmediata de la cancela.                                                                                                    |           |
|          | <ul> <li>= inversión para liberación</li> <li>= inversión inmediata durante la apertura</li> <li>Parámetro no visualizado en modo SLAVE</li> </ul>                                                                                                    |           |
| οΡ       | FOTOCÉLULAS EN APERTURA:<br>Active la función si desea que las fotocélulas de apertura bloqueen el movimiento y lo<br>inviertan durante el cierre. Normalmente, con esta función excluida, la intervención de las<br>fotocélulas de apertura determina la recuperación del movimiento durante su liberación.                                                                             |           |
|          | <ul> <li>= inversión inmediata durante el cierre</li> <li>recuperación del movimiento durante la liberación</li> <li>Prrímetro povisiualizado en modo SI AVE</li> </ul>                                                                                                    |           |
| <u> </u> |                                                                                                    |           |
| Hd       | Permite activar el funcionamiento de acuerdo con la normativa francesa NFP 25/362.<br>= activo<br>no = excluido                                                                                                    |           |
| EC       | El encoder "virtual" presente en la tarjeta funciona como dispositivo antiaplastamiento y                                                                                                    | 02        |
|          | gestiona los puntos de inicio de desaceleración y de apertura parcial.<br>En el caso de la cancela, durante la fase de apertura o cierre, golpes contra un obstáculo,<br>el encoder "virtual" provoca la inversión del movimiento. El segundo obstáculo detectado en<br>la misma dirección provoca la parada del motor. En ambos casos se acciona una alarma<br>(véase aportado Alarmas) |           |
|          | Es necesario reguiar la sensibilidada del encoder "virtual" modificando el tiempo que la tarjeta<br>espera antes de accionar la inversión del movimiento desde un mínimo de D segundos a<br>un máximo de D segundos en pasos de un segundo.                                                                                                    |           |
|          | U = maxima sensibiliada                                                                                                    |           |

# F∕A∕A⊂

| Panta-<br>Ila | Función                                                                                                    | Valor<br>predeter-<br>minado |
|---------------|----------------------------------------------------------------------------------------------------|------------------------------|
| PO            | APERTURA PARCIAL:<br>Se puede regular la amplitud de la apertura parcial de la hoja como el porcentaje del re-<br>corrido total de la cancela                                                                              | 50                           |
|               | Regulable de 0 a 99 % en pasos de 1%.                                                                                                    |                              |
|               | $\Box \Box$ = ninguna apertura parcial                                                                                                    |                              |
|               | UI = apertura parcial minima<br>99 = apertura parcial máxima                                                                                                    |                              |
|               | TIEMPO DE TRABAJO (time-out):                                                                                                    | 20                           |
| E             | Es necesario configurar un valor superior al tiempo necesario para que la cancela se abra                                                                                                    | 2.0                          |
|               | y se cierra por completo.                                                                                                    |                              |
|               | cambia en minutos y decenas de seaundo (separados por un punto) y el tiempo se regula                                                                                                    |                              |
|               | en pasos de 10 segundos hasta un valor máximo de <mark>9.5</mark> minutos.                                                                                                    |                              |
|               | EJ.: si la pantalla indica 2.5, el tiempo de pausa corresponde a 2 minutos y 50 segundos                                                                                                    |                              |
|               | un TIEMPO de TRABAJO en la central MASTER que tenga en cuenta los tiempos de<br>movimiento de ambas hojas.                                                                                                    |                              |
| ol            | OUT 1:<br>Permite configurar la salida OUT (open collector NA) activa en una de las siguientes funciones:                                                                                                    |                              |
|               | OO = Siempre activa (suministra tensión 24V = con absorción máxima de 100 mA)                                                                                                    |                              |
|               | UI = FAIL-SAFE (Verifica el correcto funcionamiento de las fotocélulas tradicionales conectadas)                                                                                                    |                              |
|               | B = LUZ DE CORTESÍA (véase la siguiente función)                                                                                                    |                              |
|               | $\Box = ALARMA$ funcionamiento en BATERÍA                                                                                                    |                              |
|               | $O_{5}$ = cancela ABIERTA o en PAUSA                                                                                                    |                              |
|               | Ub = cancela cERIADA                                                                                                    |                              |
|               | OB = cancela en APERTURA                                                                                                    |                              |
|               | $O_{2}^{O}$ = cancela en CIERRE                                                                                                    |                              |
|               | $\Box$ = dispositivo de seguridad ACTIVO                                                                                                    |                              |
|               | <ul> <li>II = salida temporizada que puede activarse desde el segundo canal de radio (vease la siguiente tuncion)</li> <li>I = salida que puede activarse desde el segundo canal de radio (función paso a paso)</li> </ul> |                              |
| LI            | TEMPORIZACIÓN OUT 1 (visible sólo si en el paso anterior se ha seleccionado la opción                                                                                                    | no                           |
| CI            | 03 o 11):                                                                                                    | UC                           |
|               | Permite regular la temporización de la salida OUT en caso de que se haya seleccionado una                                                                                                    |                              |
|               | OPEN B / CLOSE/SEGUIDIDAD "BODDE":                                                                                                    |                              |
| UЬ            | Se puede seleccionar el uso de la entrada OPEN B como apertura parcial, accionamiento<br>de CLOSE o SEGURIDAD "BORDE".                                                                                                    | 00                           |
|               | OD = OPEN B                                                                                                    |                              |
|               |                                                                                                    |                              |
|               | $U_{\rm c}^{\prime}$ = BORDE DE SEGURIDAD (contacto N.C.)                                                                                                    |                              |
|               | utilización del accionamiento de CLOSE (lógica b, bL, L) esta función se pre-<br>configurará en 0 y no podrá modificarse.                                                                                                  |                              |
| ςρ            | STOP / SEGURIDAD "BORDE":                                                                                                    |                              |
|               | Se puede seleccionar el uso de la entrada STOP como STOP o SEGURIDAD "BORDE".                                                                                                    |                              |
|               | $\Box = SIOP$ $\Box = BOPDE DE SEGLIPIDAD (contracto N C )$                                                                                                    |                              |
| 10            | INVERSIÓN PARCIAL:                                                                                                    |                              |
| -ii'          | Se puede seleccionar el tipo de inversión (completa o parcial) después de encontrarse con<br>un obstáculo o después de la activación del borde de seguridad.                                                               |                              |
|               | H = Activación inversión parcial. Después de un obstáculo o de la activación del borde<br>de seguridad la hoja invierte el movimiento durante unos 2" y luego se defiene                                                   |                              |
|               | <ul> <li>Lesactivacion inversion parcial. Lespues de un obstaculo o de la activación del borde de seguridad,<br/>la hoja invierte completamente el movimiento y se sitúa en posición de abierto o cerrado</li> </ul>       |                              |
| 1 -           | BLOQUE MOTOR:                                                                                                    | ų                            |
|               | Se puede seleccionar el uso del bloque motor durante el funcionamiento con batería:<br>= el bloque motor sigue funcionando normalmente durante el funcionamiento con<br>batería.                                           |                              |
|               | cuando se pasa al tuncionamiento con bateria el bloque motor permanece<br>siempre abierto.                                                                                                    |                              |

| FAAC |
|------|
|------|

| Panta-<br>Ila | Función                                                                                                    |          |  |  |  |  |
|---------------|----------------------------------------------------------------------------------------------------|----------|--|--|--|--|
|               | ASISTENCIA SOLICITADA - CONTADOR DE CICLOS (combinada con las dos funciones siguientes):                                                                                                    |          |  |  |  |  |
|               | <ul> <li>Security and se alcanza el número de ciclos configurado con las funciones siguientes no y nd realiza un parpadeo previo de 8 segundos (además del que pueda haberse configurado con la función PF) antes de cualquier movimiento.</li> <li>Inter el las funciones siguientes no y nd indican cuántos ciclos ha realizado el equipo hasta un máximo visualizable de 99'990.</li> </ul>                                                                                                    |          |  |  |  |  |
|               | Si el número de ciclos es superior a 99'990 las dos funciones siguientes nc y nd mostrarán 99 y 99 respectivamente.                                                                                                    |          |  |  |  |  |
|               | Esta función puede ser útil para configurar intervenciones de mantenimiento programado o para com-<br>probar los ciclos de trabajos realizados.                                                                                                    |          |  |  |  |  |
| 00            | PROGRAMACIÓN DE CICLOS (MILLARES):                                                                                                    |          |  |  |  |  |
| 1.10          | Si <mark>AS = Y</mark> la pantalla indica el número de millares de ciclos después del cual se solicita la asistencia (puede configurarse de D a 99).                                                                                                    | 00       |  |  |  |  |
|               | Si RS = no la pantalla indica el número de millares de ciclos realizados. El valor visualizado se actualiza cada vez que se realiza un ciclo, interactuando con el valor de nd.                                                                                                    |          |  |  |  |  |
|               | Si HS = no pulsando los pulsadores + y - durante 5 segundos se pone a cero el contador de ciclos.                                                                                                    |          |  |  |  |  |
| od -          | PROGRAMACIÓN DE CICLOS (DECENAS):                                                                                                    |          |  |  |  |  |
| 1.0           | Si $R_5 = \frac{9}{2}$ la pantalla indica el número de decenas de ciclos después del cual se solicita la asistencia (puede configurarse de $\frac{1}{2}$ a $\frac{99}{2}$ ).                                                                                                    |          |  |  |  |  |
|               | Si AS = no la pantalla indica el número de decenas de ciclos realizados. El valor visualizado se actualiza cada vez que se realiza un ciclo, interactuando con el valor de nc.                                                                                                    |          |  |  |  |  |
|               | Ejemplo: si el equipo ha realizado 11 218 aparecerá nc = 11 y nd = 21                                                                                                    |          |  |  |  |  |
| SE            | ESTADO DEL AUTOMATISMO:         Salida de la programación, memorización de los datos y vuelta a la visualización del estado del automatismo.         Image: Colspan="2">Image: Colspan="2">Image: Colspan="2">Colspan="2">Colspan="2"Colspan="2"Colspan=""2"Colspan=""2"Co | en curso |  |  |  |  |
|               | UT     = En "PAUSA"     II     = ABIERIO en Apertura parcial       US     = En fase de apertura     I2     = En PAUSA Apertura parcial       UB     = En fase de cierre     I2     I2                                                                                                    |          |  |  |  |  |

#### 6 MEMORIZACIÓN CODIFICACIÓN RADIO

El equipo electrónico dispone de un sistema de descodificación (DS, SLH, LC/RC) de dos canales integrado llamado OMNIDEC. Este sistema permite memorizar a través de un módulo receptor adicional (Fig. 15 ref.

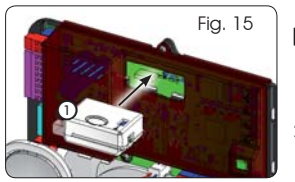

(1)) y radiomandos con la misma frecuencia, tanto en caso de apertura total (OPEN A) como de apertura parcial (OPEN B) del automatismo.

- Los 3 tipos de codificación de la radio (DS, SLH, LC/RC) pueden coexistir simultáneamente en los dos canales. Pueden introducirse hasta 256 códigos de radio divididos entre OPEN A y OPEN B.
- Para utilizar diferentes sistemas de codificación en el mismo canal es necesario finalizar el aprendizaje de cada sistema y, a continuación, repetir el procedimiento para el otro.
- No conecte ningún dispositivo radio en equipos configurados como SLAVE.

#### 6.1 MEMORIZACIÓN DE LOS RADIOMANDOS DS

- Puede memorizarse un máx. de 256 códigos divididos entre OPEN A y OPEN B/CLOSE.
- 1. En el radiomando DS seleccione la combinación ON - OFF deseada de los 12 interruptores dip.
- Mantenga pulsado el pulsador + (SW3) o (SW2) y, a continuación, pulse el pulsador SETUP (SW4) para memorizar la apertura total (OPEN A) o la parcial (OPEN B/CLOSE) respectivamente. El LED correspondiente empezará a parpadear lentamente durante 5 segundos
- 3. Suelte los dos pulsadores.
- 4. Durante estos 5 segundos, pulse el pulsador deseado en el radiomando.
- El LED correspondiente se encenderá fijo durante 1 segundo y, a continuación, se apagará indicando que se ha memorizado.
- Para añadir otros códigos diferentes al que acaba de memorizar repita el procedimiento desde el punto 1.

 Para utilizar radiomandos con el mismo código es necesario copiar la misma combinación ON - OFF en los demás radiomandos, sin necesidad de realizar ninguna modificación en la tarjeta de control.

#### 6.2 MEMORIZACIÓN DE LOS RADIOMANDOS SLH

# Puede memorizarse un máx. de 256 códigos divididos entre OPEN A y OPEN B/CLOSE.

- 1. En el radiomando SLH, pulse y mantenga pulsados los pulsadores P1 y P2 simultáneamente.
- 2. El LED del radiomando empezará a parpadear.
- 3. Suelte los dos pulsadores.
- Mantenga pulsado el pulsador + (SW3) o (SW2) y, 3. a continuación, pulse el pulsador SETUP (SW4) para memorizar la apertura total (OPEN A) o la parcial 4. (OPEN B/CLOSE) respectivamente. El LED correspondiente empezará a parpadear lentamente durante 5 segundos
- 5. Suelte los dos pulsadores.
- Durante estos 5 segundos, <u>mientras el LED del radiomando sigue parpadeando</u>, pulse y mantenga pulsado el pulsador deseado en el radiomando (el LED del radiomando se encenderá con luz fija).
- El LED de la tarjeta se encenderá con luz fijo durante 2 segundos y, a continuación, se apagará indicando que se ha realizado la memorización.
- 8. Suelte el pulsador del radiomando.
- 9. Pulse 2 veces, con un breve intervalo de tiempo, el pulsador del radiomando memorizado.

#### El automatismo realizará una apertura. Asegúrese de que en el automatismo no haya ningún obstáculo creado por personas u objetos.

Para habilitar otros radiomandos con el mismo código del equipo es necesario transmitir el código del equipo del pulsador del radiomando memorizado en el pulsador correspondiente de los radiomandos que desea añadir, siguiendo el procedimiento siguiente:

- en el radiomando memorizado, pulse y mantenga pulsados los pulsadores P1 y P2 simultáneamente.
- b. El LED del radiomando empezará a parpadear.
- c. Suelte los dos pulsadores.
- Pulse el pulsador memorizado y manténgalo pulsado (el LED del radiomando se encenderá con luz fija).
- e. Acerque los radiomandos, pulse y mantenga pulsado el pulsador correspondiente del radiomando que desea añadir, soltándolo después del doble parpadeo del LED del radiomando que indica que se ha realizado la memorización.
- f. Pulse 2 veces, con un breve intervalo de tiempo, el pulsador del radiomando memorizado.

El automatismo realizará una apertura. Asegúrese de que en el automatismo no haya ningún obstáculo creado por personas u objetos.

#### 6.3 MEMORIZACIÓN DE LOS RADIOMANDOS LC/RC

#### Puede memorizarse un máx. de 256 códigos divididos entre OPEN A y OPEN B/CLOSE.

#### Utilice los radiomandos LC/RC solamente con un módulo receptor a 433 MHz.

- Mantenga pulsado el pulsador + (SW3) o (SW2) y, a continuación, pulse el pulsador SETUP (SW4) para memorizar la apertura total (OPEN A) o la parcial (OPEN B/CLOSE) respectivamente. El LED correspondiente empezará a parpadear lentamente durante 5 segundos
- 2. Suelte el pulsador.
- 3. Durante estos 5 segundos, pulse el pulsador deseado en el radiomando LC/RC.
- El LED se encenderá con luz fija durante 1 segundo, indicando que se ha realizado la memorización y, a continuación, volverá a parpadear durante 5 segundos, durante los cuales podrá memorizarse otro radiomando.
- 5. Transcurridos los 5 segundos, el LED se apaga indicando el final del procedimiento.

#### 6.3.1 MEMORIZACIÓN REMOTA DE LOS RADIOMANDOS LC/RC

Con radiomandos LC/RC se pueden memorizar otros radiomandos en modo remoto, es decir, sin intervenir directamente en la tarjeta, utilizando un radiomando previamente memorizado.

- 1. Consiga un radiomando ya memorizado en uno de los 2 canales (OPEN A o OPEN B/CLOSE).
- Pulse y mantenga pulsados los pulsadores P1 y P2 a la vez, hasta que los dos LED empiecen a parpadear lentamente durante 5 segundos.
- Durante 5 segundos, pulse el pulsador previamente memorizado del radiomando para activar la fase de aprendizaje en el canal seleccionado.
- El LED en la tarjeta correspondiente al canal en aprendizaje parpadea durante 5 segundos, durante los cuales debe transmitirse el código de otro radiomando.
- El LED se enciende con luz fija durante 1 segundo, indicando que se ha realizado la memorización y, a continuación, vuelve a parpadear durante 5 segundos, durante los cuales pueden memorizarse otros radiomandos, y al final se apaga.

#### 6.4 PROCEDIMIENTO DE ELIMINACIÓN DE LOS RADIOMANDOS

Para eliminar <u>IODOS</u> los códigos de los radiomandos registrados basta con mantener pulsados los dos pulsadores + (SW3) y – (SW2) y, a continuación, pulsar durante un segundo el pulsador SETUP (SW4) y mantener pulsados los primeros dos pulsadores durante 10 segundos.

- Los 2 LED RADIO1 y RADIO2 parpadean rápidamente durante los 10 segundos.
- Los 2 LED se encenderán con luz fija durante 2 segundos y, a continuación, se apagan (eliminación realizada).
- Suelte los dos pulsadores.

#### Esta operación <u>NO</u> es reversible. Se eliminarán todos los códigos de los radiomandos memorizados como OPEN A o como OPEN B/CLOSE.

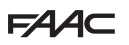

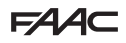

**LED** APAGADO = contacto abierto

### 7 PUESTA EN FUNCIONAMIENTO

Es importante recordar que:

#### 7.1 COMPROBACIÓN DE LOS LED

Una vez se han realizado todas las conexiones y proporcionado alimentación a la tarjeta, compruebe con la tabla siguiente el estado de los LED en relación con el estado de las entradas (en la Fig. 16, el automatismo se muestra en un estado cerrado en reposo). Estos LED indican el estado de las entradas de la tarjeta y son muy importantes para que el automatismo se mueva correctamente:

**LED** ENCENDIDO = contacto cerrado

< (1) BUS 25 < (2) < OPEN A < GND < OPEN B / CLOSE RADIO XI < STOP / SAFE bć < FSW OP < GND < FSW CL OUT . • • • Fia. 16

Los LED FCA y FCC representan los contactos NC del final de carrera integrado en la tarjeta que, si están ocupados, se abren apagando el LED correspondiente:

| Automatismo          | FCA 💥             |
|----------------------|-------------------|
| CERRADO              | FCC O FCC ocupado |
| Automotions a ADEDTO | FCA 🔿 FCA ocupado |
| Automatismo ABIERIO  | FCC 🔆             |

#### Tab. 3 - Descripción LED POWER

| Encendido<br>fijo | Alimentación de red presente |
|-------------------|------------------------------|
| Parpa-<br>deante  | Alimentación con batería     |
| Apagado           | Tarjeta apagada              |

#### 7.2 FUNCIONAMIENTO CON BATERÍA

#### ATENCIÓN

Para optimizar los consumos y salvaguardar la carga, durante el funcionamiento con batería, con el automatismo parado y el sistema en stand-by, el display LCD1, el diodo BUS 2easy y los diodos FCC y FCA están apagados, mientras que el diodo POWER destella.

En esta fase se puede visualizar el estado del automatismo. Para ello es suficiente presionar brevemente la tecla + presente en la tarjeta. Después de haber presionado esta tecla, el display LCD1 muestra durante unos 2 segundos el estado del automatismo, para luego apagarse otra vez. Sin embargo, durante un movimiento normal, todos los diodos de diagnóstico y las señalizaciones del display vuelven a ser coherentes con el estado del automatismo (véase Fig. 16).

E721

 OP, <u>OPEN B configurada como SAFE</u> son entradas de seguridad con contacto N.C. (Normalmente Cerrado) y, por lo tanto, los correspondientes diodos <u>deben estar</u> <u>ENCENDIDOS</u> en condición de automatismo en reposo, y se apagarán cuando se ocupe el dispositivo conectado.
 Las entradas OPEN A, OPEN B/CLOSE son

Las entradas OPEN A, OPEN B/CLOSE son entradas con contacto N.A. (Normalmente Abierto) y, por lo tanto, los correspondientes diodos <u>deben estar APAGADOS</u> en condición de automatismo en reposo, y se encenderán cuando se ocupe el dispositivo conectado.

Si el equipo estuviera programado como SLAVE, los diodos correspondientes a la regleta de bornes J13 deben estar apagados.

> LED ERROR parpadeante indica alarma en curso (situación que no afecta al funcionamiento de la cancela).

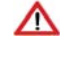

LED ERROR encendido fijo indica error en curso (situación que bloquea el funcionamiento hasta la eliminación de la causa del error).

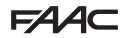

#### 7.3 COLOCACIÓN DE LOS FINALES DE RECORRIDO

FAAC

Para colocar correctamente los imanes de final de carrera, es necesario que la central de control esté instalada y conectada correctamente con todos los accesorios de control y seauridad.

El operador dispone de un sensor magnético de final de carrera, directamente integrado en la tarjeta electrónica de control. La parada de la cancela, al abrirse o cerrarse, se produce en el momento en el aue el imán polarizado, filado en la parte superior de la cremallera, activa el sensor.

- 1. Compruebe que el operador se hava preparado para el funcionamiento manual, de la manera indicada en las instrucciones del operador.
- 2. Ponag manualmente la cancela en posición de **apertura** dejando 40 mm con respecto al tope mecánico de final de carrera (véase Fig. 17).
- 3. Coloque en la cremallera el imán con la parte REDONDA en la dirección del motor. Cuando el LED que corresponde al final de carrera FCA presente en la tarjeta se apaga, fíjelo con los tornillos correspondientes.
- 4. Ponga manualmente la cancela en posición de cierre dejando 40 mm con respecto al tope mecánico de final de carrera.
- 5. Coloque en la cremallera el imán con la parte CUADRADA en la dirección del motor. Cuando el LED que corresponde al final de carrera FCC presente en la tarieta se apaga, fíjelo con los tornillos correspondientes.
- 6. Compruebe aue al final de la maniobra, tanto en apertura como en cierre, el LED del final de carrera correspondiente se apague correctamente y, si es necesario, aporte las modificaciones oportunas a la posición de los imanes de final de carrera.

Para evitar que se produzcan daños en el operador y/o interrupciones del funcionamiento del automatismo es necesario dejar unos 40 mm de distancia de los topes mecánicos de final de carrera.

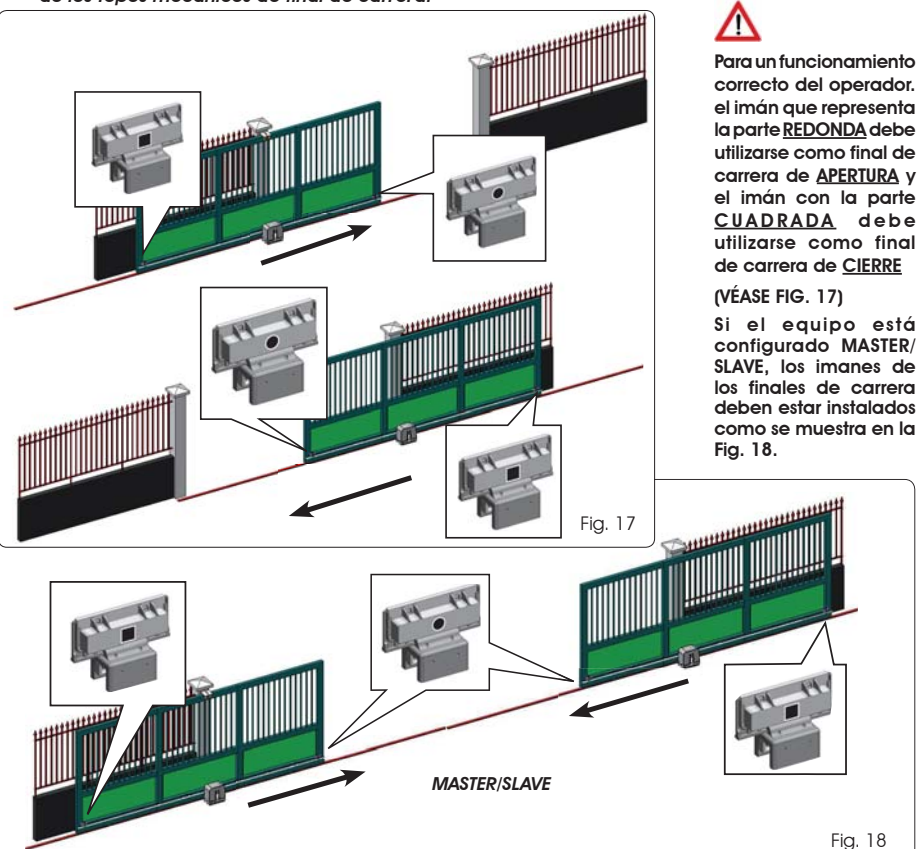

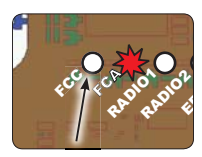

correcto del operador. el imán que representa la parte REDONDA debe utilizarse como final de carrera de APERTURA v el imán con la parte CUADRADA debe utilizarse como final de carrera de CIERRE

Si el equipo está configurado MASTER/ SLAVE. los imanes de los finales de carrera deben estar instalados como se muestra en la

Fia. 18

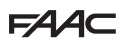

#### 7.4 CONFIGURACIONES MASTER / SLAVE

Si fuera necesario realizar un equipo con hojas contrapuestas que se han de accionar simultáneamente para la apertura y el cierre de la vía, se pueden conectar y configurar dos equipos E721 en modo Master/Slave. El equipo MASTER (parámetro [ E del primer nivel de programación configurado como [1, f]) deberá tener todas las conexiones necesarias para el correcto funcionamiento del equipo (fotocélulas, dispositivos de seguridad, radio, impulsos de apertura, destellador), mientras que el equipo SLAVE (parámetro [ E del primer nivel de programación configurado como 5 L), no deberá tener ningún tipo de cableado en la regleta de bornes J13, dado que se ignoran por completo las entradas presentes. Los dos equipos se comunicarán entre sí por medio del BUS-2EASY a través de un cableado de dos polos **POLARIZADO** en la realeta de bornes J12.

El equipo MASTER controlará completamente el equipo SLAVE por medio del BUS-2EASY y gestionará todos los movimientos y los tiempos de ambas hojas.

Evite cualquier tipo de conexión y cableado en la regleta de bornes J13 de la central SLAVE

La conexión BUS entre las dos tarjetas deberá ser POLARIZADA respetando la secuencia de los polos de la regleta de bornes J12 (POLO (1) - POLO (2)) - (véase la Fig. 19).

Al configurar una central como SLAVE se fuerzan los valores de algunos parámetros de programación que ya no se visualizan en el menú (LO-PA-Pb-Pb-Op). Si se vuelve a poner la tarjeta en modo MASTER, estos valores, forzados anteriormente, se mantienen dentro de la programación.

#### 7.4.1 CABLEADOS MASTER/SLAVE

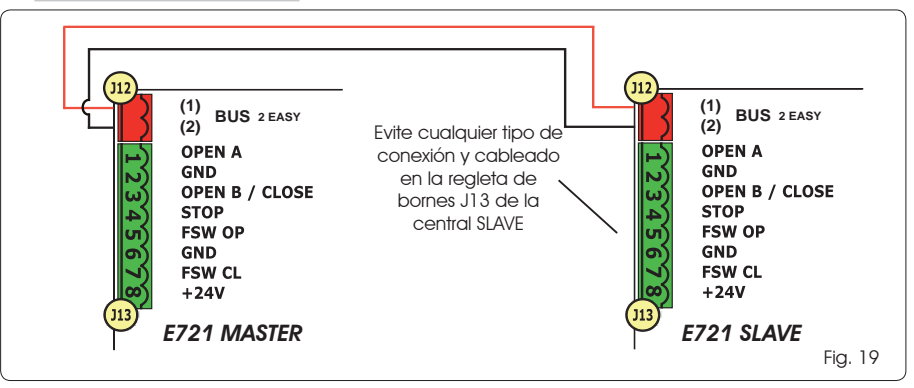

# 7.4.2 PROCEDIMIENTO DE SETUP MASTER/SLAVE

La petición de realizar el SETUP, indicada por el destello de la sigla 50 en la pantalla, puede aparecer tanto en la central MASTER como en la central SLAVE. En el segundo caso, en la central MASTER aparecerá un error 91. En cualquier caso, el inicio de un procedimiento de SETUP podrá realizarse sólo desde la central MASTER

Para realizar el SETUP en un equipo MASTER/SLAVE proceda del siguiente modo:

- 1. Desbloquee ambas hojas, colóquelas a mitad del recorrido y bloquéelas de nuevo (véase el procedimiento nº 1 Párrafo 7.5 SETUP).
- 2. Mantenga presionado el pulsador SETUP de la tarjeta MASTER hasta que la cancela MASTER empiece el movimiento.
- 3. Ahora la cancela MASTER realiza un procedimiento completo de SETUP (véase párrafo 7.5 SETUP).
- 4. Una vez terminado correctamente el SETUP de la tarjeta MASTER empieza el procedimiento completo de SETUP de la tarjeta SLAVE (véase párrafo 7.5 SETUP).
- 5. Finalizado también este procedimiento, la MASTER comprueba la posición de la hoja SLAVE y la coloca en la misma posición (abierto o cerrado) que la hoja MASTER.
- 6. Procedimiento completado.
  - En caso de error, o de no completarse el procedimiento de SETUP arriba descrito, será necesario repetirla completamente empezando por el punto n°1.

## FAA⊂

# FAAC

#### 7.4 SETUP

- Al alimentar la tarjeta, si nunca se ha realizado un SETUP o si la tarjeta lo requiere, en la pantalla parpadea la sigla 50 junto con el LED SETUP para indicar que es necesario realizar el SETUP.
- Para que el procedimiento de SETUP se realice correctamente, compruebe detenidamente que la polaridad de los finales de carrera magnéticos sea correcta, de la manera indicada en el apartado anterior.

Para realizar el SETUP siga los siguientes pasos:

- Lleve la cancela hasta la mitad de su recorrido (muy importante para que el SETUP se realice correctamente) y compruebe que ambos diodos FCA y FCC estén encendidos. Si no fuera así, la tarjeta indicará error 12 (véase tab. 5)
- Mantenga pulsado el pulsador SETUP (SW4) hasta que la cancela empiece a moverse lentamente y se detenga al alcanzar el final de carrera. Si el final de carrera alcanzado es el de cierre (con el <u>CUADRADO</u>) el equipo memorizará este punto como tope en el <u>cierre</u>; de lo contrario, si el final de carrera es el de apertura (con el <u>REDONDO</u>) el equipo memorizará este punto como tope en la <u>apertura</u>. En esta fase, en la pantalla parpadea <u>5</u>1
- 3. La cancela empieza automáticamente a moverse lentamente en la dirección opuesta y se detiene al alcanzar el final de carrera. Si el final de carrera alcanzado es el de apertura (con el <u>REDONDO</u>) el equipo memorizará este punto como tope en <u>abierto</u>; de lo contrario, si el final de carrera es el de cierre (con el <u>CUADRADO</u>) el equipo memorizará este punto como tope en la <u>cerrado</u>. En esta fase, en la pantalla parpadea 5 3
- En función del último final de carrera alcanzado, el equipo se pondrá en estado cerrado (2000) o abierto (2010). En el segundo caso, dé un impulso de OPEN para que la cancela se cierre.

#### 8 PRUEBA DEL AUTOMATISMO

Al final de la instalación y de la programación, compruebe que el equipo funcione correctamente. Compruebe especialmente que los dispositivos de seguridad intervengan correctamente y compruebe que el equipo cumpla las normativas de seguridad vigentes.

Recordamos que en el segundo nivel de programación está disponible el parámetro de configuración del encoder (parámetro EC). Este encoder "virtual" presente en la tarjeta funciona como dispositivo antiaplastamiento. Si la cancela, durante la fase de apertura o cierre, golpea contra un obstáculo, el encoder "virtual" manda la inversión del movimiento. En el siguiente movimiento en la misma dirección, un obstáculo en la misma posición ocasionará la parada del motor. Es fundamental configurar correctamente este parámetro para ajustar la correcta sensibilidad del encoder "virtual" a los posibles obstáculos durante el movimiento.

#### 9 SEÑALACIÓN DE ALARMAS Y ERRORES

En caso de que se activen **alarmas** (condiciones que no afectan al funcionamiento de la cancela) o **errores** (condiciones que bloquean el funcionamiento de la cancela) en la pantalla puede verse el número correspondiente a la condición en sí.

Las señalizaciones de ALARMAS o ERRORES desaparecerán en el ciclo siguiente únicamente si se elimina el problema que los ha causado.

#### 9.1 ALARMAS

Cuando se produce una ALARMA, el LED ERROR empieza a parpadear y pulsando a la vez los pulsadores + y - en la pantalla se mostrará el número de la anomalía en curso

En la Tab. 4 se indican todas las alarmas que pueden mostrarse en la pantalla.

#### Tab. 4 - Alarmas

| 55  | Corriente del MOTOR limitada                |
|-----|---------------------------------------------|
| 24  | Salida LAMP en cortocircuito                |
| 20  | Detección del obstáculo (visible durante 10 |
|     | segundosj                                   |
| 2.0 | Memoria códigos radio XF-module llena       |
| 30  | (visible durante 10 segundos)               |
| 40  | Solicitud de asistencia                     |
|     | Restablecimiento forzado de la programa-    |
| 46  | ción predeterminada                         |
| 02  | FRRORES                                     |

#### Cuando se produce un ERROR, el LED DL20 se enciende con luz fija y pulsando a la vez los pulsadores + y - en la pantalla se mostrará el número de la anomalía en curso

En la Tab. 5 se indican todos los errores que pueden mostrarse en la pantalla.

#### Tab. 5 - Errores

| 01  | Tarjeta averiada                                                                                                  |
|-----|----------------------------------------------------------------------------------------------------|
| 03  | Motor averiado                                                                                                    |
| 06  | Bloque motor bloqueado cerrado (compruebe<br>el bloque motor y, si es necesario, sustitúyalo)                     |
| רס  | Cancela demasiado pesada o rozamientos ele-<br>vados (intente aumentar la potencia del motor)                     |
| 08  | Error del dispositivo BUS-2EASY (ej.: misma<br>dirección en dos pares de fotocélulas; com-<br>pruebe direcciones) |
| 10  | Los dos finales de carrera tienen la misma<br>polaridad                                                           |
| 12  | Final de recorrido ocupado al empezar el SETUP                                                                    |
| 15  | Time-out agotado                                                                                                  |
| 90  | Ninguna comunicación con la central SLAVE -<br>central SLAVE ausente                                              |
| 91  | Error en la central SLAVE                                                                                         |
| 5.6 | Error en la central SLAVE                                                                                         |
|     |                                                                                                    |

Los errores 90 91 y 92 sólo aparecen en E721 configuradas como MASTER y en especial el 91 y el 92 indican errores presentes en la central SLAVE. Se aconseja, en caso de visualización de dichos errores, comprobar en la central SLAVE el tipo de error que aparece en la pantalla para solucionarlo y restablecer el correcto funcionamiento del equipo.

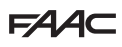

### 10 LÓGICAS DE FUNCIONAMIENTO

Entre paréntesis los efectos sobre las restantes entradas de impulso activo

El mando CLOSE puede activarse en la entrada OPEN B a partir del 2° nivel de programación

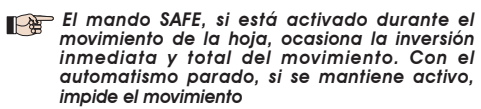

| LÓGICA "E"                                                                                                    | IMPULSOS                                                                                                    |                                                                                                    |                                                                                                    |                                                                                                    |                                                                                                    |                                                                                                    |                                                                                                    |
|----------------------------------------------------------------------------------------------------|----------------------------------------------------------------------------------------------------|----------------------------------------------------------------------------------------------------|----------------------------------------------------------------------------------------------------|----------------------------------------------------------------------------------------------------|----------------------------------------------------------------------------------------------------|----------------------------------------------------------------------------------------------------|----------------------------------------------------------------------------------------------------|
| ESTADO AUTOMATISMO                                                                                                    | OPEN A                                                                                                    | OPEN B                                                                                                    | CLOSE                                                                                                    | STOP                                                                                                    | FSW OP                                                                                                    | FSW CL                                                                                                    | FSW CL/OP                                                                                                    |
| CERRADO                                                                                                    | abre la cancela                                                                                                    | abre la cancela<br>parcialmente                                                                                                    | ningún efecto                                                                                                    | ningún efecto<br>(OPEN inhibido)                                                                                                    | ningún efecto<br>(OPEN inhibido)                                                                                                    | ningún efecto                                                                                                    | ningún efecto<br>(OPEN inhibido)                                                                                                    |
| en apertura                                                                                                    | bloquea el<br>funcionamiento (1)                                                                                                    | bloquea el<br>funcionamiento                                                                                                    | vuelve a cerrar<br>la cancela                                                                                                    | bloquea el<br>funcionamiento                                                                                                    | véase prog. 2° niv.                                                                                                    | ningún efecto                                                                                                    | bloquea y cuando se<br>libera abre (OPEN bloquea<br>- memoriza CLOSE)                                                                                                    |
| ABIERTO                                                                                                    | vuelve a cerrar<br>la cancela (1)                                                                                                    | vuelve a cerrar<br>la cancela                                                                                                    | vuelve a cerrar<br>la cancela                                                                                                    | ningún efecto<br>(OPEN/CLOSE inhibidos)                                                                                                    | ningún efecto                                                                                                    | ningún efecto<br>(CLOSE inhibido)                                                                                                    | ningún efecto<br>(OPEN/CLOSE inhibidos)                                                                                                    |
| EN CIERRE                                                                                                    | vuelve a abrir<br>la cancela                                                                                                    | vuelve a abrir<br>la cancela                                                                                                    | ningún efecto                                                                                                    | bloquea el<br>funcionamiento                                                                                                    | ningún efecto                                                                                                    | invierte en apertura<br>(véase prog. 2º niv.)                                                                                                    | bloquea y cuando se<br>libera abre (OPEN bloquea<br>- memoriza CLOSE)                                                                                                    |
| BLOQUEADO                                                                                                    | cierra la cancela                                                                                                    | cierra la cancela                                                                                                    | cierra la cancela                                                                                                    | ningún efecto<br>(OPEN/CLOSE inhibidos)                                                                                                    | ningún efecto<br>(OPEN inhibido)                                                                                                    | ningún efecto<br>(CLOSE inhibido)                                                                                                    | ningún efecto (OPEN<br>bloquea - memoriza<br>CLOSE)                                                                                                    |
| LÓGICA "EP"                                                                                                    |                                                                                                    |                                                                                                    |                                                                                                    | IMPULSOS                                                                                                    |                                                                                                    |                                                                                                    |                                                                                                    |
| ESTADO AUTOMATISMO                                                                                                    | OPEN A                                                                                                    | OPEN B                                                                                                    | CLOSE                                                                                                    | STOP                                                                                                    | FSW OP                                                                                                    | FSW CL                                                                                                    | FSW CL/OP                                                                                                    |
| CERRADO                                                                                                    | abre la cancela                                                                                                    | abre la cancela<br>parcialmente                                                                                                    | ningún efecto                                                                                                    | ningún efecto<br>(OPEN inhibido)                                                                                                    | ningún efecto<br>(OPEN inhibido)                                                                                                    | ningún efecto                                                                                                    | ningún efecto<br>(OPEN inhibido)                                                                                                    |
| EN APERTURA                                                                                                    | bloquea el<br>funcionamiento (1)                                                                                                    | bloquea el<br>funcionamiento                                                                                                    | vuelve a cerrar<br>la cancela                                                                                                    | bloquea el<br>funcionamiento                                                                                                    | véase prog. 2° niv.                                                                                                    | ningún efecto                                                                                                    | bloquea y cuando se<br>libera abre (OPEN bloquea<br>- memoriza CLOSE)                                                                                                    |
| ABIERTO                                                                                                    | vuelve a cerrar<br>la cancela (1)                                                                                                    | vuelve a cerrar<br>la cancela                                                                                                    | vuelve a cerrar<br>la cancela                                                                                                    | ningún efecto<br>(OPEN/CLOSE inhibidos)                                                                                                    | ningún efecto                                                                                                    | ningún efecto<br>(CLOSE inhibido)                                                                                                    | ningún efecto<br>(OPEN/CLOSE inhibidos)                                                                                                    |
| EN CIERRE                                                                                                    | bloquea el<br>funcionamiento                                                                                                    | bloquea el<br>funcionamiento                                                                                                    | ningún efecto                                                                                                    | bloquea el<br>funcionamiento                                                                                                    | ningún efecto                                                                                                    | invierte en apertura<br>(véase prog. 2° niv.)                                                                                                    | bloquea y cuando se<br>libera abre (OPEN bloquea<br>- memoriza CLOSE)                                                                                                    |
| BLOQUEADO                                                                                                    | recupera el movimiento<br>en sentido inverso.<br>Después de STOP cierra<br>siempre                                                                                                    | recupera el movimiento<br>en sentido inverso.<br>Después de STOP cierra<br>siempre                                                                                                    | cierra la cancela                                                                                                    | ningún efecto<br>(OPEN/CLOSE inhibidos)                                                                                                    | ningún efecto<br>(OPEN inhibido)                                                                                                    | ningún efecto<br>(CLOSE inhibido)                                                                                                    | ningún efecto (OPEN<br>bloquea - memoriza<br>CLOSE)                                                                                                    |
|                                                                                                    |                                                                                                    |                                                                                                    |                                                                                                    |                                                                                                    |                                                                                                    |                                                                                                    |                                                                                                    |
| LÓGICA "A"                                                                                                    |                                                                                                    |                                                                                                    |                                                                                                    | IMPULSOS                                                                                                    |                                                                                                    |                                                                                                    |                                                                                                    |
| LÓGICA "A"<br>ESTADO AUTOMATISMO                                                                                                    | OPEN A                                                                                                    | OPEN B                                                                                                    | CLOSE                                                                                                    | IMPULSOS<br>STOP                                                                                                    | FSW OP                                                                                                    | FSW CL                                                                                                    | FSW CL/OP                                                                                                    |
| LÓGICA "A"<br>ESTADO AUTOMATISMO<br>CERRADO                                                                                                    | OPEN A<br>abre y vuelve a cerrar<br>después del fiempo de<br>pausa                                                                                                    | OPEN B<br>abre la cancela<br>parcialmente y cierra<br>después del tiempo de<br>pausa B                                                                                                    | CLOSE<br>ningún efecto                                                                                                    | IMPULSOS<br>STOP<br>ningún efecto<br>(OPEN inhibido)                                                                                                    | FSW OP<br>ningún efecto<br>(OPEN inhibido)                                                                                                    | FSW CL<br>ningún efecto                                                                                                    | FSW CL/OP<br>ningún efecto<br>(OPEN inhíbido)                                                                                                    |
| LÓGICA "A"<br>ESTADO AUTOMATISMO<br>CERRADO<br>EN APERTURA                                                                                                    | OPEN A<br>obre y vuelve a cerrar<br>después del tiempo de<br>pausa<br>ningún efecto (1)                                                                                                    | OPEN B<br>abre la cancela<br>parcialmente y cierra<br>después del tiempo de<br>pausa B<br>ningún efecto                                                                                                    | CLOSE<br>ningún efecto<br>vuelve a cerrar<br>la cancela                                                                                                    | IMPULSOS<br>STOP<br>ningún efecto<br>(OPEN inhibido)<br>bloquea el<br>funcionamiento                                                                                                    | FSW OP<br>ningún efecto<br>(OPEN inhibido)<br>véase prog. 2° niv.                                                                                                    | FSW CL<br>ningún efecto<br>ningún efecto                                                                                                    | FSW CL/OP<br>ningún efecto<br>(OPEN inhibido)<br>bloquea y cuando se<br>libera abre<br>(mernotica CLOSE)                                                                                                    |
| LÓGICA 14<br>ESTADO AUTOMATISMO<br>CERRADO<br>EN APERTURA<br>ABIERTO EN PAUSA                                                                                                    | OPEN A<br>dore y vuelve a cerrar<br>después del filempo de<br>pousa<br>ningún efecto (1)<br>recarga el filempo en<br>pausa (1)                                                                                                    | OFEN B<br>abre la cancela<br>paciolimente y cierra<br>después del tierropa de<br>pausa B<br>ningún efecto<br>recarga el tierropo<br>en pausa B                                                                                                    | CLOSE<br>ningún efecto<br>vuelve a cerrar<br>la cancela<br>vuelve a cerrar<br>la cancela                                                                                                    | IMPULSOS<br>STOP<br>ningún efecto<br>(OPEN inhibido)<br>bloquea el<br>funcionamiento<br>bloquea el<br>funcionamiento                                                                                                    | RSW OP<br>ningún efecto<br>(OPEN inhibido)<br>véase prog. 2º niv.<br>ningún efecto                                                                                                    | FSW CL<br>ningún efecto<br>ningún efecto<br>recarga el tiempo<br>en pausa<br>(CLOSE inhibido)                                                                                                    | FSW CLOP<br>ningún efecto<br>(OPEN inhibido)<br>bloquea y cuando se<br>libera dore<br>(memota CLOSE)<br>recago el tiempo en<br>pogo<br>(CLOSE inhibido)                                                                                                    |
| LÓGICA 'X'<br>ESTADO AUTOMATISMO<br>CERRADO<br>EN APERTURA<br>ABIERTO EN PAUSA<br>EN CIERRE                                                                                                    | OPEN A<br>dore y vuelve a cerror<br>despué de limpo de<br>pousa<br>ningún efecto (1)<br>recarga el tiempo en<br>pousa (1)<br>vuelve a abrir<br>la cancela                                                                                                    | OPEN B<br>abre la cancela<br>paricidimente y cierra<br>después del tiempo de<br>pausa B<br>ningún efecto<br>recarga el tiempo<br>en pausa B<br>vuelve a abrir<br>la cancela                                                                                                    | CLOSE<br>ningún efecto<br>welve a cerrar<br>la cancela<br>wuelve a cerrar<br>la cancela<br>ningún efecto                                                                                                    | IMPULSOS<br>STOP<br>ningún efecto<br>(OPEN inhibido)<br>bloquea el<br>funcionamiento<br>bloquea el<br>funcionamiento<br>bloquea el<br>funcionamiento                                                                                                    | FSW OP<br>ningún efecto<br>(OPEN mhibido)<br>vécese prog. 2° niv.<br>ningún efecto<br>ningún efecto                                                                                                    | FSW CL<br>ningún efecto<br>ningún efecto<br>en pausa<br>(CLOSE inhibido)<br>invierte en apertura<br>(véase prog. 2" niv.)                                                                                                    | FSW CLOP<br>ningún efecto<br>(OPEN inhibido)<br>bloquea y cuando se<br>ilbera date<br>(mematia CLOSE)<br>fecarga el tiempo en<br>DUSO<br>(CLOSE inhibido)<br>bloquea y cuando se<br>ilbera ate<br>(mematia CLOSE)                                                                                                    |
| LÓGICA 14<br>ESTADO AUTOMATISMO<br>CERRADO<br>EN APERTURA<br>ABIERTO EN PAUSA<br>EN CIERRE<br>BLOQUEADO                                                                                                  | OPEN A<br>dore y vuelve a certor<br>después del tiempo de<br>pousa<br>ningún efecto (1)<br>recarga el tiempo en<br>pousa (1)<br>vuelve a abrir<br>la cancela                                                                                                    | OPEN B<br>abre la cancela<br>paricidimente y cleira<br>después del tiempo de<br>pausa B<br>ningún efecto<br>recarga el tiempo<br>en pausa B<br>vuelve a abrir<br>la cancela                                                                                                    | CLOSE<br>ningún efecto<br>vuelve a cerrar<br>la cancela<br>vuelve a cerrar<br>la cancela<br>ningún efecto<br>cierra la cancela                                                                                             | IMPULSOS<br>STOP<br>STOP<br>(OPEN Inhibido)<br>bloquea el<br>funcionamiento<br>bloquea el<br>funcionamiento<br>bloquea el<br>funcionamiento<br>conservento<br>(OPEN/CLOSE inhibidos)                                                                                                    | FSW OP<br>ningún efecto<br>(OPEN inhibido)<br>véase prog. 2° niv.<br>ningún efecto<br>ningún efecto<br>(OPEN inhibido)                                                                                                    | FSW CL<br>ningún efecto<br>ningún efecto<br>tecarga el liempo<br>en pousa<br>(CLOSE hinhibido)<br>invierte en apertura<br>(véase prog. 2° nik.)<br>ningún efecto<br>(CLOSE inhibido)                                                                                                    | FSW CLOP<br>ningún electo<br>(OPEN inhibido)<br>bloquea y cuando se<br>libera date<br>(memotia CUSE)<br>recarga el tiempo en<br>pouso<br>(CUSE inhibido)<br>bloquea y cuando se<br>libera date<br>(memotia CUSE)<br>ningún electo<br>(OPEN/CLOSE inhibidos)                                                                                                    |
| LÓGICA 'X'<br>ESTADO AUTOMATISMO<br>CERRADO<br>EN APERTURA<br>ABIERTO EN PAUSA<br>EN CIERRE<br>BLOQUEADO<br>LÓGICA 'X1'                                                                                  | OPEN A<br>después del tiernpo de<br>pousa<br>ningún efecto (1)<br>recarga el tiernpo en<br>pausa (1)<br>vuelve a abrir<br>la cancela<br>oierra la cancela                                                                                                    | OPEN B<br>atre la cancela<br>parcialmente voleria<br>después del tiempo de<br>pausa B<br>ningún efecto<br>recarga el tiempo<br>en pausa B<br>vuelve a abair<br>la cancela<br>olerra la cancela                                                                                                    | CLOSE<br>ningún efecto<br>welve a certar<br>la cancela<br>welve a certar<br>la cancela<br>ningún efecto<br>oierra la cancela                                                                                               | IMPULSOS<br>STOP<br>STOP<br>(OPEN Inhibido)<br>bloquea el<br>funcionamiento<br>bloquea el<br>funcionamiento<br>bloquea el<br>funcionamiento<br>(OPEN/CLOSE inhibidos)<br>IMPULSOS                                                                                                    | FSW OP<br>ningún efecto<br>(OPEN inhibido)<br>véase prog. 2° niv.<br>ningún efecto<br>ningún efecto<br>(OPEN inhibido)                                                                                                    | FSW CL<br>ningún efecto<br>ningún efecto<br>recarga el tiempo<br>en pausa<br>(CLOSE inhibido)<br>inverte en apertura<br>(Véase prog. 2' niv.)<br>ningún efecto<br>(CLOSE inhibido)                                                                                                    | FSW CLOP<br>ningún efecto<br>(OPEN inhibido)<br>bloquea y cuando se<br>libera date<br>(mematas CLOSE)<br>recarga e liempo en<br>pausa<br>(CLOSE inhibido)<br>bloquea y cuando se<br>libera date<br>(memotas CLOSE)<br>ningún efecto<br>(OPEN/CLOSE inhibidos)                                                                                                    |
| LÓGICA 'X'<br>ESTADO AUTOMATISMO<br>CERRADO<br>EN APERTURA<br>ABIERTO EN PAUSA<br>EN CIERRE<br>BLOQUEADO<br>LÓGICA 'A1"<br>ESTADO AUTOMATISMO                                                            | OPEN A<br>después del tiempo de<br>pousa<br>ningún efecto (1)<br>recarga el tiempo en<br>pousa (1)<br>vuelve a abrir<br>la cancela<br>clerra la cancela                                                                                                    | OPEN 8<br>atre la cancela<br>paradimente y cierra<br>después del tiempo de<br>pausa 8<br>ningún efecto<br>recarga el tiempo<br>en pausa 8<br>vuelve a abrir<br>la cancela<br>cierra la cancela<br>OPEN 8                                                                                                    | CLOSE<br>ningún efecto<br>wuelve a cenar<br>la cancela<br>vuelve a cenar<br>la cancela<br>ningún efecto<br>cierra la cancela<br>CLOSE                                                                                      | IMPULSOS<br>STOP<br>STOP<br>(OPEN Inhibido)<br>bloquea el<br>funcionamiento<br>bloquea el<br>funcionamiento<br>bloquea el<br>funcionamiento<br>(OPEN/CLOSE inhibidos)<br>IMPULSOS<br>STOP                                                                                                    | FSW OP<br>ningún efecto<br>(CPEN inhibido)<br>véase prog. 2º niv.<br>ningún efecto<br>ningún efecto<br>(OPEN inhibido)<br>FSW OP                                                                                            | FSW CL<br>ningún efecto<br>ningún efecto<br>recarga el tiempo<br>en pausa<br>(CLOSE inhibido)<br>niverte en apertura<br>(Véase prog. 2° nk.)<br>ningún efecto<br>(CLOSE inhibido)                                                                                                    | FSW CLOP<br>ningún efecto<br>(OPEN inhibido)<br>bloquea y cuando se<br>libera dore<br>(memotos CLOSE)<br>recargo el liempo en<br>pousa<br>(CLOSE inhibido)<br>bloquea y cuando se<br>libera dore<br>(memotos CLOSE)<br>ningún efecto<br>(OPEN/CLOSE inhibidos)<br>FSW CLOP                                                                                                    |
| LÓGICA 'A'<br>ESTADO AUTOMATISMO<br>CERRADO<br>EN APERTURA<br>ABIERTO EN PAUSA<br>EN CIERRE<br>BLOQUEADO<br>LÓGICA 'A1"<br>ESTADO AUTOMATISMO<br>CERRADO                                                 | OPEN A<br>dore y vuelve a cerror<br>después del tiempo de<br>pousa<br>ningún efecto (1)<br>recarga el tiempo en<br>pousa (1)<br>vuelve a abrir<br>la cancela<br>Cierro la cancela<br>OPEN A<br>dore y vuelve a cerror<br>después del tiempo de<br>pousa                                                               | OPEN B<br>dire la cancela<br>paricidimente y cleira<br>después del tiempo de<br>pausa B<br>ningún efecto<br>recarga el tiempo<br>en pausa B<br>Welve a abrir<br>la cancela<br>cierra la cancela<br>después del tiempo de<br>paciolimente y cleira<br>después del tiempo de<br>paca B                                                                                                    | CLOSE<br>ningún efecto<br>wuelve a certar<br>la cancela<br>wuelve a certar<br>la cancela<br>ningún efecto<br>cierra la cancela<br>CLOSE<br>ningún efecto                                                                   | IMPULSOS<br>STOP<br>STOP<br>(OPEN Inhibido)<br>bloquea el<br>funcionamiento<br>bloquea el<br>funcionamiento<br>bloquea el<br>funcionamiento<br>(OPEN/CLOSE Inhibidos)<br>IMPULSOS<br>STOP<br>ningún efecto<br>(OPEN Inhibido)                                                                              | FSW OP<br>ningún efecto<br>(OPEN inhibido)<br>véase prog. 2° niv.<br>ningún efecto<br>ningún efecto<br>(OPEN inhibido)<br>FSW OP<br>ningún efecto<br>(OPEN inhibido)                                                        | FSW CL<br>ningún efecto<br>ningún efecto<br>recarga el liempo<br>en pousa<br>(CLOSE hinibido)<br>invierte en apertura<br>(véase prog. 2° nix)<br>ningún efecto<br>(CLOSE inhibido)<br>FSW CL<br>ningún efecto                                                                                               | FSW CLOP<br>ningún efecto<br>(OPEN inhibido)<br>bloquea y cuando se<br>libera date<br>(memaita CUSE)<br>fecarga el fiempo en<br>pousa<br>(CLOE inhibido)<br>bloquea y cuando se<br>libera date<br>(OPEN/CLOE inhibido)<br>FSW CLOP<br>ningún efecto<br>(OPEN inhibido)                                                                                                    |
| LÓGICA 'A'<br>ESTADO AUTOMATISMO<br>CERRADO<br>EN APERTURA<br>ABIERTO EN PAUSA<br>EN CIERRE<br>BLOQUEADO<br>LÓGICA 'A1"<br>ESTADO AUTOMATISMO<br>CERRADO<br>EN APERTURA                                  | OPEN A<br>dore y-uelve a cerror<br>después del tiempo de<br>pousa<br>ningún efecto (1)<br>recarga el tiempo en<br>pousa (1)<br>vuelve a abrir<br>la cancela<br>Cierro la cancela<br>OPEN A<br>dore y-uelve a cerror<br>después del tiempo de<br>pousa                                                                 | OPEN 8 abre la cancela paricidimente y cleira después del tiempo de pausa 8 ningún efecto recarga el tiempo en pausa 8 vuelve a abrir la cancela cierra la cancela otre la cancela otre la cancela abre la cancela abre la can | CLOSE<br>ningún efecto<br>wuelve a certar<br>la cancela<br>wuelve a certar<br>la cancela<br>ningún efecto<br>cierra la cancela<br>CLOSE<br>ningún efecto<br>wuelve a certar<br>la cancela                                  | IMPULSOS<br>STOP<br>STOP<br>(OPEN Inhibido)<br>bloquea el<br>funcionamiento<br>bloquea el<br>funcionamiento<br>bloquea el<br>funcionamiento<br>(OPEN/CLOSE Inhibidos)<br>IMPULSOS<br>STOP<br>ningún efecto<br>(OPEN Inhibido)<br>Bloquea el<br>funcionamiento                                              | FSW OP<br>ningún efecto<br>(OPEN inhibido)<br>véase prog. 2° niv.<br>ningún efecto<br>ningún efecto<br>(OPEN inhibido)<br>FSW OP<br>ningún efecto<br>(OPEN inhibido)                                                        | FSW CL<br>ningún efecto<br>ningún efecto<br>recarga el liempo<br>en pousa<br>(CLOSE hinbido)<br>invierte en apertura<br>(véase prog. 2° nix)<br>ningún efecto<br>(CLOSE inhibido)<br>FSW CL<br>ningún efecto<br>continúa abriendo y<br>vuelve cerrar rópido                                                 | FSW CLOP<br>ningún efecto<br>(OPEN inhibido)<br>bloquea y cuando se<br>libera date<br>(memaita CUSE)<br>fecarga el fiempo en<br>pousa<br>(CLOE inhibido)<br>bloquea y cuando se<br>libera date<br>(OPEN/CLOE inhibido)<br>FSW CLOP<br>ningún efecto<br>(OPEN/CLOE inhibido)<br>FSW CLOP<br>ningún efecto<br>(OPEN inhibido)<br>bloquea y cuando se<br>libera date<br>(memaita CUSE)                                                              |
| LÓGICA 'A'<br>ESTADO AUTOMATISMO<br>CERRADO<br>EN APERTURA<br>ABIERTO EN PAUSA<br>EN CIERRE<br>BLOQUEADO<br>LÓGICA 'A1"<br>ESTADO AUTOMATISMO<br>CERRADO<br>EN APERTURA<br>ABIERTO EN PAUSA              | OPEN A<br>dore y vuelve a cerrar<br>después del tiempo de<br>pousa<br>ningún efecto (1)<br>recarga el tiempo en<br>pousa (1)<br>vuelve a abrir<br>la cancela<br>Cierra la cancela<br>OPEN A<br>dore y vuelve a cerrar<br>después del tiempo de<br>pousa (1)<br>recarga el tiempo en<br>pousa (1)                      | OPEN 8 che la cancela paricidimente y clerra después del litempo de pausa 8 ningún efecto lecarga el tempo en pausa 8 vuelve a abrir la cancela cierra la cancela cierra la cancela OPEN 8 obre la cancela abraidemente y cierra después del tiempo de pausa 8 ningún efecto lecarga el tempo en pausa 8                                                                                                    | CLOSE<br>ningún efecto<br>wuelve a certar<br>la cancela<br>wuelve a certar<br>la cancela<br>ningún efecto<br>cierra la cancela<br>CLOSE<br>ningún efecto<br>wuelve a certar<br>la cancela<br>wuelve a certar<br>la cancela | IMPULSOS<br>STOP<br>STOP<br>(OPEN Inhibido)<br>bloquea el<br>funcionamiento<br>bloquea el<br>funcionamiento<br>(OPEN(CLOSE Inhibidos)<br>IMPULSOS<br>STOP<br>ningún efecto<br>(OPEN Inhibido)<br>bloquea el<br>funcionamiento<br>bloquea el<br>funcionamiento                                              | FSW OP<br>ningún efecto<br>(OPEN inhibido)<br>véase prog. 2º nk.<br>ningún efecto<br>ningún efecto<br>(OPEN inhibido)<br>FSW OP<br>ningún efecto<br>(OPEN inhibido)<br>véase prog. 2º nk.<br>ningún efecto                  | FSW CL<br>ningún efecto<br>ningún efecto<br>recarga el tiempo<br>en pousa<br>(CLOSE inhibido)<br>invierte en apertura<br>(Véase prog. 2° nk.)<br>ningún efecto<br>(CLOSE inhibido)<br>FSW CL<br>ningún efecto<br>continúa abtiendo y<br>vuelve cerrar rápido<br>bloquea y cuando se<br>libera cierra rápido | FSW CLOP<br>ningún efecto<br>(OPEN inhibido)<br>bloquea y cuando se<br>libera date<br>(memata CLOSE)<br>recarga el tiempo en<br>pousa<br>(CLOSE inhibido)<br>bloquea y cuando se<br>libera date<br>(OPEN(CLOSE inhibidos)<br>FSW CL/OP<br>ningún efecto<br>(OPEN inhibido)<br>bloquea y cuando se<br>libera date<br>(PEN inhibido)<br>fecarga el tiempo en<br>pousa<br>(CLOSE inhibido)                                                          |
| LÓGICA 'A'<br>ESTADO AUTOMATISMO<br>CERRADO<br>EN APERTURA<br>ABIERTO EN PAUSA<br>EN CIERRE<br>BLOQUEADO<br>LÓGICA 'A1'<br>ESTADO AUTOMATISMO<br>CERRADO<br>EN APERTURA<br>ABIERTO EN PAUSA<br>EN CIERRE | OPEN A<br>despues del tiempo de<br>pousa<br>ningún efecto (1)<br>recarga el tiempo en<br>pousa (1)<br>vuelve a abrir<br>la cancela<br>Cierra la cancela<br>OPEN A<br>dore yuelve a cerror<br>después del tiempo de<br>pousa<br>ningún efecto (1)<br>recarga el tiempo en<br>pousa (1)<br>vuelve a abrir<br>la cancela | OPEN B<br>obre la cancela<br>paricialmente y clerra<br>después del tiermpo de<br>pausa B<br>ningún efecto<br>tecarga el tiernpo<br>en pausa B<br>vuelve a abrir<br>la cancela<br>cierra la cancela<br>oPEN B<br>obre la cancela<br>pacialmente y clerra<br>después del tiernpo de<br>pausa B<br>ningún efecto<br>tecarga el tiernpo<br>en pausa B<br>vuelve a abrir<br>la cancela<br>vuelve a abrir<br>la cancela                                                                                                    | CLOSE<br>ningún efecto<br>wuelve a certar<br>la cancela<br>ningún efecto<br>cierra la cancela<br>CLOSE<br>ningún efecto<br>wuelve a certar<br>la cancela<br>wuelve a certar<br>la cancela<br>wuelve a certar<br>la cancela | IMPULSOS<br>STOP<br>STOP<br>(OPEN Inhibido)<br>funcionamiento<br>bloquea el<br>funcionamiento<br>bloquea el<br>funcionamiento<br>(OPEN/CLOSE Inhibidos)<br>IMPULSOS<br>STOP<br>ningún efecto<br>(OPEN/CLOSE Inhibidos)<br>IMPULSOS<br>STOP<br>bloquea el<br>funcionamiento<br>bloquea el<br>funcionamiento | FSW OP<br>ningún efecto<br>(OPEN inhibido)<br>véase prog. 2° nk.<br>ningún efecto<br>ningún efecto<br>(OPEN inhibido)<br>FSW OP<br>ningún efecto<br>(OPEN inhibido)<br>véase prog. 2° nk.<br>ningún efecto<br>ningún efecto | FSW CL<br>ningún efecto<br>ningún efecto<br>recarga el tiempo<br>en pausa<br>(CLOSE inhibido)<br>invlette en apertura<br>(Véase prog. 2° nk/)<br>ningún efecto<br>(CLOSE inhibido)<br>FSW CL<br>ningún efecto<br>continúa abtiendo y<br>vuelve cerrar rápido<br>bloquea y cuando se<br>libera clerra rápido | FSW CLOP<br>ningún efecto<br>(OPEN hhibido)<br>bloquea y cuando se<br>libera date<br>(memata CLOSE)<br>recarga el fiempo en<br>pousa<br>(CLOSE inhibido)<br>bloquea y cuando se<br>libera date<br>(OPEN(CLOSE hhibidos)<br>FSW CLOP<br>ningún efecto<br>(OPEN hhibido)<br>bloquea y cuando se<br>libera date<br>(CREN hhibido)<br>bloquea y cuando se<br>libera date<br>(CLOSE hhibido)<br>bloquea y cuando se<br>libera date<br>(CLOSE hhibido) |

(1) Durante el ciclo de apertura parcial, un impulso de OPEN A provoca la apertura total

# FAA⊂

| LOGICA "AP"        |                                                          |                                                                             |                               | IMPULSOS                                |                                  |                                                   |                                                                       |
|--------------------|----------------------------------------------------------|-----------------------------------------------------------------------------|-------------------------------|-----------------------------------------|----------------------------------|---------------------------------------------------|-----------------------------------------------------------------------|
| ESTADO AUTOMATISMO | OPEN A                                                   | OPEN B                                                                      | CLOSE                         | STOP                                    | FSW OP                           | FSW CL                                            | FSW CL/OP                                                             |
| CERRADO            | abre y vuelve a cerrar<br>después del tiempo de<br>pausa | abre la cancela parcial-<br>mente y cierra después del<br>tiempo de pausa B | ningún efecto                 | ningún efecto<br>(OPEN inhibido)        | ningún efecto<br>(OPEN inhibido) | ningún efecto                                     | ningún efecto<br>(OPEN inhibido)                                      |
| en apertura        | bloquea el<br>funcionamiento (1)                         | bloquea el funcionamiento                                                   | vuelve a cerrar<br>la cancela | bloquea el<br>funcionamiento            | véase prog. 2º niv.              | ningún efecto                                     | bloquea y cuando se<br>libera abre (OPEN bloquea<br>- memoriza CLOSE) |
| ABIERTO EN PAUSA   | bloquea el<br>funcionamiento (1)                         | bloquea el funcionamiento                                                   | vuelve a cerrar<br>la cancela | bloquea el<br>funcionamiento            | ningún efecto                    | recarga el tiempo<br>en pausa<br>(CLOSE inhibido) | recarga el tiempo<br>en pausa<br>(CLOSE inhibido)                     |
| EN CIERRE          | vuelve a abrir la cancela                                | vuelve a abrir la cancela                                                   | ningún efecto                 | bloquea el<br>funcionamiento            | ningún efecto                    | invierte en apertura<br>(véase prog. 2º niv.)     | bloquea y cuando se<br>libera abre (OPEN bloquea<br>- memoriza CLOSE) |
| BLOQUEADO          | cierra la cancela                                        | cierra la cancela                                                           | cierra la cancela             | ningún efecto<br>(OPEN/CLOSE inhibidos) | ningún efecto<br>(OPEN inhibido) | ningún efecto<br>(CLOSE inhibido)                 | ningún efecto<br>(OPEN/CLOSE inhibidos)                               |

| LÓGICA "Ať" (2)    |                                                          | IMPULSOS                                                                   |                            |                                         |                                  |                                                   |                                                        |  |  |
|--------------------|----------------------------------------------------------|----------------------------------------------------------------------------|----------------------------|-----------------------------------------|----------------------------------|---------------------------------------------------|--------------------------------------------------------|--|--|
| ESTADO AUTOMATISMO | OPEN A                                                   | OPEN B                                                                     | CLOSE                      | STOP                                    | FSW OP                           | FSW CL                                            | FSW CL/OP                                              |  |  |
| CERRADO            | abre y vuelve a cerrar<br>después del tiempo de<br>pausa | abre la cancela parcial-<br>mente y cierra después de<br>tiempo de pausa B | ningún efecto              | ningún efecto<br>(OPEN inhibido)        | ningún efecto<br>(OPEN inhibido) | ningún efecto                                     | ningún efecto<br>(OPEN inhibido)                       |  |  |
| EN APERTURA        | ningún efecto (1)                                        | ningún efecto                                                              | vuelve a cerrar la cancela | bloquea el<br>funcionamiento            | invierte en cierre               | ningún efecto                                     | bloquea y cuando se<br>libera abre<br>(memoriza CLOSE) |  |  |
| ABIERTO EN PAUSA   | recarga el tiempo<br>en pausa (1)                        | recarga el tiempo en<br>pausa                                              | vuelve a cerrar la cancela | bloquea el<br>funcionamiento            | ningún efecto                    | recarga el tiempo<br>en pausa<br>(CLOSE inhibido) | recarga el fiempo en<br>pausa<br>(CLOSE inhibido)      |  |  |
| EN CIERRE          | vuelve a abrir la cancela                                | vuelve a abrir la cancela                                                  | ningún efecto              | bloquea el<br>funcionamiento            | ningún efecto                    | invierte en apertura<br>(véase prog. 2º niv.)     | bloquea y cuando se<br>libera abre<br>(memoriza CLOSE) |  |  |
| BLOQUEADO          | cierra la cancela                                        | cierra la cancela                                                          | cierra la cancela          | ningún efecto<br>(OPEN/CLOSE inhibidos) | ningún efecto<br>(OPEN inhibido) | ningún efecto<br>(CLOSE inhibido)                 | ningún efecto<br>(OPEN/CLOSE inhibidos)                |  |  |

| LÓGICA "S"         | MPULSOS                                                  |                                                                            |                            |                                         |                                  |                                                                                 |                                                                      |
|--------------------|----------------------------------------------------------|----------------------------------------------------------------------------|----------------------------|-----------------------------------------|----------------------------------|---------------------------------------------------------------------------------|----------------------------------------------------------------------|
| ESTADO AUTOMATISMO | OPEN A                                                   | OPEN B                                                                     | CLOSE                      | STOP                                    | FSW OP                           | FSW CL                                                                          | FSW CL/OP                                                            |
| CERRADO            | abre y vuelve a cerrar<br>después del tiempo<br>de pausa | abre la cancela parcial-<br>mente y cierra después de<br>tiempo de pausa B | l ningún efecto            | ningún efecto<br>(OPEN inhibido)        | ningún efecto<br>(OPEN inhíbido) | ningún efecto                                                                   | ningún efecto<br>(OPEN inhibido)                                     |
| EN APERTURA        | invierte en cierre (1)                                   | invierte en cierre                                                         | vuelve a cerrar la cancela | bloquea el<br>funcionamiento            | véase prog. 2º niv.              | continúa abriendo y<br>vuelve cerrar rápido                                     | bloquea y cuando se<br>libera abre<br>(memoriza CLOSE)               |
| ABIERTO EN PAUSA   | vuelve a cerrar<br>la cancela (1)                        | vuelve a cerrar la cancela                                                 | vuelve a cerrar la cancela | bloquea el<br>funcionamiento            | ningún efecto                    | bloquea y cuando se<br>libera cierra rápido                                     | bloquea y cuando se<br>libera cierra                                 |
| EN CIERRE          | vuelve a abrir la cancela                                | vuelve a abrir la cancela                                                  | ningún efecto              | bloquea el<br>funcionamiento            | ningún efecto                    | invierte en apertura (véase<br>prog. 2º niv.) y, al finalizar,<br>cierra rápido | bloquea y cuando se<br>libera abre y, al finalizar,<br>cierra rápido |
| BLOQUEADO          | cierra la cancela                                        | cierra la cancela                                                          | cierra la cancela          | ningún efecto<br>(OPEN/CLOSE inhibidos) | ningún efecto<br>(OPEN inhibido) | ningún efecto<br>(CLOSE inhibido)                                               | ningún efecto<br>(OPEN/CLOSE inhibidos)                              |

| LÓGICA "SP"        |                                                                                 |                                                                                 |                               | IMPULSOS                                |                                  |                                               |                                                                                                    |
|--------------------|---------------------------------------------------------------------------------|---------------------------------------------------------------------------------|-------------------------------|-----------------------------------------|----------------------------------|-----------------------------------------------|----------------------------------------------------------------------------------------------------|
| ESTADO AUTOMATISMO | OPEN A                                                                          | OPEN B                                                                          | CLOSE                         | STOP                                    | FSW OP                           | FSW CL                                        | FSW CL/OP                                                                                            |
| CERRADO            | abre y vuelve a cerrar<br>después del tiempo<br>de pausa                        | abre la cancela parcial-<br>mente y cierra después del<br>tiempo de pausa B     | ningún efecto                 | ningún efecto<br>(OPEN inhibido)        | ningún efecto<br>(OPEN inhibido) | ningún efecto                                 | ningún efecto<br>(OPEN inhibido)                                                                     |
| en apertura        | bloquea el<br>funcionamiento (1)                                                | bloquea el<br>funcionamiento                                                    | vuelve a cerrar<br>la cancela | bloquea el<br>funcionamiento            | véase prog. 2º niv.              | continúa abriendo y<br>vuelve a cerrar rápido | bloquea y cuando se libera abre<br>y, al finalizar, cierra rápido (CPEN<br>bloquea - memoriza CLOSE) |
| ABIERTO EN PAUSA   | vuelve a cerrar<br>la cancela (1)                                               | vuelve a cerrar<br>la cancela                                                   | vuelve a cerrar<br>la cancela | bloquea el<br>funcionamiento            | ningún efecto                    | bloquea y cuando se<br>libera cierra rápido   | bloquea y cuando se<br>libera cierra rápido                                                          |
| EN CIERRE          | bloquea el<br>funcionamiento                                                    | bloquea el<br>funcionamiento                                                    | ningún efecto                 | bloquea el<br>funcionamiento            | ningún efecto                    | invierte en apertura<br>(véase prog. 2° niv.) | bloquea y cuando se<br>libera abre<br>(memoriza CLOSE)                                               |
| BLOQUEADO          | recupera el movimiento er<br>sentido inverso. Después<br>de STOP cierra siempre | recupera el movimiento en<br>sentido inverso. Después<br>de STOP cierra siempre | vuelve a cerrar<br>la cancela | ningún efecto<br>(OPEN/CLOSE inhibidos) | ningún efecto<br>(OPEN inhibido) | ningún efecto<br>(CLOSE inhíbido)             | ningún efecto<br>(OPEN/CLOSE inhibidos)                                                              |

(1) Durante el ciclo de apertura parcial, un impulso de OPEN A provoca la apertura total

# FAA⊂

| LÓGICA "SA"                                                                                                    | IMPULSOS                                                                                                    |                                                                                                    |                                                                                                    |                                                                                                    |                                                                                                    |                                                                                                    |                                                                                                    |
|----------------------------------------------------------------------------------------------------|----------------------------------------------------------------------------------------------------|----------------------------------------------------------------------------------------------------|----------------------------------------------------------------------------------------------------|----------------------------------------------------------------------------------------------------|----------------------------------------------------------------------------------------------------|----------------------------------------------------------------------------------------------------|----------------------------------------------------------------------------------------------------|
| ESTADO AUTOMATISMO                                                                                                    | OPEN A                                                                                                    | OPEN B                                                                                                    | CLOSE                                                                                                    | STOP                                                                                                    | FSW OP                                                                                                    | FSW CL                                                                                                    | FSW CL/OP                                                                                                    |
| CERRADO                                                                                                    | abre y vuelve a cerrar<br>después del tiempo de<br>pausa                                                                                                    | abre la cancela parcial-<br>mente y cierra después del<br>tiempo de pausa B                                                                                  | ningún efecto                                                                                                    | ningún efecto<br>(OPEN inhibido)                                                                                                    | ningún efecto<br>(OPEN inhibido)                                                                                                    | ningún efecto                                                                                                    | ningún efecto<br>(OPEN inhíbido)                                                                                                    |
| en apertura                                                                                                    | ningún efecto (1)                                                                                                    | ningún efecto                                                                                                    | vuelve a cerrar<br>la cancela                                                                                                    | bloquea el<br>funcionamiento                                                                                                    | véase prog. 2° niv.                                                                                                    | ningún efecto                                                                                                    | bloquea y cuando se<br>libera abre<br>(memoriza CLOSE)                                                                                                    |
| ABIERTO EN PAUSA                                                                                                    | vuelve a cerrar la cancela<br>(1)                                                                                                    | vuelve a cerrar<br>la cancela                                                                                                    | vuelve a cerrar<br>la cancela                                                                                                    | bloquea el<br>funcionamiento                                                                                                    | ningún efecto                                                                                                    | recarga el tiempo<br>en pausa<br>(CLOSE inhibido)                                                                                                    | recarga el tiempo en<br>pausa<br>(CLOSE inhibido)                                                                                                    |
| EN CIERRE                                                                                                    | vuelve a abrir la cancela                                                                                                    | vuelve a abrir<br>la cancela                                                                                                    | ningún efecto                                                                                                    | bloquea el<br>funcionamiento                                                                                                    | ningún efecto                                                                                                    | inviete en apertura<br>(véase prog. 2º niv.)                                                                                                    | bloquea y cuando se<br>libera abre<br>(memoriza CLOSE)                                                                                                    |
| BLOQUEADO                                                                                                    | cierra la cancela                                                                                                    | cierra la cancela                                                                                                    | cierra la cancela                                                                                                    | ningún efecto<br>(OPEN/CLOSE inhibidos)                                                                                                    | ningún efecto<br>(OPEN inhibido)                                                                                                    | ningún efecto<br>(CLOSE inhibido)                                                                                                    | ningún efecto<br>(OPEN/CLOSE inhibidos)                                                                                                    |
| LÓGICA "B"                                                                                                    |                                                                                                    |                                                                                                    |                                                                                                    | IMPULSOS                                                                                                    |                                                                                                    |                                                                                                    |                                                                                                    |
| ESTADO AUTOMATISMO                                                                                                    | OPEN A                                                                                                    | /                                                                                                    | CLOSE                                                                                                    | STOP                                                                                                    | FSW OP                                                                                                    | FSW CL                                                                                                    | FSW CL/OP                                                                                                    |
| CERRADO                                                                                                    | abre la cancela                                                                                                    | 1                                                                                                    | ningún efecto                                                                                                    | ningún efecto<br>(OPEN inhibido)                                                                                                    | ningún efecto<br>(OPEN inhilbido)                                                                                                    | ningún efecto                                                                                                    | ningún efecto<br>(OPEN inhíbido)                                                                                                    |
| en apertura                                                                                                    | ningún efecto                                                                                                    | 1                                                                                                    | cierra la cancela                                                                                                    | bloquea el<br>funcionamiento                                                                                                    | véase prog. 2° niv.                                                                                                    | ningún efecto                                                                                                    | bloquea y cuando se<br>libera abre (memoriza<br>OPEN/CLOSE)                                                                                                    |
| ABIERTO                                                                                                    | ningún efecto                                                                                                    | 1                                                                                                    | cierra la cancela                                                                                                    | ningún efecto<br>(OPEN/CLOSE inhibidos)                                                                                                    | ningún efecto                                                                                                    | ningún efecto<br>(CLOSE inhibido)                                                                                                    | ningún efecto<br>(OPEN/CLOSE inhibidos)                                                                                                    |
| EN CIERRE                                                                                                    | abre la cancela                                                                                                    | 1                                                                                                    | ningún efecto                                                                                                    | bloquea el<br>funcionamiento                                                                                                    | ningún efecto                                                                                                    | invierte en apertura<br>(véase prog. 2º niv.)                                                                                                    | bloquea y cuando se<br>libera abre (memoriza<br>OPEN/CLOSE)                                                                                                    |
| BLOQUEADO                                                                                                    | abre la cancela                                                                                                    | 1                                                                                                    | cierra la cancela                                                                                                    | ningún efecto<br>(OPEN/CLOSE inhibidos)                                                                                                    | ningún efecto<br>(OPEN inhilbido)                                                                                                    | ningún efecto<br>(CLOSE inhibido)                                                                                                    | ningún efecto<br>(OPEN/CLOSE inhibidos)                                                                                                    |
|                                                                                                    | IMPULSOS EN APERTURA / ACCIONAMIENTOS MANTENIDOS                                                                                                    |                                                                                                    |                                                                                                    |                                                                                                    |                                                                                                    |                                                                                                    |                                                                                                    |
| LÓGICA "bC"                                                                                                    | IMPULSOS EN APER                                                                                                    | TURA / ACCIONAMIEN                                                                                                    | TOS MANTENIDOS                                                                                                    |                                                                                                    | IMPU                                                                                                    | LSOS                                                                                                    |                                                                                                    |
| LÓGICA "bC"<br>ESTADO AUTOMATISMO                                                                                                    | IMPULSOS EN APER                                                                                                    | RTURA / ACCIONAMIEN<br>EN CIERRE<br>/                                                                                                    | TOS MANTENIDOS<br>CLOSE                                                                                                    | STOP                                                                                                    | IMPU<br>FSW OP                                                                                                    | LSOS<br>FSW CL                                                                                                    | FSW CL/OP                                                                                                    |
| LÓGICA "bC"<br>ESTADO AUTOMATISMO<br>CERRADO                                                                                                    | IMPULSOS EN APEF<br>OPEN A<br>abre la cancela                                                                                                    | RTURA / ACCIONAMIEN<br>EN CIERRE<br>/<br>/                                                                                                    | TOS MANTENIDOS<br>CLOSE<br>ningún efecto                                                                                                    | STOP<br>ningún efecto<br>(OPEN inhíbido)                                                                                                    | IMPU<br>FSW OP<br>ningún efecto<br>(OPEN inhibido)                                                                                                    | LSOS<br>FSW CL<br>ningún efecto                                                                                                    | FSW CL/OP<br>ningún efecto<br>(OPEN inhibido)                                                                                                    |
| LÓGICA "bC"<br>ESTADO AUTOMATISMO<br>CERRADO<br>EN APERTURA                                                                                                    | IMPULSOS EN APER<br>OPEN A<br>abre la cancela<br>ningún efecto                                                                                                    | rtura / Accionamien<br><u>en Cierre</u><br>/<br>/                                                                                                    | TOS MANTENIDOS<br>CLOSE<br>ningún efecto<br>cierra la cancela                                                                                                    | STOP<br>ningún efecto<br>(OPEN inhibido)<br>bloquea el<br>funcionamiento                                                                                                    | IMPU<br>FSW OP<br>ningún efecto<br>(OPEN inhibido)<br>véase prog. 2º niv.                                                                                                    | ISOS<br>FSW CL<br>ningún efecto<br>ningún efecto                                                                                                    | FSW CL/OP<br>ningún efecto<br>(OPEN inhibido)<br>bloquea y cuando se<br>libera dave (memoriza<br>OPEN/CLOSE)                                                                                                    |
| LÓGICA "BC"<br>ESTADO AUTOMATISMO<br>CERRADO<br>EN APERTURA<br>ABIERTO                                                                                                    | IMPULSOS EN APEF<br>OPEN A<br>abre la cancela<br>ningún efecto<br>ningún efecto                                                                                                    | TTURA / ACCIONAMIEN<br>EN CIERRE<br>/<br>/<br>/<br>/                                                                                                    | TOS MANTENIDOS<br>CLOSE<br>ningún efecto<br>cierra la cancela<br>cierra la cancela                                                                                                    | STOP<br>ningún efecto<br>(OPEN inhibido)<br>bloquea el<br>funcionamiento<br>(OPEN/CLOSE nihbidos)                                                                                                    | IMPU<br>FSW OP<br>ningún efecto<br>(OPEN inhibido)<br>véase prog. 2° niv.<br>ningún efecto                                                                                                    | ISOS<br>FSW CL<br>ningún efecto<br>ningún efecto<br>(CLOSE nhibido)                                                                                                    | FSW CL/OP<br>ningún efecto<br>(OPEN inhibido)<br>bloquea y cuando se<br>libera dole (mematiza<br>OPEN/CLOSE)<br>ningún efecto<br>(OPEN/CLOSE inhibidos)                                                                                                    |
| LÓGICA "BC"<br>ESTADO AUTOMATISMO<br>CERRADO<br>EN APERTURA<br>ABIERTO<br>EN CIERRE                                                                                                    | IMPULSOS EN APEF<br>OPEN A<br>abre la cancela<br>ningún efecto<br>ningún efecto<br>abre la cancela                                                                                                    | TURA / ACCIONAMIEN<br>EN CIERRE<br>/<br>/<br>/<br>/<br>/                                                                                                    | TOS MANTENIDOS<br>CLOSE<br>ningún efecto<br>cierra la cancela<br>cierra la cancela<br>ningún efecto                                                                                                    | stop<br>ningún efecto<br>(OPEN imibido)<br>bioquea el<br>funcionamiento<br>(OPEN/CLOSE nihibidos)<br>bioquea el<br>funcionamiento                                                                                                    | IMPU<br>FSW OP<br>ningún efecto<br>(OPEN inhibido)<br>véase prog. 2° niv.<br>ningún efecto<br>ningún efecto                                                                                                    | LSOS<br>FSW CL<br>ningún efecto<br>ningún efecto<br>(CLOSE inhibido)<br>(CLOSE inhibido)<br>invierte en apertura<br>(véase prog. 2' niv.)                                                                                                    | FSW CL/OP<br>ningún efecto<br>(OPEN Inhibido)<br>bloquea y cuando se<br>libera abre (memoiza<br>OPEN/CLOSE)<br>ningún efecto<br>(OPEN/CLOSE inhibidos)<br>bloquea y cuando se<br>libera abre (memoiza<br>OPEN/CLOSE)                                                                                                    |
| LÓGICA "bC"<br>ESTADO AUTOMATISMO<br>CERRADO<br>EN APERTURA<br>ABIERTO<br>EN CIERRE<br>BLOQUEADO                                                                                       | IMPULSOS EN APER<br>OPEN A<br>abre la cancela<br>ningún efecto<br>ningún efecto<br>abre la cancela<br>abre la cancela                                                                                     | TURA / ACCIONAMIEN<br>EN CIERRE<br>/<br>/<br>/<br>/<br>/<br>/<br>/                                                                                           | TOS MANTENIDOS<br>CLOSE<br>ningún efecto<br>cierra la cancela<br>cierra la cancela<br>ningún efecto<br>cierra la cancela                                                                                                    | STOP<br>ningún electo<br>(OPEN inhibido)<br>bloquea el<br>funcionamiento<br>(OPEN/CLOSE nhibidos)<br>bloquea el<br>funcionamiento<br>(OPEN/CLOSE nhibidos)                                                                                                    | IMPU<br>FSW OP<br>ningún efecto<br>(OPEN inhibido)<br>véase prog. 2° niv.<br>ningún efecto<br>ningún efecto<br>(OPEN inhibido)                                                                                                    | LSOS<br>FSW CL<br>ningún efecto<br>ningún efecto<br>(CLOSE inhibido)<br>invierte en apertura<br>(véase prog. 2' niv.)<br>ningún efecto<br>(CLOSE inhibido)                                                                                                    | FSW CLOP<br>ningún efecto<br>(OPEN inhibido)<br>bloquea y cuando se<br>libera abre (memotra<br>OPEN/CLOSE<br>ningún efecto<br>(OPEN/CLOSE<br>ibiara abre (memotra<br>OPEN/CLOSE<br>ningún efecto<br>(OPEN/CLOSE<br>ningún efecto                                                                                                    |
| LÓGICA "bC"<br>ESTADO AUTOMATISMO<br>CERRADO<br>EN APERTURA<br>ABIERTO<br>EN CIERRE<br>BLOQUEADO<br>LÓGICA "C"                                                                         | IMPULSOS EN APER<br>OPEN A<br>abre la cancela<br>ningún efecto<br>ningún efecto<br>abre la cancela<br>abre la cancela                                                                                     | TURA / ACCIONAMIEN<br>EN CIERRE<br>/<br>/<br>/<br>/<br>/<br>/<br>/<br>/<br>/<br>:CIONAMIENTOS MANTENID                                                       | TOS MANTENIDOS CLOSE ningún efecto cierra la cancela cierra la cancela ningún efecto cierra la cancela Os                                                                                                    | STOP<br>ningún efecto<br>(OPEN inhibido)<br>bioquea el<br>funcionamiento<br>(OPEN/CLOSE nhibidos)<br>bioquea el<br>funcionamiento<br>(OPEN/CLOSE nhibidos)                                                                                                    | IMPU<br>FSW OP<br>ningún efecto<br>(OPEN imitaido)<br>véase prog. 2° niv.<br>ningún efecto<br>ningún efecto<br>ningún efecto<br>(OPEN imitaido)                                                                                                    | LSOS<br>FSW CL<br>ningún efecto<br>ningún efecto<br>(CLOSE inhibido)<br>invierte en apertura<br>(véaxe prog. 2' niv.)<br>ningún efecto<br>(CLOSE inhibido)                                                                                                    | FSW CLOP<br>ningún efecto<br>(OPEN Inhibido)<br>bloquea y cuando se<br>libera abre (merrariza<br>OPEN/CLOSE)<br>ningún efecto<br>(OPEN/CLOSE)<br>bloquea y cuando se<br>libera abre (merrariza<br>OPEN/CLOSE)<br>ningún efecto<br>(OPEN/CLOSE inhibidos)                                                                                                    |
| LÓGICA "DC"<br>ESTADO AUTOMATISMO<br>CERRADO<br>EN APERTURA<br>ABIERTO<br>EN CIERRE<br>BLOQUEADO<br>LÓGICA "C"<br>ESTADO AUTOMATISMO                                                   | IMPULSOS EN APER<br>OPEN A<br>abre la cancela<br>ningún efecto<br>ningún efecto<br>abre la cancela<br>abre la cancela<br>OPEN A                                                                           | TURA / ACCIONAMIEN<br>EN CIERRE<br>/<br>/<br>/<br>/<br>/<br>/<br>/<br>/<br>/<br>/<br>CIONAMIENTOS MANTENIDO                                                  | TOS MANTENIDOS CLOSE ningún efecto cierra la cancela cierra la cancela ningún efecto cierra la cancela 05 CLOSE CLOSE                                                                                                    | STOP<br>ningún efecto<br>(OPEN initiado)<br>bloquea el<br>funcionamiento<br>OPEN/CLOSE nihibidos)<br>bloquea el<br>funcionamiento<br>ningún efecto<br>(OPEN/CLOSE nihibidos)                                                                                                    | IMPU<br>FSW OP<br>ningún efecto<br>(OPEN inhibido)<br>véase prog. 2° niv.<br>ningún efecto<br>ningún efecto<br>(OPEN inhibido)<br>IMPU<br>FSW OP                                                                                                    | LSOS<br>FSW CL<br>ningún efecto<br>ningún efecto<br>(CLOSE inhibido)<br>invierte en apertura<br>(véase prog. 2' riv.)<br>ningún efecto<br>(CLOSE inhibido)<br>ESOS<br>FSW CL                                                                                                    | FSW CL/OP<br>ningún efecto<br>(OPEN Inhibido)<br>bloquea y cuando se<br>libera abre (memoiza<br>OPEN/CLOSE)<br>ningún efecto<br>(OPEN/CLOSE inhibidos)<br>bloquea y cuando se<br>libera abre (memoiza<br>OPEN/CLOSE)<br>ningún efecto<br>(OPEN/CLOSE)                                                                                                    |
| LÓGICA "CC"<br>ESTADO AUTOMATISMO<br>CERRADO<br>EN APERTURA<br>ABIERTO<br>EN CIERRE<br>BLOQUEADO<br>LÓGICA "C"<br>ESTADO AUTOMATISMO<br>CERRADO                                        | IMPULSOS EN APER<br>OPEN A<br>abre la cancela<br>ningún efecto<br>ningún efecto<br>abre la cancela<br>abre la cancela<br>OPEN A<br>abre la cancela                                                        | TURA / ACCIONAMIEN<br>EN CIERRE<br>/<br>/<br>/<br>/<br>/<br>/<br>/<br>CIONAMIENTOS MANTENIDA<br>/<br>/                                                       | TOS MANTENIDOS CLOSE ningún efecto cierra la cancela cierra la cancela ningún efecto cierra la cancela 05 CLOSE ningún efecto                                                                                                    | STOP<br>ningún efecto<br>(OPEN inhibido)<br>bloquea el<br>funcionamiento<br>Ningún efecto<br>(OPEN/CLOSE nihbidos)<br>bloquea el<br>funcionamiento<br>(OPEN/CLOSE nihbidos)<br>STOP<br>ningún efecto<br>(OPEN inhibido)                                                                                                    | IMPU<br>FSW OP<br>ningún efecto<br>(OPEN inhibido)<br>véase prog. 2° niv.<br>ningún efecto<br>ningún efecto<br>(OPEN inhibido)<br>IMPU<br>FSW OP<br>ningún efecto<br>(OPEN inhibido)                                                                                 | ISOS<br>FSW CL<br>ningún efecto<br>ningún efecto<br>(CLCSE inhibido)<br>invjerte en opertura<br>(vécse prog. 2' niv.)<br>ningún efecto<br>(CLCSE inhibido)<br>ISOS<br>FSW CL<br>ningún efecto                                                                                                    | FSW CL/OP<br>ningún efecto<br>(OPEN inhibido)<br>bloquea y cuando se<br>libera abre (mermatra<br>OPEN/CLOSE)<br>ningún efecto<br>(OPEN/CLOSE)<br>hibidas)<br>bloquea y cuando se<br>libera abre (mermatra<br>OPEN/CLOSE)<br>ningún efecto<br>(OPEN/CLOSE)<br>ningún efecto<br>(OPEN/CLOSE)                                                                                                    |
| LÓGICA "CC"<br>ESTADO AUTOMATISMO<br>CERRADO<br>EN APERTURA<br>ABIERTO<br>EN CIERRE<br>BLOQUEADO<br>LÓGICA "C"<br>ESTADO AUTOMATISMO<br>CERRADO<br>EN APERTURA                         | IMPULSOS EN APER<br>OPEN A<br>abre la cancela<br>ningún efecto<br>ningún efecto<br>abre la cancela<br>abre la cancela<br>OPEN A<br>abre la cancela<br>ningún efecto                                       | TURA / ACCIONAMIEN<br>EN CIERRE<br>/<br>/<br>/<br>/<br>/<br>/<br>CIONAMIENTOS MANTENIDO<br>/<br>/<br>/<br>/                                                  | TOS MANTENIDOS CLOSE ningún efecto cierra la cancela cierra la cancela ningún efecto cierra la cancela OS CLOSE ningún efecto cierra la cancela                                                                                                    | STOP<br>ningún electo<br>(OPEN inhibido)<br>bioquea el<br>funcionamiento<br>(OPEN/CLOSE nihibidos)<br>bioquea el<br>funcionamiento<br>(OPEN/CLOSE nihibidos)<br>STOP<br>ningún electo<br>(OPEN inhibido)<br>bioquea el<br>funcionamiento                                                                                                    | IMPU<br>FSW OP<br>ningún efecto<br>(OPEN inhibido)<br>véase prog. 2° niv.<br>ningún efecto<br>ningún efecto<br>(OPEN inhibido)<br>IMPU<br>FSW OP<br>ningún efecto<br>(OPEN inhibido)<br>véase prog. 2° niv.                                                          | ISOS<br>FSW CL<br>ningún efecto<br>ningún efecto<br>(CLOSE inhibido)<br>invierte en apertura<br>(véase prog. 2' niv.)<br>ningún efecto<br>(CLOSE inhibido)<br>ISOS<br>FSW CL<br>ningún efecto<br>ningún efecto                                                                                                    | FSW CLOP<br>ningún efecto<br>(OPEN inhibido)<br>bloquea y cuardo se<br>libero abre (memoiza<br>OPEN/CLOSE<br>iningún efecto<br>(OPEN/CLOSE inhibidos)<br>bloquea y cuardo se<br>libero abre (memoiza<br>OPEN/CLOSE<br>ningún efecto<br>(OPEN/CLOSE<br>ningún efecto<br>(OPEN/CLOSE<br>Ningún efecto<br>(OPEN/CLOSE<br>Ningún efecto<br>(OPEN/CLOSE<br>Ningún |
| LÓGICA "ЪC"<br>ESTADO AUTOMATISMO<br>CERRADO<br>EN APERTURA<br>ABIERTO<br>EN CIERRE<br>BLOQUEADO<br>LÓGICA "C"<br>ESTADO AUTOMATISMO<br>CERRADO<br>EN APERTURA<br>ABIERTO              | IMPULSOS EN APER<br>OPEN A<br>obre la cancela<br>ningún efecto<br>abre la cancela<br>abre la cancela<br>abre la cancela<br>AC<br>OPEN A<br>abre la cancela<br>ningún efecto<br>ningún efecto              | ZTURA / ACCIONAMIEN<br>EN CIERRE<br>/<br>/<br>/<br>/<br>/<br>/<br>/<br>CIONAMIENTOS MANTENIDO<br>/<br>/<br>/<br>/<br>/<br>/<br>/<br>/                        | TOS MANTENIDOS CLOSE ningún efecto olerra la cancela cierra la cancela cierra la cancela cierra la cancela cierra la cancela OS CLOSE ningún efecto cierra la cancela cierra la cancela cierra la cancela cierra la cancela                                                                              | STOP<br>ningún electo<br>(OPEN inhibido)<br>bloquea el<br>funcionamiento<br>Ningún electo<br>(OPEN/CLOSE inhibidos)<br>bloquea el<br>funcionamiento<br>COPEN/CLOSE inhibidos)<br>STOP<br>ningún electo<br>(OPEN/CLOSE inhibidos)<br>bloquea el<br>funcionamiento<br>bloquea el<br>funcionamiento<br>corrento<br>ploquea el<br>funcionamiento<br>bloquea el<br>funcionamiento<br>bloquea el<br>funcionamiento | IMPU FSW OP ningún efecto (OPEN inhibido) véase prog. 2° niv. ningún efecto ningún efecto (OPEN inhibido) FSW OP ningún efecto (OPEN inhibido) véase prog. 2° niv. ningún efecto (OPEN inhibido)                                                                     | ISOS<br>FSW CL<br>ningún efecto<br>ningún efecto<br>(CLOSE nhibido)<br>invierte en apertura<br>(véase prog. 2' riv.)<br>ningún efecto<br>(CLOSE nhibido)<br>ISOS<br>FSW CL<br>ningún efecto<br>ningún efecto<br>ningún efecto<br>(CLOSE nhibido)                                                                                                    | FSW CLOP<br>ningún efecto<br>(OPEN inhibido)<br>bloquea y cuardo se<br>libera abre (mermoiza<br>OPEN/CLOSE<br>iningún efecto<br>(OPEN/CLOSE inhibidos)<br>bloquea y cuardo se<br>libera abre (mermoiza<br>OPEN/CLOSE)<br>ningún efecto<br>(OPEN/CLOSE inhibidos)<br>FSW CLOP<br>ningún efecto<br>(OPEN/CLOSE inhibidos)<br>bloquea y cuardo se<br>libera vésze prog. 2* niv.<br>ningún efecto<br>(OPEN/CLOSE inhibidos)                                                                                                    |
| LÓGICA "BC"<br>ESTADO AUTOMATISMO<br>CERRADO<br>EN APERTURA<br>ABIERTO<br>EN CIERRE<br>BLOQUEADO<br>LÓGICA "C"<br>ESTADO AUTOMATISMO<br>CERRADO<br>EN APERTURA<br>ABIERTO<br>EN CIERRE | IMPULSOS EN APER<br>OPEN A<br>abre la cancela<br>ningún efecto<br>abre la cancela<br>abre la cancela<br>abre la cancela<br>OPEN A<br>abre la cancela<br>ningún efecto<br>ningún efecto<br>abre la cancela | TURA / ACCIONAMIEN<br>EN CIERRE<br>/<br>/<br>/<br>/<br>/<br>/<br>/<br>CIONAMIENTOS MANTENDO<br>/<br>/<br>/<br>/<br>/<br>/<br>/<br>/<br>/<br>/<br>/<br>/<br>/ | TOS MANTENIDOS CLOSE ningún efecto cierra la cancela cierra la cancela cierra la cancela cierra la cancela cierra la cancela Cierra la cancela Cierra la cancela cierra la cancela cierra la cancela cierra la cancela cierra la cancela cierra la cancela cierra la cancela ningún efecto ningún efecto | STOP<br>ningún efecto<br>(OPEN initiado)<br>bloquea el<br>funcionamiento<br>(OPEN/CLOSE nihibidos)<br>bloquea el<br>funcionamiento<br>(OPEN/CLOSE nihibidos)<br>STOP<br>ningún efecto<br>(OPEN/CLOSE nihibidos)<br>bloquea el<br>funcionamiento<br>bloquea el<br>funcionamiento<br>bloquea el<br>funcionamiento                                                                                              | IMPU FSW OP ningún efecto (OPEN inhibido) véase prog. 2' niv. ningún efecto ningún efecto (OPEN inhibido) FSW OP ningún efecto (OPEN inhibido) véase prog. 2' niv. ningún efecto ningún efecto ningún efecto ningún efecto ningún efecto ningún efecto ningún efecto | ISOS<br>FSW CL<br>ningún efecto<br>ningún efecto<br>(CLOSE inhibido)<br>invierte en apertura<br>(véase prog. 2' riv.)<br>ningún efecto<br>(CLOSE inhibido)<br>ISOS<br>FSW CL<br>ningún efecto<br>ningún efecto<br>ningún efecto<br>(CLOSE inhibido)<br>ESOS<br>DISOS<br>DIS | FSW CL/OP<br>ningún efecto<br>(OPEN inhibido)<br>bloque y cuando se<br>libera abre (memotiza<br>OPEN/CLOSE)<br>ningún efecto<br>(OPEN/CLOSE inhibidos)<br>bloque y cuando se<br>libera abre (memotiza<br>OPEN/CLOSE)<br>ningún efecto<br>(OPEN/CLOSE inhibidos)<br>Bloque y cuando se<br>libera vesare prog. 2° niv.<br>(OPEN/CLOSE inhibidos)<br>bloque y cuando se<br>libera vesare prog. 2° niv.                                                                                                    |

(1) Durante el ciclo de apertura parcial, un impulso de OPEN A provoca la apertura total

(2) Cuando se enciende, la tarjeta comprueba las entradas y si un accionamiento de OPEN A o B está activo abre la hoja o la cancela, de lo contrario, cierra.

### FAAC

### **INDFX**

| 1 | WAARSCHUWINGEN                                                                            | 2    |
|---|-------------------------------------------------------------------------------------------|------|
| 2 | LAY-OUT EN COMPONENTEN                                                                    | 2    |
|   | 2.1 BESCHRIJVING COMPONENTEN                                                              | 3    |
|   | 2.2 BESCHRIJVING KLEMMENBORD J13                                                          | 3    |
| 3 | TECHNISCHE EIGENSCHAPPEN                                                                  | 3    |
| 4 | ELEKTRISCHE AANSLUITINGEN                                                                 | 4    |
|   | 4.1 BUS-2EASY-FOTOCELLEN                                                                  | 5    |
|   | 4.1.1 ADRESSERING BUS-2EASY-FOTOCELLEN                                                    | 5    |
|   | 4.1.2 GEHEUGENOPSLAG BUS-2EASY-ACCESSOIRES                                                | 5    |
|   | 4.2 TRADITIONELE FOTOCELLEN                                                               | 6    |
|   | 4.3 AANSLUITINGEN SAFE-INGANG                                                             | 7    |
| 5 | PROGRAMMERING                                                                             | 8    |
|   | 5.1 PROGRAMMERING NIVEAU 1                                                                | 8    |
|   | 5.2 PROGRAMMERING NIVEAU 2                                                                | . 10 |
| 6 | GEHEUGENOPSLAG RADIOCODERING                                                              | . 12 |
|   | 6.1 GEHEUGENOPSLAG VAN DE DS-RADIOBESTURINGEN                                             | . 12 |
|   | 6.2 GEHEUGENOPSLAG VAN DE SLH-RADIOBESTURINGEN                                            | . 13 |
|   | 6.3 GEHEUGENOPSLAG VAN DE LC/RC-RADIOBESTURINGEN (ALLEEN BESCHIKBAAR VOOR SOMMIGE LANDEN) | . 13 |
|   | 6.3.1 GEHEUGENOPSLAG OP AFSTAND VAN DE LC/RC-RADIOBESTURINGEN                             | 13   |
|   | 6.4 RADIOBESTURINGEN UIT HET GEHEUGEN WISSEN                                              | . 13 |
| 7 | INBEDRIJFSTELLING                                                                         | . 14 |
|   | 7.1 CONTROLE VAN DE LEDs                                                                  | . 14 |
|   | 7.2 WERKING OP BATTERIJEN                                                                 | . 14 |
|   | 7.3 POSITIONERING VAN DE EINDAANSLAG                                                      | . 15 |
|   | 7.4 CONFIGURATIES MASTER / SLAVE                                                          | . 16 |
|   | 7.4.1 BEKABELING MASTER/SLAVE                                                             | . 16 |
|   | 7.4.2 SET-UP-PROCEDURE MASTER/SLAVE                                                       | . 16 |
|   | 7.5 SETUP                                                                                 | . 17 |
| 8 | HET AUTOMATISCHE SYSTEEM TESTEN                                                           | . 17 |
| 9 | SIGNALERING VAN ALARMMELDINGEN EN FOUTEN                                                  | . 17 |
|   | 9.1 ALARMMELDINGEN                                                                        | . 17 |
|   | 9.2 FOUTEN                                                                                | . 17 |
| 1 | ) BEDRIJFSLOGICA'S                                                                        | . 18 |

### **CE-VERKLARING VAN OVEREENSTEMMING**

| Fabrikant:               | FAAC S.p.A.                                                                              |
|--------------------------|------------------------------------------------------------------------------------------|
| Adres:<br>verklaart dat: | Via Calari, 10 - 40069 Zola Predosa BOLOGNA - ITALIË<br>De elektronische apparatuur E721 |
|                          |                                                                                          |

• in overeenstemming is met de belangrijkste veiligheidseisen van de volgende EEG-richtlijnen:

2006/95/EG Laagspanningsrichtlijn 2004/108/EG Richtlijn Elektromagnetische compatibiliteit

Extra opmerking: Dit product is getest in een standaard, homogene configuratie (gelijk voor alle producten van FAAC S.p.A.).

Bologna, 01-12-2011

De President-directeur A.Marcellan

A Moul

#### WAARSCHUWINGEN

- Let op! Het is belangrijk voor de veiligheid dat deze hele instructie zorgvuldig wordt opgevolgd.
  Een onjuiste installatie of foutief gebruik van het product kan ernstig persoonlijk letsel veroorzaken.
  Lees de instructies aandachtig door alvorens te beginnen met de installatie van het product en bewaar ze voor latere

- raadpleging. Het symbool <u> markeert belangrijke informatie voor de persoonlijke veiligheid en de integriteit van het</u> automátische systeem.
- Het symbool in vestigt de aandacht op informatie met betrekking tot de eigenschappen of de werking van het product.

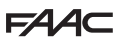

#### 1 WAARSCHUWINGEN

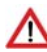

Alvorens werkzaamheden aan de elektronische apparatuur te verrichten (aansluitingen, onderhoud) moet altijd eerst de elektrische voeding worden weggenomen.

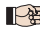

Breng bovenstrooms van het systeem een thermomagnetische differentieelschakelaar aan met een juiste inschakellimiet.

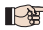

📭 Sluit de aardleiding op de betreffende klem aan. 🖣

Houd de voedingskabels altijd gescheiden van de bedieningsen veiligheidskabels (drukknop, ontvanger, fotocellen enz.). Om elektrische storingen te voorkomen dienen afzonderlijke kabelmantels of afgeschermde kabels (met geaarde afscherming) te worden gebruikt.

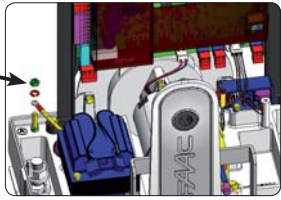

#### 2 LAY-OUT EN COMPONENTEN

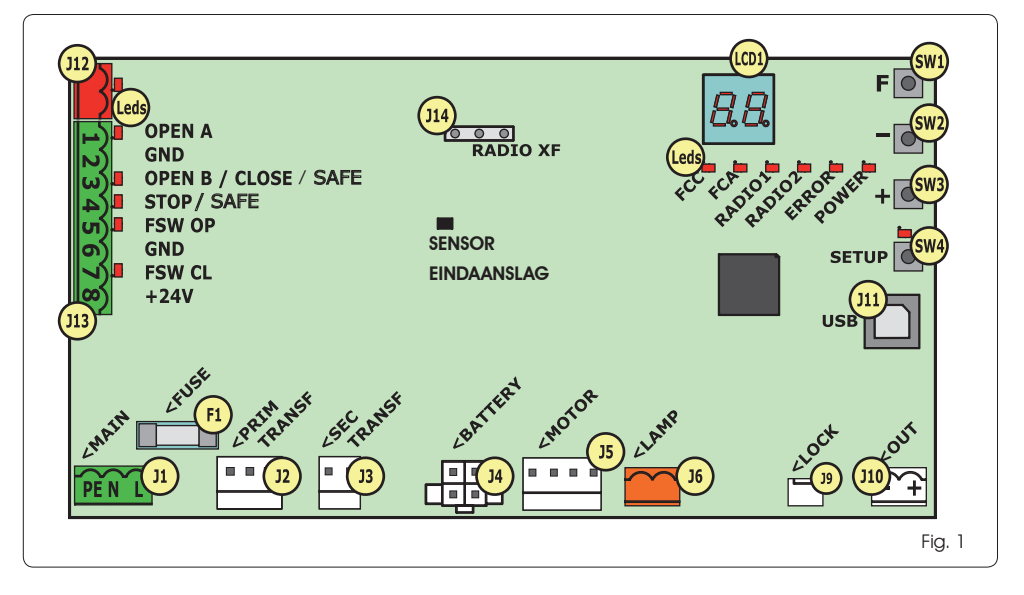

#### 2.1 BESCHRIJVING COMPONENTEN

| LCD  | DISPLAY VOOR SIGNALERING EN PROGRAMMERING                  |
|------|------------------------------------------------------------|
| SW1  | PROGRAMMEERKNOP "F"                                        |
| SW2  | PROGRAMMEERKNOP "-"                                        |
| SW3  | PROGRAMMEERKNOP "+"                                        |
| SW4  | KNOP "SETUP"                                               |
| Leds | CONTROLELED STATUS INGANGEN                                |
| JI   | EERSTE VOEDINGSCONNECTOR                                   |
| J2   | EERSTE CONNECTOR TRANSFORMATOR                             |
| J3   | TWEEDE CONNECTOR TRANSFORMATOR                             |
| J4   | CONNECTOR NOODACCU (ACCESSOIRE)                            |
| J5   | MOTORCONNECTOR                                             |
| J6   | CONNECTOR UTGANG WAARSCHUMINGSLAMP (24 V= - 15W)           |
| J9   | CONNECTOR MOTORBLOKKERING EN CONTACT<br>MOTORONTGRENDELING |
| J10  | UITGANGSCONNECTOR OUT                                      |
| J11  | USB-CONNECTOR VOOR PC-AANSLUTING                           |
| J12  | AANSLUITCONNECTOR BUS-2EASY-INRICHTINGEN                   |
| J13  | CONNECTOR INGANGEN OP KLEMMENBORD                          |
| J14  | CONNECTOR RADIO-ONTVANGSMODULE<br>VOOR OMNIDEC             |
| LCD1 | DISPLAY VOOR SIGNALERING EN PROGRAMMERING                  |
| Fl   | VEILIGHEIDSZEKERING                                        |
|      |                                                            |

#### 2.2 BESCHRIJVING KLEMMENBORD J13

| NR.          | INGANG              | BESCHRIJVING                                                                                                    |
|--------------|---------------------|----------------------------------------------------------------------------------------------------|
| 1            | OPEN A              | Inrichting met <b>NO</b> -contact dat<br>zorgt voor de volledige opening<br>van de poort                                      |
| 2-6          | GND                 | Negatieve voor voeding accessoires                                                                                            |
| <b>3</b> (1) | OPEN B<br>(DEFAULT) | Inrichting met <b>NO</b> -contact dat zorgt<br>voor de gedeeltelijke opening van<br>de poort                                  |
|              | CLOSE               | Inrichting met <b>NO</b> -contact dat<br>zorgt dat voor de sluiting van de<br>poort                                           |
|              | SAFE                | Inrichting met <b>NG</b> -contact dat zorgt<br>voor de onmiddellijke en volledige<br>omkering van de beweging van de<br>poort |
| <b>4</b> (1) | STOP<br>(DEFAULT)   | Inrichting met <b>NG</b> -contact dat zorgt voor het stoppen van de poort                                                     |
|              | SAFE                | Inrichting met <b>NG</b> -contact dat zorgt<br>voor de onmiddellijke en volledige<br>omkering van de beweging van de<br>poort |
| 5            | FSW OP              | Inrichting met <b>NG</b> -contact dat<br>zorgt voor de omkering van de<br>beweging tijdens het openen van<br>de poort         |
| 7            | FSW CL              | Inrichting met <b>NG</b> -contact dat<br>zorgt voor de omkering van de<br>beweging tijdens het sluiten van<br>de poort        |
| 8            | +24V                | Positieve voor voeding<br>accessoires                                                                                         |

### **3 TECHNISCHE EIGENSCHAPPEN**

| Voeding                                     | 230V-versie : 230 V~ 50 Hz<br>115V-versie : 115 ~ 60 Hz                                                                                                    |
|---------------------------------------------|----------------------------------------------------------------------------------------------------|
| Opgenomen<br>netstroom stand-by             | 10 W                                                                                                    |
| Maximale<br>motorbelasting                  | 6 A                                                                                                    |
| Voeding<br>accessoires                      | 24V=                                                                                                    |
| Max. stroom                                 | 24 V= max 500 mA                                                                                                    |
| accessoires                                 | BUS-2EASY max 500 mA                                                                                                    |
| Omgevings<br>temperatuur                    | (-20 - +55) °C                                                                                                    |
| Belasting waar-<br>schuwingslamp            | 24 V= - 15 W                                                                                                    |
| Belasting uitgang                           | 24 V= - 100 mA (2)                                                                                                    |
| Veiligheids<br>zekeringen                   | F1 =T1A - 250V~                                                                                                    |
| Bedrijfs<br>logica's:                       | Halfautomatisch, Halfautomatisch "stap-<br>voor-stap", Automatisch, Automatisch<br>"stap-voor-stap", Automatisch met timer,<br>Automatisch beveiligingen, Automatisch<br>beveiligingen "stap-voor-stap", Automa-<br>tisch met omkering in pauze, Halfauto-<br>matisch "b", Gemengde logica "bC",<br>Dead man. |
| Werktijd                                    | Programmeerbaar (van 0 tot 10 min)                                                                                                    |
| Pauzetijd<br>OPEN A / OPEN B                | Programmeerbaar (van 0 tot 10 min)                                                                                                    |
| Motorvermogen                               | Programmeerbaar op 50 niveaus                                                                                                    |
| Motorsnelheid<br>opening-sluiting           | Programmeerbaar op 10 niveaus                                                                                                    |
| Ingangen/Uitgan-<br>gen op connec-<br>tor   | Voedingsinrichting, Accu, Motor, Module<br>XF433/868, Accu elektrische motoront-<br>grendeling, Motorblokkering, USB                                                                                                    |
| Ingangen/Uitgan-<br>gen op klem-<br>menbord | BUS-2EASY, OPEN A, OPEN B/CLOSE/SAFE,<br>STOP/SAFE, GND, Fotocellen Opening en<br>Sluiting, +24V, Voedingsnet, Waarschu-<br>wingslamp, Elektrische motorontgrende-<br>ling. Ol II                                                                                                    |

(1) Hoe de ingangen 3 en 4 worden gebruikt kan worden ingesteld door de bijbehorende parameters in het 2e programmeerniveau te configureren (parameter lb en SP). Voor de precieze beschrijving van de werking van het automatisch systeem afhankelijk van de ingestelde logica, zie de tabellen achterin deze handleiding (par. 10 - BEDRIJFSLOGICA'S).Voor de kabels die op deze als SAFE geconfigureerde ingangen moeten worden aangesloten, zie de schema's in Fig. 13 en Fig. 14

(2) De uitgangsbelasting moet zijn inbegrepen in de maximaal beschikbare stroom voor de accessoires.

### 4 ELEKTRISCHE AANSLUITINGEN

De in Fig. 2 aangegeven bekabeling betreft de ingangen van de kaart met de DEFAULT-configuratie.

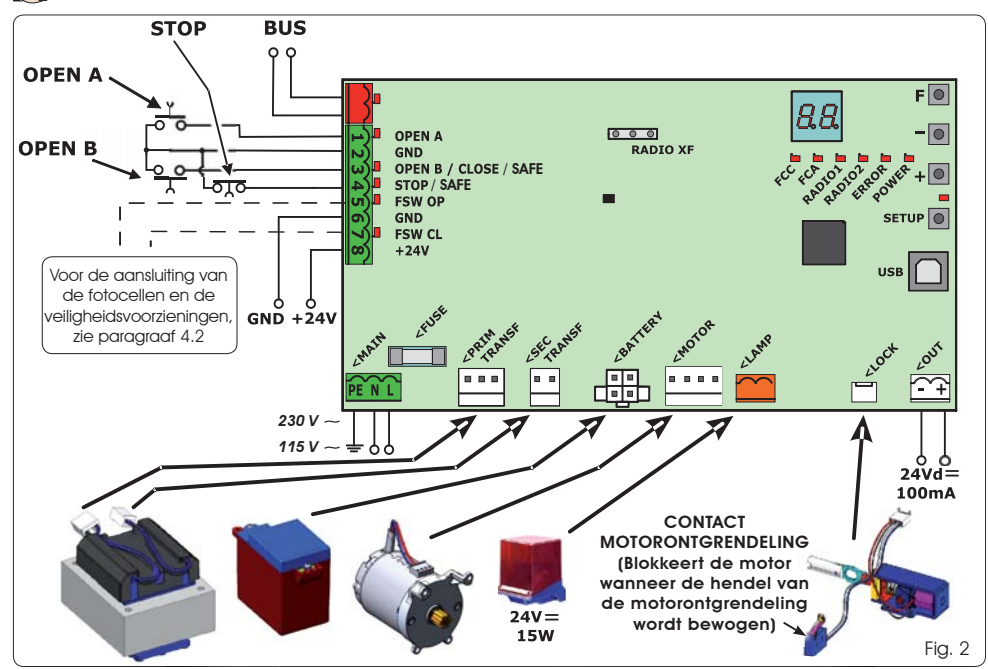

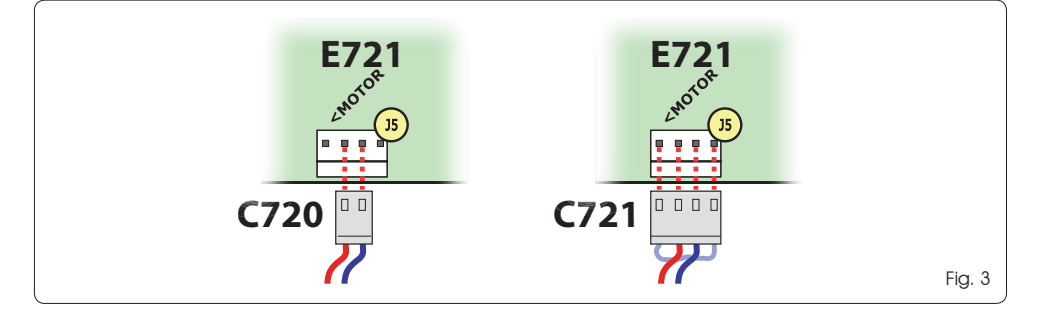

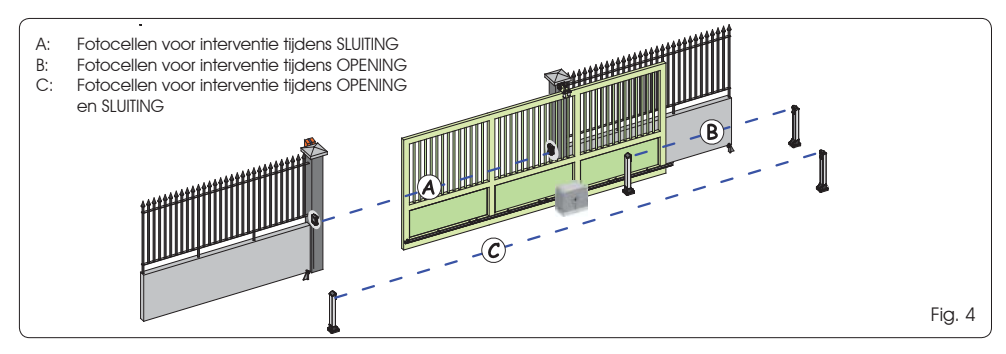

E721

FAAC

Alvorens de fotocellen aan te sluiten is het handig de Tab. 1 - Adressering BUS-2EASY-fotocellen werking te kiezen op basis van het bewegingsgebied dat ze moeten beschermen:

- Beveiligingen tijdens sluiting: grijpen alleen in tijdens het sluiten van het automatische systeem, en zijn dus aeschikt om het sluitinasaebied te beschermen teaen botsingen.
- Beveiligingen tijdens opening: grijpen alleen in tijdens het openen van het automatische systeem, en zijn dus aeschikt om het openingsgebied te beschermen teaen botsinaen.
- Beveiliainaen tiidens openina/sluitina: ariipen in zowel tijdens het openen als tijdens het sluiten van het automatische systeem, en zijn dus geschikt om het gehele bewegingsgebied te beschermen tegen botsingen.

#### 4.1 BUS-2EASY-FOTOCELLEN

Deze kaart is voorzien van een BUS-2EASY-circuit waarmee gemakkelijk een groot aantal BUS-2EASY-veiligheidsinrichtingen kunnen worden gangesloten (bijv. tot 16 pagr fotocellen) die op de juiste wijze zijn geprogrammeerd, met behulp van slechts twee neutrale kabels.

Alvorens de fotocellen aan te sluiten is het handia de werking te kiezen (fig. 4) op basis van het bewegingsgebied dat ze moeten beschermen, en de dipschakelaars zowel op de zender als op de ontvanger (zie fig. 5) aan te brenaen, zoals in Tab. 1.

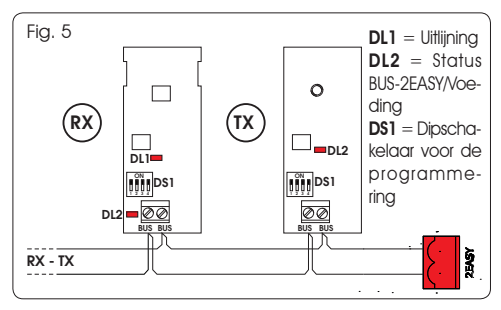

#### 4.1.1 ADRESSERING BUS-2EASY-FOTOCELLEN

- Het is belangrijk om zowel de zender als de ontvanger hetzelfde adres te geven.
- Controleer of er geen twee of meer paren fotocellen zijn met hetzelfde adres.
- Als er geen enkele BUS-2EASY-inrichtina wordt gebruikt, moet de BUS-2EASY-connector vrii worden aelaten (J12 - fia. 1).

| Туре                    | Ref. | Dip4 | Dip3 | Dip2 | Dip1 |
|-------------------------|------|------|------|------|------|
|                         |      | OFF  | OFF  | OFF  | OFF  |
|                         |      | ON   | OFF  | OFF  | OFF  |
| OPENING                 |      | OFF  | ON   | OFF  | OFF  |
| Max. 6 paar             | В    | ON   | ON   | OFF  | OFF  |
|                         |      | OFF  | ON   | ON   | OFF  |
|                         |      | ON   | ON   | ON   | OFF  |
|                         |      | OFF  | OFF  | OFF  | ON   |
|                         |      | ON   | OFF  | OFF  | ON   |
|                         |      | OFF  | ON   | OFF  | ON   |
| SLUITING<br>Max. 7 pagr | A    | ON   | ON   | OFF  | ON   |
|                         |      | OFF  | OFF  | ON   | ON   |
|                         |      | ON   | OFF  | ON   | ON   |
|                         |      | OFF  | ON   | ON   | ON   |
| OPENING en              |      | OFF  | OFF  | ON   | OFF  |
| Max. 2 paar             | C    | ON   | OFF  | ON   | OFF  |
| OPEN-IMPULS             | /    | ON   | ON   | ON   | ON   |

#### 4.1.2 GEHEUGENOPSLAG BUS-2EASY-ACCESSOIRES

Op ieder willekeurig moment kunnen fotocellen en accessoires met een BUS-2EASY-aansluitina aan de installatie worden toegevoegd, door de volgende procedure te volgen.

- Installeer en programmeer de accessoires met het 1 gewenste adres (zie par. 4.1.1).
- Schakel de voeding naar de kaart uit. 2
- 3. Sluit de twee kabels van de BUS-2EASY-accessoires aan op het rode klemmenbord J12 (ongeacht de polariteit).
- Schakel de voeding van de kaart in. 4.
- 5. Druk één keer kort op de SETUP-knop (SW4) om de accessoires te reaistreren. Controleer de werking van de geïnstalleerde BUS-2EASY-inrichtingen.
- 6. De kaart heeft de BUS-2EASY-accessoires in het geheugen opaeslaaen.

Volg de aanwijzingen in de volgende tabel om te controleren of de BUS-2EASY-aansluiting goed is uitgevoerd.

Dezelfde procedure moet ook op een MASTERbesturingseenheid worden uitgevoerd om een op de met een GEPOLARISEERDE aansluitina op de BUS-2EASY gangesloten SLAVE-besturingseenheid in het systeem op te nemen.

#### Tab. 2 - Beschrijving BUS-2EASY-led

5

| Brandt                          | Normale activiteit (led brandt, ook<br>als er geen fotocellen zijn). Er is geen<br>geregistreerde fotocel actief                     |
|---------------------------------|----------------------------------------------------------------------------------------------------|
| Knippert<br>Iangzaam            | Minstens één geregistreerde fotocel is actief of niet uitgelijnd.                                                                    |
| Uit (knippert<br>elke 2,5 sec.) | Kortsluiting in BUS-2EASY-lijn                                                                                                    |
| Uit                             | -Lijn BUS-2EASY gedeactiveerd (geeft geen<br>voeding)<br>- Werking op batterijen.<br>- Besturingseenheid als SLAVE<br>aeprogrammeerd |

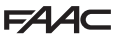

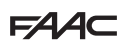

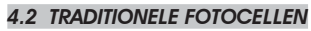

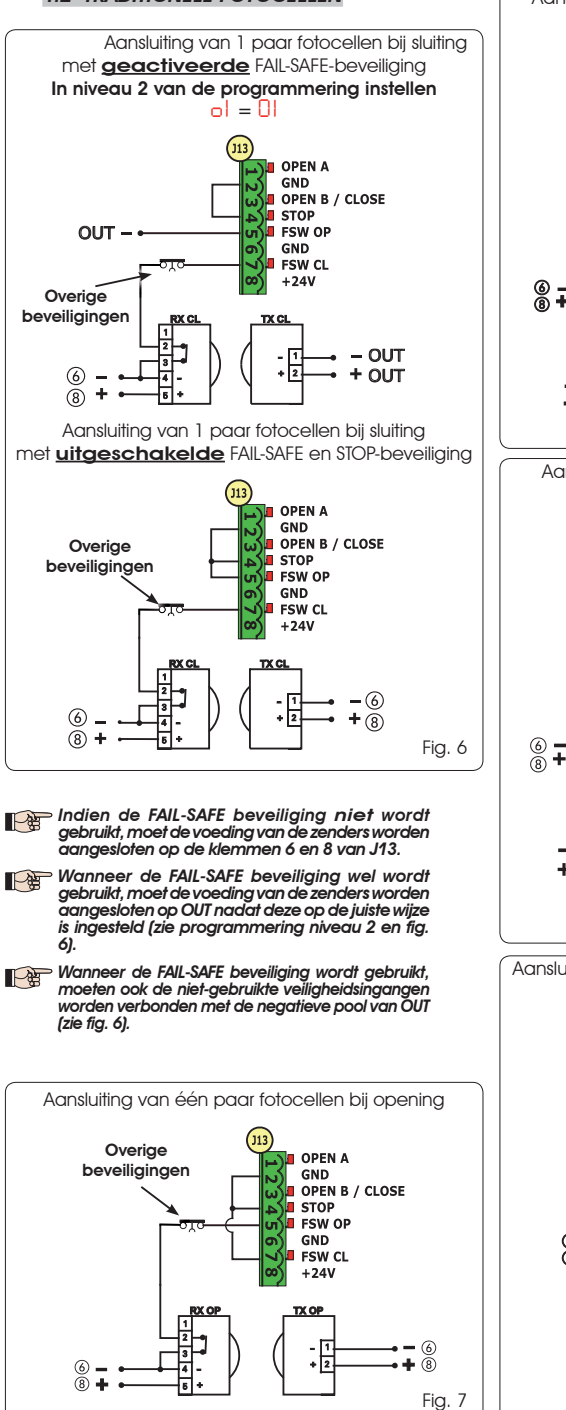

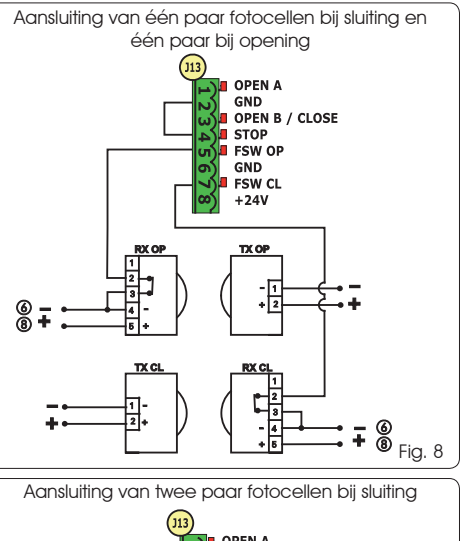

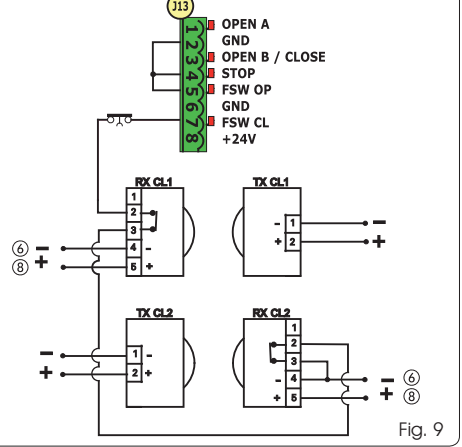

Aansluiting van één paar fotocellen bij sluiting en één paar bij opening/sluiting

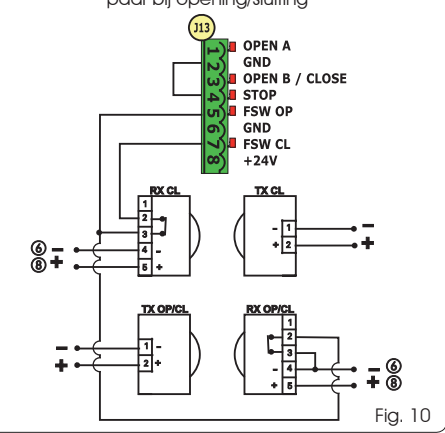

E721
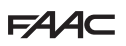

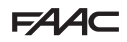

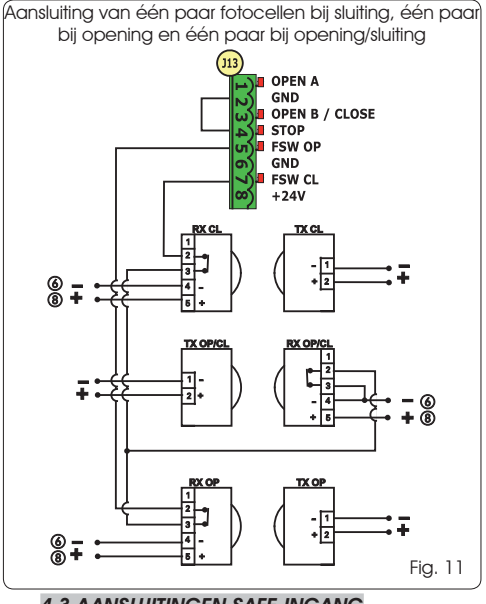

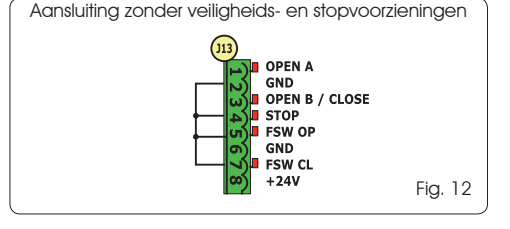

## 4.3 AANSLUITINGEN SAFE-INGANG

Als de veiligheidsinrichting Fail-Safe wordt geactiveerd (parameter kan worden geconfigureerd in het 2e programmeerniveau), moet het negatief dat voor het beheer van de SAFE-ingang wordt gebruikt - OUT zijn (zie Fig. 13).

Aansluiting van een veiligheidsinrichting (andere veiligheidsinrichtingen) op de SAFE-ingang met functie FAIL-SAFE geactiveerd

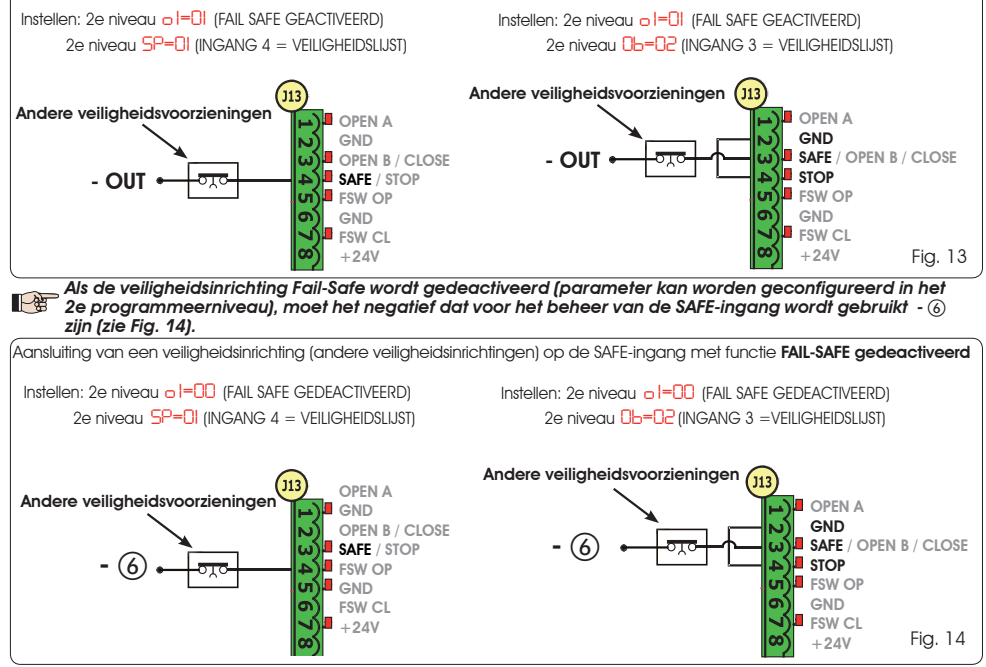

Als geen inrichtingen met een NG-contact (andere veiligheidsinrichtingen) worden gebruikt, moet de SAFE-ingang met -OUT worden doorverbonden als FAIL-SAFE is gedeactiveerd, of met GND als FAIL-SAFE is gedeactiveerd.

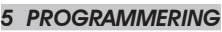

Om de werking van het automatische systeem te programmeren, moet u naar "PROGRAMMERING" gaan.

De programmering bestaat uit twee delen: NIVEAU 1, NIVEAU 2.

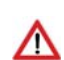

Gewoonlijk wordt op het scherm de status van het automatische systeem getoand. Door op de knop F te drukken of door gelijktijdig op F en + te drukken, krijgt u toegang tot respectievelijk programmering niveau 1 of niveau 2. Tijdens de werking op batterijen staat het display uit. Druk kort op de toets + om de status van het automatisch systeem weer te geven.

Om de default instellingen te resetten, hoeft u alleen de gewenste default instelling opnieuw te laden bij de eerste stap van de programmering op niveau 1.

## 5.1 PROGRAMMERING NIVEAU 1

Als de voeding naar de apparatuur wordt losgekoppeld vòòr terugkeer naar de statusweergave van de ingangen, gaan alle aangebrachte wijzigingen verloren. Het is mogelijk om, vanuit elk punt van de programmering op niveau 1 en 2, terug te keren naar de statusweergave van de ingangen en alle tot op dat moment gewijzigde parameters op te slaan, door gelijktijdig op de toetsen F en - te drukken.

Bij de inschakeling van de kaart verschijnt op het scherm LCD1 gedurende enkele seconden de softwareversie van de kaart in twee cijfers gescheiden door een punt.

Om toegang te krijgen tot de programmering op niveau 1, moet u op toets F drukken.

(F.)

- Als de toets F wordt ingedrukt (en ingedrukt wordt gehouden), verschijnt de naam van de functie op het display.
- Door de knop los te laten, verschijnt de waarde van de functie op het scherm; deze kan worden gewijzigd met de toetsen + en -.

P\$B

- Door opnieuw op F te drukken (en ingedrukt te houden) toont het scherm de naam van de volgende functie, enzovoorts.
- Wanneer bij de laatste functie de knop F wordt ingedrukt, wordt de programmering verlaten en worden de parameters opgeslagen. Het scherm toont opnieuw de status van het automatische systeem.

# PROGRAMMERING NIVEAU 1

|         | • • • • • • • • • • • • • • • • • • •                                                                                                    |         |
|---------|----------------------------------------------------------------------------------------------------|---------|
| Display | Functie                                                                                                    | Default |
| dF      | DEFAULT:         I       Configureert de parameters met DEFAULT-waarden.         CU       Wanneer de knop F wordt losgelaten, verschijnt de waarde CU, wat betekent dat de gewijzigde standaard configuratie is geselecteerd door middel van de knoppen en het display. Als u deze programmering wilt behouden, moet u opnieuw op de toets F drukken, of anders op + drukken en de default selecteren.                                                                                                    |         |
| C٤      | CONFIGURATIE MASTER/SLAVE:         II A       Configureert de kaart in de MASTER-modus         SL       Configureert de kaart in de SLAVE-modus                                                                                                    | MA      |
|         | Als de kaart in de SLAVE-modus wordt gecontigureerd, worden de parameters<br>LD-PH-Pb-Ph-Op niet weergegeven (voor werking Master/Slave zie Par. 7.4)                                                                                                    |         |
| LO      | BEDRIJFSLOGICA'S         F       Halfautomatisch.         FP       Halfautomatisch.         Automatisch.       Halfautomatisch.         FI       Automatisch.         FI       Automatisch.         FI       Automatisch.         FI       Automatisch.         FI       Automatisch.         FI       Automatisch.         FI       Automatisch.         FI       Automatisch "Bay-voor-stap".         Automatisch Beveiligingen".       Automatisch Beveiligingen stap-voor-stap".         FI       Automatisch beveiligingen stap-voor-stap".         FI       Automatisch beveiligingen stap-voor-stap".         FI       Automatisch beveiligingen stap-voor-stap.         FI       Automatisch beveiligingen stap-voor-stap.         FI       Automatisch beveiligingen stap-voor-stap.         FI       Automatisch beveiligingen stap-voor-stap.         FI       Automatisch met impuls/ CH met dead man).         Dead man.       FI         FI       Parameter niet weergegeven in SLAVE-modus | E       |
| PR      | PAUZETIJD A:         De pauzetijd ten opzichte van een commando voor VOLLEDIGE opening. Heeft alleen effect als een automatische bedrijfslogica is geselecteerd. Instelbaar van 0 tot 59 sec. in stappen van een seconde.         Vervolgens verandert de weergave in minuten en tienden van seconden (gescheiden door een punt) en is de tijd instelbaar in stappen van 10 seconden, tot de maximumwaarde van 9.5 minuten.         Bijv.: als het scherm 2.5 aangeeft, correspondeert de pauzetijd met 2 min. en 50 sec.                                                                                                    | 50      |

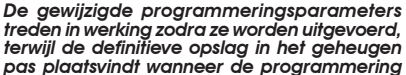

wordt afgesloten en wordt teruggekeerd naar de statusweergave van de ingangen. F∕A∕⊂

# FAA⊂

| Display | Functie                                                                                                    |              |  |  |  |  |
|---------|----------------------------------------------------------------------------------------------------|--------------|--|--|--|--|
| PL      | PAUZETIJD B:                                                                                                    | 20           |  |  |  |  |
|         | De pauzetijd ten opzichte van een comando voor <b>GEDEELTELIJKE</b> opening. Heeft alleen effect als een automatische bedrijfslogica is geselecteerd. Instelbaar van 0 tot 59 sec. in stappen van een seconde.                                                                                                    |              |  |  |  |  |
|         | Vervolgens verandert de weergave in minuten en tienden van seconden (gescheiden door een punt)<br>en is de tijd instelbaar in stappen van 10 seconden, tot de maximumwaarde van 9.5 minuten.<br>Bijv : als het scherm 2.5 gangeeft, correspondeert de pauzetijd met 2 min, en 50 sec                                                                                                    |              |  |  |  |  |
|         | Parameter niet weergegeven in SLAVE-modus                                                                                                    |              |  |  |  |  |
| ED      | MOTORVERMOGEN:                                                                                                    | 50           |  |  |  |  |
|         | Regelt de hoogte van het motorvermogen.                                                                                                    |              |  |  |  |  |
|         | 01 = minimaal vermogen<br>50 = maximaal vermogen                                                                                                    |              |  |  |  |  |
|         | Wanneer de waarde van het vermogen wordt gewijzigd, is het raadzaam een nieuwe SETUP uit te voeren (zie par. 7.3)                                                                                                    |              |  |  |  |  |
| 50      | SNELHEID OPENING:                                                                                                    | 08           |  |  |  |  |
|         | Regelt de openingssnelheid van de motor op 10 niveaus.                                                                                                    |              |  |  |  |  |
|         | I     =     minimumsnelheid       I     I     =     maximumsnelheid                                                                                                    |              |  |  |  |  |
|         | Wanneer de waarde van de snelheid wordt gewijzigd, is het raadzaam een<br>nieuwe SETUP uit te voeren (zie par. 7.3)                                                                                                    |              |  |  |  |  |
| Se      | SNELHEID SLUITING:                                                                                                    | 08           |  |  |  |  |
|         | Regelt de sluitingssnelheid van de motor op 10 niveaus.                                                                                                    |              |  |  |  |  |
|         | U   = minimumsnelheid<br>  D = maximumsnelheid                                                                                                    |              |  |  |  |  |
|         | Wanneer de waarde van de snelheid wordt gewijzigd, is het raadzaam een<br>nieuwe SETUP uit te voeren (zie par. 7.3)                                                                                                    |              |  |  |  |  |
| го      | VERTRAGING BIJ OPENING:<br>Regelt de vertragingsafstand als percentage van het totale loopvlak van de poort. Instelbaar<br>van 5 (met een snelhleid < 5), 10 (met een snelheid tussen 5 en 8), 15 (met een snelheid                                                                                                    | 50           |  |  |  |  |
|         | > 8) tot 99 %. in stappen van 1%.                                                                                                    |              |  |  |  |  |
|         | 5 - 10 - 15 = minimale vertraging<br>59 = maximale vertraging                                                                                                    |              |  |  |  |  |
| CC.     | VERTRAGING BIJ SLUITING:                                                                                                    | 20           |  |  |  |  |
|         | Regelt de vertragingsafstand als percentage van het totale loopvlak van de poort. Instelbaar van 5 (met een snelhleid $< 5$ ), 10 (met een snelheid tussen 5 en 8), 15 (met een snelheid $> 8$ ) tot $99$ %. in stappen van 1%.                                                                                                    |              |  |  |  |  |
|         | 5-10-15= minimale vertraging<br>99 = maximale vertraging                                                                                                    |              |  |  |  |  |
| C_      | VERTRAGINGSSNELHEID:                                                                                                    | Π            |  |  |  |  |
|         | Regelt de snelheid van de poort tijdens de vertraging.                                                                                                    | U            |  |  |  |  |
|         | I = LAGE snelheid<br>= HOGE snelheid                                                                                                    |              |  |  |  |  |
| CL-     | STATUS VAN HET AUTOMATISCHE SYSTEEM:                                                                                                    |              |  |  |  |  |
|         | Verlaten van de programmering, opslag van de gegevens in het geheugen en terugkee<br>statusweergave van het automatische systeem                                                                                                    | er naar de   |  |  |  |  |
|         | 00 = DICHT 07 = FAIL SAFE actief                                                                                                    |              |  |  |  |  |
|         | Image: Image: | richtingen   |  |  |  |  |
|         | $\Box = Gestopt daarna "OPEN"$ $\Box = Gestopt daarna "SLUITEN"$ $\Box = Voorknipperen daarna "SLUITEN"$                                                                                                    | NEIN"<br>EN" |  |  |  |  |
|         | 04     = In "PAUZE"         = OPEN bij Gedeeltelijke openi                                                                                                    | ng           |  |  |  |  |
|         | $U^{*}_{D} = Gaat open$<br>$D^{*}_{D} = Gaat dicht$<br>$I^{*}_{C} = In PAUZE bij Gedeeltelijke open D^{*}_{D} = Gaat dicht$                                                                                                    | ening        |  |  |  |  |

**NEDERLANDS** 

FAAC

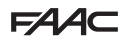

## 5.2 PROGRAMMERING NIVEAU 2

Om toegang te krijgen tot de PROGRAMMERING NIVEAU 2 moet op de knop F worden gedrukt en, terwijl deze ingedrukt blijft, op de knop +:

- door ook de knop F los te laten, verschijnt de waarde van de functie op het scherm; deze kan worden gewijzigd met de toetsen + en -
- door op de toets F te drukken (en deze ingedrukt te houden) verschijnt de naam van de volgende functie; als hij . wordt losgelaten verschijnt de knop **F** wordt ingedrukt, wordt de programmering verlaten en toont het scherm
- . opnieuw de status van het automatische systeem.

| PROGI   | RAMMERING NIVEAU 2                                                                                                    |         |
|---------|----------------------------------------------------------------------------------------------------|---------|
| Display | Functie                                                                                                    | Default |
| ьо      | MAX. VERMOGEN BIJ AANLOOP:         De motor werkt op maximaal vermogen (ongeacht het geselecteerde vermogensniveau)         tijdens de aanloop van de beweging.         y       = actief         no       = uitgeschakeld                                                                                                    | no      |
| PF      | VOORKNIPPERFUNCTIE:         Hiermee kunnen 5 voorknipperfuncties worden geselecteerd die 3 seconden duren.         D       = geen voorknipperfunctie.         D       = voorknipperen voor elke beweging.         D       = voorknipperen voor een sluiting.                                                                                                    | no      |
|         | P = voorknipperen voor een opening.<br>P = voorknipperen alleen bij einde pauze                                                                                                    |         |
| ٤P      | VOORKNIPPERTIJD (alleen zichtbaar wanneer in het vorige menu een voorknipperfunctie<br>is geselecteerd):         Regelt de voorknippertijd van       1 tot   0 sec. in stappen van 1 seconde.         01 = minimale voorknippering       0 = maximale voorknippering                                                                                                    | 03      |
| Ph      | FOTOCELLEN BIJ SLUITING:         Activeer deze functie als u wilt dat de fotocellen bij sluiting de beweging blokkeren en deze omkeren bij deactivering. Gewoonlijk, als deze functie is uitgeschakeld, zorgt de interventie van de fotocellen bij sluiting voor een onmiddellijke omkering van de beweging van de poort.         U       = omkering bij deactivering         no       = omkering bij deactivering         no       = omkering bij opening                                                                                                    | no      |
| ٥P      | FOTOCELLEN BIJ OPENING:         Activeer deze functie als u wilt dat de fotocellen bij opening de beweging blokkeren en deze omkeren bij sluiting. Gewoonlijk, als deze functie is uitgeschakeld, zorgt de interventie van de fotocellen bij opening voor de hervatting van de beweging bij hun deactivering.                                                                                                    | no      |
| Ad      | FUNCTIE ADMAP:<br>Zorgt voor de werking volgens de Franse norm NFP 25/362.<br>Y = actief<br>no = uitgeschakeld                                                                                                    | no      |
| EC      | ENCODER:<br>De "virtuele" encoder die zich op de kaart bevindt, werkt als beknellingsbeveiliging en regelt<br>de startpunten voor de vertraging en de gedeeltelijke opening.<br>Indien de poort, tijdens het openen of het sluiten, tegen een obstakel botst, zorgt de "virtuele"<br>encoder voor de omkering van de beweging. Een tweede obstakel dat in dezelfde richting<br>wordt waargenomen, veroorzaakt de uitschakeling van de motor. In beide gevallen wordt er<br>een alarmmelding gegenereerd (zie par. alarmmeldingen)<br>De gevoeligheid van de "virtuele" encoder moet worden ingesteld door de wachttijd, voordat<br>de kaart het commando geeft tot omkering van de beweging, in te stellen van minimaal<br>0 sec tot maximaal 10 sec in stappen van een seconde.<br>0 = maximale gevoeligheid<br>10 = minimale gevoeligheid | 02      |

# F∕A∕⊂

# F∕A∕⊂

| Display | Functie                                                                                                    | Default |
|---------|----------------------------------------------------------------------------------------------------|---------|
| PO      | GEDEELTELIJKE OPENING:<br>Het is mogelijk de omvang van de gedeeltelijke opening van de vleugel in te stellen als<br>percentage van het totale loopvlak van de poort.<br>Instelbaar van 0 tot 99 %. in stappen van 1%.                                                                                                    | 50      |
|         | <ul> <li>9 geen gedeettelijke opening</li> <li>1 = minimale gedeettelijke opening</li> <li>9 = maximale gedeettelijke opening</li> </ul>                                                                                                    |         |
| F       | WERKTIJD (time-out):         Het is handig om een hogere waarde in te stellen dan de tijd die de poort nodig heeft om volledig te openen en te sluiten.         Instelbaar van 0 tot 59 sec. in stappen van 1 seconde. Vervolgens verandert de weergave in minuten en tienden van seconden (gescheiden door een punt) en is de tijd instelbaar in stappen van 10 seconden, tot de maximumwaarde van 9.5 minuten.         Bijv.: als het scherm 2.5 aangeeft, correspondeert de pauzetijd met 2 min. en 50 sec.         In geval van een installatie met een MASTER/SLAVE-configuratie moet een WER KINGSTIJD op de MASTER-besturingseenheid worden ingesteld die met de bewegingstijd van beide vleugels rekening houdt.                                                                                                    | 2.0     |
| ol      | OUT 1:         Hiermee kan de uitgang OUT (open collector N.A.) worden geactiveerd in een van de volgende funties:         Image: State of State of State | 00      |
| El      | UITSCHAKELTIJD OUT 1 (alleen zichtbaar als bij de vorige stap het item 🗗 of 🛙 is geselecteerd):<br>Hiermee kan de uitschakeltijd van de uitgang OUT worden ingesteld indien een tijdswerking<br>is geselecteerd (zoals bijv. 🗗 of 1) van 1 tot 🕤 minuten, in stappen van 1 minuut                                                                                                    | 02      |
| ОЬ      | OPEN B / CLOSE / VEILIGHEIDSLIJST:         Het is mogelijk om het gebruik van de ingang OPEN B te selecteren als gedeeltelijke opening         , commando CLOSE of VEILIGHEIDSLIJST.         Image: Image: Im                                                  | 00      |
| SP      | OPEN B / VEILIGHEIDSLIJST<br>Het is mogelijk om het gebruik van de ingang STOP te selecteren als STOP of VEILIGHEIDSLIJST.                                                                                                    | 00      |
| ₽<br>IP | GEDEELTELIJKE OMKERING:         Het type omkering (volledig of gedeeltelijk) vanwege een obstakel of na ingrijpen door de veiligheidslijst is instelbaar.         J       = Activering gedeeltelijke omkering. In geval van een obstakel of door activering van een veiligheidslijst wordt de beweging van de vleugel de ongeveer 2 sec. omgekeerd, om vervoigens te stoppen         nc       = Deactivering gedeeltelijke omkering. In geval van een obstakel of door activering van een veiligheidslijst wordt de beweging van de vleugel volledig omgekeerd tot hij helemaal open of dicht is.                                                                                                    |         |
| Le      | MOTORBLOKKERING:<br>Het is mogelijk om het gebruik van de motorblokkering te selecteren tijdens de werking op accu:<br>= de motorblokkering blijft gewoon functioneren ook tijdens de werking op accu<br>no = wanneer wordt overgegaan op de werking op accu blijft de motorblokkering<br>altijd open.                                                                                                    | 9       |

# F∕A∕⊂

| Display | Functie                                                                                                    |           |  |  |  |
|---------|----------------------------------------------------------------------------------------------------|-----------|--|--|--|
| AS      | <ul> <li>VERZOEK OM ASSISTENTIE - CYCLUSTELLER (in combinatie met de twee volgende functies):</li> <li>wanneer het aantal cycli is bereikt die instelbaar zijn met de volgende functies ne en nd wordt er gedurende 8 sec. voorgeknipperd (naast de eventuele tijd die al is ingesteld met de functie PF) vóór elke beweging.</li> <li>de volgende functies ne en nd geven aan hoeveel cycli het systeem heeft uitgevoerd tot een maximum weer te geven aantal van 99 '990.</li> </ul>                                          |           |  |  |  |
|         | volgende functies no en no respectievelijk 99 en 99 weergeven.                                                                                                    |           |  |  |  |
|         | troleren hoeveel bedrijfscycli er zijn uitgevoerd.                                                                                                    |           |  |  |  |
| nc      | PROGRAMMERING CYCLI (DUIZENDTALLEN):         Als R5 = 5 geeft het scherm het aantal cycli waarna om assistentie wordt gevraagd in duizendtallen weer (instelbaar van 0 tot 55).         Als R5 = no geeft het display het aantal cycli dat is uitgevoerd in duizendtallen weer. De weergegeven waarde wordt aangepast naarmate het aantal cycli toeneemt, wat                                                                                                    |           |  |  |  |
|         | invloed heeft op de waarde nd.<br>Als R5 = no kan de cyclusteller worden gereset door de toetsen + en -<br>gedurende 5 sec. in te drukken.                                                                                                    |           |  |  |  |
| nd      | PROGRAMMERING CYCLI (TIENTALLEN):         Als RS = 9 geeft het scherm het aantal cycli waarna om assistentie wordt gevraagd in tientallen weer (instelbaar van 0 tot 99).         Als RS = no geeft het display het aantal cycli dat is uitgevoerd in tientallen weer. De weergegeven waarde wordt aangepast naarmate het aantal cycli toeneemt, wat invloed heeft op de waarde nc.                                                                                                    |           |  |  |  |
|         | Bijvoorbeeld: als het systeem 11 218 heeft uitgevoerd, verschijnt er $nc = 11$<br>en $nd = 21$                                                                                                    |           |  |  |  |
| SE      | STATUS VAN HET AUTOMATISCHE SYSTEEM:         Verlaten van de programmering, opslag van de gegevens in het geheugen en terugkeer naar de status van het automatische systeem.         D = DICHT       D = FAIL SAFE actief         D = OPEN       D = controle actieve BUS-2EASY-inrichtingen         D = Gestopt daarna "OPENEN"       D = Voorknipperen daarna "OPENEN"         D = Norknipperen daarna "SLUITEN"       I = OPEN bij Gedeeltelijke opening         D = Gaat dicht       I = In PAUZE bij Gedeeltelijke opening | sweergave |  |  |  |

# 6 GEHEUGENOPSLAG RADIOCODERING

De elektronische apparatuur is voorzien van een geïntegreerd t w e e k a n a a l s decoderingssysteem (DS, SLH, LC/RC) met de naam OMNIDEC. Met dit systeem kan, door middel van een extra ontvangstmodule (fig. 15 ref. (fi)) en

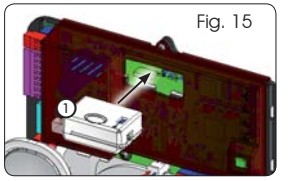

radiobesturingen met dezelfde frequentie, zowel de volledige opening (OPEN A) als de gedeeltelijke opening (OPEN B) van het automatische systeem in het geheugen worden opgeslagen.

- De 3 types radiocoderingen (DS, SLH, LC/RC) kunnen tegelijkertijd naast elkaar op de twee kanalen bestaan. Er kunnen maximaal 256 radiocoderingen, verdeeld over OPEN A en OPEN B, worden ingevoerd
- Om verschillende coderingssystemen op hetzelfde kanaal te gebruiken, moet het zelflerende proces van elk systeem worden beëindigd en moet vervolgens de procedure voor het andere worden herhaald.
- Sluit geen enkele radiovoorziening op de als SLAVE geconfigureerde apparatuur aan.

# 6.1 GEHEUGENOPSLAG VAN DE DS-RADIOBESTURINGEN

- Er kunnen maximaal 256 codes verdeeld over OPEN A en OPEN B/CLOSE in het geheugen worden opgeslagen.
- 1. Kies op de DS-radiobesturing de gewenste combinatie ON - OFF van de 12 dipschakelaars.
- Houd de toets + (SW3) of (SW2) ingedrukt en druk daarna op de SETUP-toets (SW4), om respectievelijk de volledige opening (OPEN A) of de gedeeltelijke opening (OPEN B/CLOSE) op te slaan. De overeenkomstige led knippert langzaam gedurende 5 sec.
- 3. Laat beide toetsen weer los.
- 4. Druk binnen deze 5 sec. op de gewenste toets van de radiobesturing.
- 5. De bijbehorende led zal gedurende 1 seconde branden en daarna doven, wat aangeeft dat de gegevens zijn opgeslagen.
- Om meer en andere codes toe te voegen dan die reeds zijn opgeslagen, moet de procedure vanaf punt 1 worden herhaald.

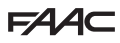

# FAAC

7. Om radiobesturingen met dezelfde code te kunnen aebruiken, moet dezelfde combinatie ON - OFF worden gekopieerd naar de andere radiobesturingen, zonder dat er iets op de besturingskaart hoeft te worden aewiiziad.

# 6.2 GEHEUGENOPSLAG VAN DE SLH-RADIOBESTURINGEN

Er kunnen maximaal 256 codes, verdeeld over OPEN A en OPEN B/CLOSE, in het geheugen worden opgeslagen.

- 1. Druk op de SLH-radiobesturing de toetsen P1 en P2 aeliiktiidia in en houd deze inaedrukt.
- 2. De led van de radiobesturing begint te knipperen.
- 3. Laat beide toetsen los.
- 4. Houd de toets + (SW3) of (SW2) ingedrukt en druk daarna op de SETUP-toets (SW4), om respectievelijk de volledige opening (OPEN A) of de gedeeltelijke opening (OPEN B/CLOSE) op te slaan. De bijbehorende led knippert langzaam gedurende 5 sec.
- 5. Laat de beiden toetsen weer los.
- 6. Druk binnen deze 5 sec., terwiil de led van de radiobesturing nog steeds knippert, op de gewenste toets op de radiobesturing en houd hem ingedrukt (de led van de radiobesturing zal gaan branden).
- 7. De led op de kaart zal gedurende 2 seconden gaan branden en daarna doven, wat aanaeeft dat de gegevens zijn opgeslagen.
- 8. Laat de toets van de radiobesturing weer los.
- 9. Druk de toets van de opgeslagen radiobesturing twee maal kort achter elkaar in.

#### Het automatische systeem zal de poort ∕!∖ openen. Controleer of het automatische systeem niet wordt aehinderd door obstakels in de vorm van personen of voorwerpen.

Om andere radiobesturingen met dezelfde systeemcode te kunnen aebruiken, moet de systeemcode van de toets van de opgeslagen radiobesturing worden overgezet op de overeenkomstige toets van de radiobesturingen die 4. worden toegevoegd, door als volgt te werk te gaan:

- Druk op de opgeslagen radiobesturing de toetsen α. P1 en P2 gelijktijdig in en houd ze ingedrukt.
- b. De led van de radiobesturina beaint te knipperen
- c. Laat de beiden toetsen los.
- d. Druk op de opgeslagen toets en houd hem ingedrukt (de led van de radiobesturing begint te branden).
- e. Houd de radiobesturingen dicht bij elkaar, druk op de betreffende toets van de radiobesturing die wordt toegevoegd en laat hem pas weer los nadat de led van de radiobesturing twee keer heeft geknipperd, wat aangeeft dat de gegevens zijn opgeslagen.
- Druk de toets van de opgeslagen radiobesturing f. twee maal kort achter elkaar in.

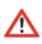

Het automatische systeem zal de poort 🗥 openen. Controleer of het automatische systeem niet wordt aehinderd door obstakels in de vorm van personen of voorwerpen.

# 6.3 GEHEUGENOPSLAG VAN DE LC/RC-RADIOBESTURINGEN

#### Er kunnen maximaal 256 codes, verdeeld over OPEN A en OPEN B/CLOSE, in het geheugen worden opgeslagen.

## Gebruik de LC/RC-afstandsbedieningen alleen met een ontvanasmodule van 433 MHz.

- 1. Houd de toets + (SW3) of (SW2) inaedrukt en druk daarna op de SETUP-toets (SW4), om respectievelijk de volledige opening (OPEN A) of de gedeeltelijke opening (OPEN B/CLOSE) op te slaan. De bijbehorende led knippert langzaam gedurende 5 sec.
- Laat de toets weer los. 2
- 3 Druk binnen deze 5 sec. op de gewenste toets van de LC/RC-afstandsbedienina.
- De led zal aedurende 1 seconde branden, wat aangeeft dat de gegevens zijn opgeslagen, om vervolgens gedurende 5 sec. te knipperen. Binnen deze tiid kan een andere radiobesturina in het aeheuaen worden opgeslagen.
- Na deze 5 sec. zal de led doven, wat aanaeeft dat de procedure is voltooid.

# 6.3.1 GEHEUGENOPSLAG OP AFSTAND VAN DE LC/RC-RADIOBESTURINGEN

Bij de LC/RC-radiobesturingen is het mogelijk om op afstand andere radiobesturingen in het geheugen op te slaan, dat wil zeaaen zonder direct handelinaen aan de kaart te verrichten, maar door een eerder opgeslagen radiobesturing te gebruiken.

- 1. Neem een radiobesturing die al op een van de 2 kanalen (OPEN A of OPEN B/CLOSE) is opgeslagen.
- 2. Druk gelijktijdig op de toetsen P1 en P2 en houd deze ingedrukt totdat beide leds gedurende 5 sec. langzaam knipperen.
- Druk binnen 5 sec op de eerder opgeslagen toets van 3. de radiobesturing om het zelflerende proces op het geselecteerde kanaal te activeren.
- De led op de kaart die bij het kanaal in de zelflerende fase hoort, knippert gedurende 5 sec. Binnen dit tijdsbestek moet de code van een andere radiobesturing worden verzonden.
- 5. De led zal gedurende 1 sec. branden, wat aangeeft dat de gegevens zijn opgeslagen, om vervolgens gedurende 5 sec. te knipperen. Binnen deze tijd kunnen andere radiobesturingen in het geheugen worden opgeslagen, waarna de led weer dooft.

# 6.4 RADIOBESTURINGEN UIT HET GEHEUGEN WISSEN

Om ALLE ingevoerde codes van de radiobesturingen te wissen, hoeft u alleen de twee toetsen + (SW3) en - (SW2) tegelijkertijd ingedrukt te houden, druk ververvolgens gedurende een seconde op de SETUP-toets (SW4) en houd de eerste twee toetsen gedurende 10 sec. ingedrukt.

- De 2 leds RADIO1 en RADIO2 zullen gedurende 10 sec. snel knipperen.
- De 2 leds zullen gedurende 2 sec. branden en daarna doven (wissen voltooid).
- Laat de beiden toetsen weer los.

Deze handeling kan <u>NIET</u> ongedaan worden gemaakt. Alle codes van de radiobesturingen die zowel als OPEN A of OPEN B/CLOSE in het geheugen zijn opgeslagen, zullen worden gewist.

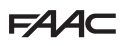

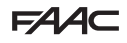

# 7 INBEDRIJESTELLING

# 7.1 CONTROLE VAN DE LEDS

Controleer, nadat alle aansluitingen zijn uitgevoerd en de voeding van de kaart is ingeschakeld, aan de hand van de onderstaande tabel de status van de leds ten opzichte van de status van de ingangen (in fig. 16 bevindt het automatische systeem zich in de gesloten rustpositie). Deze leds geven de status van de ingangen van de kaart gan en zijn van wezenlijk belang voor de beweging van het automatische systeem:

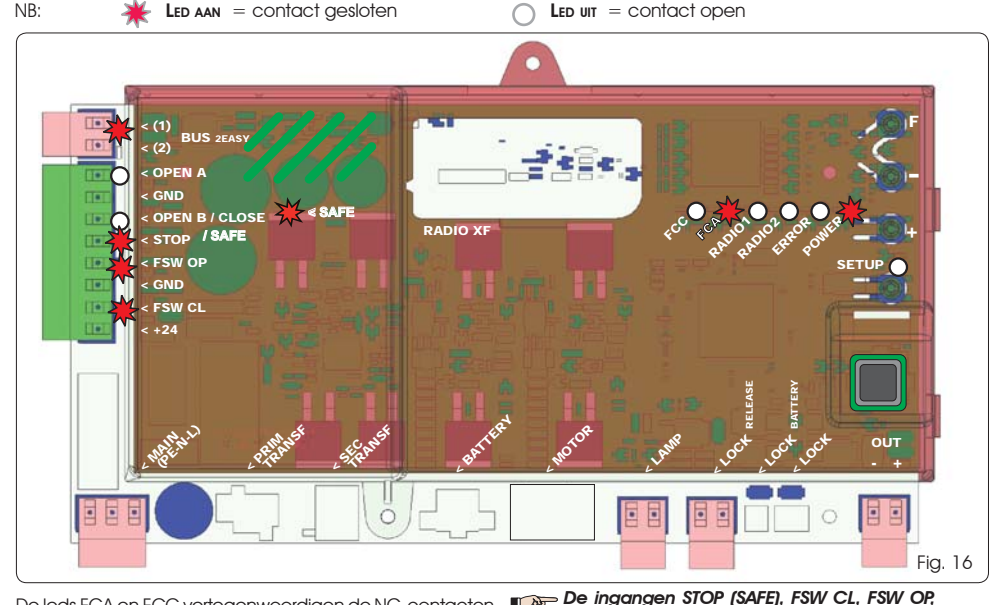

OPEN B geconfigureerd als SAFE zijn ingangen

voor veiligheidsinrichtingen met NG-contact

(normaliter gesloten), dus als het automatisch

systeem in de ruststand staat moeten de biibehorende leds BRANDEN: ze doven wanneer de aanaesloten inrichtina wordt

aangesloten inrichting wordt ingeschakeld.

Als de led ERROR brandt, betekent dit dat er een fout actief is (een situatie die de werking

verhindert, totdat de oorzaak van de fout

De ingangen OPEN A, OPEN B/CLOSE ziin ingangen met NO-contact (normaliter open), dus als het automatisch systeem in de ruststand staat moeten de bijbehorende leds <u>GEDOOFD zijn</u>, ze gaan branden wanneer de

inaeschakeld.

De leds FCA en FCC vertegenwoordigen de NG-contacten van de geïntegreerde eindaanslag op de kaart. Wanneer ze zijn aeactiveerd, openen ze, waardoor de bijbehorende led dooft.

| Automatisch systeem | FCA 💥            |  |  |  |  |
|---------------------|------------------|--|--|--|--|
| DICHT               | FCC O FCC actief |  |  |  |  |
| Automatisch systeem | FCA 🔿 FCA actief |  |  |  |  |
| OPEN                | FCC 🔆            |  |  |  |  |

#### Tab. 3 - Beschrijving POWER-leds

| Brandt   | Netvoeding aanwezig. | In geval van als SLAVE geprogrammeerde<br>apparatuur moeten de bijbehorende leds<br>op klemmenbord. 113 gedoofd zijn |
|----------|----------------------|----------------------------------------------------------------------------------------------------|
| Knippert | Accuvoeding.         | Als de led ERROR knippert, betekent dit de                                                                           |
| Uit      | Kaart uitgeschakeld. | die geen afbreuk doet aan de werking va<br>de poort).                                                                |

# EDERI ANDS

# 7.2 WERKING OP BATTERIJEN

## LET OP

wordt weggenomen). Voor een zo zuinig mogelijk verbruik en om de batterij te sparen, zijn als tijdens de werking op batterijen het automatisch systeem stil staat en het systeem in stand-by staat, het display LCD1, de led BUS 2easy en de leds FCC en FCA gedoofd, terwijl de led POWER knippert.

In deze fase kan wel de status van het automatisch systeem worden weergegeven. Om dat te doen moet kort op de toets + op de kaart worden gedrukt. Na het kort indrukken toont het display LCD1 ongeveer 2 seconden de status van het automatisch systeem, om vervolgens weer te doven. Gedurende de normale beweging werken alle diagnoseleds en de signaleringen van de status van het display daarentegen weer conform de daadwerkelijke toestand van het automatisch systeem (zie Fig. 16).

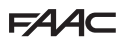

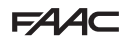

## 7.3 POSITIONERING VAN DE EINDAANSLAG

Noor een juiste positionering van de eindaanslagmagneten moet de bedieningscentrale op de juiste wijze zijn geïnstalleerd en zijn aangesloten op alle bedieningsinrichtingen en veiligheidsvoorzieningen.

De aandrijving is voorzien van een magneetsensor voor de eindaanslag die direct in de elektronische besturingskaart is geïntegreerd.

Het stoppen van de poort, in geopende of gesloten toestand, vindt plaats op het moment dat de gepolariseerde magneet, die in het bovenste deel van de tandheugel is bevestigd, de sensor activeert. Controleer of de aandrijving is ingesteld voor de handmatige bediening, volgens de instructies van de aandrijving.

- 1. Breng de poort handmatig in de **geopende** positie tot op 40 mm vanaf de mechanische eindaanslag (zie fig. 17).
- Schuif de magneet met de <u>CIRKEL</u> over de tandheugel in de richting van de motor. Zodra de led op de kaart die bij de eindaanslag FCA hoort dooft, moet de magneet met de bijbehorende schroeven worden bevestigd.
- 3. Breng de poort handmatig in de **gesloten** positie tot op 40 mm vanaf de mechanische eindaanslag.
- Schuif de magneet met het <u>VIERKANT</u> over de tandheugel in de richting van de motor. Zodra de led op de kaart die bij de eindaanslag FCC hoort dooff, moet de magneet met de bijbehorende schroeven worden bevestigd.
- Controleer of aan het einde van de beweging, zowel in de geopende als in de gesloten positie, de led van de betreffende eindaanslag op de juiste wijze dooft en wijzig indien nodig de positie van de eindaanslagmagneten.

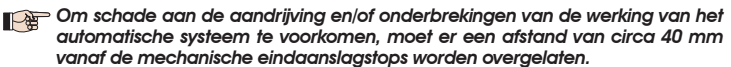

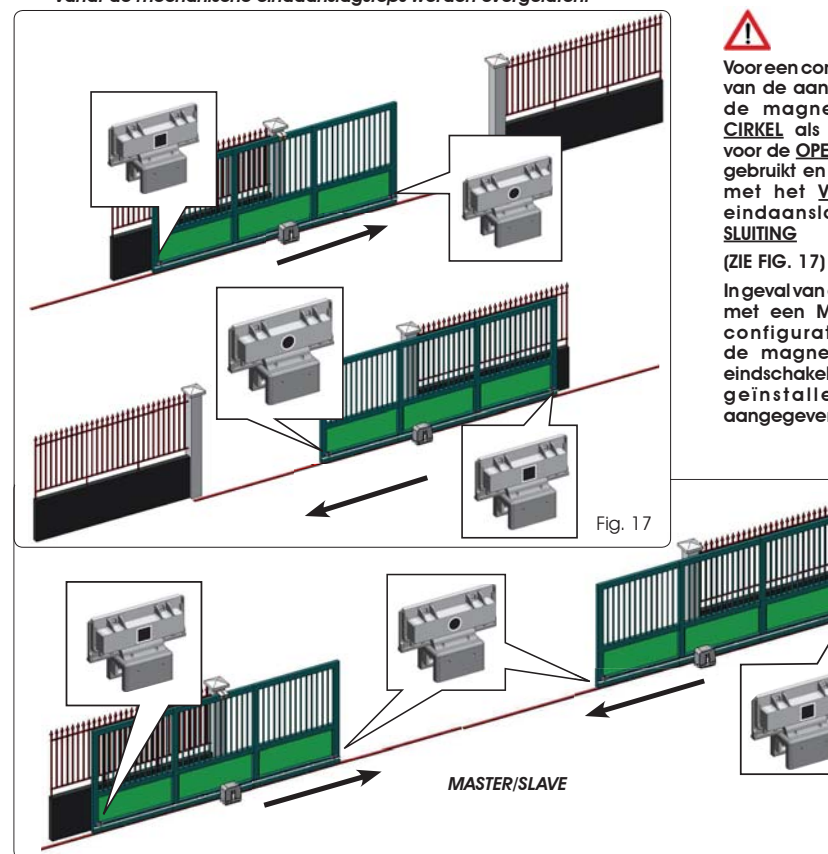

FCCT C BOOM BODIE

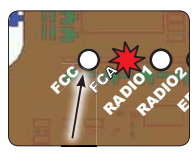

Vooreen correcte werking van de aandrijving moet de magneet met de <u>CIRKEL</u> als eindaanslag voor de <u>OPENING</u> worden gebruikt en de magneet met het <u>VIERKANT</u> als eindaanslag voor de <u>SLUITING</u>

In geval van een installatie met een MASTER/SLAVEconfiguratie moeten de magneten van de eindschakelaars worden geïnstalleerd zoals aangegeven in Fig. 18.

NEDERLANDS

Fia. 18

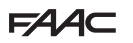

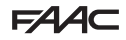

# 7.4 CONFIGURATIES MASTER / SLAVE

Als een installatie moet worden vervaardigd met tegenoverstaande vleugels die tegelijkertijd moeten worden ingeschakeld voor het openen en sluiten van de doorgang, moeten de twee apparaten E721 in de modus Master-/ Slave worden aangesloten en geconfigureerd.

Voor een goede werking van de installatie moeten alle noodzakelijke voorzieningen (fotocellen, veiligheidsvoorzieningen, radio, openingsimpulsen, waarschuwingslamp) op de MASTER-apparatuur zijn aangesloten (parameter C t van het eerste programmeerniveau geconfigureerd als 11 Å), terwijl bij de SLAVE-apparatuur (parameter C t van het eerste programmeerniveau geconfigureerd als 2 ) geen enkele kabel op klemmenbord J13 mag zijn aangesloten, aangezien de bestaande ingangen volkomen worden genegeerd. De twee apparaten communiceren onderling via de BUS-2EASY middels een **GEPOLARISEERDE** tweepolige kabel op klemmenbord J12.

De MASTER-apparatuur heeft volledige controle over de SLÄVE-apparatuur door middel van de BUS-2EASY, en beheert alle bewegingen en tijden van beide vleugels.

# Zorg dat er geen voorzieningen of kabels op klemmenbord J13 van de SLAVE-besturingseenheid zijn aangesloten.

De BUS-aansluiting tussen de twee kaarten moet GEPOLARISEERD zijn ten opzichte van de volgorde van de polen van klemmenbord J12 (POOL (1) - POOL (2)) - (zie Fig. 19).

Als een besturingseenheid als SLAVE wordt geconfigureerd, worden de waarden van een aantal programmeerparameters die niet meer in het menu zijn weergegeven, geforceerd (LO-PR-Pb-Ph-Op). Als de kaart weer in de MASTER-modus wordt gebracht, worden deze eerder geforceerde waarden in de programmering gehandhaafd.

## 7.4.1 BEKABELING MASTER/SLAVE

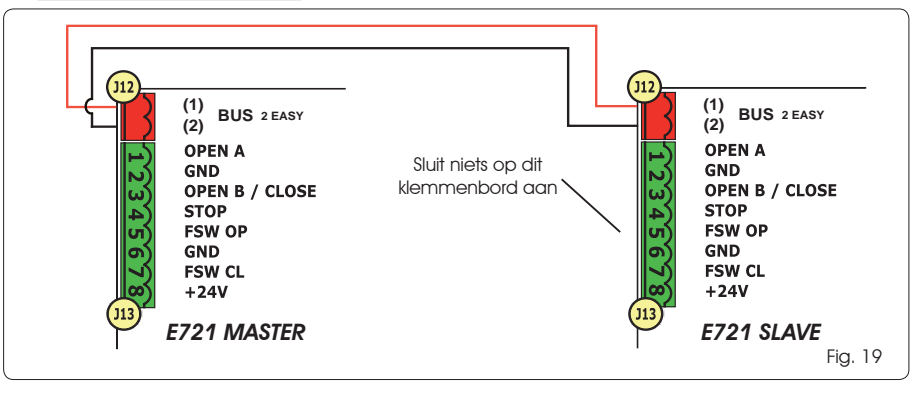

## 7.4.2 SET-UP-PROCEDURE MASTER/SLAVE

Het SET-UP-verzoek, gesignaleerd door het knipperen van de code 50 op het display, kan op zowel de MASTER- als de SLAVE-besturingseenheid verschijnen. In het tweede geval verschijnt op de MASTER-besturingseenheid foutmelding 91. In elk geval kan een SET-UP-procedure uitsluitend vanaf de MASTER-besturingseenheid worden gestart.

Handel als volgt om de SET-UP van een MASTER/SLAVE-installatie uit te voeren:

- 1. Ontgrendel beide vleugels, zet ze half open en vergrendel ze weer (zie procedure n. 1 par. 7.5 SET-UP)
- 2. Houd de SET-UP-toets van de MASTER-kaart ingedrukt tot de MASTER-poort begint te bewegen.
- 3. De MASTER-poort voert nu een volledige SET-UP-procedure uit (zie par. 7.5 SET-UP)
- 4. Als de SET-UP-procedure van de MASTER-kaart eenmaal correct is uitgevoerd, begint de volledige SET-UP-procedure van de SLAVE-kaart (zie par. 7.5 SET-UP)
- 5. Als ook deze procedure is voltooid, controleert de MASTER de positie van de SLAVE-vleugel, die in dezelfde stand (open of gesloten) als de MASTER-vleugel wordt gezet.
- 6. Procedure voltooid.

## Als de hierboven beschreven SET-UP-procedure niet volledig of verkeerd wordt uitgevoerd, moet hij helemaal worden herhaald vanaf punt 1.

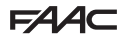

# F∕A∕A⊂

## 7.4 SETUP

Als de voeding naar de kaart wordt ingeschakeld terwijl er nog nooit een SETUP is uitgevoerd, of indien de kaart dit vereist, knippert op het display de afkorting SO samen met de SETUP-led om aan te geven dat de SETUP moet worden uitgevoerd.

Voor een goede uitvoering van de SETUPprocedure, moet zorgvuldig de juiste polariteit van de eindaanslagmagneten worden gecontroleerd, zoals in de vorige paragraaf is beschreven.

Om de SETUP uit te voeren, dient u als volgt te werk te gaan:

- Zet de poort half open (zeer belangrijk voor een geslaagde SET-UP) en controleer of de leds FCA en FCC allebei branden. Als dat niet het geval is, dan signaleert de kaart fout 12 (zie tab. 5).
- Houd de SETUP-toets (SW4) ingedrukt totdat de poort de vertraagde beweging start en stopt wanneer de eindaanslag is bereikt. Als de bereikte eindaanslag de eindaanslag voor sluiting is (met het <u>VIERKANT</u>) zal de apparatuur dit punt opslaan als stop bij <u>sluiting</u>, vice versa als de eindaanslag die voor de opening is (met de <u>CIRKEL</u>) zal de apparatuur dit punt opslaan als stop bij <u>opening</u>. In deze fase knippert op het display <u>5</u>1.
- 3. De poort start de vertraagde beweging automatisch in de tegenovergestelde richting en stopt wanneer de eindaanslag is bereikt. Als de bereikte eindaanslag de eindaanslag voor opening is (met de <u>CIRKEL</u>) zal de apparatuur dit punt opslaan als stop bij <u>opening</u>, vice versa als de eindaanslag die voor de sluiting is (met het <u>VIERKANT</u>) zal de apparatuur dit punt opslaan als stop bij <u>sluiting</u>. In deze fase knippert op het display <u>5</u> <u>3</u>.
- Afhankelijk van de laatst bereikte eindaanslag, plaatst de apparatuur zich in de gesloten (DD) of geopende positie (DD). In het tweede geval moet een OPENimpuls worden gegeven om de poort te sluiten.

# 8 HET AUTOMATISCHE SYSTEEM TESTEN

Controleer bij voltooiing van de installatie en programmering of het systeem goed werkt. Controleer met name de juiste interventie van de veiligheidsvoorzieningen en controleer of het systeem aan de geldende veiligheidsvoorschriften voldoet.

Wij herinneren eraan dat in het tweede programmeerniveau de parameter van de encoder kan worden geconfigureerd (parameter EC). Deze "virtuele" encoder die zich op de kaart bevindt werkt als een beknellingsbeveiliging. Als de poort tijdens het openen of sluiten tegen een obstakel stoot, zorgt de "virtuele" encoder ervoor dat de beweging wordt omgekeerd. Als wanneer de poort opnieuw in dezelfde richting wordt bewogen zich op dezelfde plaats een obstakel bevindt, wordt de motor gestopt. Het is fundamenteel deze parameter correct te configureren om de juiste gevoeligheid van de "virtuele" encoder voor eventuele obstakels tijdens de beweging in te stellen.

# 9 SIGNALERING VAN ALARMMELDINGEN EN FOUTEN

Indien zich **alarmmeldingen** (omstandigheden die geen afbreuk doen aan de werking van de poort) of **fouten** (omstandigheden die de werking van de poort verhinderen) voordoen, kan op het display het nummer van de betreffende conditie worden afgelezen.

De signalering van een ALARMMELDING of FOUT zal bij de volgende cyclus verdwijnen indien de oorzaak is weggenomen.

# 9.1 ALARMMELDINGEN

Als er zich een ALARMMELDING voordoet, begint de led ERROR te knipperen. Door gelijiktijdig de toetsen + en - op het display in te drukken, wordt het nummer van de betreffende storing getoond.

In Tab. 4 worden alle alarmmeldingen getoond die op het display kunnen worden weergegeven.

## Tab. 4 - Alarmmeldingen

| 2.5 | Stroom MOTOR beperkt                        |
|-----|---------------------------------------------|
| 24  | Kortsluiting uitgang LAMP                   |
|     | Obstakel waargenomen (zichtbaar gedu-       |
|     | rende 10 sec.)                              |
| 20  | Geheugen radiocodes XF-module vol (zicht-   |
| 50  | baar gedurende 10 sec.)                     |
| 40  | Verzoek om assistentie                      |
| 46  | Geforceerde resetting default programmering |
|     |                                             |

## 9.2 FOUTEN

#### Als er zich een FOUT voordoet, begint de led DL20 te branden. Door gelijktijdig de toetsen + en - op het display in te drukken, wordt het nummer van de betreffende storing getoond.

In Tab. 5 worden alle fouten getoond die op het display kunnen worden weergegeven.

## Tab. 5 - Fouten

| 01  | Storing kaart                                                                                                    |
|-----|----------------------------------------------------------------------------------------------------|
| 03  | Motorstoring                                                                                                    |
| 06  | Motorblokkering geblokkeerd in gesloten positie<br>(controleer de motorblokkering en vervang deze<br>indien nodig) |
| ٢٥  | Poort te zwaar of veel wrijving (probeer het motorvermogen te verhogen)                                            |
| 08  | Fout BUS-2EASY-inrichting (bijv.: hetzelfde adres voor<br>twee paar fotocellen; controleer de adressen)            |
| 10  | Beide eindaanslagen hebben dezelfde polariteit                                                                     |
| 12  | Eindaanslag actief bij aanvang van SETUP                                                                           |
| 15  | Time-out overschreden                                                                                              |
| 90  | Geen communicatie met de centrale SLAVE -<br>SLAVE-besturingseenheid ontbreekt                                     |
| 91  | Foutmelding op de SLAVE-besturingseenheid                                                                          |
| 5.6 | Foutmelding op de SLAVE-besturingseenheid                                                                          |

De foutmeldingen 9091 en 92 worden alleen weergegeven op als MASTER geconfigureerde E721's; 991 en 92 geven foutmeldingen aan op de SLAVE-besturingseenheid. Als deze foutmeldingen worden weergegeven, wordt aangeraden op de SLAVE-besturingseenheid het type foutmelding te controleren om het probleem te verhelpen en de correcte werking van de installatie te hervatten.

# F∕A∕⊂

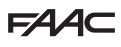

# 10 BEDRIJFSLOGICA'S

Tussen haakjes staan de effecten op de andere ingangen met een actieve impuls.

Het commando CLOSE kan op de ingang OPEN B worden geactiveerd vanuit programmering niveau 2.

Als het commando SAFE tijdens de beweging van de vleugel wordt geactiveerd, wordt de beweging onmiddellijk volledig omgedraaid. Als het commando actief blijft terwijl het automatisch systeem stil staat, wordt de beweging ervan verhinderd.

| LOGICA "E"                                                                                                    |                                                                                                    |                                                                                                    |                                                                                                    | IMPULSEN                                                                                                    |                                                                                                    |                                                                                                    |                                                                                                    |
|----------------------------------------------------------------------------------------------------|----------------------------------------------------------------------------------------------------|----------------------------------------------------------------------------------------------------|----------------------------------------------------------------------------------------------------|----------------------------------------------------------------------------------------------------|----------------------------------------------------------------------------------------------------|----------------------------------------------------------------------------------------------------|----------------------------------------------------------------------------------------------------|
| STATUS AUTOMATISCH<br>SYSTEEM                                                                                                    | OPEN A                                                                                                    | OPEN B                                                                                                    | CLOSE                                                                                                    | STOP                                                                                                    | FSW OP                                                                                                    | FSW CL                                                                                                    | FSW CL/OP                                                                                                    |
| DICHĪ                                                                                                    | opent de poort                                                                                                    | opent de poort gedeeltelijk                                                                                                    | geen effect                                                                                                    | geen effect<br>(OPEN onderdrukt)                                                                                                    | geen effect<br>(OPEN onderdrukt)                                                                                                    | geen effect                                                                                                    | geen effect<br>(OPEN onderdrukt)                                                                                                    |
| GAAT OPEN                                                                                                    | blokkeert de werking (1)                                                                                                    | blokkeert de werking                                                                                                    | sluit de poort weer                                                                                                    | blokkeert de werking                                                                                                    | zie prog. niveau 2                                                                                                    | geen effect                                                                                                    | blokkeert en opent bij dis-<br>activering (OPEN blokkeert<br>- slaat CLOSE op)                                                                                                    |
| OPEN                                                                                                    | sluit de poort weer (1)                                                                                                    | sluit de poort weer                                                                                                    | sluit de poort weer                                                                                                    | geen effect<br>(OPEN/CLOSE onderdrukt)                                                                                                    | geen effect                                                                                                    | geen effect<br>(CLOSE onderdrukt)                                                                                                    | geen effect<br>(OPEN/CLOSE onderdrukt)                                                                                                    |
| GAAT DICHT                                                                                                    | opent de poort weer                                                                                                    | opent de poort weer                                                                                                    | geen effect                                                                                                    | blokkeert de werking                                                                                                    | geen effect                                                                                                    | keert om in opening (zie<br>prog. niveau 2)                                                                                                    | blokkeert en opent bij dis-<br>activering (OPEN blokkeert<br>- slaat CLOSE op)                                                                                                    |
| GEBLOKKEERD                                                                                                    | sluit de poort                                                                                                    | sluit de poort                                                                                                    | sluit de poort                                                                                                    | geen effect<br>(OPEN/CLOSE onderdrukt)                                                                                                    | geen effect<br>(OPEN onderdrukt)                                                                                                    | geen effect<br>(CLOSE onderdrukt)                                                                                                    | geen effect (OPEN blok-<br>keert - slaat CLOSE op)                                                                                                    |
| LOGICA "EP"                                                                                                    |                                                                                                    |                                                                                                    |                                                                                                    | IMPULSEN                                                                                                    |                                                                                                    |                                                                                                    |                                                                                                    |
| STATUS AUTOMATISCH<br>SYSTEEM                                                                                                    | OPEN A                                                                                                    | OPEN B                                                                                                    | CLOSE                                                                                                    | STOP                                                                                                    | FSW OP                                                                                                    | FSW CL                                                                                                    | FSW CL/OP                                                                                                    |
| DICHĪ                                                                                                    | opent de poort                                                                                                    | opent de poort gedeettelijk                                                                                                    | geen effect                                                                                                    | geen effect<br>(OPEN onderdrukt)                                                                                                    | geen effect<br>(OPEN onderdrukt)                                                                                                    | geen effect                                                                                                    | geen effect<br>(OPEN onderdrukt)                                                                                                    |
| gaat open                                                                                                    | blokkeert de werking (1)                                                                                                    | blokkeert de werking                                                                                                    | sluit de poort weer                                                                                                    | blokkeert de werking                                                                                                    | zie prog. niveau 2                                                                                                    | geen effect                                                                                                    | blokkeert en opent bij dis-<br>activering (OPEN blokkeert<br>- slaat CLOSE op)                                                                                                    |
| OPEN                                                                                                    | sluit de poort weer (1)                                                                                                    | sluit de poort weer                                                                                                    | sluit de poort weer                                                                                                    | geen effect<br>(OPEN/CLOSE onderdrukt)                                                                                                    | geen effect                                                                                                    | Geen effect<br>(CLOSE onderdrukt)                                                                                                    | geen effect<br>(OPEN/CLOSE onderdrukt)                                                                                                    |
| GAAT DICHT                                                                                                    | blokkeert de werking                                                                                                    | blokkeert de werking                                                                                                    | geen effect                                                                                                    | blokkeert de werking                                                                                                    | geen effect                                                                                                    | keert om in opening (zie<br>prog. niveau 2)                                                                                                    | blokkeert en opent bij dis-<br>activering (OPEN blokkeert<br>- slaat CLOSE op)                                                                                                    |
| GEBLOKKEERD                                                                                                    | hervat de beweging in<br>omgekeerde richting. Sluit<br>na STOP attijd                                                                                                    | hervat de beweging in<br>omgekeerde richting. Sluit<br>na STOP attijd                                                                                                    | sluit de poort                                                                                                    | geen effect<br>(OPEN/CLOSE onderdrukt)                                                                                                    | geen effect<br>(OPEN onderdrukt)                                                                                                    | geen effect<br>(CLOSE onderdrukt)                                                                                                    | geen effect (OPEN blok-<br>keert - slaat CLOSE op)                                                                                                    |
|                                                                                                    |                                                                                                    |                                                                                                    |                                                                                                    |                                                                                                    |                                                                                                    |                                                                                                    |                                                                                                    |
| LOGICA "A"                                                                                                    |                                                                                                    |                                                                                                    |                                                                                                    | IMPULSEN                                                                                                    |                                                                                                    |                                                                                                    |                                                                                                    |
| LOGICA "A"<br>STATUS AUTOMATISCH<br>SYSTEEM                                                                                                    | OPEN A                                                                                                    | OPEN B                                                                                                    | CLOSE                                                                                                    | IMPULSEN<br>STOP                                                                                                    | FSW OP                                                                                                    | FSW CL                                                                                                    | FSW CL/OP                                                                                                    |
| LOGICA "A"<br>STATUS AUTOMATISCH<br>SYSTEEM<br>DICHT                                                                                                    | OPEN A<br>opent en sluit weer na de<br>pauzetijd                                                                                                    | OPEN B<br>opent de poort gedeellelijk<br>en sluit na pauzetijd B                                                                                                    | CLOSE<br>geen effect                                                                                                    | IMPULSEN<br>STOP<br>geen effect<br>(OPEN onderdrukt)                                                                                                    | FSW OP<br>geen effect<br>(OPEN onderdrukt)                                                                                                    | FSW CL<br>geen effect                                                                                                    | FSW CL/OP<br>geen effect<br>(OPEN onderdrukt)                                                                                                    |
| LOGICA "A"<br>STATUS AUTOMATISCH<br>SYSTEEM<br>DICHT<br>GAAT OPEN                                                                                                    | OPEN A<br>opent en sluit weer na de<br>pauzetijd<br>geen effect (1)                                                                                                    | OPEN B<br>opent de poot gedeeltelijk<br>en sluit na pauzetijd B<br>geen effect                                                                                                    | CLOSE<br>geen effect<br>sluit de poort weer                                                                                                    | MPULSEN<br>STOP<br>geen effect<br>(OPEN onderdrukt)<br>blokkeert de werking                                                                                                    | FSW OP<br>geen effect<br>(OPEN onderdrukt)<br>zie prog. niveau 2                                                                                                    | FSW CL<br>geen effect<br>geen effect                                                                                                    | FSW CL/OP<br>geen effect<br>(OPEN onderdiuld)<br>blokkeert en opent bij<br>disactivering<br>(slaat CLOSE op)                                                                                                    |
| LOGICA 74<br>STATUS AUTOMATSCH<br>SISTEEM<br>DICHT<br>GAAT OPEN<br>GEOPEND IN PAUZE                                                                                                    | OPEN A<br>opent en sluit weer na de<br>pauzetijd<br>geen effect (1)<br>herlaad de pauzetijd (1)                                                                                                    | OPEN 8<br>opent de poort gedeeltelijk<br>en sluit na pouzetijd B<br>geen effect<br>herload de pouzetijd B                                                                                                    | CLOSE<br>geen effect<br>sluit de poort weer<br>sluit de poort weer                                                                                                    | MPUSEN<br>STOP<br>geen effect<br>(OPEN onderdrukt)<br>blokkeert de werking<br>blokkeert de werking                                                                                                    | RSW OP<br>(OPEN onderchult)<br>zie prog. niveau 2<br>geen effect                                                                                                    | FSW CL<br>geen effect<br>geen effect<br>herlaad de pauzetijd<br>(CLOSE onderdrukt)                                                                                                    | FSW CL/OP<br>geen effect<br>(OPEN onderchuld)<br>blokleert en opent bij<br>disactivering<br>(staat CLOSE op)<br>hertoad de pouzetijd<br>(CLOSE onderchuld)                                                                                                    |
| LOGICA 74<br>STATUS AUTOMATISCH<br>SISTEEM<br>DICHT<br>GAAT OPEN<br>GEOPEND IN PAUZE<br>GAAT DICHT                                                                                                    | OPEN A<br>opent en sluit weer na de<br>pouzefijd<br>geen effect (1)<br>herload de pouzefijd (1)<br>opent de poort weer                                                                                                    | OPEN 8<br>opent de poort gedeeltelijk<br>en sluit na pouzetijd B<br>geen effect<br>herload de pouzetijd B<br>opent de poort weer                                                                                                | CLOSE<br>geen effect<br>skuit de poort weer<br>skuit de poort weer<br>geen effect                                                                                                   | MPUSEN<br>STOP<br>geen effect<br>(OPEN onderdrukt)<br>blokkeert de werking<br>blokkeert de werking                                                                                                    | FSW OP<br>geen effect<br>(OPEN onderdukt)<br>Zie prog. niveau 2<br>geen effect<br>geen effect                                                                                             | FSW CL<br>geen effect<br>geen effect<br>hertoad de pauzetijd<br>(CLOSE onderdiuk)<br>keert om in opening (zie<br>prog. niveau 2]                                                                                                    | FSW CL/OP<br>geen effect<br>(OPEN onderdrukt)<br>blokleert en opent bij<br>disachverig<br>(staat CLOSE op)<br>hertoad de pouzetijd<br>(CLOSE onderdrukt)<br>blokleert en opent bij<br>disachverig<br>(staat CLOSE op)                                                                                                    |
| LOGICA 74<br>STATUS AUTOMATISCH<br>SYSTEEM<br>DICHT<br>GAAT OPEN<br>GEOPEND IN PAUZE<br>GAAT DICHT<br>GEBLOKKEERD                                                                                                    | OPEN A<br>opent en sluit weer na de<br>pauzetijd<br>geen effect (1)<br>hetload de pauzetijd (1)<br>opent de poort weer<br>sluit de poort                                                                                                    | OPEN 8<br>opent de poort gedeetlelijk<br>en sluit na pauzetijd B<br>geen effect<br>herkaad de pauzetijd B<br>opent de poort weer<br>sluit de poort                                                                              | CLOSE<br>geen effect<br>sluit de poort weer<br>sluit de poort weer<br>geen effect<br>sluit de poort                                                                                 | MPUSEN<br>STOP<br>geen effect<br>(OPEN onderchuld)<br>blokkeet de werking<br>blokkeet de werking<br>blokkeet de werking<br>(OPENCLOSE onderchuld)                                                                                                    | FSW CP<br>geen effect<br>(CPEN onderchuld)<br>Zie prog. niveau 2<br>geen effect<br>geen effect<br>(CPEN onderchuld)                                                                       | FSW CL<br>geen effect<br>geen effect<br>(CLOSE onderdfulk)<br>keert om in opening (2ie<br>prog. riveou 2)<br>geen effect<br>(CLOSE onderdfulk)                                                                                                    | FSW CL/OP<br>geen effect<br>(OPEN onderdrukt)<br>biokleart en opent bij<br>disactivering<br>(shart CLOSE op)<br>hertoad de pouzetijd<br>(CLOSE onderdrukt)<br>biokleart en opent bij<br>disactivering<br>(shart CLOSE op)<br>(OPENCLOSE onderdrukt)                                                                                                    |
| LOGICA 74'<br>STATUS AUTOMATISCH<br>SISTEEM<br>DICHT<br>GAAT OPEN<br>GEOPEND IN PAUZE<br>GAAT DICHT<br>GEBLOKKEERD<br>LOGICA 741"                                                                                       | OPEN A<br>opent en sluit weer na de<br>pouzetijd<br>geen effect (1)<br>herload de pouzetijd (1)<br>opent de poort weer<br>sluit de poort                                                                                                    | OPEN 8<br>opent de poot gedeeltelijk<br>en sluit na pouzetijd B<br>geen effect<br>herioad de pouzetijd B<br>opent de poot weer<br>sluit de poot                                                                                 | CLOSE<br>geen effect<br>skuit de poort weer<br>skuit de poort weer<br>geen effect<br>skuit de poort                                                                                 | MPUSEN<br>STOP<br>geen effect<br>(OPEN onderdtukt)<br>blokkeert de werking<br>blokkeert de werking<br>blokkeert de werking<br>blokkeert de werking<br>mPUSEN                                                                                                    | FSW OP<br>geen effect<br>(OPEN onderdrukt)<br>Zie prog. niveau 2<br>geen effect<br>geen effect<br>(OPEN onderdrukt)                                                                       | FSW CL<br>geen effect<br>geen effect<br>(CLOSE onderdrukt)<br>keert om in opening (zie<br>prog. niveau 2)<br>geen effect<br>(CLOSE onderdrukt)                                                                                                    | FSW CL/OP<br>geen effect<br>(OPEN onderdirukt)<br>blokkeert en opent bij<br>disactiveting<br>(staat CLOSE op)<br>hertoad de pouzetijd<br>(CLOSE onderdirukt)<br>blokkeert en opent bij<br>disactiveting<br>(staat CLOSE op)<br>geen effect<br>(OPEN/CLOSE onderdirukt)                                                                                                    |
| LOGICA 74<br>STATUS AUTOMATISCH<br>SISTEEM<br>DICHT<br>GAAT OPEN<br>GEOPEND IN PAUZE<br>GAAT DICHT<br>GEBLOKKEERD<br>LOGICA "A1"<br>STATUS AUTOMATISCH                                                                  | OPEN A<br>opent en sluit weer na de<br>pouzefijd<br>geen effect (1)<br>herload de pouzefijd (1)<br>opent de poort weer<br>sluit de poort                                                                                                    | OPEN 8<br>opent de poort gedeeltelijk<br>en sluit na pouzetijd B<br>geen effect<br>herload de pouzetijd B<br>opent de poort weer<br>sluit de poort                                                                              | CLOSE<br>geen effect<br>skuit de poort weer<br>skuit de poort weer<br>geen effect<br>skuit de poort<br>CLOSE                                                                        | MPUSEN<br>STOP<br>geen effect<br>(OPEN onderdrukt)<br>blokkeert de werking<br>blokkeert de werking<br>blokkeert de werking<br>(OPEN/CLOSE onderdrukt)<br>MPUSEN<br>STOP                                                                                                    | FSW OP<br>geen effect<br>(OPEN onderdukt)<br>Zie prog. niveau 2<br>geen effect<br>geen effect<br>(OPEN onderdukt)<br>FSW OP                                                               | FSW CL<br>geen effect<br>geen effect<br>hetcad de pouzetijd<br>(CLOSE onderdiuk)<br>keert om in opening (zie<br>prog. niveau 2]<br>geen effect<br>(CLOSE onderdiuk)                                                                                                    | FSW CL/OP<br>geen effect<br>(OPEN onderdiukt)<br>blokieert en opent bij<br>disachvering<br>(staat CLOSE op)<br>hertoad de pouzetijd<br>(CLOSE onderdiukt)<br>blokieert en opent bij<br>disachvering<br>(staat CLOSE op)<br>(OPEN/CLOSE onderdiukt)                                                                                                    |
| LOGICA 74'<br>STATUS AUTOMATSCH<br>SYSTEEM<br>DICHT<br>GAAT OPEN<br>GEOPEND IN PAUZE<br>GAAT DICHT<br>GEBLOKKEERD<br>LOGICA "A1"<br>STATUS AUTOMATISCH<br>SYSTEEM<br>DICHT                                              | OPEN A opent en sluit weer na de pouzefijd geen effect (1) hetlaad de pauzefijd (1) opent de poort weer sluit de poort OPEN A opent en sluit weer na de pouzefijd                                                                                                | OPEN 8<br>opent de poot gedeeltelijk<br>en sluit na pouzetijd B<br>geen effect<br>herload de pouzetijd B<br>opent de poot weer<br>sluit de poot<br>OPEN B<br>opent de poot gedeeltelijk<br>en sluit na pouzetijd B              | CLOSE<br>geen effect<br>skuit de poort weer<br>skuit de poort weer<br>geen effect<br>skuit de poort<br>CLOSE<br>geen effect                                                         | MPUSEN STOP geen effect (OPEN onderdrukt) blokkeert de werking blokkeert de werking blokkeert de werking blokkeert de werking blokkeert de werking blokkeert de werking slopegeen effect (OPEN onderdrukt) STOP geen effect (OPEN onderdrukt)                                                                                                    | FSW OP  geen effect (OPEN onderdukt)  zie prog. niveau 2  geen effect  geen effect (OPEN onderdukt)  FSW OP  FSW OP  (OPEN onderdukt)                                                     | FSW CL<br>geen effect<br>geen effect<br>hertoad de pouzetijd<br>(CLOSE onderdiuk)<br>keert om in opening (zie<br>prog. niveau 2]<br>(CLOSE onderdiuk)<br>FSW CL<br>geen effect                                                                                                    | FSW CL/OP<br>geen effect<br>(OPEN onderchuld)<br>biokieert en opent bij<br>disachvering<br>(staat CLOSE op)<br>hertoad de pouzetijd<br>(CLOSE onderchuld)<br>biokieert en opent bij<br>disachvering<br>(staat CLOSE op)<br>(OPEN/CLOSE onderchuld)<br>FSW CL/OP                                                                                                    |
| LOGICA 74<br>STATUS AUTOMATISCH<br>SYSTEEM<br>DICHT<br>GAAT OPEN<br>GEOPEND IN PAUZE<br>GAAT DICHT<br>GEBLOKKEERD<br>LOGICA "A1"<br>STATUS AUTOMATISCH<br>SYSTEEM<br>DICHT<br>GAAT OPEN                                 | OPEN A<br>opent en slut weer na de<br>pauzetijd<br>geen effect (1)<br>hetlaad de pauzetijd (1)<br>opent de poort weer<br>sluit de poort<br>OPEN A<br>opent en slut weer na de<br>pauzetijd<br>geen effect (1)                                                    | OPEN 8<br>opent de poort gedeetlelijk<br>en sluit na pauzetijd B<br>geen effect<br>herlaad de pauzetijd B<br>opent de poort weer<br>sluit de poort<br>OPEN 8<br>opent de poort gedeetlelijk<br>geen effect                      | CLOSE<br>geen effect<br>sluit de poort weer<br>geen effect<br>sluit de poort<br>cLOSE<br>geen effect<br>geen effect                                                                 | MPUSEN STOP Geen effect (OPEN onderchuld) blokkeet de werking blokkeet de werking blokkeet de werking (OPENCICSE onderchuld) MPUSEN STOP STOP blokkeet de werking blokkeet de werking                                                                                                    | FSW OP  geen effect (OPEN onderchuk)  zie prog. niveau 2  geen effect  geen effect (OPEN onderchuk)  FSW OP  FSW OP  zie prog. niveau 2                                                   | FSW CL geen effect geen effect hertaad de pauzetijd (CLOSE onderdrukt) keert om in opening (zie prog. riveau 2) (CLOSE onderdrukt) FSW CL geen effect gaat verder met openen en slut direct weer                                                                                      | FSW CL/OP<br>geen effect<br>(OPEN onderchuk)<br>biokeent en opent bij<br>disactivering<br>(staar CLOSE op)<br>hertoad de pouzetijd<br>(CLOSE onderchuk)<br>biokeent en opent bij<br>disactivering<br>(staar CLOSE op)<br>open effect<br>(OPEN/CLOSE onderchuk)<br>FSW CL/OP<br>geen effect<br>(OPEN onderchuk)<br>biokeent en opent bij<br>disactivering<br>(staar CLOSE op)                                                                                                    |
| LOGICA 74<br>STATUS AUTOMATISCH<br>SYSTEEM<br>DICHT<br>GAAT OPEN<br>GEOPEND IN PAUZE<br>GAAT DICHT<br>GEBLOKKEERD<br>LOGICA "A1"<br>STATUS AUTOMATISCH<br>SYSTEEM<br>DICHT<br>GAAT OPEN<br>GEOPEND IN PAUZE             | OPEN A<br>opent en slut weer na de<br>pauzetijd<br>geen effect (1)<br>hetload de pauzetijd (1)<br>opent de poort weer<br>sluit de poort<br>OPEN A<br>opent en slut weer na de<br>pauzetijd<br>geen effect (1)<br>hetload de pauzetijd (1)                        | OPEN 8 opent de poort gedeetlelijk geen effect geen effect herload de pouzetijd B opent de poort weer sluit de poort OPEN 8 opent de poort gedeetlelijk geen effect geen effect herload de pouzetijd B                          | CLOSE<br>geen effect<br>sluit de poort weer<br>geen effect<br>sluit de poort<br>CLOSE<br>geen effect<br>geen effect<br>sluit de poort weer<br>sluit de poort weer                   | MPUSEN STOP Geen effect (OPEN onderchuld) blokkeert de werking blokkeert de werking blokkeert de werking (OPENCICSE onderchuld) MPUSEN STOP blokkeert de werking blokkeert de werking blokkeert de wer | FSW OP<br>geen effect<br>(OPEN onderchuk)<br>Zie prog. niveau 2<br>geen effect<br>geen effect<br>(OPEN onderchuk)<br>FSW OP<br>FSW OP<br>Zie prog. niveau 2<br>geen effect                | FSW CL geen effect geen effect cLOSE onderdrukt) iteert om in opening (zie prog. riveou 2) cLOSE onderdrukt) iteert om in opening (zie prog. riveou 2) fSW CL geen effect geen effect goat verder met openen en sluit direct weer blokkeert en sluit bij disactivering direct         | FSW CL/OP geen effect (OPEN onderchuld) biokeent en opent bij disactivering (staar CLOSE op) hertoad de pouzetijd (CLOSE onderchuld) biokeent en opent bij disactivering (staar CLOSE op) (OPEN/CLOSE onderchuld) FSW CL/OP (opeen effect (OPEN onderchuld) biokeent en opent bij disactivering (staar CLOSE op) hertoad de pouzetijd (CLOSE onderchuld)                                                                                                    |
| LOGICA 74<br>STATUS AUTOMATSCH<br>SYSTEEM<br>DICHT<br>GAAT OPEN<br>GEOPEND IN PAUZE<br>GAAT DICHT<br>GEBLOKKEERD<br>LOGICA "A1"<br>STATUS AUTOMATSCH<br>SYSTEEM<br>DICHT<br>GAAT OPEN<br>GEOPEND IN PAUZE<br>GAAT DICHT | OPEN A<br>opent en slut weer na de<br>pouzetijd<br>geen effect (1)<br>hetload de pouzetijd (1)<br>opent de poort weer<br>sluit de poort<br>OPEN A<br>opent en slut weer na de<br>pouzetijd<br>geen effect (1)<br>hetload de pouzetijd (1)<br>opent de poort weer | OPEN 8 opent de poort gedeetlelik geen effect geen effect herload de pouzetijd B opent de poort weer sluit de poort OPEN 8 opent de poort gedeetlelik geen effect geen effect herload de pouzetijd B opent de poort gedeetlelik | CLOSE<br>geen effect<br>suit de poort weer<br>geen effect<br>suit de poort<br>CLOSE<br>geen effect<br>suit de poort weer<br>suit de poort weer<br>suit de poort weer<br>geen effect | MPUSEN STOP STOP OPEN onderchuld) blokkeert de werking blokkeert de werking blokkeert de werking (OPENCICSE onderchuld) MPUSEN STOP STOP blokkeert de werking blokkeert de werking blokkeert de werkin | FSW OP<br>Geen effect<br>(OPEN onderchuk)<br>Zie prog. niveau 2<br>geen effect<br>geen effect<br>(OPEN onderchuk)<br>FSW OP<br>FSW OP<br>Zie prog. niveau 2<br>geen effect<br>geen effect | FSW CL geen effect geen effect cLOSE onderdrukt icLOSE onderdrukt icent om in opening (zie prog. riveou 2) fSW CL geen effect geen effect geen effect goat verder met openen en sluit direct weer blokkeert en sluit bij disactiveing direct keert om in opening (zie prog. riveou 2) | FSW CL/OP geen effect (OPEN onderchuk) biokleent en opent bij disachvering (staar CLOSE op) hertoad de pouzetijd (CLOSE onderchuk) biokleent en opent bij disachvering (staar CLOSE op)  ogeen effect (OPEN Onderchuk) biokleent en opent bij disachvering (staar CLOSE op) hertoad de pouzetijd (CLOSE onderchuk) biokleent en opent bij disachvering (staar CLOSE op) hertoad de pouzetijd (CLOSE onderchuk) biokleent en opent bij disachvering (staar CLOSE op) hertoad de pouzetijd (CLOSE op) |

(1) Tijdens de gedeeltelijke openingscyclus zorgt een impuls OPEN A voor de totale opening

# FAA⊂

| LOGICA "AP"                   |                                        |                                                        |                     | IMPULSEN                               |                                  |                                             |                                                                                |
|-------------------------------|----------------------------------------|--------------------------------------------------------|---------------------|----------------------------------------|----------------------------------|---------------------------------------------|--------------------------------------------------------------------------------|
| STATUS AUTOMATISCH<br>SYSTEEM | OPEN A                                 | OPEN B                                                 | CLOSE               | STOP                                   | FSW OP                           | FSW CL                                      | FSW CL/OP                                                                      |
| DICHT                         | opent en sluit weer na de<br>pauzetijd | opent de poort gedeeltelijk<br>en sluit na pauzetijd B | geen effect         | geen effect<br>(OPEN onderdrukt)       | geen effect<br>(OPEN onderdrukt) | geen effect                                 | geen effect<br>(OPEN onderdrukt)                                               |
| gaat open                     | blokkeert de werking (1)               | blokkeert de werking                                   | sluit de poort weer | blokkeert de werking                   | zie prog. niveau 2               | geen effect                                 | blokkeert en opent bij<br>disactivering (OPEN blok-<br>keert - slaat CLOSE op) |
| GEOPEND IN PAUZE              | blokkeert de werking (1)               | blokkeert de werking                                   | sluit de poort weer | blokkeert de werking                   | geen effect                      | herlaad de pauzetijd<br>(CLOSE onderdrukt)  | herlaad de pauzetijd<br>(CLOSE onderdrukt)                                     |
| GAAT DICHT                    | opent de poort weer                    | opent de poort weer                                    | geen effect         | blokkeert de werking                   | geen effect                      | keert om in opening (zie<br>prog. niveau 2) | blokkeert en opent bij<br>disactivering (OPEN blok-<br>keert - slaat CLOSE op) |
| GEBLOKKEERD                   | sluit de poort                         | sluit de poort                                         | sluit de poort      | geen effect<br>(OPEN/CLOSE onderdrukt) | geen effect<br>(OPEN onderdrukt) | geen effect<br>(CLOSE onderdrukt)           | geen effect<br>(OPEN/CLOSE onderdrukt)                                         |

| LOGICA "At" (2)               |                                        | IMPULSEN                                               |                     |                                        |                                  |                                             |                                                             |
|-------------------------------|----------------------------------------|--------------------------------------------------------|---------------------|----------------------------------------|----------------------------------|---------------------------------------------|-------------------------------------------------------------|
| STATUS AUTOMATISCH<br>SYSTEEM | OPEN A                                 | OPEN B                                                 | CLOSE               | STOP                                   | FSW OP                           | FSW CL                                      | FSW CL/OP                                                   |
| DICHT                         | opent en sluit weer na de<br>pauzetijd | opent de poort gedeeltelijk<br>en sluit na pauzetijd B | geen effect         | geen effect<br>(OPEN onderdrukt)       | geen effect<br>(OPEN onderdrukt) | geen effect                                 | geen effect<br>(OPEN onderdrukt)                            |
| gaat open                     | geen effect (1)                        | geen effect                                            | sluit de poort weer | blokkeert de werking                   | keert om in sluiting             | geen effect                                 | blokkeert en opent bij<br>disactivering<br>(slaat CLOSE op) |
| GEOPEND IN PAUZE              | herlaad de pauzetijd (1)               | herlaad de pauzetijd                                   | sluit de poort weer | blokkeert de werking                   | geen effect                      | herlaad de pauzetijd<br>(CLOSE onderdrukt)  | herlaad de pauzetijd<br>(CLOSE onderdrukt)                  |
| GAAT DICHT                    | opent de poort weer                    | opent de poort weer                                    | geen effect         | blokkeert de werking                   | geen effect                      | keert om in opening (zie<br>prog. niveau 2) | blokkeert en opent bij<br>disactivering<br>(slaat CLOSE op) |
| GEBLOKKEERD                   | sluit de poort                         | sluit de poort                                         | sluit de poort      | geen effect<br>(OPEN/CLOSE onderdrukt) | geen effect<br>(OPEN onderdrukt) | geen effect<br>(CLOSE onderdrukt)           | geen effect<br>(OPEN/CLOSE onderdrukt)                      |

| LOGICA "S"                    | IMPUSEN                                |                                                        |                     |                                        |                                  |                                                                              |                                                                          |
|-------------------------------|----------------------------------------|--------------------------------------------------------|---------------------|----------------------------------------|----------------------------------|------------------------------------------------------------------------------|--------------------------------------------------------------------------|
| STATUS AUTOMATISCH<br>SYSTEEM | OPEN A                                 | OPEN B                                                 | CLOSE               | STOP                                   | FSW OP                           | FSW CL                                                                       | FSW CL/OP                                                                |
| DICHT                         | opent en sluit weer na de<br>pauzetijd | opent de poort gedeeltelijk<br>en sluit na pauzetijd B | geen effect         | geen effect<br>(OPEN onderdrukt)       | geen effect<br>(OPEN onderdrukt) | geen effect                                                                  | geen effect<br>(OPEN onderdrukt)                                         |
| gaat open                     | keert om in sluiting (1)               | keert om in sluiting                                   | sluit de poort weer | blokkeert de werking                   | zie prog. niveau 2               | gaat verder met openen<br>en sluit direct weer                               | blokkeert en opent bij<br>disactivering<br>(slaat CLOSE op)              |
| GEOPEND IN PAUZE              | sluit de poort weer (1)                | sluit de poort weer                                    | sluit de poort weer | blokkeert de werking                   | geen effect                      | blokkeert en sluit bij<br>disactivering direct                               | blokkeert en sluit bij<br>disactivering                                  |
| GAAT DICHT                    | opent de poort weer                    | opent de poort weer                                    | geen effect         | blokkeert de werking                   | geen effect                      | keert om in opening (zie<br>prog. niveau 2) en sluit aan<br>het einde direct | blokkeert en opent bij<br>disactivering en sluit aan<br>het einde direct |
| GEBLOKKEERD                   | sluit de poort                         | sluit de poort                                         | sluit de poort      | geen effect<br>(OPEN/CLOSE onderdrukt) | geen effect<br>(OPEN onderdrukt) | geen effect<br>(CLOSE onderdrukt)                                            | geen effect<br>(OPEN/CLOSE onderdrukt)                                   |

| LOGICA "SP"                   | IMPULSEN                                                              |                                                                       |                     |                                        |                                  |                                                |                                                                                                    |
|-------------------------------|-----------------------------------------------------------------------|-----------------------------------------------------------------------|---------------------|----------------------------------------|----------------------------------|------------------------------------------------|----------------------------------------------------------------------------------------------------|
| STATUS AUTOMATISCH<br>SYSTEEM | OPEN A                                                                | OPEN B                                                                | CLOSE               | STOP                                   | FSW OP                           | FSW CL                                         | FSW CL/OP                                                                                                    |
| DICHT                         | opent en sluit weer na de<br>pauzetijd                                | opent de poort gedeeltelijk<br>en sluit na pauzetijd B                | geen effect         | geen effect<br>(OPEN onderdrukt)       | geen effect<br>(OPEN onderdrukt) | geen effect                                    | geen effect<br>(OPEN onderdrukt)                                                                                |
| gaat open                     | blokkeert de werking (1)                                              | blokkeert de werking                                                  | sluit de poort weer | blokkeert de werking                   | zie prog. niveau 2               | gaat verder met openen<br>en sluit direct weer | blokkeert en opent bij disactivering<br>en sluit aan het einde direct weer<br>(CPEN blokkeert - slaat CLOSE op) |
| GEOPEND IN PAUZE              | sluit de poort weer (1)                                               | sluit de poort weer                                                   | sluit de poort weer | blokkeert de werking                   | geen effect                      | blokkeert en sluit bij<br>disactivering direct | blokkeert en sluit bij<br>disactivering direct                                                                  |
| GAAT DICHT                    | blokkeert de werking                                                  | blokkeert de werking                                                  | geen effect         | blokkeert de werking                   | geen effect                      | keert om in opening (zie<br>prog. niveau 2)    | blokkeert en opent bij<br>disactivering<br>(slaat CLOSE op)                                                     |
| GEBLOKKEERD                   | hervat de beweging in<br>omgekeerde richting. Sluit<br>na STOP altijd | hervat de beweging in<br>omgekeerde richting. Sluit<br>na STOP attijd | sluit de poort weer | geen effect<br>(OPEN/CLOSE onderdrukt) | geen effect<br>(OPEN onderdrukt) | geen effect<br>(CLOSE onderdrukt)              | geen effect<br>(OPEN/CLOSE onderdrukt)                                                                          |

(1) Tijdens de gedeeltelijke openingscyclus zorgt een impuls OPEN A voor de totale opening

NEDERLANDS

# F⁄A∕A⊂

| LOGICA "SA"                                                                             | MPULSEN                                                                  |                                                          |                                                                         |                                                                                                    |                                                                                                |                                                                                                    |                                                                                                    |
|-----------------------------------------------------------------------------------------|--------------------------------------------------------------------------|----------------------------------------------------------|-------------------------------------------------------------------------|----------------------------------------------------------------------------------------------------|------------------------------------------------------------------------------------------------|----------------------------------------------------------------------------------------------------|----------------------------------------------------------------------------------------------------|
| STATUS AUTOMATISCH<br>SYSTEEM                                                           | OPEN A                                                                   | OPEN B                                                   | CLOSE                                                                   | STOP                                                                                                    | FSW OP                                                                                         | FSW CL                                                                                                    | FSW CL/OP                                                                                                    |
| DICHT                                                                                   | opent en sluit weer na de<br>pauzetijd                                   | Opent de poort gedeelte-<br>lijk en sluit na pauzetijd B | geen effect                                                             | geen effect<br>(OPEN onderdrukt)                                                                                     | geen effect<br>(OPEN onderdrukt)                                                               | geen effect                                                                                               | geen effect<br>(OPEN onderdrukt)                                                                                                    |
| GAAT OPEN                                                                               | geen effect (1)                                                          | geen effect                                              | sluit de poort weer                                                     | blokkeert de werking                                                                                                 | zie prog. niveau 2                                                                             | geen effect                                                                                               | blokkeert en opent bij<br>disactivering<br>(slaat CLOSE op)                                                                                                    |
| GEOPEND IN PAUZE                                                                        | sluit de poort weer (1)                                                  | sluit de poort weer                                      | sluit de poort weer                                                     | blokkeert de werking                                                                                                 | geen effect                                                                                    | herlaad de pauzetijd<br>(CLOSE onderdrukt)                                                                | herlaad de pauzetijd<br>(CLOSE onderdrukt)                                                                                                    |
| GAAT DICHT                                                                              | opent de poort weer                                                      | opent de poort weer                                      | geen effect                                                             | blokkeert de werking                                                                                                 | geen effect                                                                                    | keert om in opening (zie<br>prog. niveau 2)                                                               | blokkeert en opent bij<br>disactivering<br>(slaat CLOSE op)                                                                                                    |
| GEBLOKKEERD                                                                             | sluit de poort                                                           | sluit de poort                                           | sluit de poort                                                          | geen effect<br>(OPEN/CLOSE onderdrukt)                                                                               | geen effect<br>(OPEN onderdrukt)                                                               | geen effect<br>(CLOSE onderdrukt)                                                                         | geen effect<br>(OPEN/CLOSE onderdrukt)                                                                                                    |
|                                                                                         |                                                                          |                                                          |                                                                         |                                                                                                    |                                                                                                |                                                                                                    |                                                                                                    |
| LOGICA "B"                                                                              |                                                                          |                                                          |                                                                         | <b>IMPULSEN</b>                                                                                                    |                                                                                                |                                                                                                    |                                                                                                    |
| LOGICA "B"<br>STATUS AUTOMATISCH<br>SYSTEEM                                             | OPEN A                                                                   | /                                                        | CLOSE                                                                   | IMPULSEN<br>STOP                                                                                                    | FSW OP                                                                                         | FSW CL                                                                                                    | FSW CL/OP                                                                                                    |
| LOGICA "B"<br>STATUS AUTOMATISCH<br>SYSTEEM<br>DICHT                                    | OPEN A opent de poort                                                    | 1                                                        | CLOSE<br>geen effect                                                    | IMPULSEN<br>STOP<br>geen effect<br>(OPEN onderdrukt)                                                                 | FSW OP<br>geen effect<br>(OPEN onderdirukt)                                                    | FSW CL<br>geen effect                                                                                     | FSW CL/OP<br>geen effect<br>(OPEN onderdrukt)                                                                                                    |
| LOGICA "B"<br>STATUS AUTOMATISCH<br>SYSTEEM<br>DICHT<br>GAAT OPEN                       | OPEN A<br>opent de poort<br>geen effect                                  | <br> <br>                                                | CLOSE<br>geen effect<br>sluit de poort                                  | IMPULSEN<br>STOP<br>geen effect<br>(OPEN onderdrukt)<br>blokkeert de werking                                         | FSW OP<br>geen effect<br>(OPEN onderdrukt)<br>zie prog. niveau 2                               | FSW CL<br>geen effect<br>geen effect                                                                      | FSW CL/OP<br>geen effect<br>(OPEN onderdrukt)<br>biokkeert en opent<br>bij disactivering (slaat<br>OPEN/CLOSE op)                                                                                                    |
| LOGICA 'B'<br>STATUS AUTOMATISCH<br>SYSTEEM<br>DICHT<br>GAAT OPEN<br>OPEN               | OPENA<br>opent de poort<br>geen effect<br>geen effect                    | <br> <br> <br>                                           | CLOSE<br>geen effect<br>sluit de poort<br>sluit de poort                | MPUSEN<br>STOP<br>geen effect<br>(OPEN onderdiuld)<br>blokkeert de werking<br>geen effect<br>(OPEN/CLOSE onderdiuld) | FSW OP<br>geen effect<br>(OPEN onderdiuld)<br>zie prog. niveau 2<br>geen effect                | FSW CL<br>geen effect<br>geen effect<br>(CLOSE onderdfuld)                                                | FSW CL/OP<br>geen effect<br>(OPEN onderchuld)<br>blokkeert en opent<br>bidisactivering (sloat<br>OPEN/CLOSE op)<br>geen effect<br>(OPEN/CLOSE onderchuld)                                                                 |
| LOGICA 'B"<br>STATUS AUTOMATISCH<br>SYSTEEM<br>DICHT<br>GAAT OPEN<br>OPEN<br>GAAT DICHT | OPEN A<br>opent de poort<br>geen effect<br>geen effect<br>opent de poort |                                                          | CLOSE<br>geen effect<br>sluit de poort<br>sluit de poort<br>geen effect | MPUSEN<br>STOP<br>(OPEN onderdivid)<br>blokkeert de werking<br>(OPEN/CLOSE onderdivid)<br>blokkeert de werking       | FSW OP<br>geen effect<br>(OPEN onderdiukt)<br>zie prog. niveau 2<br>geen effect<br>geen effect | FSW CL<br>geen effect<br>geen effect<br>(CLOSE onderdrukt)<br>keert om in opening (zie<br>prog. niveou 2) | FSW CL/OP<br>geen effect<br>(OPEN onderdukt)<br>bioliseet en opent<br>bi disactiveiing (sloat<br>OPEN/CL/SE op)<br>geen effect<br>(OPEN/CL/SE onderdukt)<br>bioliseet en open<br>bi disactiveing (sloat<br>OPEN/CL/SE op) |

| LOGICA "bC                    | IMPULSEN TIJDENS OPENING / BLIJVENDE COMMANDO'S<br>TIJDENS SLUITING |   |                | IMPULSEN                               |                                  |                                             |                                                                  |
|-------------------------------|---------------------------------------------------------------------|---|----------------|----------------------------------------|----------------------------------|---------------------------------------------|------------------------------------------------------------------|
| STATUS AUTOMATISCH<br>SYSTEEM | OPEN A                                                              | 1 | CLOSE          | STOP                                   | FSW OP                           | FSW CL                                      | FSW CL/OP                                                        |
| DICHT                         | opent de poort                                                      | 1 | geen effect    | geen effect<br>(OPEN onderdrukt)       | geen effect<br>(OPEN onderdrukt) | geen effect                                 | geen effect<br>(OPEN onderdrukt)                                 |
| gaat open                     | geen effect                                                         | 1 | sluit de poort | blokkeert de werking                   | zie prog. niveau 2               | geen effect                                 | blokkeert en opent<br>bij alsactivering (slaat<br>OPEN/CLOSE op) |
| OPEN                          | geen effect                                                         | 1 | sluit de poort | geen effect<br>(OPEN/CLOSE onderdrukt) | geen effect                      | geen effect<br>(CLOSE onderdrukt)           | geen effect<br>(OPEN/CLOSE onderdrukt)                           |
| GAAT DICHT                    | opent de poort                                                      | 1 | geen effect    | blokkeert de werking                   | geen effect                      | keert om in opening (zie<br>prog. niveau 2) | blokkeert en opent<br>bij disactivering (slaat<br>OPEN/CLOSE op) |
| GEBLOKKEERD                   | opent de poort                                                      | 1 | sluit de poort | geen effect<br>(OPEN/CLOSE onderdrukt) | geen effect<br>(OPEN onderdrukt) | geen effect<br>(CLOSE onderdrukt)           | geen effect<br>(OPEN/CLOSE onderdrukt)                           |

| LOGICA "C"                    | BLIJVENDE COMMANDO'S |   |                | IMPULSEN                               |                                  |                                   |                                                         |
|-------------------------------|----------------------|---|----------------|----------------------------------------|----------------------------------|-----------------------------------|---------------------------------------------------------|
| STATUS AUTOMATISCH<br>SYSTEEM | OPEN A               | 1 | CLOSE          | STOP                                   | FSW OP                           | FSW CL                            | FSW CL/OP                                               |
| DICHT                         | opent de poort       | I | geen effect    | geen effect<br>(OPEN onderdrukt)       | geen effect<br>(OPEN onderdrukt) | geen effect                       | geen effect<br>(OPEN onderdrukt)                        |
| gaat open                     | geen effect          | I | sluit de poort | blokkeert de werking                   | zie prog. niveau 2               | geen effect                       | blokkeert en bij disactive-<br>ring, zie prog. niveau 2 |
| OPEN                          | geen effect          | I | sluit de poort | geen effect<br>(OPEN/CLOSE onderdrukt) | geen effect                      | geen effect<br>(CLOSE onderdrukt) | geen effect<br>(OPENICLOSE onderdrukt)                  |
| GAAT DICHT                    | opent de poort       | I | geen effect    | blokkeert de werking                   | geen effect                      | blokkeert de werking              | blokkeert de werking                                    |
| GEBLOKKEERD                   | opent de poort       | 1 | sluit de poort | geen effect<br>(OPEN/CLOSE onderdrukt) | geen effect<br>(OPEN onderdrukt) | geen effect<br>(CLOSE onderdrukt) | geen effect<br>(OPEN/CLOSE onderdrukt)                  |

(1) Tijdens de gedeettelijke openingscyclus zorgt een impuls OPEN A voor de totale opening (2) Bij inschakeling controleert de kaart de ingangen en als een commando OPEN A of B actief is, wordt de vleugel of poort geopend,

| note - notes - note - notas - anmerkung - opmerkingen |  |
|-------------------------------------------------------|--|
|                                                       |  |
|                                                       |  |
|                                                       |  |
|                                                       |  |
|                                                       |  |
|                                                       |  |
|                                                       |  |
|                                                       |  |
|                                                       |  |
|                                                       |  |
|                                                       |  |
|                                                       |  |
|                                                       |  |
|                                                       |  |
|                                                       |  |
|                                                       |  |
|                                                       |  |
|                                                       |  |
|                                                       |  |
|                                                       |  |
|                                                       |  |
|                                                       |  |
|                                                       |  |
|                                                       |  |
|                                                       |  |
|                                                       |  |
|                                                       |  |
|                                                       |  |

# **SEDE - HEADQUARTERS**

# FAAC S.p.A.

Via Calari, 10 40069 Zola Predosa (BO) - ITALY Tel. +39 051 61724 - Fax +39 051 758518 www.faac.it - www.faacgroup.com

## ASSISTENZA IN ITALIA

#### SEDE

tel. +39 051 6172501 www.faac.it/ita/assistenza

#### ROMA

tel +39 06 41206137 filiale.roma@faacgroup.com

## **SUBSIDIARIES**

#### AUSTRIA

FAAC GMBH Salzburg, Austria tel. +43 662 8533950 www.faac.at

FAAC TUBOLAR MOTORS tel. +49 30 56796645 faactm.info@faacgroup.com www.faac.at

#### AUSTRALIA

FAAC AUSTRALIA PTY LTD Homebush – Sydney, Australia tel. +61 2 87565644 www.faac.com.au

#### CHINA

FAAC SHANGHAI Shanghai, China tel. +86 21 68182970 www.faacgroup.cn

#### UNITED KINGDOM

FAAC UK LTD. Basingstoke - Hampshire, UK tel. +44 1256 318100 www.faac.co.uk

#### FRANCE

FAAC FRANCE Saint Priest - Lyon, France tel. +33 4 72218700 www.faac.fr

FAAC FRANCE - AGENCE PARIS Massy - Paris, France tel. +33 1 69191620 www.faac.fr

FAAC FRANCE - DEPARTEMENT VOLETS Saint Denis de Pile - Bordeaux, France tel. +33 5 57551890 fax +33 5 57742970 www.faac.fr

#### MILANO

tel +39 02 66011163 filiale.milano@faacgroup.com

#### TORINO

tel +39 011 6813997 filiale.torino@faacgroup.com

#### GERMANY

FAAC GMBH Freilassing, Germany tel. +49 8654 49810 www.faac.de

FAAC TUBOLAR MOTORS tel. +49 30 5679 6645 faactm.info@faacgroup.com www.faac.de

#### INDIA

FAAC INDIA PVT. LTD Noida – Delhi, India tel. +91 120 3934100/4199 www.faacindia.com

#### NORDIC REGIONS

FAAC NORDIC AB Perstorp, Sweden tel. +46 435 779500 www.faac.se

#### SPAIN

F.A.A.C. SA San Sebastián de los Reyes. Madrid, Spain tel. +34 91 6613112 www.faac.es

#### U.S.A.

FAAC INTERNATIONAL INC Jacksonville, FL - U.S.A. tel. +1 904 4488952 www.faacusa.com

FAAC INTERNATIONAL INC Fullerton, California - U.S.A. tel. +1 714 446 9800 www.faacusa.com

#### PADOVA

tel +39 049 8700541 filiale.padova@faacgroup.com

#### FIRENZE

tel. +39 055 301194 filiale.firenze@faacgroup.com

#### BENELUX

FAAC BENELUX NV/SA Brugge, Belgium tel. +32 50 320202 www.faacbenelux.com

FAAC TUBOLAR MOTORS Schaapweg 30 NL-6063 BA Vlodrop, Netherlands tel. +31 475 406014 faactm.info@faacgroup.com www.faacbenelux.com

#### SWITZERLAND

FAAC AG Altdorf, Switzerland tel. +41 41 8713440 www.faac.ch

#### POLAND

FAAC POLSKA SP.ZO.O Warszawa, Poland tel. +48 22 8141422 www.faac.pl

#### RUSSIA

Faac RUSSIA Moscow, Russia www.faac.ru

#### MIDDLE EAST

FAAC MIDDLE EAST BRANCH Dubai Airport Free Zone - Dubai, UAE tel. +971 42146733 www.faac.ae

> 532014 - Rev. D 532014 - Rev. D